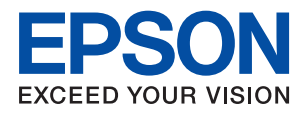

## PX-M880FX

# ユーザーズガイド

NPD5964-06 JA

目次

| マニュアルの見方         | 8  |
|------------------|----|
| マニュアルの種類と内容      | 9  |
| マニュアルの使い方と情報の探し方 | 9  |
| マークの意味           | 11 |
| マニュアル記載の前提       | 11 |
| OS表記             | 11 |
| マニュアルのご注意        | 12 |

### プリンターの基本情報 ......13

| 各部の名称と働き                                            | 14                 |
|-----------------------------------------------------|--------------------|
| 操作パネル                                               | 18                 |
| 画面の基本構成                                             | 19                 |
| 画面に表示されるアイコン<br>タッチパネルの操作<br>文字入力の仕方<br>ジョブ/状態画面の見方 | 20<br>21<br>22<br> |
| 操作手順を動画で見る                                          | 24                 |

| プリンターの準備 |  |
|----------|--|
|----------|--|

| 用紙のセット                                                                   | 26                                           |
|--------------------------------------------------------------------------|----------------------------------------------|
| 印刷できる用紙とセット枚数                                                            | 26<br>.33<br>.35<br>.38<br>.39<br>.40<br>.40 |
| 原稿のセット                                                                   | 41                                           |
| ADFにセットできる原稿<br>ADFに原稿をセットする<br>原稿台に原稿をセットする                             | 41<br>42<br>.44                              |
| 外部記憶装置のセット                                                               | 46                                           |
| 外部記憶装置のセットと取り出し<br>コンピューターから外部記憶装置へのアクセス                                 | 46<br>47                                     |
| メールサーバーを利用する                                                             | 47                                           |
| メールサーバーを設定する<br>メールサーバー設定項目<br>メールサーバーとの接続を確認する<br>コネクションテストで表示されるメッセージー | 48<br>48<br>49                               |
| 監<br>見                                                                   | .49                                          |

| アドレス帳を管理する                                                                                                    | .51                                                |
|----------------------------------------------------------------------------------------------------|----------------------------------------------------|
| 他のエプソンプリンターのアドレス帳をイン<br>ポートするアドレスを登録または編集するアドレスを登録または編集するアドレスをグループにする                                                                                                    | 51<br>.51                                          |
|                                                                                                    | 52                                                 |
| よく使うアドレスをすぐ選択できるようにする<br>(常用登録)<br>コンピューターからのアドレス帳登録<br>アドレス帳をバックアップする                                                                                                    | 53<br>54<br>.54                                    |
| 共有フォルダーを設定する                                                                                                    | .55                                                |
| コンピューター名を確認する<br>共有設定を有効にする<br>共有フォルダーを作成する<br>アドレス帳に共有フォルダーを登録する                                                                                                    | . 55<br>56<br>59<br>64                             |
| お気に入りの設定を登録する                                                                                                    | .65                                                |
| お気に入りメニューの説明                                                                                                    | 65                                                 |
| 設定メニューの説明                                                                                                    | . 65                                               |
| 本体設定メニューの説明<br>印刷ページ数の確認メニューの説明<br>消耗品情報メニューの説明<br>プリンターのお手入れメニューの説明<br>言語選択/Languageメニューの説明<br>情報確認/印刷メニューの説明<br>アドレス帳管理メニューの説明<br>ユーザー設定メニューの説明<br>認証装置ステータスメニューの説明<br>Epson Open Platform情報メニューの説明 | 66<br>74<br>75<br>76<br>76<br>76<br>76<br>77<br>77 |
| 省電力設定をする                                                                                                    | .78                                                |
| 省電力設定をする - 操作パネル                                                                                                    | . 78                                               |

| ファクス設定                                                               | 79                   |
|----------------------------------------------------------------------|----------------------|
| ファクスを使う前に                                                            | . 80                 |
| 電話回線に接続する                                                            | . 80                 |
| 使用できる電話回線<br>プリンターを電話回線に接続する<br>電話機とプリンターを接続する                       | 80<br>81<br>83       |
| ファクスを使えるようにする(ファクス設定<br>ウィザード)                                       | 85                   |
| 項目を選んでファクスの機能を設定する                                                   | 87                   |
| 受信モードを設定する<br>外付け電話機接続時の設定をする<br>受信ファクスの印刷設定をする<br>受信ファクスの保存と転送を設定する | 87<br>90<br>91<br>92 |
| 迷惑ファクスの受信拒否を設定する                                                     | 99                   |

| コンピューターからのファクス送受信を設定す |     |
|-----------------------|-----|
| බ්                    | 99  |
| ファクス設定メニューの説明         | 101 |
| クイック操作ボタンメニュー         | 101 |
| 送信設定メニュー              | 101 |
| 受信設定メニュー              | 102 |
| レポート設定メニュー            | 107 |
| 基本設定メニュー              | 108 |
| セキュリティー設定メニュー         | 110 |
| ファクス診断                | 110 |
| ファクス設定ウィザード           | 110 |
|                       |     |
|                       |     |

### ネットワーク設定 ......112

| ネットワーク接続の種類                                                              | 113                |
|--------------------------------------------------------------------------|--------------------|
| 有線LAN接続<br>無線LAN(Wi-Fi)接続<br>Wi-Fi Direct (シンプルAP)接続                     | .113<br>113<br>114 |
| コンピューターとの接続                                                              | 114                |
| スマートデバイスとの接続                                                             | 115                |
| 無線LANルーター経由でスマートデバイスに接続                                                  | 115                |
| iPhone、iPad、iPod touchでWi-Fi Direct接                                     | 110                |
| 続9 る<br>AndroidデバイスでWi-Fi Direct接続する<br>iOS、Android以外のデバイスとWi-Fi Direct接 | 119                |
| 続する                                                                      | 121                |
| プリンターのネットワーク設定                                                           | 125                |
| プリンターにSSIDとパスワードを入力して設<br>定する                                            | .125               |
| フッシュホタンで自動設定する (AUSS/WPS)<br>PINコードで設定する (WPS)<br>ネットワーク詳細設定をする          | 126<br>127<br>128  |
| ネットワーク接続状能の確認                                                            | 1.30               |
|                                                                          | 130                |
| 操作パネルでネットワークの詳細情報を確認す                                                    | .100               |
| る<br>ネットワーク接続診断レポートを印刷する                                                 | 131                |
| ネットワークステータスシートを印刷する                                                      | 137                |
| 無線LANルーター(アクセスポイント)を交<br>換または追加したときは                                     | 138                |
| コンピューターとの接続形態の再設定                                                        | 138                |
| 操作パネルで有線LAN接続に変更する                                                       | 139                |
| Wi-Fi Direct (シンプルAP)の設定を変更す                                             |                    |
| a                                                                        | 139                |
| 操作パネルから無線LANを無効にする                                                       | 140                |
| 操作パネルからWi-Fi Direct (シンプルAP)                                             |                    |
| 接続を無効にする                                                                 | 141                |
|                                                                          |                    |

| 操作パネ | ルからネットワーク設定を初期の状 |     |
|------|------------------|-----|
| 態に戻す |                  | 141 |

| 印刷 1                                                                                                    | 43           |
|----------------------------------------------------------------------------------------------------|--------------|
| Windowsプリンタードライバーから印刷す                                                                                                    |              |
| ති                                                                                                    | 144          |
| プリンタードライバーの開き方                                                                                                    | .144         |
| 基本の印刷                                                                                                    | 144          |
| 両面に印刷する                                                                                                    | 146          |
| 後数ペーンを「ペーンに印刷する                                                                                                    | 147          |
| 拡大縮小して印刷する                                                                                                    | .147         |
| 複数用紙に分割して拡大印刷する(ポスター).                                                                                                    | .149         |
| ヘッダーやフッターを入れて印刷する                                                                                                    | 155          |
| 透かしを入れて印刷する(透かし印刷)                                                                                                    | 156          |
| 印刷   山   心   心   山   市   心   に   が   秋   の   つ   む   に   び   い   や   い   い   や   い   や   い   や   い   や   い   や   い   や   や | 157          |
| データにパスワードを設定して印刷する                                                                                                    | . 157        |
| 複数ファイルを1つにまとめて印刷する(まとめ                                                                                                    |              |
| てプリント)                                                                                                    | 158          |
| カラーユニバーサルデザイン(CUD)で印刷す                                                                                                    | 1 - 0        |
| る                                                                                                    | 159<br>159   |
| E間空をしているする                                                                                                    | 160          |
| バーコードのにじみを抑えて印刷する                                                                                                    | 161          |
| 印刷を中止する                                                                                                    | . 161        |
| フリンタードライバーのメニュー説明                                                                                                    | 162          |
| Mac OSプリンタードライバーから印刷す                                                                                                    | 1            |
| <u>م</u>                                                                                                    | 166          |
| 基本の印刷                                                                                                    | 166          |
| 回回に印刷9る<br>複数ページを1ページに印刷する                                                                                                 | . 167<br>168 |
| ページ順に印刷する(逆順印刷)                                                                                                    | .168         |
| 拡大縮小して印刷する                                                                                                    | .169         |
| 印刷面を下向きに排紙する設定で印刷する                                                                                                    |              |
| (フェイスダウン)                                                                                                    | .170         |
| 巴楠正をして印刷する<br>印刷を中止する                                                                                                    | .170         |
| プリンタードライバーのメニュー説明                                                                                                    | 171          |
| Mac OSプリンタードライバーの動作を設定す                                                                                                    |              |
| る                                                                                                    | . 178        |
| 外部メモリーのデータを印刷する                                                                                                    | 179          |
| 外部メモリー内のJPEGデータを印刷する                                                                                                    | 179          |
| 外部メモリー内のPDF、TIFFデータを印刷する                                                                                                   | 180          |
| 外部メモリーから印刷時のメニューの説明                                                                                                    | .181         |
| スマートデバイスから印刷する                                                                                                    | 183          |
| Epson iPrintを使う                                                                                                    | . 183        |
| Epson印刷サービスプラグインを使う                                                                                                    | .185         |
| AirPrintを使う                                                                                                    | .186         |
| ハガキへの印刷                                                                                                    | 187          |
| 印刷中または待機中の印刷ジョブを中止する.                                                                                                    | 188          |

| コピー                | 189  |
|--------------------|------|
| 基本のコピー             | 190  |
| 用紙の両面にコピーする        | .190 |
| 複数枚の原稿を1枚の用紙にコピーする | .191 |
| コピー時の基本設定メニュー      | 191  |
| コピー時の応用設定メニュー      | 192  |
|                    |      |

### 

| 操作パネルからスキャンする                                                        | . 196                  |
|----------------------------------------------------------------------|------------------------|
| スキャンした画像をネットワークフォルダーま<br>たはFTPサーバーに保存する                              | ₹<br>196               |
| スキャンした画像をメールに添付する                                                    | 200                    |
| (Document Capture Pro)<br>スキャンした画像を外部メモリーに保存する<br>スキャンした画像をクラウドに保存する | ,<br>203<br>207<br>210 |
| コンピューターからスキャンする                                                      | .212                   |
| 利用者制限がかかったプリンターでEpsor<br>Scan 2を使用する<br>Epson Scan 2でスキャンする          | ו<br>212<br>212        |
| スマートデバイスからスキャンする                                                     | 215                    |
| Epson iPrintをインストールする<br>Epson iPrintでスキャンする                         | 215<br>215             |

#### 

| フ | ァクスを使う前に                                                                                        | 218                          |
|---|-------------------------------------------------------------------------------------------------|------------------------------|
| プ | リンターからファクスを送信する                                                                                 | 218                          |
|   | 操作パネルからファクス送信する                                                                                 | .218<br>.221<br>.221<br>.223 |
| プ | リンターでファクスを受信する                                                                                  | 227                          |
|   | 相手先から送られてきたファクスを受信する<br>相手先にダイヤルしてファクスを受信する<br>受信ファクスの保存と転送<br>プリンターに保存したファクスをプリンターの<br>画面で確認する | .228<br>.230<br>232          |
| _ | 回回して確認する                                                                                        | 234                          |
| ) | ア フ ヘ ハ ー ユ · O 読 · J · · · · · · · · · · · · · · · · ·                                         | 235<br>236<br>238            |
| フ | ァクスボックスメニューの説明                                                                                  | 239                          |
|   | 受信/親展                                                                                           | 239                          |
|   |                                                                                                 |                              |

|   | 待機文書送信<br>ポーリング送信/掲示板                                                                     | 241<br>242                   |
|---|-------------------------------------------------------------------------------------------|------------------------------|
| フ | ァクスのジョブ状態や履歴を確認する                                                                         | 244                          |
|   | 受信ファクスが未処理(未読/未印刷/未保存<br>/未転送)の表示<br>実行中のファクスジョブを確認する<br>ファクス送受信履歴を確認する<br>印刷した受信文書を再印刷する | .244<br>.245<br>.246<br>.246 |
|   | ンピューターからファクスを送信する                                                                         | 247                          |
|   | アプリケーションで作成した文書を送信する<br>(Windows)<br>アプリケーションで作成した文書を送信する<br>(Mac OS)                     | 247<br>.250                  |
|   | ンピューターでファクスを受信する                                                                          | 251                          |
|   | 受信文書をコンピューターに保存する<br>コンピューターでのファクス受信をやめる<br>新着ファクスを確認する(Windows)<br>新着ファクスを確認する(Mac OS)   | 251<br>252<br>252<br>253     |

### インクパックなど消耗品の交換 ....254

| インク残量とメンテナンスボックスの状態を<br>確認する                                                                    | 255                  |
|-------------------------------------------------------------------------------------------------|----------------------|
| インク残量とメンテナンスボックスの状態を確<br>認する - 操作パネルインク残量とメンテナンスボックスの状態を確<br>認する - Windowsインク残量とメンテナンスボックスの状態を確 | .255<br>.255         |
| 認する - Mac OS                                                                                    | 255                  |
| インクパック取り扱い上のご注意                                                                                 | 255                  |
| インクパックを交換する                                                                                     | .257                 |
| メンテナンスボックス取り扱い上のご注意                                                                             | 260                  |
| メンテナンスボックスの交換                                                                                   | 260                  |
| 消耗品の回収と廃棄                                                                                       | .260                 |
| インクパックの回収<br>メンテナンスボックスの回収<br>インクパックやメンテナンスボックスの廃棄                                              | .260<br>.260<br>.261 |
| 黒インクだけで一時的に印刷する                                                                                 | 261                  |
| 黒インクだけで一時的に印刷する - 操作パネル<br>黒インクだけで一時的に印刷する - Windows                                            | .261<br>.262         |
| 黒インクが少なくなったときに黒インクを節<br>約する(Windowsのみ)                                                          | 263                  |

### 

| ノズルチェックとヘッドクリーニングをする -<br>Windowsノズルチェックとヘッドクリーニングをする -<br>Mac OS | 266  |
|-------------------------------------------------------------------|------|
|                                                                   | 266  |
|                                                                   | 200  |
| 給紙経路をクリーニングする                                                     | 267  |
| 給紙経路をクリーニングする(印刷結果が汚れ<br>るとき)                                     | 267  |
| 給紙経路をクリーニングする (背面MPトレイか                                           |      |
| ら正しく給紙されないとき)                                                     | .268 |
| ADFをクリーニングする                                                      | .268 |
| 原稿台をクリーニングする                                                      | .271 |

#### ネットワークサービスとソフトウェア のご案内 ......272

| ブラウザー上でプリンターの設定や変更をす<br>るソフトウェア(Web Config)<br>WebブラウザーからWeb Configを起動する<br>WindowsからWeb Configを起動する<br>Mac OSからWeb Configを起動する | .273<br>.273<br>274<br>.274 |
|----------------------------------------------------------------------------------------------------|-----------------------------|
| 文書や写真をスキャンするソフトウェア<br>(Epson Scan 2)                                                                                            | .274                        |
| スキャナーの追加方法                                                                                                    | 275                         |
| コンピューターからのスキャン動作を設定す<br>るソフトウェア (Document Capture Pro)<br>ファクスの送受信や設定をするソフトウェア                                                  | 275                         |
| (FAX Utility)                                                                                                    | .276                        |
| ファクス送信するソフトウェア(PC-FAXド<br>ライバー)                                                                                                 | .277                        |
| Webページを印刷するソフトウェア (E-Web<br>Print) (Windowsのみ)                                                                                  | 277                         |
| 複数のデバイスを設定できるソフトウェア<br>(EpsonNet Config)                                                                                        | 278                         |
| ソフトウェアの更新ツール(EPSON<br>Software Updater)                                                                                         | .278                        |
| 最新のソフトウェアをインストールする                                                                                                    | .279                        |
| ソフトウェアをアンインストール (削除) する                                                                                                    | 280                         |
| ソフトウェアをアンインストール (削除) する -<br>Windows<br>ソフトウェアをアンインストール (削除) する -<br>Mac OS                                                     | 280<br>. 281                |
| ネットワークサービスを使って印刷する                                                                                                    | .282                        |
|                                                                                                    |                             |

| 困ったと                                                     | きは                                                           |                                                |                                        | 283                                    |
|----------------------------------------------------------|--------------------------------------------------------------|------------------------------------------------|----------------------------------------|----------------------------------------|
| プリンター                                                    | の状態を確                                                        | 筆認する                                           |                                        | 284                                    |
| プリンタ-<br>ジョブ確<br>プリンタ-<br>プリンタ-                          | -画面のメッ<br>忍メニューの<br>-の状態をひ<br>-の状態をひ                         | ッセージを<br>Dエラーコ<br>隺認する -<br>確認する -             | 確認する<br>ードを確認する<br>Windows<br>Mac OS   | 284<br>5286<br>290<br>291              |
| ソフトウェ                                                    | アの状態を                                                        | を確認する                                          | )                                      | 291                                    |
| 詰まった用                                                    | 紙を取り際                                                        | 余く                                             |                                        | 291                                    |
| 正しく給紙                                                    | ができなし                                                        | ۱                                              |                                        | 291                                    |
| 印刷用紙<br>斜めに給<br>重なって<br>用紙なしの<br>ADFから                   | が詰まる …<br>低される …<br>合紙される<br>のエラーが <sup>§</sup><br>給紙できな     | 発生する<br>い                                      |                                        | 292<br>292<br>292<br>292<br>293        |
| 電源、操作                                                    | パネルのト                                                        | ヽラブル                                           |                                        | 293                                    |
| 電源が入り<br>電源が切れ<br>プリンタ-<br>プリンタ-<br>操作パネル                | らない<br>1ない<br>ーの画面がE<br>ーの画面が <u>E</u><br>しから操作 <sup>T</sup> | 暗くなった<br>豆応しない<br>できない                         |                                        | 293<br>294<br>294<br>294<br>294<br>294 |
| コンピュー                                                    | ターからE                                                        | 「刷できな                                          | にい                                     | 294                                    |
| 接続状態 <sup>;</sup><br>接続状態 <sup>;</sup><br>ソフトウ:<br>コンピュ・ | をチェック<br>をチェック<br>ェアやデー:<br>ーターでプ                            | (USB).<br>(ネットワ<br>タをチェッ<br>リンターの              | ーク)<br>ク<br>)状態をチェッ?                   | 294<br>295<br>295<br>ゲ                 |
| (Windor<br>コンピュ・<br>(Mac O                               | ws)<br>ーターでプ<br>S)                                           | リンターの                                          | )状態をチェッ?                               | 297<br>ケ<br>298                        |
| ネットワー                                                    | クの接続語                                                        | 设定ができ                                          | ない                                     | 298                                    |
| ネットワ-<br>続できな(<br>プリンタ-<br>コンピュ・<br>法                    | ーク接続に <br>ハ<br>ーが接続し <sup></sup><br>ーターが接                    | 問題がない<br>こいる SSI<br>続している                      | Nのに機器から<br>ID の確認方法<br>るSSIDの確認さ       | 妾<br>299<br>300<br>方<br>301            |
| iPhoneやil                                                | Padから印                                                       | 〕刷できな                                          | :U1                                    | 302                                    |
| 印刷結果の                                                    | トラブル .                                                       |                                                |                                        | 302                                    |
| 印刷トラ<br>用紙ごと(<br>印刷結果)<br>印刷結果(<br>約3.3cm<br>印刷結果;       | ブルを解決す<br>こ印刷品質を<br>がかすれる、<br>こスジ(線)<br>間隔で色の<br>がぼやける。      | する<br>を最適にす<br>出ない色<br>が入る、é<br>付いたスシ<br>、文字や罫 | る<br>がある<br>迫合いがおかし<br>がが入る<br>線がガタガタ1 | 302<br>303<br>304<br>い 305<br>305<br>こ |
| なる                                                       | · · · · · ·                                                  |                                                |                                        | 306                                    |
| 印刷品質が<br>印刷用紙が<br>自動両面<br>写真印刷<br>画像や写い                  | が悪い<br>が汚れる、る<br>印刷するとE<br>するとイン<br>真が意図し7                   | こすれる…<br>印刷用紙が<br>クがベタベ<br>ない色合い               | 汚れる<br>タする<br>になる                      | 306<br>307<br>308<br>308<br>308        |
| ハガキに<br>が逆にな<br>印刷位置、                                    | 縦長の写真<br>る<br>サイズ、タ                                          | を印刷する<br><br>余白が思い                             | っと宛名面と上 <sup>-</sup><br>               | ト<br>309<br>)309                       |

| 文字が正しく印刷されない、文字化けする                                                                                                    | .309                                                                                                    |
|----------------------------------------------------------------------------------------------------|----------------------------------------------------------------------------------------------------|
| 画像が反転する                                                                                                    | .310                                                                                                    |
| モザイクがかかったように印刷される                                                                                                    | .310                                                                                                    |
| 片面印刷したいのに両面印刷になる                                                                                                    | 310                                                                                                    |
| コピー結果にムラやシミ、斑点、線が出る                                                                                                    | .310                                                                                                    |
| コピー結果にモアレ(網目状の陰影)が出る                                                                                                    | 311                                                                                                    |
| コピーすると裏写りする                                                                                                    | .311                                                                                                    |
| 印刷結果のトラブルが解決しない                                                                                                    | 311                                                                                                    |
| 印刷時のその他のトラブル                                                                                                    | 311                                                                                                    |
| 印刷速度が遅い                                                                                                    | .311                                                                                                    |
| 連続印刷中に印刷速度が極端に遅くなった                                                                                                    | .312                                                                                                    |
| Mac OS X v10.6.8から印刷を中止できない                                                                                                    | 312                                                                                                    |
| スキャンできない                                                                                                    | 312                                                                                                    |
| スキャン品質のトラブル                                                                                                    | .313                                                                                                    |
| 原稿台からスキャンするとき 色ムラ 汚れ                                                                                                    |                                                                                                    |
| ふ間口がリハイドノリること、日ムリ、ハイベ                                                                                                    | 313                                                                                                    |
| ΔDFからスキャンするとき直線が用れる                                                                                                    | 314                                                                                                    |
| あらり ううスキャンタること 世家が現代る<br>両哲が知い                                                                                                    |                                                                                                    |
| 画員の 祖()<br>「<br>酒<br>酒<br>酒<br>前<br>一<br>一<br>一<br>一<br>一<br>一<br>一<br>一<br>一<br>一<br>一<br>一<br>一                                                                                                    | . רו<br>גוג                                                                                                    |
| 「     「     「     「     何     し     る      は     」     ・      ・                                                                                                    | 214                                                                                                    |
| ステルはやりる                                                                                                    | 214<br>215                                                                                                    |
|                                                                                                    |                                                                                                    |
| 尿恫口で正しい範囲でスキャノできない                                                                                                    | . 515                                                                                                    |
| 快系可能FDFに体任9ること、文子が止して認<br>強さわたい                                                                                                    | 215                                                                                                    |
|                                                                                                    | . 310<br>216                                                                                                    |
| スキャノ品質のトフノルか解決しないとさは                                                                                                    | 310                                                                                                    |
| 操作パネルから共有フォルダーにスキャンで                                                                                                    |                                                                                                    |
| きない                                                                                                    | .317                                                                                                    |
| プリンターのメッヤージを確認                                                                                                    | ~ 1 -                                                                                                    |
|                                                                                                    | .317                                                                                                    |
| 保存に時間がかかる                                                                                                    | .317<br>318                                                                                                    |
| 保存に時間がかかる<br>プライベートネットワークとパブリックネット                                                                                                    | 317<br>318                                                                                                    |
| 保存に時間がかかる<br>プライベートネットワークとパブリックネット<br>ワークを切り替える                                                                                                    | 317<br>318<br>318                                                                                                    |
| 保存に時間がかかる                                                                                                    | 317<br>318<br>318                                                                                                    |
| 保存に時間がかかる                                                                                                    | 317<br>318<br>318<br>.323                                                                                                    |
| 保存に時間がかかる                                                                                                    | 317<br>318<br>318<br>323<br>323                                                                                                    |
| 保存に時間がかかる                                                                                                    | 317<br>318<br>318<br>323<br>323<br>324                                                                                                    |
| 保存に時間がかかる<br>プライベートネットワークとパブリックネット<br>ワークを切り替える<br>スキャン時のその他のトラブル<br>スキャン速度が遅い<br>スキャンした画像をメールで送信できない<br>PDF/Multi-TIFF形式でスキャンすると動作が                                                                               | 317<br>318<br>318<br>323<br>323<br>324                                                                                                    |
| 保存に時間がかかる<br>プライベートネットワークとパブリックネット<br>ワークを切り替える<br>スキャン時のその他のトラブル<br>スキャン速度が遅い<br>スキャンした画像をメールで送信できない<br>PDF/Multi-TIFF形式でスキャンすると動作が<br>止まる                                                                        | 317<br>318<br>318<br>323<br>323<br>324<br>324                                                                                                    |
| 保存に時間がかかる<br>プライベートネットワークとパブリックネット<br>ワークを切り替える<br>スキャン時のその他のトラブル<br>スキャン速度が遅い<br>スキャンした画像をメールで送信できない<br>PDF/Multi-TIFF形式でスキャンすると動作が<br>止まる<br>ファクス送受信のトラブル                                                        | 317<br>318<br>318<br>323<br>323<br>324<br>324<br>324                                                                                                    |
| 保存に時間がかかる<br>プライベートネットワークとパブリックネット<br>ワークを切り替える<br>スキャン時のその他のトラブル<br>スキャンはた画像をメールで送信できない<br>PDF/Multi-TIFF形式でスキャンすると動作が<br>止まる<br>ファクス送受信のトラブル<br>ファクスの送信も受信もできない                                                  | 317<br>318<br>323<br>323<br>324<br>324<br>324<br>324                                                                                                    |
| 保存に時間がかかる<br>プライベートネットワークとパブリックネット<br>ワークを切り替える<br>スキャン時のその他のトラブル<br>スキャン速度が遅い<br>スキャンした画像をメールで送信できない<br>PDF/Multi-TIFF形式でスキャンすると動作が<br>止まる<br>ファクス送受信のトラブル<br>ファクスの送信も受信もできない<br>ファクスを送信できない                      | 317<br>318<br>323<br>323<br>324<br>324<br>324<br>324<br>324<br>324                                                                                            |
| 保存に時間がかかる<br>プライベートネットワークとパブリックネット<br>ワークを切り替える<br>スキャン時のその他のトラブル<br>スキャン速度が遅い<br>スキャンした画像をメールで送信できない<br>PDF/Multi-TIFF形式でスキャンすると動作が<br>止まる<br>ファクス送受信のトラブル<br>ファクスの送信も受信もできない<br>ファクスを送信できない<br>特定送信先にファクスを送信できない | 317<br>318<br>323<br>323<br>324<br>324<br>324<br>324<br>324<br>326<br>326                                                                                     |
| 保存に時間がかかる                                                                                                    | 317<br>318<br>323<br>323<br>324<br>324<br>324<br>324<br>324<br>326<br>326<br>327                                                                              |
| 保存に時間がかかる                                                                                                    | 317<br>318<br>323<br>323<br>324<br>324<br>324<br>324<br>324<br>326<br>326<br>327<br>327                                                                       |
| 保存に時間がかかる                                                                                                    | 317<br>318<br>323<br>323<br>324<br>324<br>324<br>324<br>324<br>326<br>326<br>327<br>328                                                                       |
| 保存に時間がかかる                                                                                                    | 317<br>318<br>323<br>323<br>324<br>324<br>324<br>324<br>324<br>326<br>327<br>328<br>328<br>328                                                                |
| 保存に時間がかかる                                                                                                    | 317<br>318<br>323<br>323<br>324<br>324<br>324<br>324<br>324<br>324<br>326<br>327<br>328<br>328<br>328                                                         |
| 保存に時間がかかる                                                                                                    | 317<br>318<br>318<br>323<br>323<br>324<br>324<br>324<br>324<br>324<br>326<br>327<br>328<br>328<br>328<br>328                                                  |
| 保存に時間がかかる                                                                                                    | 317<br>318<br>318<br>323<br>323<br>324<br>324<br>324<br>324<br>324<br>324<br>326<br>327<br>328<br>328<br>328<br>328<br>328                                    |
| 保存に時間がかかる                                                                                                    | 317<br>318<br>323<br>323<br>324<br>324<br>324<br>324<br>324<br>324<br>326<br>327<br>328<br>328<br>328<br>328<br>328<br>329<br>329                             |
| 保存に時間がかかる                                                                                                    | 317<br>318<br>323<br>323<br>323<br>324<br>324<br>324<br>324<br>324<br>326<br>327<br>328<br>328<br>328<br>328<br>328<br>329<br>329<br>329                      |
| 保存に時間がかかる                                                                                                    | 317<br>318<br>323<br>323<br>324<br>324<br>324<br>324<br>324<br>324<br>326<br>327<br>328<br>328<br>328<br>328<br>328<br>329<br>329                             |
| 保存に時間がかかる                                                                                                    | 317<br>318<br>318<br>323<br>323<br>324<br>324<br>324<br>324<br>324<br>324<br>324<br>326<br>327<br>328<br>328<br>328<br>328<br>329<br>329<br>329<br>329        |
| 保存に時間がかかる                                                                                                    | 317<br>318<br>318<br>323<br>323<br>324<br>324<br>324<br>324<br>324<br>324<br>324<br>327<br>328<br>328<br>328<br>328<br>328<br>329<br>329<br>329<br>329<br>329 |
| 保存に時間がかかる                                                                                                    | 317<br>318<br>318<br>323<br>323<br>324<br>324<br>324<br>324<br>324<br>324<br>324<br>328<br>328<br>328<br>328<br>328<br>329<br>329<br>329<br>329               |

| 留守番電話が応答しない<br>ナンバーディスプレイ機能が働かない<br>受信文書に相手先のファクス番号が表示されな     | 330<br>330                                     |
|---------------------------------------------------------------|------------------------------------------------|
| い、またはファクス番号が間違って表示される.                                        | .330                                           |
| その他のトラブル                                                      | 330                                            |
| プリンターに触れたときに電気を感じる<br>動作音が大きい<br>日時、時刻がずれている<br>外部メモリーが認識されない | 330<br>331<br>331<br>331<br>331<br>331<br>.332 |
| クされる(Windowsのみ)<br>写真の選択画面で「x」と表示される<br>意図しないコピーやファクス送信がされた   | 332<br>.332<br>.332                            |

| 付録                    | .333 |
|-----------------------|------|
| プリンターの仕様              | 334  |
| プリンター部の仕様             | 334  |
| スキャナー部の仕様             | 335  |
| インターフェイスの仕様           | 336  |
| ファクス部の仕様              | 336  |
| ネットワーク機能一覧            | 337  |
| 無線LANの仕様              | 338  |
| 有線LANの仕様              | 339  |
| セキュリティーのプロトコル         | 339  |
| 対応している他社サービス          | 340  |
| 外部記憶装置の仕様             | 340  |
| 対応ファイルの仕様             | 340  |
| 外形寸法と質量の仕様            | 341  |
| 電気的仕様                 | 341  |
| 動作時と保管時の環境仕様          | 342  |
| 設置場所と設置スペース           | 342  |
| 対応OS                  | 343  |
| 規格と規制                 | 344  |
| 電源高調波                 | 344  |
| 瞬時電圧低下                | 344  |
| 電波障害自主規制              | 344  |
| 著作権                   | 344  |
| 複製が禁止されている印刷物         | 344  |
| プリンターを移動する            | 345  |
| 製品のご注意                | 346  |
| 本製品の不具合に起因する付随的指害     | 346  |
| 外部記憶装置に関するご注意         | 346  |
| 液晶ディスプレイの特性           | 346  |
| タッチパネル使用上のご注意         |      |
| 揮発性物質の放散              | 347  |
| 電波に関するご注意             | 347  |
| 無線LAN(Wi-Fi)機能に関するご注意 | 348  |
| セキュリティーに関するご注意        | 348  |
| 本製品を日本国外へ持ち出す場合のご注意   | 349  |
| 本製品の使用限定              | 349  |

| 本製品の保存情報の消去           | 349        |
|-----------------------|------------|
| 商標                    | 349        |
| サービスとサポートのご案内         | 350        |
| 保守サービスのご案内<br>お問い合わせ先 | 350<br>351 |

## マニュアルの見方

| マニュアルの種類と内容      | 9  |
|------------------|----|
| マニュアルの使い方と情報の探し方 | 9  |
| マークの意味           | 11 |
| マニュアル記載の前提       | 11 |
| OS表記             | 11 |
| マニュアルのご注意        | 12 |

### マニュアルの種類と内容

プリンターには以下のマニュアルが用意されています。マニュアル以外にも、いろいろなヘルプがプリンター本体やソフトウェアに組み込まれているのでご活用ください。

- 製品使用上のご注意(紙マニュアル)
   製品を安全に使用するための注意事項を記載しています。
- スタートガイド(紙マニュアル) プリンターを使える状態にするまでの作業を説明しています。
- 使い方ガイド(紙マニュアル) プリンターの基本的な使い方やよくあるご質問の対処方法などを説明しています。
- ユーザーズガイド(電子マニュアル)
   本書です。プリンターの使い方全般や、メンテナンス方法、トラブルへの対処方法などを説明しています。
- システム管理者ガイド(電子マニュアル)
   システム管理者向けに管理の仕方や、プリンターのメール通知機能の設定方法などを説明しています。

マニュアルの最新版は以下から入手できます。

- 紙マニュアル エプソンのウェブサイトからダウンロードします。 www.epson.jp/support/
- 電子マニュアル コンピューターでEPSON Software Updater (エプソン ソフトウェア アップデーター)を起動します。EPSON Software Updaterは、エプソンのウェブサイトにアクセスして更新可能なソフトウェアや電子マニュアルの一覧を 表示します。一覧の中に電子マニュアルがあったらダウンロードしてください。 電子マニュアルは、以下のサイトの [サポート] ページからダウンロードすることもできます。 http://epson.sn/

#### 関連情報

◆ 「ソフトウェアの更新ツール (EPSON Software Updater) 」278ページ

### マニュアルの使い方と情報の探し方

PDFマニュアルでは、探したい情報のキーワードから該当箇所を検索したり、しおりから直接ジャンプしたりすることができます。また、必要なページだけ印刷することもできます。ここでは、PDFマニュアルをコンピューターのAdobe Reader Xで開いた場合の使い方を説明します。

#### キーワードで検索する

[編集] メニューの [高度な検索] をクリックします。検索ボックスに探したい情報のキーワード(語句)を入力して、 [検索] をクリックします。キーワードの該当箇所が一覧で表示されます。表示された文字列をクリックすると、該当 ページにジャンプします。

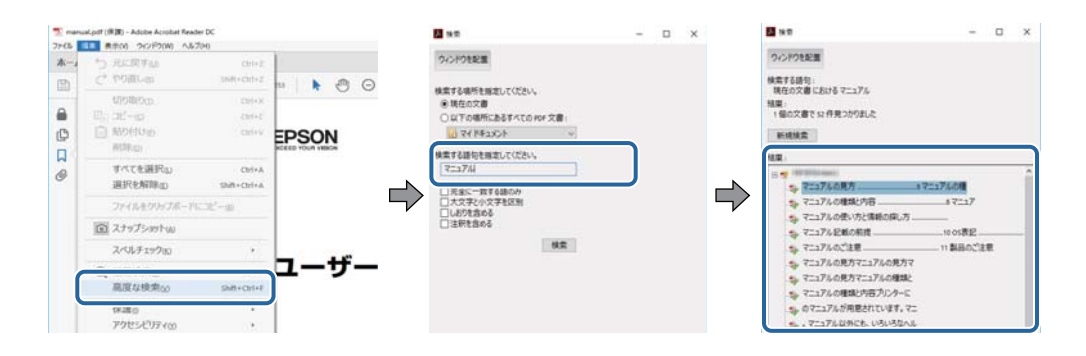

#### しおりから直接ジャンプする

タイトルをクリックするとそのページにジャンプします。 [+] または [>] をクリックすると下の階層のタイトルが表示されます。ジャンプ前のページに戻りたいときは、キーボードで以下の操作をします。

- Windows: [Alt] キーを押したまま←キーを押します。
- Mac OS: commandキーを押したまま←キーを押します。

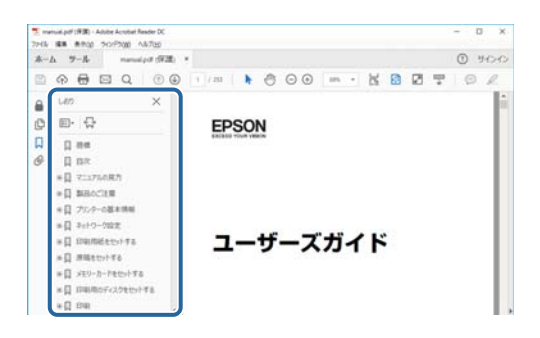

#### 必要なページだけ印刷する

紙で読みたいページだけを抜き出して印刷できます。[ファイル]メニューの[印刷]または[プリント]をクリックし、[印刷するページ]の[ページ指定]で、印刷したいページを指定します。

- 連続したページの指定は、開始ページと終了ページの間にハイフンを入れます。
   例: 20-25
- 連続していない複数ページの指定は、ページをカンマで区切ります。 例:5,10,15

| 印刷                             | ×                                 |
|--------------------------------|-----------------------------------|
| フリンター曲: 「カル(ティー曲)」<br>部数(G): 「 | 細設定の  ヘルZm ⑦<br> 編  で印刷の<br> 時] ① |
| 印刷するページ                        | 注釈とフォームtable                      |
| 〇すべて四                          | 文書と注釈                             |
| ・ Weberg-San                   | 注釈の一覧の                            |
| ・ ページ語定() [20-3]               | 信事:97%                            |
| ページサイズ処理()                     | 209.97 x 296.93 ミリ                |
| サイズ() ポスター 複数 小冊子              | 128024                            |

マークの意味

▲ 注意 この内容を無視して誤った取り扱いをすると、人が傷害を負う可能性および財産の損害の可能性が想定される内容を示 しています。

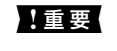

| 重要 必ず守っていただきたい内容を記載しています。この内容を無視して誤った取り扱いをすると、製品の故障や、動作不 良の原因になる可能性があります。

(参考) 補足情報や参考情報を記載しています。

#### 関連情報

➡ 関連したページにジャンプします。

### マニュアル記載の前提

- プリンタードライバーとEpson Scan 2 (スキャナードライバー) の画面は、Windows 10またはmacOS High Sierraでの表示画面を使用しています。表示内容は機種や状況によって異なります。
- イラストは一例です。機種によって多少異なりますが操作方法は同じです。
- 画面の設定項目は機種や設定状況によって異なります。
- QBコードは専用アプリで読み取れます。

### **OS**表記

#### Windows

本書では、以下のOS(オペレーティングシステム)をそれぞれ「Windows 10」「Windows 8.1」「Windows 8」 [Windows 7] [Windows Vista] [Windows XP] [Windows Server 2016] [Windows Server 2012 R2] [Windows Server 2012] [Windows Server 2008 R2] [Windows Server 2008] [Windows Server 2003 R2」「Windows Server 2003」と表記しています。また、これらの総称として「Windows」を使用してい ます。

- Microsoft<sup>®</sup> Windows<sup>®</sup> 10 operating system日本語版
- Microsoft<sup>®</sup> Windows<sup>®</sup> 8.1 operating system日本語版
- Microsoft<sup>®</sup> Windows<sup>®</sup> 8 operating system日本語版
- Microsoft<sup>®</sup> Windows<sup>®</sup> 7 operating system日本語版
- Microsoft<sup>®</sup> Windows Vista<sup>®</sup> operating system日本語版
- Microsoft<sup>®</sup> Windows<sup>®</sup> XP operating system日本語版
- Microsoft<sup>®</sup> Windows<sup>®</sup> XP Professional x64 Edition operating system日本語版
- Microsoft<sup>®</sup> Windows Server<sup>®</sup> 2016 operating system日本語版
- Microsoft<sup>®</sup> Windows Server<sup>®</sup> 2012 R2 operating system日本語版

- Microsoft<sup>®</sup> Windows Server<sup>®</sup> 2012 operating system日本語版
- Microsoft<sup>®</sup> Windows Server<sup>®</sup> 2008 R2 operating system日本語版
- Microsoft<sup>®</sup> Windows Server<sup>®</sup> 2008 operating system日本語版
- Microsoft<sup>®</sup> Windows Server<sup>®</sup> 2003 R2 operating system日本語版
- Microsoft<sup>®</sup> Windows Server<sup>®</sup> 2003 operating system日本語版

#### Mac OS

本書では、「macOS High Sierra」「macOS Sierra」「OS X El Capitan」「OS X Yosemite」「OS X Mavericks」 「OS X Mountain Lion」「Mac OS X v10.7.x」「Mac OS X v10.6.8」の総称として「Mac OS」を使用してい ます。

### マニュアルのご注意

- 本書の内容の一部または全部を無断転載することを禁止します。
- 本書の内容は将来予告なしに変更することがあります。
- 本書の内容にご不明な点や誤り、記載漏れなど、お気付きの点がありましたら弊社までご連絡ください。
- 運用した結果の影響については前項に関わらず責任を負いかねますのでご了承ください。
- 本製品が、本書の記載に従わずに取り扱われたり、不適当に使用されたり、弊社および弊社指定以外の、第三者に よって修理や変更されたことなどに起因して生じた障害等の責任は負いかねますのでご了承ください。

© 2020 Seiko Epson Corporation

## プリンターの基本情報

| 各部の名称と働き   | 14 |
|------------|----|
| 画面の基本構成    | 19 |
| 操作手順を動画で見る | 24 |

### 各部の名称と働き

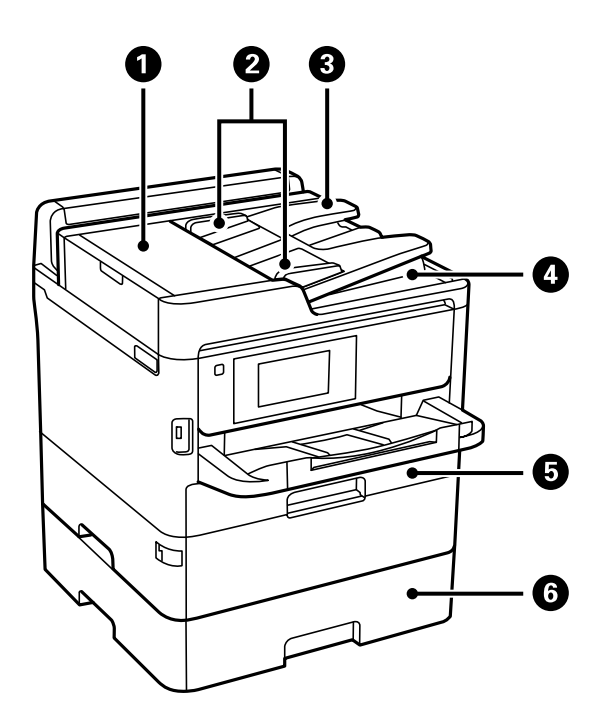

| 0 | ADF(オートドキュメントフィーダー)カ<br>バー(F) | ADFに詰まった原稿を取り除くときに開けます。               |
|---|-------------------------------|---------------------------------------|
| 2 | ADF原稿ガイド                      | 原稿をまっすぐ送るためのガイドです。原稿の側面に合わせてくださ<br>い。 |
| 3 | ADFトレイ                        | 原稿を自動で送ります。                           |
| 4 | ADF排紙トレイ                      | ADFから排出された原稿を保持します。                   |
| 5 | 用紙カセット1(C1)                   | 印刷用紙をセットします。                          |
| 6 | 用紙力セット2(C2)                   | 印刷用紙をセットします。                          |

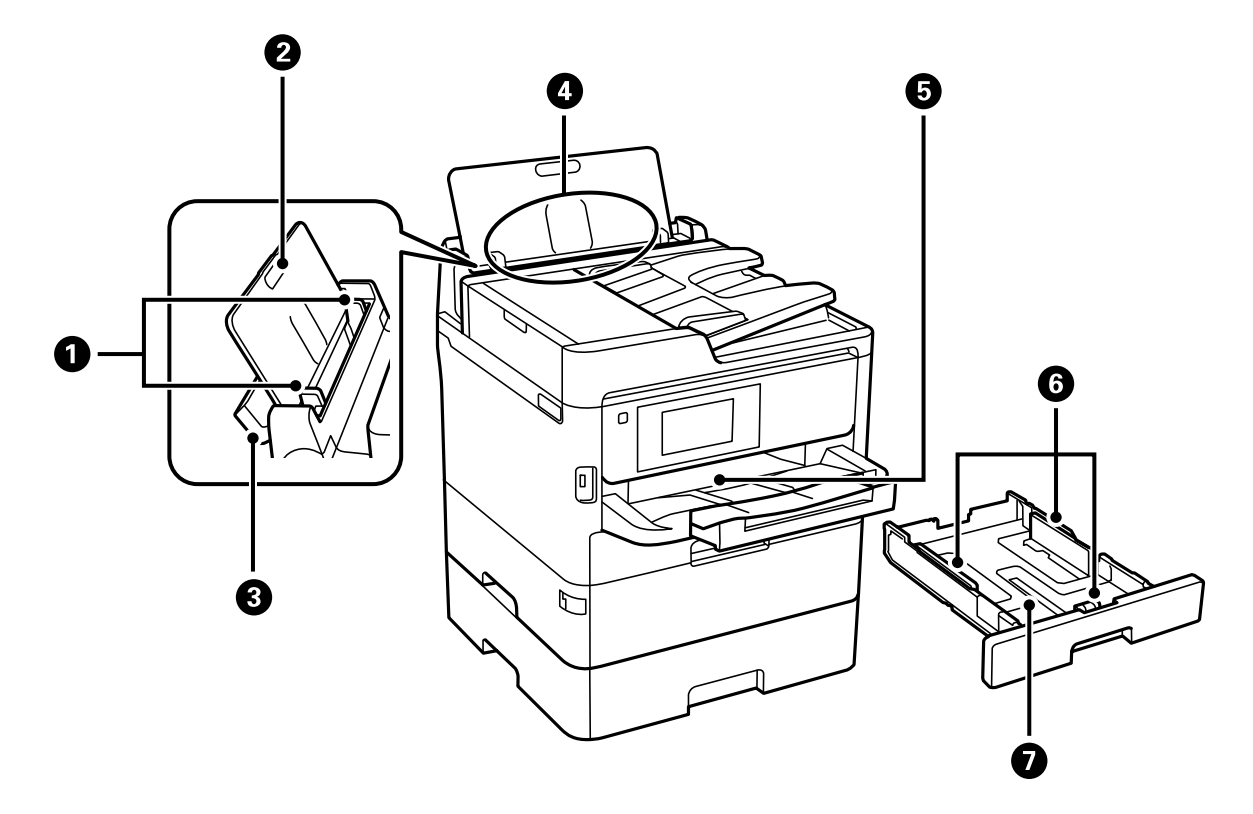

| 0 | 用紙ガイド       | 用紙をまっすぐ送るためのガイドです。用紙の側面に合わせてください。 |
|---|-------------|-----------------------------------|
| 2 | 用紙サポート      | セットした印刷用紙を支えます。                   |
| 3 | 給紙口カバー      | 内部に異物が入ることを防ぎます。通常は閉めておいてください。    |
| 4 | 背面MPトレイ (B) | 印刷用紙をセットします。                      |
| 5 | 排紙トレイ       | 印刷された用紙を保持します。                    |
| 6 | 用紙ガイド       | 用紙をまっすぐ送るためのガイドです。用紙の側面に合わせてください。 |
| 0 | 用紙トレイ       | 印刷用紙をセットします。                      |

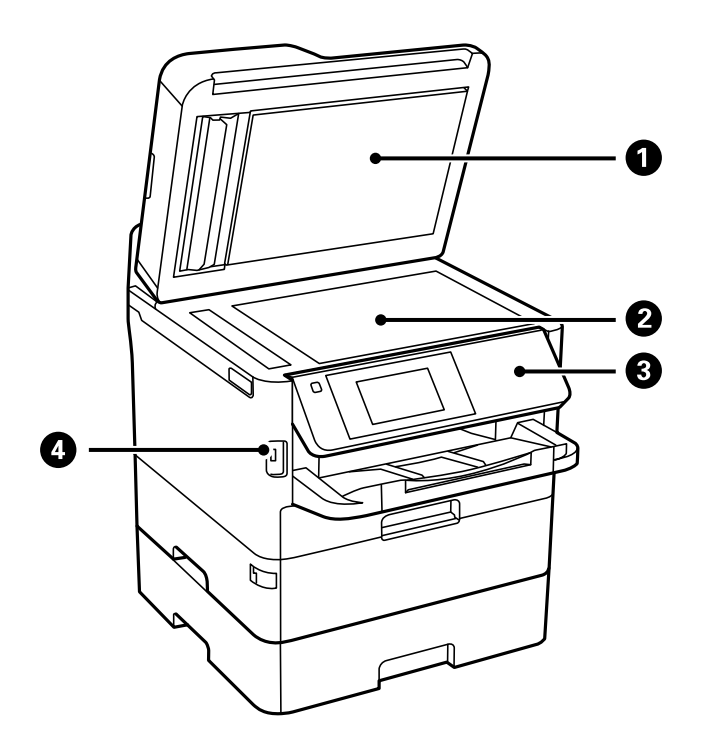

| 0 | 原稿カバー         | スキャン時に外部の光を遮ります。                       |
|---|---------------|----------------------------------------|
| 2 | 原稿台           | 原稿をセットします。                             |
| 3 | 操作パネル         | プリンターを操作するときに使います。<br>操作パネルの角度は変更できます。 |
| 4 | 外部機器接続用USBポート | 外部メモリーを挿入します。                          |

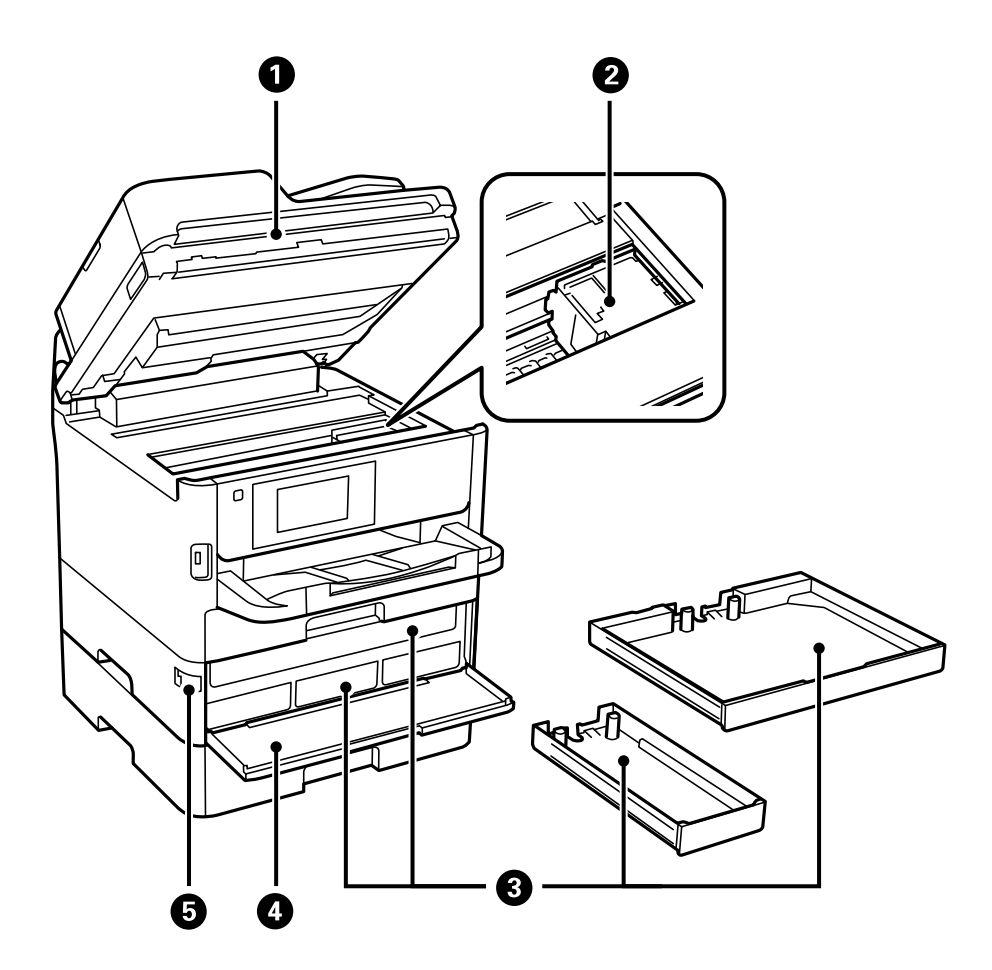

| 0 | スキャナーユニット(J) | 原稿をスキャンします。内部に詰まった用紙を取り除くときに開けま<br>す。 |
|---|--------------|---------------------------------------|
| 2 | プリントヘッド      | インクを吐出します。                            |
| 3 | インクパックトレイ    | インクパックをセットします。                        |
| 4 | 前面カバー(A)     | インクパックを交換するときに開けます。                   |
| 5 | 前面カバーロック     | 前面カバーをロックします。                         |

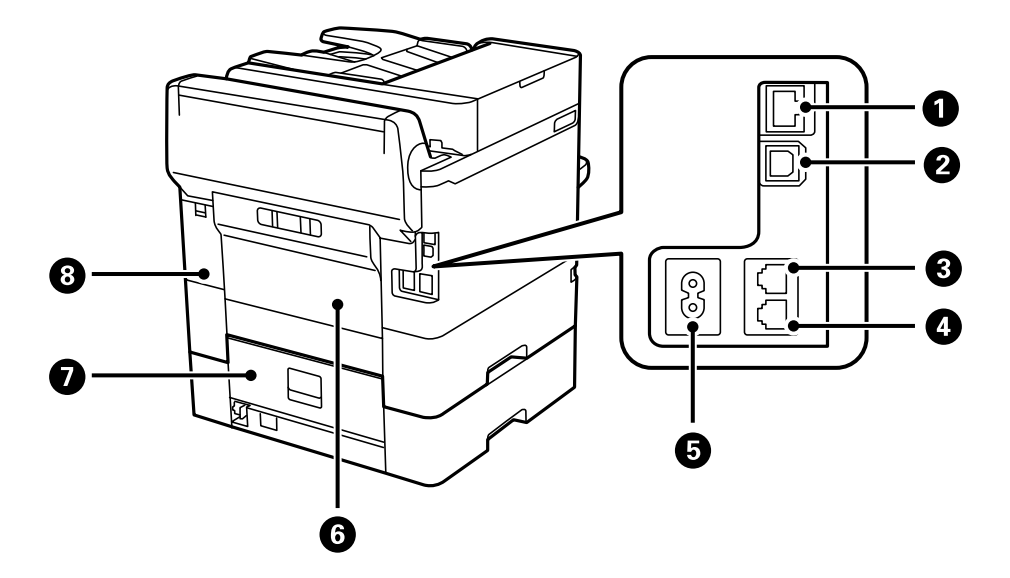

| 0 | LANポート           | LANケーブルを接続します。                |
|---|------------------|-------------------------------|
| 2 | USBポート           | コンピューターと接続するためのUSBケーブルを接続します。 |
| 3 | LINEポート          | 電話回線を接続します。                   |
| 4 | EXT.ポート          | 外付け電話機を接続します。                 |
| 5 | 電源コネクター          | 電源コードを接続します。                  |
| 6 | 背面ユニット(D)        | 詰まった用紙を取り除くときに開けます。           |
| 0 | 背面カバー(E)         | 詰まった用紙を取り除くときに開けます。           |
| 8 | メンテナンスボックスカバー(H) | メンテナンスボックスを交換するときに開けます。       |

操作パネル

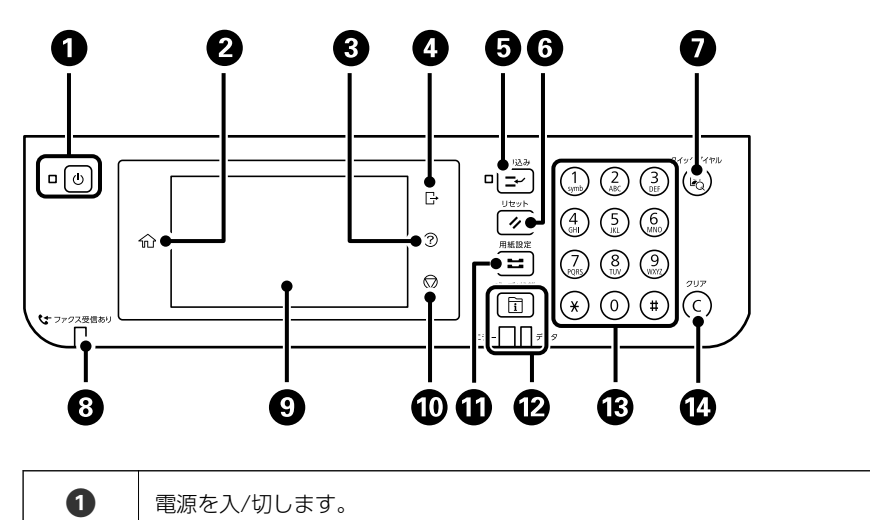

電源コードを抜くときは、電源ランプが消灯していることを確認してから抜いてください。

| 2  | ホーム画面を表示します。                                                                                                    |
|----|----------------------------------------------------------------------------------------------------|
| 3  | [ヘルプ] 画面を表示します。<br>困ったときの対処方法やプリンターの基本操作手順が確認できます。                                                                                                    |
| 4  | [利用者制限] が有効なときは、プリンターからログオフします。<br>[利用者制限] が無効のときは、このアイコンも無効になっています。                                                                                                |
| 6  | 実行中の印刷ジョブを中断して、他の印刷ジョブを割り込んで実行します。ただし、コンピューターから新しい印刷デー<br>タを割り込ませることはできません。<br>割り込み動作終了後に押すと、中断した動作を再開します。                                                          |
| 6  | 操作中の設定をユーザーデフォルト設定に戻します。ユーザーデフォルト設定がされてないときは、購入時の設定に戻<br>します。                                                                                                    |
| 0  | アドレス帳の検索画面を表示します。登録番号を指定すると、その宛先を登録したモード(スキャンやファクス)を表示します。                                                                                                    |
| 8  | 未処理(未読や印刷してない、未保存など)の受信文書があるときに点灯します。                                                                                                    |
| 9  | 操作項目やメッセージを表示します。<br>画面をタッチすると項目の選択ができます。画面をなぞるとスクロールできます。<br>一定の時間以上操作しないとスリープモードになり、表示が消えます。タッチパネルをタップすると復帰します。設定<br>によっては、操作パネルのボタンを押すことにより、スリープモードから元の明るさに戻ります。 |
| 10 | 動作を中止します。                                                                                                    |
| 1  | [用紙設定] 画面を表示します。給紙装置ごとに用紙のサイズと用紙の種類が設定できます。                                                                                                    |
| Ø  | [ジョブ/状態]メニューを表示します。プリンターの状態やジョブ履歴が確認できます。<br>エラーランプ(左)はエラー発生時に点滅または点灯します。<br>データランプ(右)はデータ処理中に点滅します。待機中のジョブがあると点灯します。                                               |
| 13 | 数字や文字、記号を入力します。                                                                                                    |
| 14 | コピー部数などの数値設定をクリアします。                                                                                                    |

### 画面の基本構成

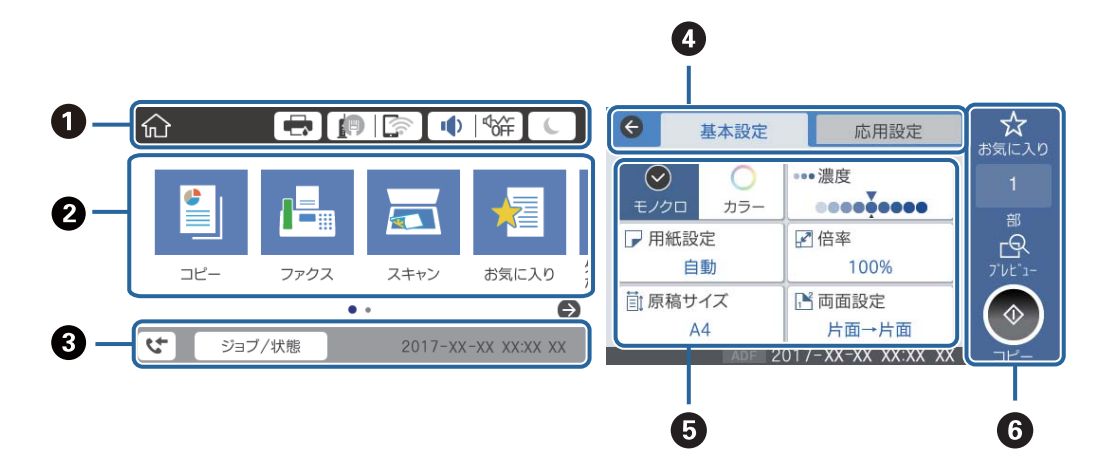

| 0 | プリンターの状態がアイコンで表示されます。アイコンを選択すると、現在の設定の確認や各設定のメニューにアクセス<br>できます。                                                         |
|---|----------------------------------------------------------------------------------------------------|
| 2 | 各メニューが表示されます。メニューの追加や並び順の変更もできます。                                                                                       |
|   | アイコンがグレーアウトされているときは、管理者により機能が制限されています。                                                                                  |
| 3 | 実行中のジョブやプリンターの状態が表示されます。表示されたメッセージを選択すると、[ジョブ/状態]メニューが表示されます。<br>示されます。<br>プリンターが動作していないときやエラーが発生していないときは、日付と時間が表示されます。 |
| 4 | タブを切り替えます。                                                                                                    |
| 6 | 設定項目の一覧が表示されます。設定や設定を変更するときは、各項目を選択します。<br>グレー表示の項目は設定できません。選択すると、設定できない理由が確認できます。                                      |
| 6 | 現在の設定で実行します。項目は各メニューによって異なります。                                                                                          |

### 画面に表示されるアイコン

プリンターの状況に応じたアイコンが画面に表示されます。

| [プリ<br>インク                    | レクー状態]画面を表示します。<br>7残量やメンテナンスボックス空き容量の目安が確認できます。                                                           |
|-------------------------------|----------------------------------------------------------------------------------------------------|
| ネット<br>アイニ<br>[設定             | ・ワークの接続状態を示しています。<br>ロンを選択すると現在の設定の確認や変更ができます。以下のメニューのショートカットです。<br>E] - [本体設定] - [ネットワーク設定] - [無線LAN接続設定] |
| P                             | 有線LAN非接続、ネットワーク未設定                                                                                         |
| P                             | 有線LAN接続中                                                                                                   |
| 無線LAN (Wi-Fi) 無効              |                                                                                                    |
| SSID検索中、IPアドレス未設定、電波強度がOまたは悪い |                                                                                                    |
| 6                             | 無線LAN(Wi-Fi)接続中<br>線の数は電波の状態を示します。線の数が多いほど、電波の状態は良好です。                                                     |
|                               | Wi-Fi Direct(シンプルAP)接続無効                                                                                   |
| <u></u>                       | Wi-Fi Direct(シンプルAP)接続有効                                                                                   |

| ●  %# | [機器出力音設定]画面を表示します。[ミュート]と[動作音低減モード]が設定できます。<br>この画面から[音の設定]メニューを表示することもできます。以下のメニューのショートカットです。<br>[設定]-[本体設定]-[基本設定]-[音の設定] |                                                                                                    |  |
|-------|----------------------------------------------------------------------------------------------------|----------------------------------------------------------------------------------------------------|--|
|       | ¶<br>€<br>Ø                                                                                                    | [動作音低減モード] になっているかいないかを示しています。プリンターの動作音は抑えられます<br>が、印刷速度は遅くなります。ただし、選択した用紙種類や印刷品質によっては、動作音が変わらない<br>ことがあります。 |  |
|       |                                                                                                    | [ミュート] になっていることを示しています。                                                                                      |  |
| C     | アイニ<br>ドにで                                                                                                    | コンを選択すると、スリープモードに移行します。 アイコンがグレーアウトしているときは、スリープモー<br>*きません。                                                  |  |
| 4     | 利用者<br>選択し                                                                                                    | が制限されていることを示します。アイコンを選択するとログオン画面が表示されます。ユーザー名を<br>って、パスワードを入力してください。ログオン情報は、プリンターの管理者に確認してください。              |  |
|       | 利用を<br>アイニ                                                                                                    | 許されているユーザーがログオン状態であることを示します。<br>コンを選択してログオフします。                                                              |  |
| 5     | [ファクスデータ情報]画面を表示します。                                                                                                    |                                                                                                    |  |
|       | ユーザーデフォルト設定や出荷時の設定から、設定が変更されたことを示します。                                                                                       |                                                                                                    |  |
| 0     | 補足情報があるときに表示されます。アイコンを選択すると、補足情報が確認できます。                                                                                    |                                                                                                    |  |
| !     | その項目に問題があることを示します。アイコンを選択すると、対処方法を確認できます。                                                                                   |                                                                                                    |  |
|       | 未処理                                                                                                    | のデータがあるときに表示されます。数字は未処理のデータの数を表します。                                                                          |  |

#### 関連情報

- ◆ 「ネットワーク設定」70ページ
- ◆ 「音の設定:」66ページ

### タッチパネルの操作

本製品の液晶ディスプレイは以下のタッチ操作に対応しています。

| タップ       | Im | ボタンや項目を、押すまたは選びます。 |
|-----------|----|--------------------|
| フリック(はじく) | Am | 画面を素早くスクロールします。    |

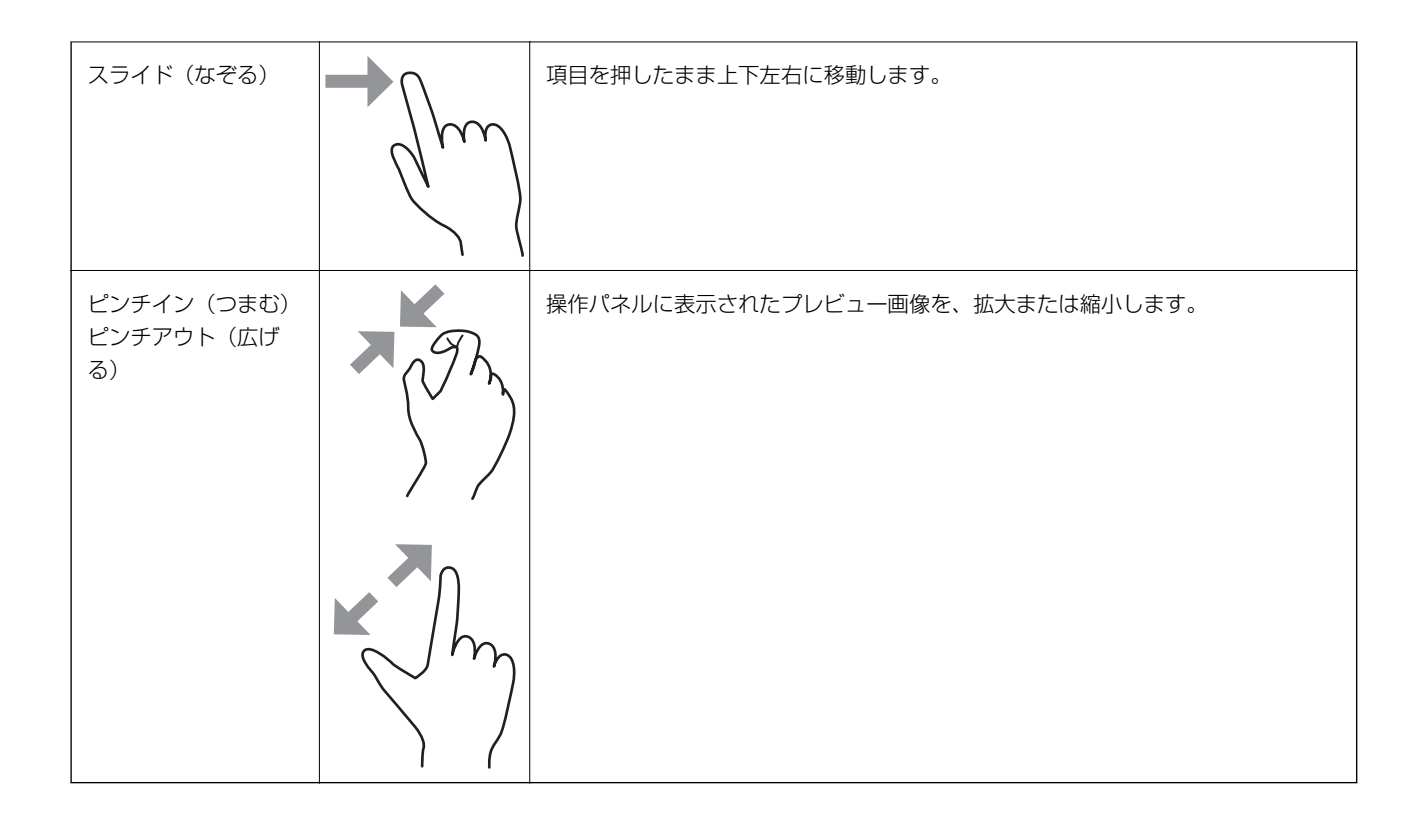

### 文字入力の仕方

アドレス帳やネットワーク設定などでの文字や記号の入力は、文字入力画面で行います。

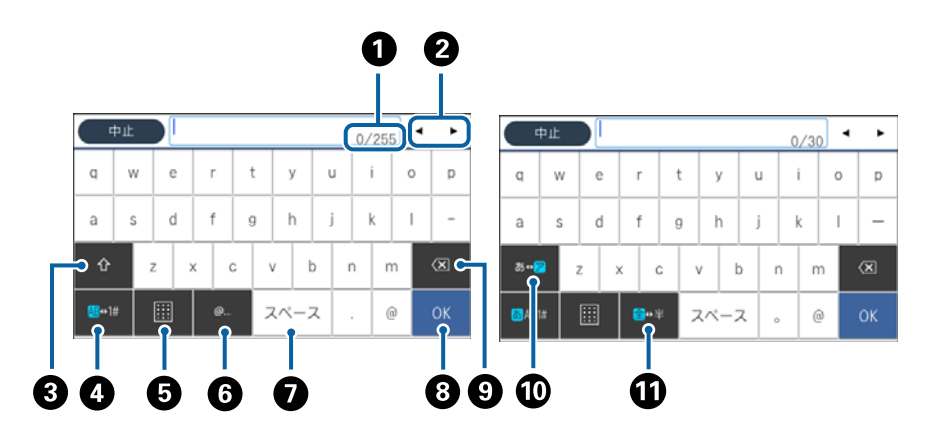

(参考) 設定する項目によって表示されるアイコンは異なります。

| 0 | 文字数を表します。                                                     |
|---|---------------------------------------------------------------|
| 2 | カーソル(入力位置を示す縦棒)を移動します。                                        |
| 3 | アルファベットの大文字と小文字を切り替えます。                                       |
| 4 | 文字種を切り替えます。<br>あ:ローマ字入力 、かな文字入力<br>AB:アルファベット入力<br>1#:数字と記号入力 |

| 6 | キーボードの表示を切り替えます。                                                    |
|---|---------------------------------------------------------------------|
| 6 | メールアドレスやURLでよく使われるドメイン名(@やwww.の後)を表示します。ドメイン名を選択するだけで簡単に<br>入力できます。 |
| 0 | スペースを入力します。ひらがな入力時は、[変換]に変わります。                                     |
| 8 | 入力した文字を確定します。                                                       |
| 9 | 入力した文字を削除します。                                                       |
| 0 | カタカナとひらがなを切り替えます。                                                   |
| 1 | 全角と半角を切り替えます。                                                       |

### ジョブ/状態画面の見方

〕ボタンを押して [ジョブ/状態] メニューを表示します。プリンターの状態やジョブの確認ができます。

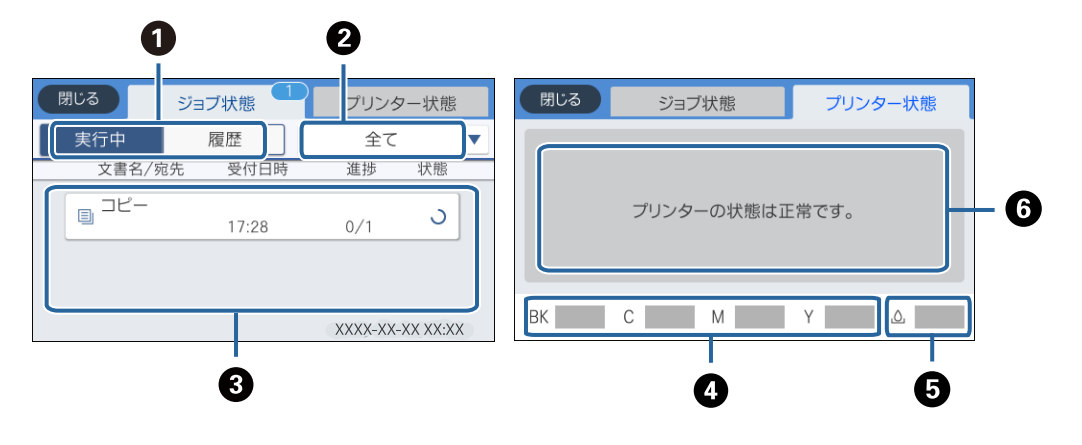

| 0 | 表示するリストを切り替えます。                                                                                     |
|---|----------------------------------------------------------------------------------------------------|
| 2 | 機能別にジョブを絞ります。                                                                                       |
| 3 | [実行中]のリストでは、実行中または予約中のジョブを表示します。<br>[履歴]のリストでは、ジョブ履歴を表示します。<br>ジョブのキャンセルや、失敗したジョブのエラーコードを履歴で確認できます。 |
| 4 | インク残量を示します。                                                                                         |
| 5 | メンテナンスボックスの空き容量を示します。                                                                               |
| 6 | プリンターに発生したエラーを表示します。エラーメッセージを表示させるには、リストからエラーを選択してください。                                             |

#### 関連情報

◆「ジョブ確認メニューのエラーコードを確認する」286ページ

### 操作手順を動画で見る

印刷用紙のセットや詰まった用紙の取り除き方は、操作パネルの画面で動画を見ながら操作できます。

- 画面の右側に点灯している <br/>
  ⑧をタップする:ヘルプ画面が表示されます。 [操作方法が知りたい] をタップして、見たい項目を選択します。
- 操作中の画面下部に表示される [操作方法を見る] を選択する:状況に応じた動画が表示されます。

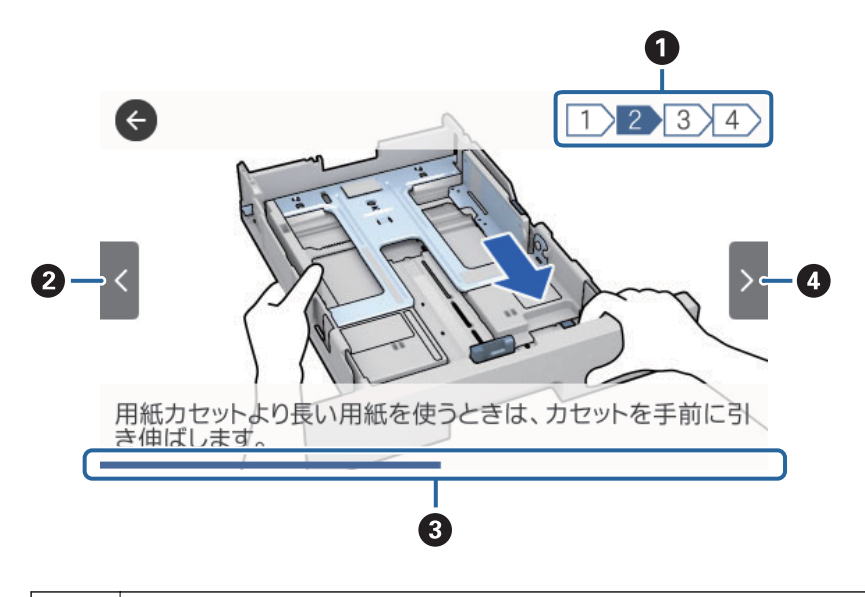

| 0 | 動画を構成する手順の総数と、現在表示している手順が何番目かを示します。<br>この画面の例では、全4手順中の2番目の手順を表示していることを示します。 |
|---|-----------------------------------------------------------------------------|
| 2 | 1つ前の手順に戻って再生します。                                                            |
| 3 | 1 手順の進行状況を表示します。プログレスバーが右端に達すると、手順の最初に戻って再生します。                             |
| 4 | 次の手順を再生します。                                                                 |

## プリンターの準備

| 用紙のセット        | .26 |
|---------------|-----|
| 原稿のセット        | .41 |
| 外部記憶装置のセット    | 46  |
| メールサーバーを利用する  | .47 |
| アドレス帳を管理する    | 51  |
| 共有フォルダーを設定する  | .55 |
| お気に入りの設定を登録する | .65 |
| 設定メニューの説明     | 65  |
| 省電力設定をする      | 78  |

### 用紙のセット

### 印刷できる用紙とセット枚数

以下は2018年5月現在の情報です。

(参考) 表示される用紙サイズはドライバーによって異なります。

#### エプソン製専用紙(純正品)

よりきれいに印刷するためにエプソン製専用紙(純正品)のご使用をお勧めします。

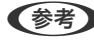

のドライバーでは高品質の印刷設定を選択できますが、その場合も[標準]の品質で印刷されます。

#### E 文書の印刷に適する用紙

| 用紙名称             | 対応サイズ | セット可能枚数                 |             |             | 両面印刷      | 操作パネルから |
|------------------|-------|-------------------------|-------------|-------------|-----------|---------|
|                  |       | 用紙カセッ<br>ト1             | 用紙カセッ<br>ト2 | 背面MPトレ<br>イ |           |         |
| ビジネス普通<br>紙      | A4    | 用紙ガイドの <b>―</b><br>す線まで | マークが示       | 80          | 自動、手動*1*2 | 0       |
| 両面上質普通<br>紙<再生紙> | Α4    | 200                     | 400         | 50          | 自動、手動*1*2 | 0       |

\*1 手動両面印刷は背面MPトレイのみ対応

\*2 手動両面時に片面印刷済みの用紙をセットするときは30枚まで

#### • 文書と写真の印刷に適する用紙

| 用紙名称          | 対応サイズ | セット可能枚数     |             |             | 両面印刷 | 操作パネルから |
|---------------|-------|-------------|-------------|-------------|------|---------|
|               |       | 用紙カセッ<br>ト1 | 用紙カセッ<br>ト2 | 背面MPトレ<br>イ |      |         |
| スーパーファ<br>イン紙 | Α4    | 80          | -           | 70          | -    | 0       |
| フォトマット<br>紙   | Α4    | 50          | -           | 20          | -    | 0       |

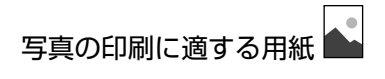

| 用紙名称                   | 対応サイズ                                      |             | セット可能枚数     | 両面印刷        | 操作パネルから |   |
|------------------------|--------------------------------------------|-------------|-------------|-------------|---------|---|
|                        |                                            | 用紙カセッ<br>ト1 | 用紙カセッ<br>ト2 | 背面MPトレ<br>イ |         |   |
| 写真用紙クリ<br>スピア<高光<br>沢> | A4、 六 切、 2L<br>判、 KGサイ<br>ズ、L判             | 50          | _           | 20          | _       | 0 |
| 写真用紙<光<br>沢>           | A4、 六 切、 2L<br>判、 ハイビジョ<br>ン、 KGサイ<br>ズ、L判 | 50          | _           | 20          | -       | 0 |
| 写真用紙<絹<br>目調>          | A4、2L判、L<br>判                              | 50          | -           | 20          | -       | 0 |
| 写真用紙ライ<br>ト<薄手光沢<br>>  | A4、2L判、KG<br>サイズ、L判                        | 50          | _           | 20          | _       | 0 |

年賀状や挨拶状の印刷に適する用紙

| 用紙名称                  | 対応サイズ | セット可能枚数     |             |             | 両面印刷   | 操作パネルから |
|-----------------------|-------|-------------|-------------|-------------|--------|---------|
|                       |       | 用紙カセッ<br>ト1 | 用紙カセッ<br>ト2 | 背面MPトレ<br>イ |        |         |
| スーパーファ<br>イン専用八ガ<br>キ | 八ガキ   | 50          | _           | 30          | 手動*1*2 | 0       |

\*1 手動両面印刷は背面MPトレイのみ対応

\*2 手動両面時に片面印刷済みの用紙をセットするときは15枚まで

### ラベル、名刺などの様々な用紙

| 用紙名称                     | 対応サイズ | セット可能枚数     |             |             | 両面印刷 | 操作パネルから |
|--------------------------|-------|-------------|-------------|-------------|------|---------|
|                          |       | 用紙カセッ<br>ト1 | 用紙カセッ<br>ト2 | 背面MPトレ<br>イ |      |         |
| スーパーファ<br>イン専用ラベ<br>ルシート | A4    | 1           | _           | 1           | _    | 0       |

| 用紙名称                        | 対応サイズ | セット可能枚数     |             |             | 両面印刷 | 操作パネルから |
|-----------------------------|-------|-------------|-------------|-------------|------|---------|
|                             |       | 用紙カセッ<br>ト1 | 用紙カセッ<br>ト2 | 背面MPトレ<br>イ |      | のコヒーや印刷 |
| 両面マット名<br>刺用紙 <sup>*2</sup> | Α4    | 1           | -           | 1           | 手動*1 | 0       |

\*1 手動両面印刷は背面MPトレイのみ対応

 \*2 両面マット名刺用紙のレイアウトに対応したアプリケーションソフト(Windowsのみ対応)が必要です。詳しくはエプソンの ウェブサイト「よくあるご質問(FAQ)」をご覧ください。
 http://www.epson.jp/support/faq/
 製品カテゴリーからお使いの製品を選択して、「両面マット名刺」などのキーワード入力で検索できます。

#### 関連情報

◆ 「各部の名称と働き」14ページ

#### 市販の印刷用紙

#### 普通紙

| 用紙名称                    | 対応サイズ                                                              | セット可能枚数                           |             |             | 両面印刷                                     | 操作パネルから |
|-------------------------|--------------------------------------------------------------------|-----------------------------------|-------------|-------------|------------------------------------------|---------|
|                         |                                                                    | 用紙カセッ<br>ト1                       | 用紙カセッ<br>ト2 | 背面MPトレ<br>イ |                                          | のコヒーや印刷 |
| 普通紙、コピー<br>用紙<br>レターヘッド | Letter                                                             | 用紙ガイドの <u></u><br>す線まで            | マークが示       | 80          | 自動、手動 <sup>*1*2</sup>                    | -       |
| 再生紙<br>色つき用紙<br>印刷済み用紙  | A4<br>B5<br>A5                                                     | 用紙ガイドの <u></u> す線まで               | マークが示       | 80          | 自動、手動 <sup>*1*2</sup>                    | 0       |
|                         | Legal                                                              | 用紙ガイドの <u></u><br>す線まで            | マークが示       | 80          | 手動*1*2                                   | -       |
|                         | B6<br>A6                                                           | 用紙ガイドの <b>―</b><br>す線まで           | マークが示       | 80          | 手動*1*2                                   | 0       |
|                         | ユーザー定義<br>サイズ (mm)<br>89×127~<br>215.9×148<br>89×148~<br>100×355.6 | 用紙ガイドの<br><u> ▼</u> マーク<br>が示す線まで | _           | 80          | 手動*1*2                                   | -       |
|                         | ユーザー定義<br>サイズ (mm)<br>100×148~<br>215.9×355.<br>6                  | 用紙ガイドの <del></del><br>す線まで        | マークが示       | 80          | 自動 <sup>*3</sup> 、手<br>動 <sup>*1*2</sup> | -       |
|                         | ユーザー定義<br>サイズ (mm)<br>64×127~<br>215.9×355.<br>6                   | _                                 | _           | 80          | 手動 <sup>*2</sup>                         | -       |
|                         | ユーザー定義<br>サイズ (mm)<br>64×355.6~<br>215.9×600<br>0                  | _                                 | _           | 1           | 手動                                       | -       |

\*1 手動両面印刷は背面MPトレイのみ対応

\*2 手動両面時に片面印刷済みの用紙をセットするときは30枚まで

\*3 自動両面印刷の対応サイズは148×210~215.9×297mm

#### 厚紙

| 用紙名称             | 対応サイズ                                                              |             | セット可能枚数     |             | 両面印刷                                     | 操作パネルから |
|------------------|--------------------------------------------------------------------|-------------|-------------|-------------|------------------------------------------|---------|
|                  |                                                                    | 用紙カセッ<br>ト1 | 用紙カセッ<br>ト2 | 背面MPトレ<br>イ |                                          |         |
| 厚紙               | Letter                                                             | 90          | 250         | 30          | 自動、手動*1*2                                | -       |
| (91~160<br>g/m²) | A4<br>B5<br>A5                                                     | 90          | 250         | 30          | 自動、手動*1*2                                | 0       |
|                  | Legal                                                              | 90          | 250         | 30          | 手動 <sup>*1*2</sup>                       | -       |
|                  | B6<br>A6                                                           | 90          | 250         | 30          | 手動 <sup>*1*2</sup>                       | 0       |
|                  | ユーザー定義<br>サイズ (mm)<br>89×127~<br>215.9×148<br>89×148~<br>100×355.6 | 90          | -           | 30          | 手動 <sup>*1*2</sup>                       | -       |
|                  | ユーザー定義<br>サイズ (mm)<br>100×148~<br>215.9×355.<br>6                  | 90          | 250         | 30          | 自動 <sup>*3</sup> 、手<br>動 <sup>*1*2</sup> | -       |
|                  | ユーザー定義<br>サイズ (mm)<br>64×127~<br>215.9×355.<br>6                   | -           | -           | 30          | 手動 <sup>*2</sup>                         | -       |
|                  | ユーザー定義<br>サイズ (mm)<br>64×355.6~<br>215.9×111<br>7.6                | _           | -           | 1           | 手動                                       | -       |

| 用紙名称                    | 対応サイズ                                               | セット可能枚数     |             |             | 両面印刷             | 操作パネルから |
|-------------------------|-----------------------------------------------------|-------------|-------------|-------------|------------------|---------|
|                         |                                                     | 用紙カセッ<br>ト1 | 用紙カセッ<br>ト2 | 背面MPトレ<br>イ |                  | のコヒーや印刷 |
| 厚紙<br>(161~256<br>g/m²) | A4<br>B5<br>A5<br>B6<br>A6                          | -           | -           | 30          | 手動 <sup>*2</sup> | 0       |
|                         | Legal<br>Letter                                     | -           | -           | 30          | 手動 <sup>*2</sup> | -       |
|                         | ユーザー定義<br>サイズ (mm)<br>64×127~<br>215.9×355.<br>6    | _           | -           | 30          | 手動 <sup>*2</sup> | -       |
|                         | ユーザー定義<br>サイズ (mm)<br>64×355.6~<br>215.9×111<br>7.6 | _           | -           | 1           | 手動               | -       |

\*1 手動両面印刷は背面MPトレイのみ対応

\*2 手動両面時に片面印刷済みの用紙をセットするときは5枚まで

\*3 自動両面印刷の対応サイズは148×210~215.9×297mm

#### ハガキ用紙

| 用紙名称                                   | 対応サイズ | セット可能枚数     |             |             | 両面印刷 | 操作パネルから |
|----------------------------------------|-------|-------------|-------------|-------------|------|---------|
|                                        |       | 用紙カセッ<br>ト1 | 用紙カセッ<br>ト2 | 背面MPトレ<br>イ |      |         |
| 往復八ガキ <sup>*2</sup>                    | 往復八ガキ | 30          | 30          | 15          | 手動*1 | -       |
| 郵便八ガキ <sup>*2</sup>                    | ハガキ   | 50          | 50          | 30          | 手動*1 | 0       |
| 郵便八ガキ (イ<br>ンクジェット<br>紙) <sup>*2</sup> | 八ガキ   | 50          | 50          | 30          | 手動*1 | 0       |

\*1 手動両面印刷は背面MPトレイのみ対応

\*2 日本郵便株式会社製(郵便八ガキ<インクジェット写真用>は非対応)

| 用紙名称                 | 対応サイズ                | セット可能枚数     |             |             | 両面印刷 | 操作パネルから |
|----------------------|----------------------|-------------|-------------|-------------|------|---------|
|                      |                      | 用紙カセッ<br>ト1 | 用紙カセッ<br>ト2 | 背面MPトレ<br>イ |      |         |
| 長形封筒 <sup>*1*2</sup> | 3号<br>4号             | 10          | -           | 10          | -    | 0       |
| 角形封筒*1*2             | 20号                  | -           | -           | 1           | -    | 0       |
| 洋形封筒 <sup>*2*3</sup> | 1号<br>2号<br>3号<br>4号 | 10          | _           | 10          | _    | 0       |

#### 封筒

\*1 Mac OSからの印刷は非対応

\*2 窓付き封筒は背面MPトレイのみ対応

\*3 宛名面のみ対応

#### 関連情報

◆ 「各部の名称と働き」14ページ

#### 印刷用紙取り扱い上のご注意

- 印刷用紙のパッケージやマニュアルなどに記載されている注意事項を確認してください。
- エプソン製専用紙にきれいに印刷するには、印刷用紙のパッケージやマニュアルなどに記載されている環境で使用してください。
- 印刷用紙を複数枚セットするときは、よくさばいて紙粉を落とし、側面を整えてください。ただし、写真用紙はさば いたり、反らせたりしないでください。印刷する面に傷が付くおそれがあります。

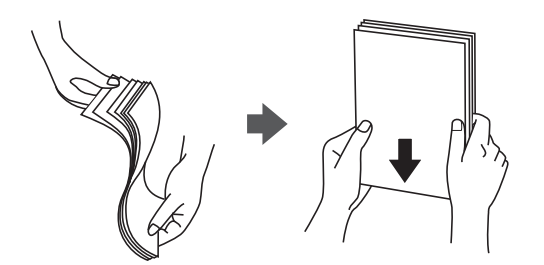

• 印刷用紙が反っているときは、反りと反対に丸めるなどして平らにしてください。反った印刷用紙は紙詰まりや印刷 汚れの原因になる可能性があります。

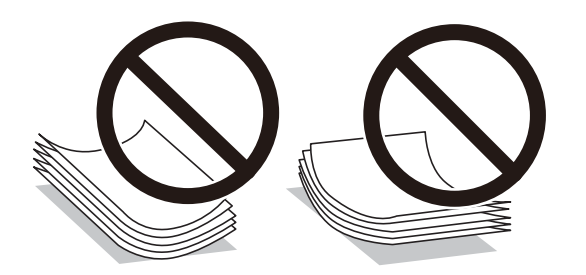

• 波打っている、破れている、切れている、折りがある、湿っている、厚過ぎる、薄過ぎる、シールなどが貼ってある 用紙は使用しないでください。紙詰まりや印刷汚れの原因になります。

#### 関連情報

◆ 「プリンター部の仕様」334ページ

### 用紙力セットに印刷用紙をセットする

1. プリンターが動作していないことを確認して、用紙カセットを引き抜きます。

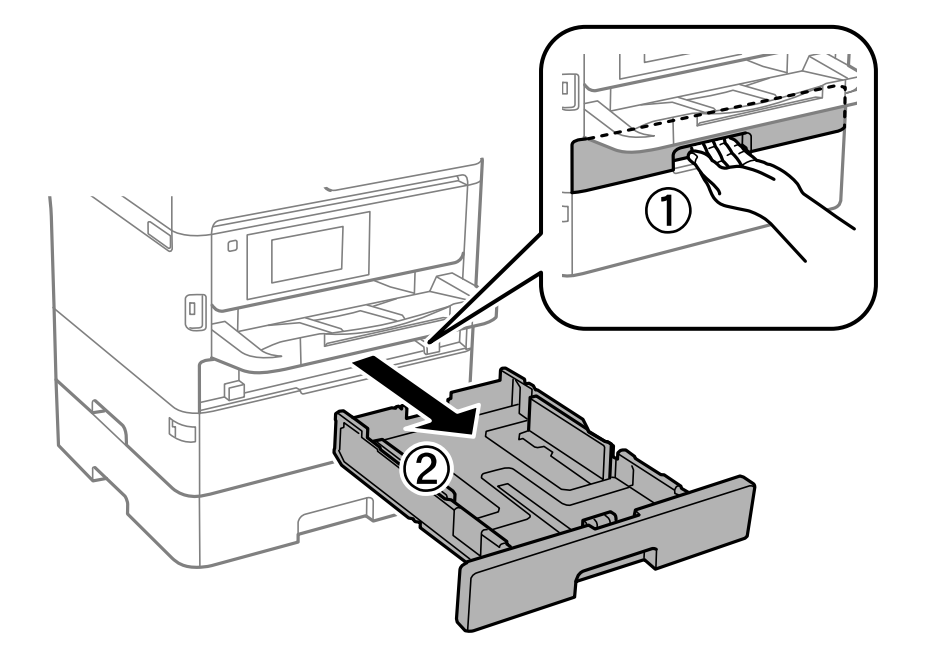

2. 手前の用紙ガイドはいっぱいまで広げて、左右の用紙ガイドはセットする印刷用紙のサイズに合わせます。

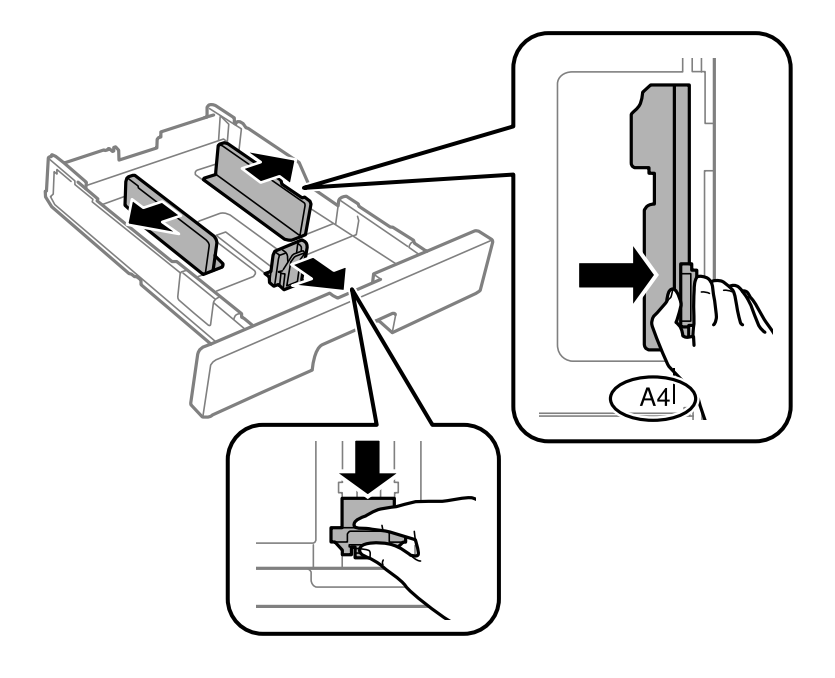

(参考) A4サイズより長い用紙をセットするときは、用紙カセットを手前に引き伸ばします。

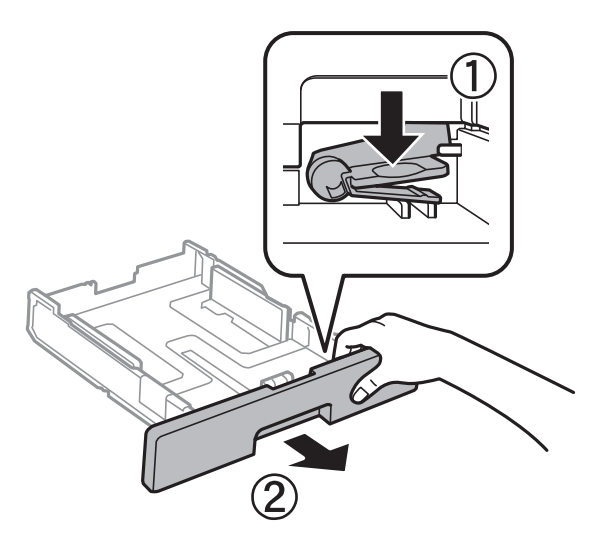

3. 印刷する面を下にしてセットして、手前の用紙ガイドを用紙に合わせます。

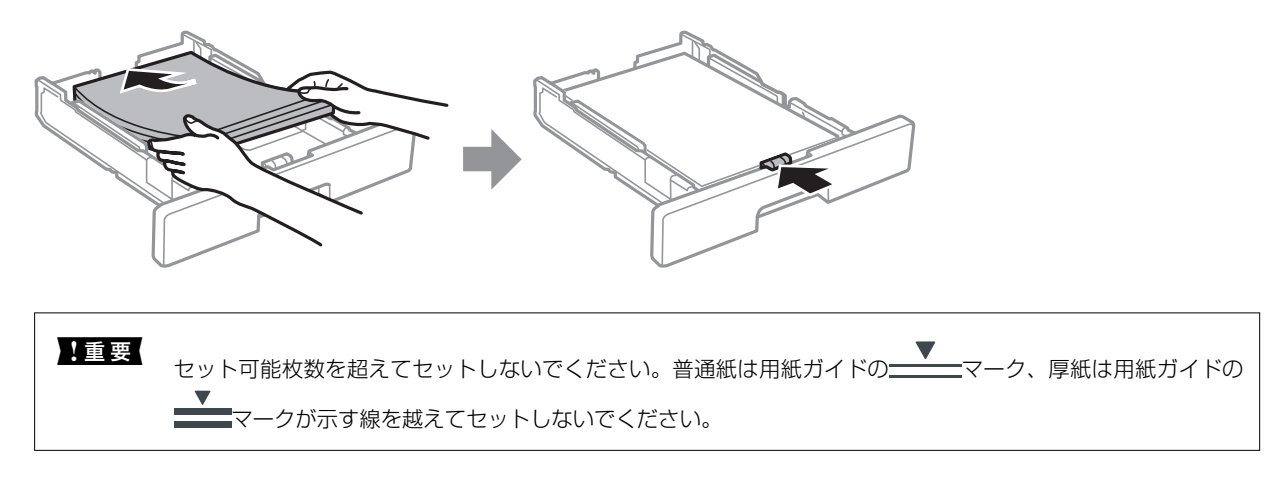

4. 用紙力セットを奥までセットします。

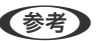

(参考) 用紙力セットを引き伸ばすと、少しはみ出します。

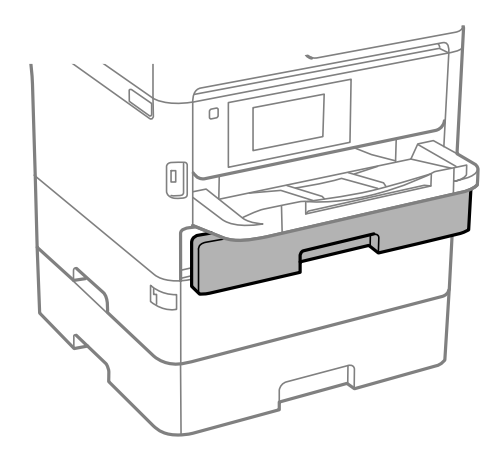

5. 用紙カセットにセットした用紙のサイズと種類を操作パネルから設定します。

(参考) 用紙サイズと用紙種類の設定画面は、操作パネルの「」ボタンを押しても表示できます。

6. A4サイズより長い用紙をセットしたときは、排紙トレイを引き出します。

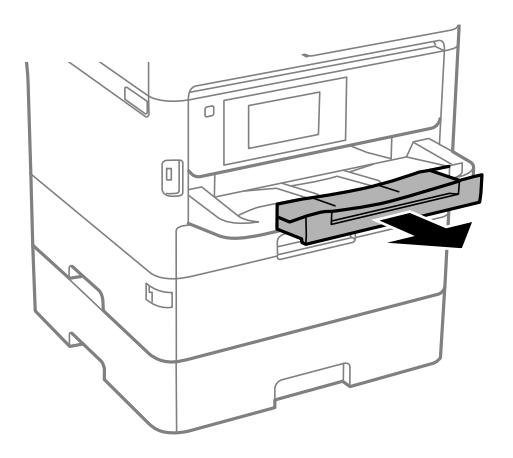

#### 関連情報

- → 「印刷用紙取り扱い上のご注意」32ページ
- ◆ 「印刷できる用紙とセット枚数」26ページ
- ◆ 「セットした用紙の種類を設定する」40ページ
- → 「ハガキのセット方法」38ページ
- ◆ 「封筒のセット方法」39ページ

#### 背面MPトレイに印刷用紙をセットする

1. 給紙ロカバーを開けて、用紙サポートを引き出します。

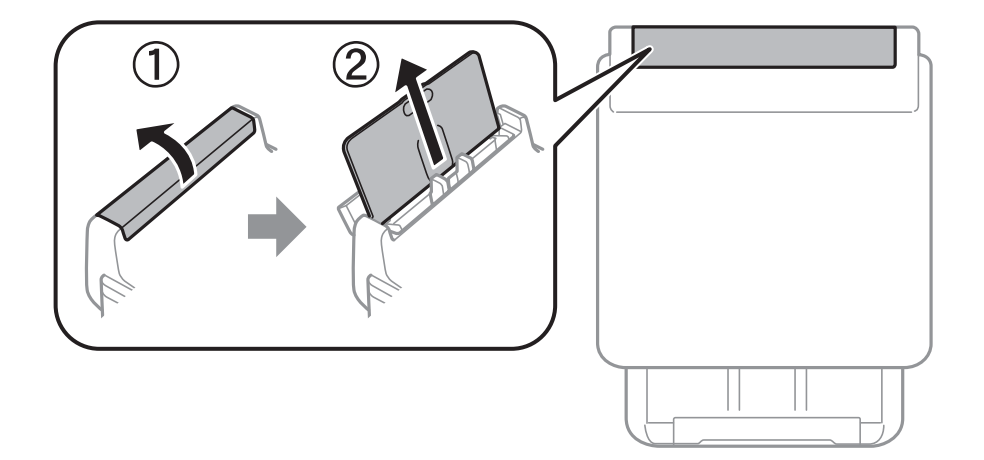

2. 用紙ガイドを広げます。

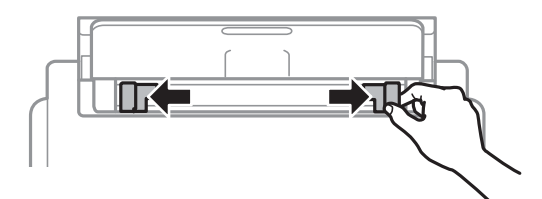

3. 印刷する面を手前にして、背面MPトレイの中央にセットします。

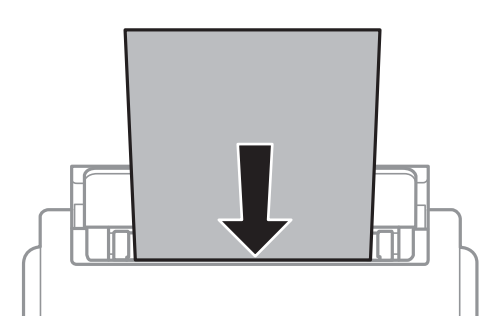

- ▲重要 セット可能枚数を超えてセットしないでください。普通紙は用紙ガイドの三角マークが示す線を越えてセットしないでください。
  - 用紙は縦長にセットします。ただし、ユーザー定義サイズで、用紙の長辺を用紙幅として設定した用紙は横 長にセットしてください。

穴あき用紙

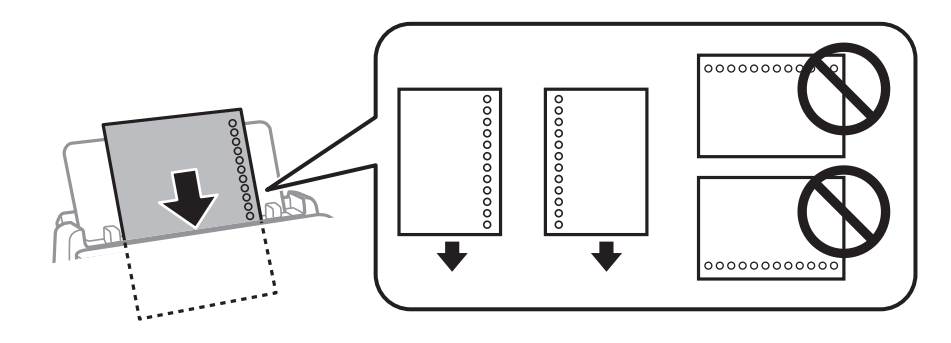

(参考) 穴あき用紙は、以下の条件で印刷できます。ただし、自動両面印刷はできません。

- セット可能枚数:1枚
- 対応サイズ:A4、B5、A5、A6、Letter、Legal
- 穴位置:上下端部にこないようにセット
   印刷データが穴位置にかからないように調整してください。
- 用紙設定:用紙種類は[レターヘッド]または[印刷済み]を選択してください。
4. 用紙ガイドを用紙の側面に合わせます。

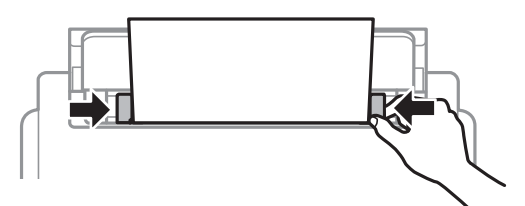

背面MPトレイにセットした用紙のサイズと種類を操作パネルから設定します。 5.

参考 用紙サイズと用紙種類の設定画面は、操作パネルの

6. A4サイズ以上の用紙をセットしたときは、排紙トレイを引き出します。

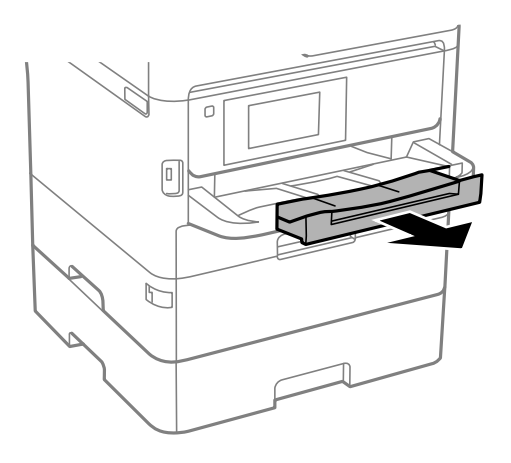

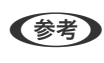

(参考) 印刷用紙の残りはパッケージに入れて保管してください。プリンターにセットしたまま放置すると、反りや品質低下 の原因になります。

#### 関連情報

- → 「印刷用紙取り扱い上のご注意」32ページ
- ◆ 「印刷できる用紙とセット枚数」26ページ
- ◆ 「セットした用紙の種類を設定する」40ページ
- ◆ 「ハガキのセット方法」38ページ
- ◆ 「封筒のセット方法」39ページ
- ◆ 「長い用紙のセット」40ページ

## ハガキのセット方法

背面MPトレイにセットするときは、印刷する面を手前にして中央にセットし、用紙ガイドをハガキに合わせてください。

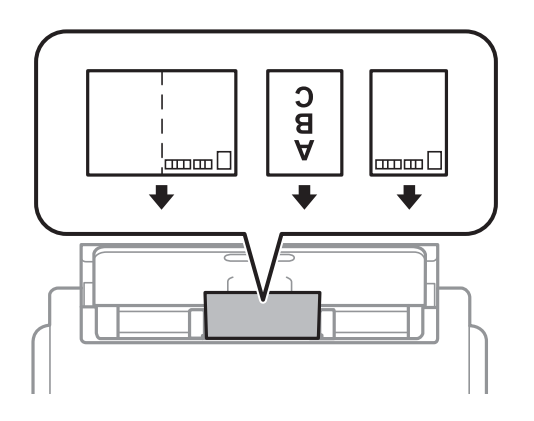

用紙力セットにセットするときは、印刷する面を下にしてセットし、用紙ガイドをハガキに合わせてください。

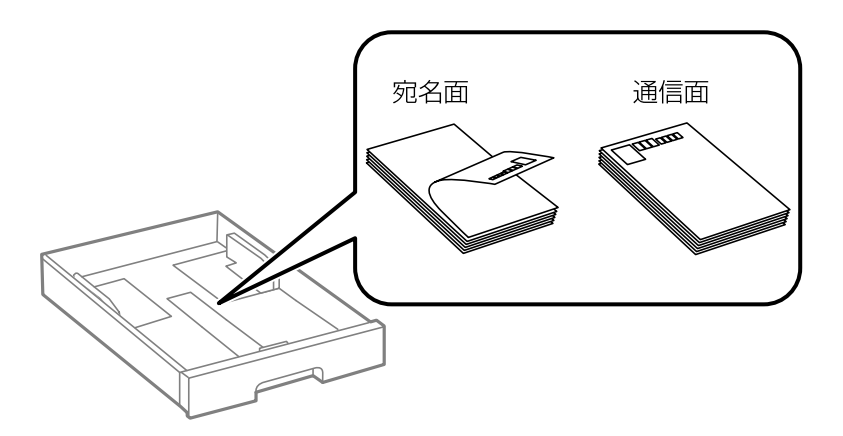

- 両面に印刷するときは、片面印刷後しばらく乾かし、反りを修正して(平らにして)からもう一方の面に印刷してく ださい。印刷こすれや汚れを防ぐために、宛名面から先に印刷することをお勧めします。
- 折り跡のある往復ハガキや写真店などでプリントした写真ハガキや絵ハガキなど、厚いハガキは使用しないでください。紙詰まりや印刷汚れの原因になります。

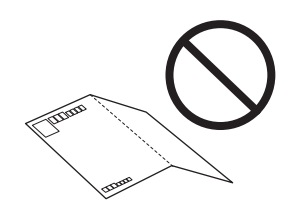

#### 関連情報

- ◆ 「印刷できる用紙とセット枚数」26ページ
- ◆ 「用紙カセットに印刷用紙をセットする」33ページ
- ➡「背面MPトレイに印刷用紙をセットする」35ページ

## 封筒のセット方法

背面MPトレイにセットするときは、印刷する面を手前にして中央にセットし、用紙ガイドを封筒に合わせてください。

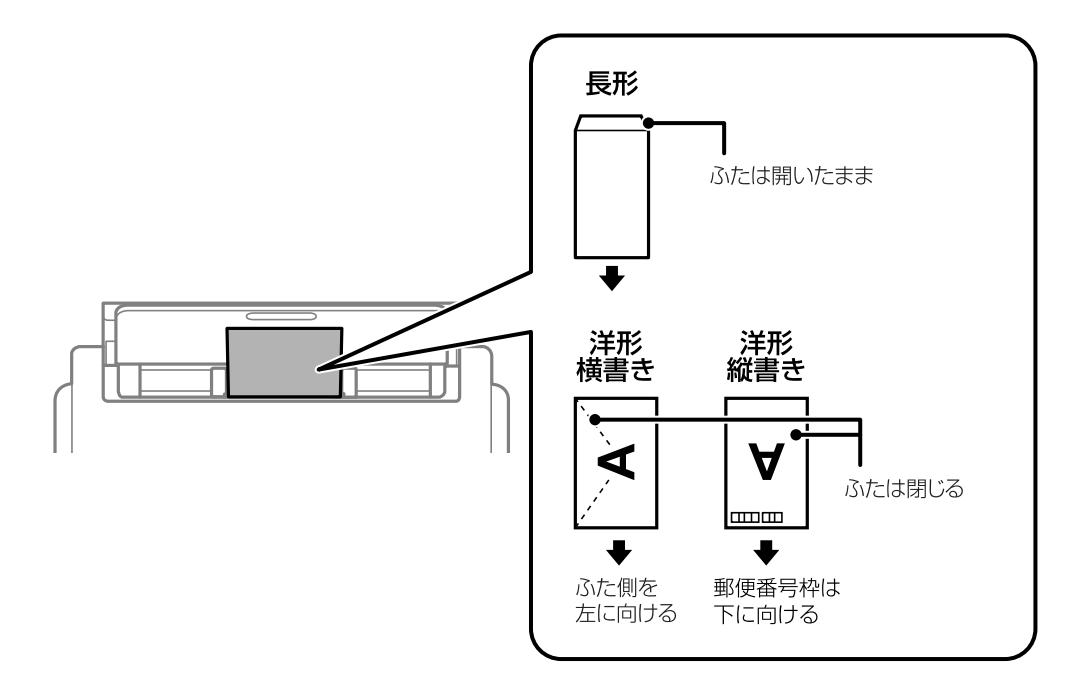

用紙力セットにセットするときは、印刷する面を下にしてセットし、用紙ガイドを封筒に合わせてください。

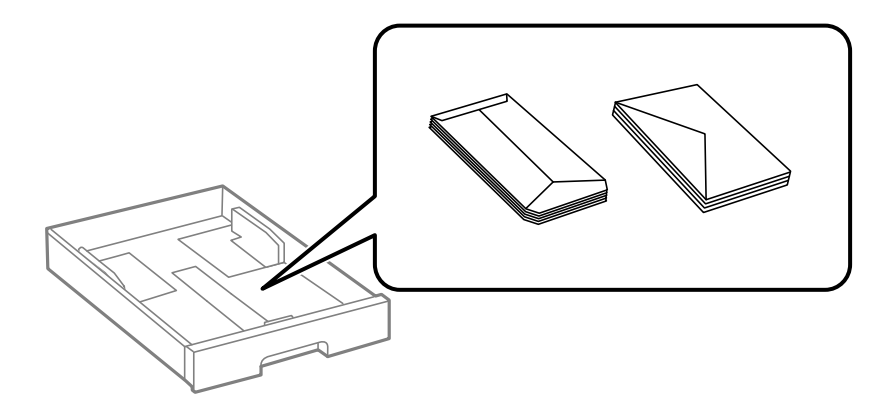

• 封筒は、よくさばいて側面を整えてください。封筒の束が膨らんでいるときは平らになるように手でならして、膨ら みを取り除いてください。

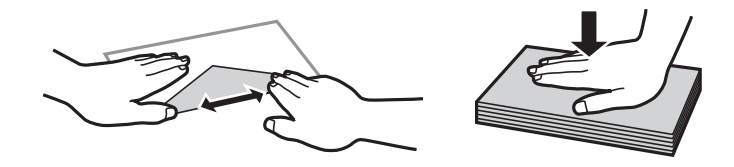

• のり付けおよび接着の処理が施された封筒や二重封筒、ふたが円弧や三角形状の長形封筒や角形封筒は使用しないで ください。紙詰まりや印刷汚れの原因になります。

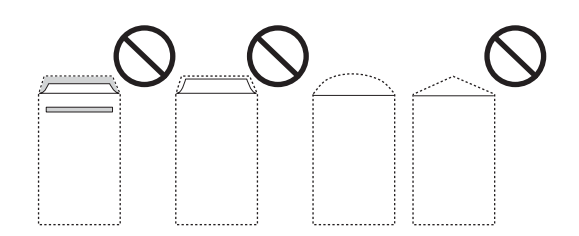

• ふたを一度折った長形封筒や折り跡のある封筒、反った封筒は使用しないでください。紙詰まりや印刷汚れの原因に なります。

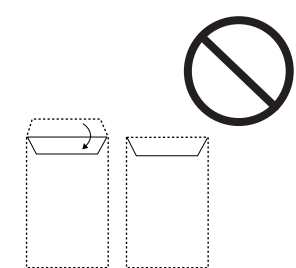

• 薄い封筒は使わないでください。印刷中に丸まる可能性があります。

#### 関連情報

- ◆ 「印刷できる用紙とセット枚数」26ページ
- ◆ 「用紙カセットに印刷用紙をセットする」33ページ
- ▶「背面MPトレイに印刷用紙をセットする」35ページ

## 長い用紙のセット

長尺紙は、背面MPトレイのみにセットできます。印刷したいサイズに裁断した用紙をプリンターにセットしてください。用紙サイズの設定は[ユーザー定義サイズ]を選択してください。

- 用紙の切断面は直角にしてください。切断面が斜めになっていたり波打っていると、正常に給紙されないことがあります。
- 長尺紙は排紙トレイで保持できません。箱などを準備して用紙が床面に落ちないようにしてください。
- 給排紙中の用紙に触らないでください。手を傷付けたり、印刷品質が悪くなることがあります。

#### 関連情報

- ◆ 「印刷できる用紙とセット枚数」26ページ
- ▶「背面MPトレイに印刷用紙をセットする」35ページ

### セットした用紙の種類を設定する

最適な印刷結果を得るために、以下の用紙種類を設定してください。

#### 以下は2018年5月現在の情報です。

| 用紙名称                          | 用紙種                        | 重類                               |
|-------------------------------|----------------------------|----------------------------------|
|                               | 操作パネル                      | プリンタードライバー                       |
| 両面上質普通紙<再生紙>                  | 普通紙                        | 普通紙                              |
| 写真用紙クリスピア<高光沢>                | 写真用紙クリスピア                  | EPSON 写真用紙クリスピア                  |
| 写真用紙<光沢><br>写真用紙<絹目調>         | 写真用紙                       | EPSON 写真用紙                       |
| 写真用紙ライト<薄手光沢>                 | 写真用紙ライト                    | EPSON 写真用紙ライト                    |
| フォトマット紙                       | フォトマット紙                    | EPSON フォトマット紙                    |
| スーパーファイン紙<br>スーパーファイン専用ラベルシート | スーパーファイン紙                  | EPSON スーパーファイン紙                  |
| スーパーファイン専用八ガキ                 | 宛名面:郵便八ガキ<br>通信面:スーパーファイン紙 | 宛名面:郵便八ガキ<br>通信面:EPSON スーパーファイン紙 |
| 両面マット名刺用紙                     | 両面マット名刺用紙                  | EPSON 両面マット名刺用紙                  |
| 郵便八ガキ(インクジェット紙)               | 宛名面:郵便八ガキ<br>通信面:郵便八ガキ(IJ) | 宛名面:郵便八ガキ<br>通信面:郵便八ガキ(インクジェット紙) |
| 往復八ガキ<br>郵便八ガキ                | 郵便八ガキ                      | 郵便八ガキ                            |
| 厚紙<br>(91~160 g/m²)           | 厚紙1                        | 厚紙1                              |
| 厚紙<br>(161~256 g/m²)          | 厚紙2                        | 厚紙2                              |

# 原稿のセット

原稿は原稿台またはADFにセットします。 ADFにセットすると、複数の原稿や両面の原稿を一度の操作でスキャンできます。

# ADFにセットできる原稿

| 対応原稿サイズ | A6、A5、Half Letter <sup>*</sup> 、B5、A4、Letter、Legal |  |
|---------|----------------------------------------------------|--|
| 用紙種類    | 普通紙、上質紙、再生紙                                        |  |
| 紙厚(坪量)  | 64~95g/m²                                          |  |

| セット | 可能枚数 |
|-----|------|
|-----|------|

50枚または5.5mm

\* 片面スキャンのみ対応

ADFにセットできる原稿であっても、紙の特性や品質などによって通紙できないことがあります。また、読み取り品質 に影響を及ぼすこともあります。

【重要 写真や、貴重な原稿はADFにセットしないでください。給紙エラーによって、原稿にしわが入ったり損傷したりすることがあります。原稿台を使ってスキャンしてください。

以下のような原稿をADFにセットすると紙詰まりの原因になります。これらの原稿は原稿台にセットしてください。

- 折り跡やしわがある、破れている、劣化している、反っている原稿
- ルーズリーフや穴の開いた原稿
- のりやホチキスの針、クリップなどが付いている原稿
- シールやラベルなどが貼られている原稿
- 形が不規則、裁断角度が直角でない原稿
- とじられて(製本されて)いる原稿
- 透明や半透明な原稿(OHPシートなど)、感熱紙や裏カーボンのある原稿

## ADFに原稿をセットする

- 1. 原稿の側面を整えます。
- 2. ADF原稿ガイドを広げます。

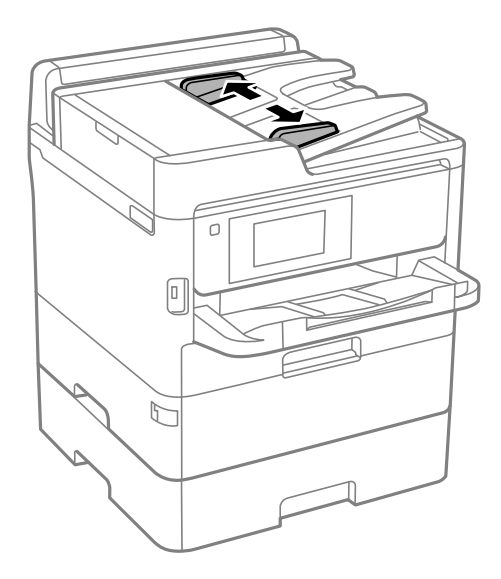

3. スキャンする面を上にして、ADFの中央に原稿をセットします。

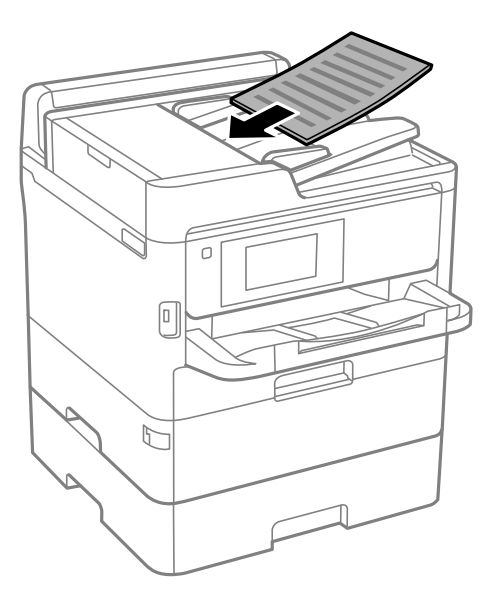

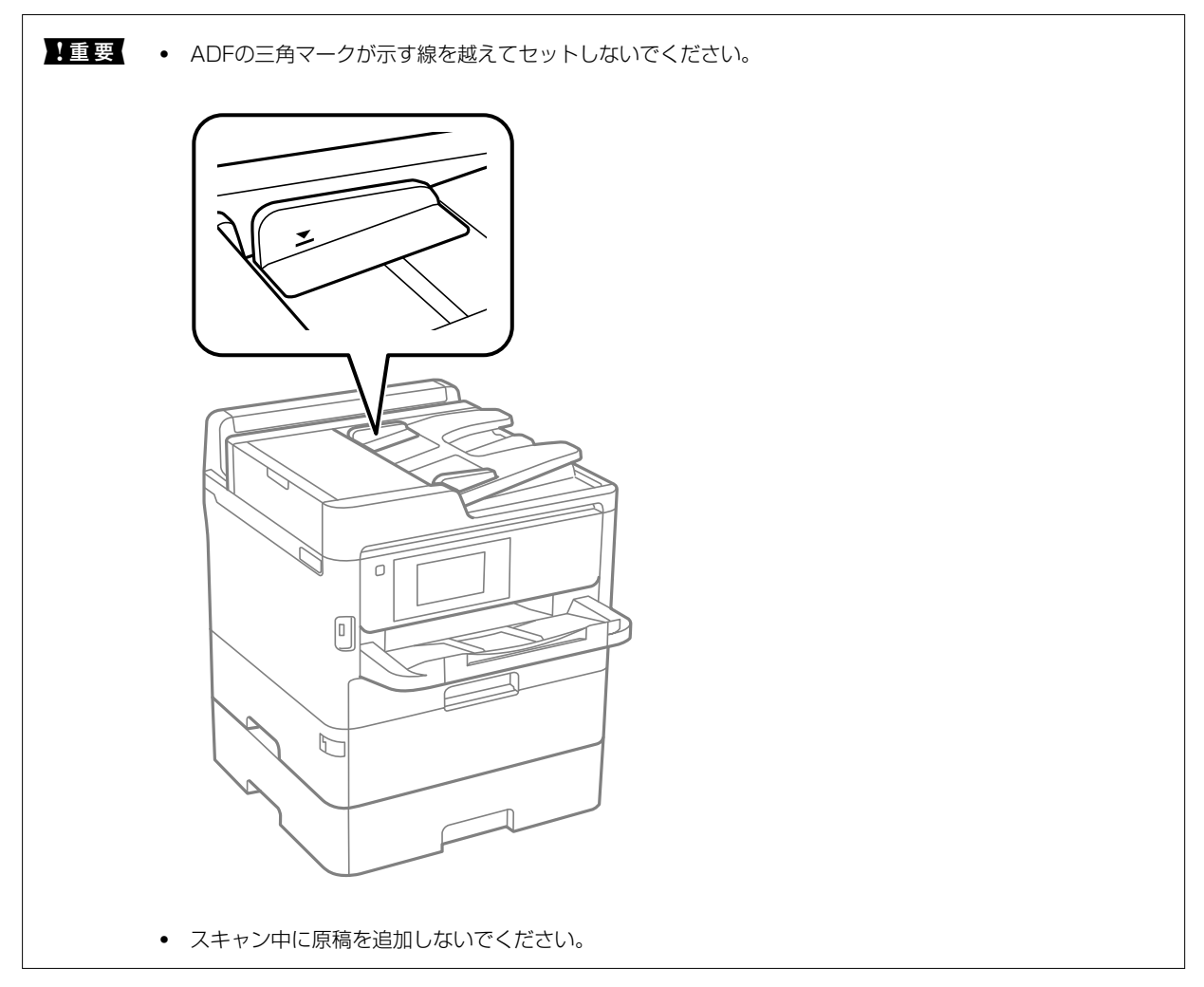

4. ADF原稿ガイドを原稿の側面に合わせます。

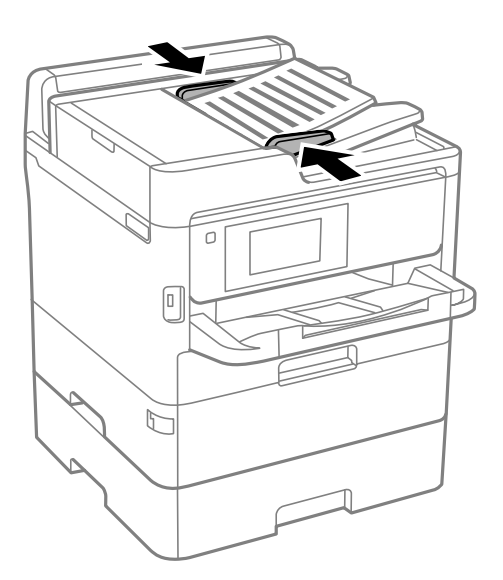

#### 関連情報

◆ 「ADFにセットできる原稿」41ページ

### 2面割り付けコピー時のADFへの原稿セット方法

図の向きに原稿をセットして、向きを設定してください。

横向き原稿:操作パネルの以下のメニューで[上向き]を選択します。
 [コピー] - [応用設定] - [原稿セット方向] - [上向き]
 矢印の向きに原稿をセットします。

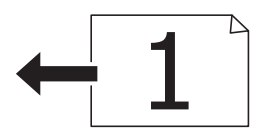

縦向き原稿:操作パネルの以下のメニューで[左向き]を選択します。
 [コピー] - [応用設定] - [原稿セット方向] - [左向き]
 矢印の向きに原稿をセットします。

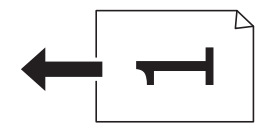

## 原稿台に原稿をセットする

▲注意 原稿カバーを開閉するときは、手や指を挟まないように注意してください。けがをするおそれがあります。

**!重要** 本などの厚い原稿をセットするときは、原稿台に照明などの光が直接入らないようにしてください。

1. 原稿カバーを開けます。

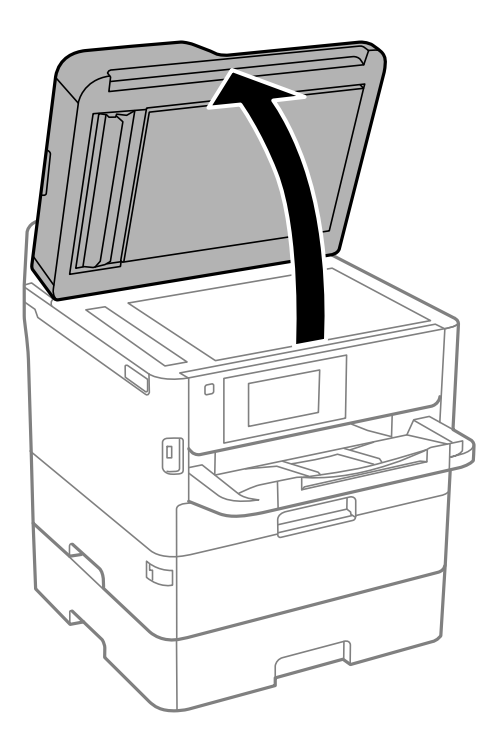

- 2. 原稿台のゴミや汚れを取り除きます。
- 3. スキャンする面を下にして、原点マークに合わせて原稿を置きます。

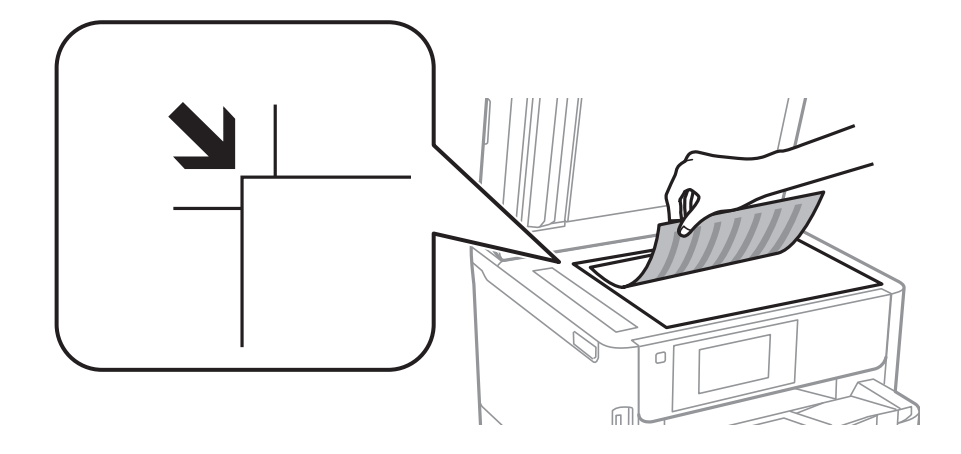

- (参考) 原稿台の上端から1.5mm、左端から1.5mmの範囲はスキャンできません。
  - ADFと原稿台の両方に原稿がセットされているときは、ADFのスキャンが優先されます。
- 4. 原稿カバーをゆっくり閉めます。

**!重要** 原稿台や原稿カバーに強い力をかけないでください。破損するおそれがあります。

5. 原稿の読み取りが終わったら、原稿を取り出します。

(参考) 長時間セットしたままにすると、原稿台に貼り付くことがあります。

### 封筒コピー時のセット方法

コピーする面を下にして、原点マーク(🌒)に合わせて図の向きに封筒を置いてください。

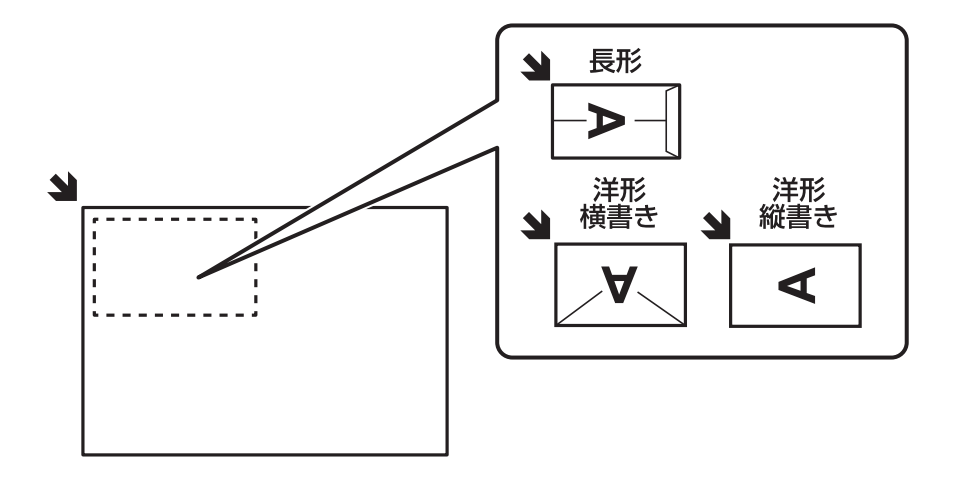

# 外部記憶装置のセット

## 外部記憶装置のセットと取り出し

1. 外部記憶装置をプリンターにセットします。

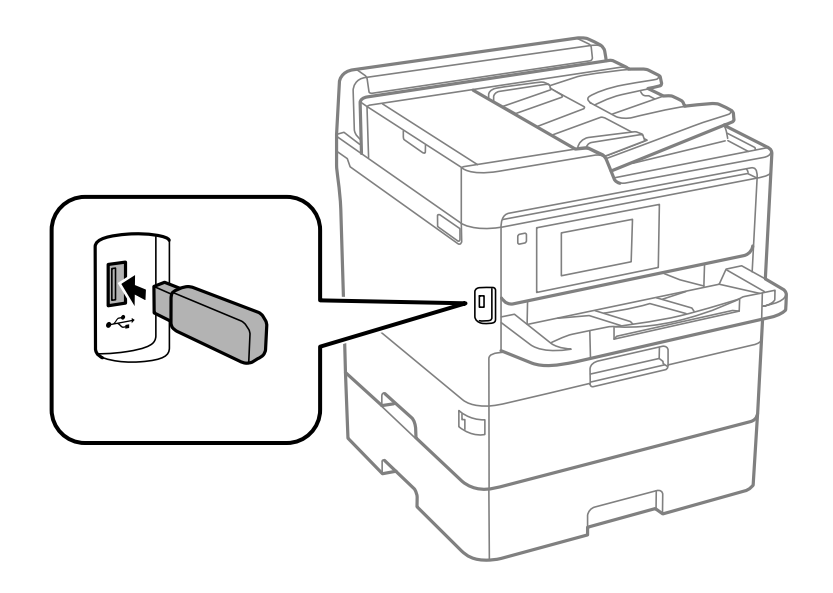

2. 印刷などが終わったら、外部記憶装置を取り出します。

#### 関連情報

- ◆「外部記憶装置の仕様」340ページ
- ◆「コンピューターから外部記憶装置へのアクセス」47ページ

## コンピューターから外部記憶装置へのアクセス

プリンターにセットされたUSBフラッシュメモリーなどの外部記憶装置に、コンピューターからアクセスしてデータを 書き込んだり読み込んだりできます。

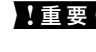

↓重要 USB 接続とネットワーク接続されたコンピューターでプリンターの外部記憶装置を共有する場合、優先設定された接 続方法のコンピューターからのみデータの書き込みができます。外部記憶装置に書き込むときは、プリンターの操作パ ネルで以下の手順に従い、優先する接続方法を選択してください。 [設定] - [本体設定] - [プリンター設定] - [外部メモリー設定] - [ファイル共有]

(参考) 2TBのような大容量の外部記憶装置をファイル共有すると、コンピューターから認識するのに時間がかかることがありま す。

#### Windows

[コンピューター] (または [マイコンピューター]) で対象の外部記憶装置を選択します。外部記憶装置のデータが表 示されます。

(参考) 付属のソフトウェアディスクやWeb Installerを使わずにプリンターをネットワーク接続した場合は、プリンターのUSB ポートをネットワークドライブとして割り当てます。 [ファイル名を指定して実行] を起動し、 [名前] に¥¥XXXXX (プ リンター名)または¥¥XXX.XXX.XXX.XXX (プリンターのIPアドレス)を入力します。表示されたデバイスアイコンを 右クリックしてネットワークドライブの割り当てをしてください。割り当てたネットワークドライブは、「コンピュー ター〕(または[マイコンピューター])内に表示されます。

#### Mac OS

対象のデバイスアイコンを選択します。外部記憶装置のデータが表示されます。

- (参考) ・ 外部記憶装置を取り出すときは、デバイスアイコンをゴミ箱にドラッグ&ドロップします。これをせずに取り出すと、 別の外部記憶装置をセットしたときに、共有ドライブの内容が正常に表示されないことがあります。
  - 外部記憶装置にネットワーク経由で接続するときは、デスクトップのメニューから [移動] 「サーバへ接続・・・」の 順に選択します。 [サーバアドレス]欄に、cifs://XXXXXまたはsmb://XXXXX(「XXXXX」はプリンター名)を 入力して「接続」をクリックします。

# メールサーバーを利用する

スキャンしたデータや受信ファクスをメールで送信したり、メール通知機能を利用したりする場合は、メールサーバーの 設定が必要です。

## メールサーバーを設定する

設定の前に以下を確認してください。

- プリンターがネットワークに接続されていること
- コンピューターのメール設定時に使ったサーバー情報(プロバイダーからの情報文書など)

(参考) インターネットメールなどのフリーメールを利用している場合は、メールサーバー情報を検索するなどして入手してくださ い。

- 1. ホーム画面で [設定] を選択します。
- 2. [本体設定] - [ネットワーク設定] - [詳細設定] の順に選択します。
- З. [メールサーバー] - [サーバー設定] の順に選択します。
- 4. 利用しているメールサーバーに合わせて認証方法をタップして、設定画面を表示させます。

<u>!重要</u>プリンターから接続可能な認証方法は以下の通りです。 • オフ • POP before SMTP • SMTP認証 メールサーバーの認証方法がわからない場合は、プロバイダーなどの情報提供先に確認してください。 上記の認証方法であってもセキュリティーが強化されているメールサーバー(SSL通信が必須など)では通信が できない場合があります。最新情報はエプソンの「よくあるご質問(FAQ)」をご覧ください。 http://www.epson.jp/faq/

#### 各項目を設定します。 5.

認証方法によって設定する項目は異なります。利用しているメールサーバーの情報を入力してください。

6. [設定開始] をタップします。

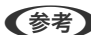

- (参考) ・ エラーが表示される場合は、メールサーバー設定が正しいか確認してください。
  - コネクションテストに成功してもメール送信できない場合は、利用しているメールサーバーが採用している認証 方法を再度確認してください。

## メールサーバー設定項目

| 項目      | 説明                                                                                                  |
|---------|----------------------------------------------------------------------------------------------------|
| 認証アカウント | [メールサーバー認証方法]に[SMTP認証]または[POP<br>before SMTP]を選択した場合、メールサーバーに登録された<br>ユーザー名(メールアドレス)を255文字以内で入力します。 |
| 認証パスワード | [メールサーバー認証方法]に[SMTP認証]または[POP<br>before SMTP]を選択した場合、認証アカウントのパスワード<br>を20文字以内で入力します。                |

| 項目            | 説明                                                                                                    |
|---------------|----------------------------------------------------------------------------------------------------|
| 送信元アドレス       | プリンターがメール送信に使うメールアドレスを指定します。<br>既存のメールアドレスを指定できますが、プリンターからのメー<br>ル受信とわかるようにしたい場合は、プリンター用のメールアド<br>レスを取得して指定してください。 |
| SMTPサーバーアドレス  | 利用しているメール送信(SMTP)サーバーのサーバーアドレ<br>スを入力します。                                                                          |
| SMTPサーバーポート番号 | 利用しているメール送信(SMTP)サーバーのポート番号を入<br>力します。                                                                             |
| POP3サーバーアドレス  | [メールサーバー認証方法] に [POP before SMTP] を選択<br>した場合、利用しているメール受信(POP3)サーバーのサー<br>バーアドレスを入力します。                            |
| POP3サーバーポート番号 | [メールサーバー認証方法]に[POP before SMTP]を選択<br>した場合、利用しているメール受信(POP3)サーバーのポー<br>ト番号を入力します。                                  |
| セキュア接続        | [メールサーバー認証方法] に [SMTP認証] または [オフ]<br>を選択した場合、セキュア接続の方法を選択します。                                                      |

## メールサーバーとの接続を確認する

- 1. ホーム画面で [設定] を選択します。
- 2. [本体設定] [ネットワーク設定] [詳細設定]を選択します。
- 3. メールサーバーとの接続を確認するため、 [メールサーバー] [コネクションテスト] を選択します。
  - ・ エラーメッセージが表示された場合は、メールサーバー設定が正しいか確認してください。
    - 接続診断には成功するのにメールを送信できない場合は、メールサーバーの認証方式を確認してください。

## コネクションテストで表示されるメッセージ一覧

メールサーバーとのコネクションテストで表示されるメッセージの一覧です。

| メッセージ                                                | 説明                                                                                                    |
|------------------------------------------------------|----------------------------------------------------------------------------------------------------|
| 接続に成功しました。                                           | サーバーとの接続に成功した場合に表示されます。                                                                                                    |
| SMTPサーバーとの通信でエラーが発生<br>しました。以下を確認してください。<br>ネットワーク設定 | <ul> <li>以下のような場合に通信エラーが表示されます。</li> <li>プリンターがネットワークに接続されていない</li> <li>SMTPサーバーがダウンしている</li> <li>通信中にネットワークが切断された</li> <li>異常なデータを受信した</li> </ul> |

| メッセージ                                                             | 説明                                                                                                    |
|-------------------------------------------------------------------|----------------------------------------------------------------------------------------------------|
| POP3サーバーとの通信でエラーが発生<br>しました。以下を確認してください。<br>ネットワーク設定              | 以下のような場合に通信エラーが表示されます。<br>• プリンターがネットワークに接続されていない<br>• POP3サーバーがダウンしている<br>• 通信中にネットワークが切断された<br>• 異常なデータを受信した |
| SMTPサーバーとの接続に問題がありま<br>す。以下を確認してください。 ・SMTP<br>サーバーアドレス ・DNSサーバー  | 以下のような場合に通信エラーが表示されます。<br>• DNSサーバーとの接続に失敗した<br>• SMTPサーバーアドレスの名前解決に失敗した                                       |
| POP3サーバーとの接続に問題がありま<br>す。以下を確認してください。 ・POP3<br>サーバーアドレス ・DNSサーバー  | 以下のような場合に通信エラーが表示されます。<br>• DNSサーバーとの接続に失敗した<br>• POP3サーバーアドレスの名前解決に失敗した                                       |
| SMTPサーバーの認証に失敗しました。<br>以下を確認してください。 ・認証方式 ・<br>認証用アカウント ・認証用パスワード | SMTPサーバーでの認証処理に失敗したときに表示されます。                                                                                  |
| POP3サーバーの認証に失敗しました。<br>以下を確認してください。 ・認証方式 ・<br>認証用アカウント ・認証用パスワード | POP3サーバーでの認証処理に失敗したときに表示されます。                                                                                  |
| サポートしていない通信方式です。以下<br>を確認してください。 ・SMTPサーバー<br>アドレス ・SMTPサーバーポート番号 | プリンターがサポートしていないプロトコルで通信しようとした場合に表示されます。                                                                        |
| SMTPサーバーとの接続に失敗しました。セキュア接続をなしに変更してください。                           | サーバーとクライアントでSMTPセキュア接続の設定が合っていない、またはサー<br>バーがSMTPセキュア接続(SSL接続)をサポートしていない場合に表示されます。                             |
| SMTPサーバーとの接続に失敗しました。セキュア接続をSSL/TLSに変更してください。                      | サーバーとクライアントでSMTPセキュア接続の設定が合っていない、またはサー<br>バーがSMTPセキュア接続にSSL/TLS接続することを要求してきている場合に表示<br>されます。                   |
| SMTPサーバーとの接続に失敗しました。セキュア接続をSTARTTLSに変更してください。                     | サーバーとクライアントでSMTPセキュア接続の設定が合っていない、またはサー<br>バーがSMTPセキュア接続にSTARTTLS接続することを要求してきている場合に表<br>示されます。                  |
| サーバーの安全性が確認できませんでし<br>た。以下を確認してください。・日付/時<br>刻                    | プリンターの日時設定が正しくない、またはサーバーに対応するルート証明書は保有しているが、期限切れの場合に表示されます。                                                    |
| サーバーの安全性が確認できませんでした。以下を確認してください。 ・相手<br>サーバー検証用CA証明書              | サーバーに対応するルート証明書をプリンターが保有していない、または相手サーバー<br>検証用CA証明書がインポートされていない場合に表示されます。                                      |
|                                                                   | <br>サーバーから取得した証明書が壊れている場合などに表示されます。                                                                            |
| SMTPサーバーの認証に失敗しました。<br>認証方式をSMTP認証に変更してくださ<br>い。                  | サーバーとクライアントで認証方式が一致していない場合に表示されます。サーバー<br>はSMTP認証をサポートしているのに、スキャナーはSMTP認証を実行していません。                            |

| メッセージ                                                     | 説明                                                                                      |
|-----------------------------------------------------------|-----------------------------------------------------------------------------------------|
| SMTPサーバーの認証に失敗しました。<br>認証方式をPOP before SMTPに変更し<br>てください。 | サーバーとクライアントで認証方式が一致していない場合に表示されます。サーバー<br>はSMTP認証をしていないのに、スキャナーはSMTP認証を実行しようとしていま<br>す。 |
| 送信元アドレスが正しくありません。お<br>使いのメールサービスで取得したアドレ<br>スに変更してください。   | 送信元アドレスの指定が間違っていた場合に表示されます。                                                             |
| プリンターが処理動作中のためアクセス<br>できません。                              | プリンターが動作中で接続設定ができなかったときに表示されます。                                                         |

# アドレス帳を管理する

アドレス帳に登録しておくと宛先入力が簡単にできます。2000 件まで登録でき、ファクスでの宛先入力や、スキャン した画像をメールで送信したり、ネットワークフォルダーに保存したりするときの宛先入力に利用できます。 また、LDAPサーバーで管理しているアドレスを利用することもできます。

## 他のエプソンプリンターのアドレス帳をインポートする

プリンターにインポートできるアドレス帳を持った別のプリンターをお持ちの場合、そのプリンターのバックアップデータをインポートすることで、アドレス帳に登録できます。

(参考) 別のプリンターのアドレス帳をバックアップするには、そのプリンターのマニュアルをご覧ください。

バックアップデータからインポートする手順は以下です。

- 1. Web Configを起動し、 [デバイス管理] タブ [設定のエクスポート/インポート] [インポート] の順に 選択します。
- 2. [ファイル] で、バックアップデータファイルを選択し、暗号化パスワードを入力して、 [次へ] をクリックします。
- 3. [アドレス帳]を選択し、[次へ]をクリックします。

### アドレスを登録または編集する

(参考) メールアドレスを登録するには、事前にメールサーバーの設定が必要です。

- 1. ホーム画面で [設定] を選択します。
- 2. [アドレス帳管理]を選択し、[アドレス帳登録・変更]を選択します。

- 3. 以下のいずれかを行ってください。
  - 新しいアドレスを登録するとき: [宛先登録]を選択して、 [宛先を作成]を選択します。
  - アドレスを編集するとき:対象のアドレスを選択して、[編集]を選択します。
  - アドレスを削除するとき:対象のアドレスを選択し、 [削除] を選択して、 [はい] を選択します。これで削除は完了です。以降の手順は不要です。

- 新しいアドレスを登録するときは、アドレスの種類を選択します。アドレスを編集するときは、この手順を スキップして、5に進んでください。
  - ファクス:ファクス送信時の宛先(ファクス番号)
  - メール:スキャンした画像をメールに添付して送信するときや、受信ファクスを転送するときのメールアドレス
  - ネットワークフォルダー:スキャンした画像の保存先や、受信ファクスを転送するときのネットワークフォル ダー
- 5. 登録するアドレスの情報を入力します。必須項目を入力した後、必要に応じてその他の項目を設定してくだ さい。

| 中止            | 宛先登録 | ОК |  |
|---------------|------|----|--|
| 登録番号          |      |    |  |
| 0001          |      |    |  |
| 登録名           |      |    |  |
| 登録名を入力してください。 |      |    |  |
| よみがな(検索       | 氡名)  |    |  |
|               |      |    |  |

PBX(構内交換機)で外線発信番号が必要な環境では、ファクス番号の先頭に外線発信番号を入れてください。[接続回線]設定で外線発信番号を登録してあるときは、外線発信番号の代わりにシャープ(#)を入力してください。 また、ダイヤル中にポーズ(約3秒の待ち時間)を入れたいときはハイフン(-)を入力します。

6. [OK] を選択します。

### アドレスをグループにする、グループを編集する

アドレスをグループにすると、複数のアドレスに同時にファクス送信またはスキャンした画像のメール送信ができます。

- 1. ホーム画面で [設定] を選択します。
- 2. [アドレス帳管理]を選択し、[アドレス帳登録・変更]を選択します。

<sup>◆</sup>考 LDAPサーバーに登録されているアドレスを、プリンター内部のアドレス帳に登録できます。アドレスを表示して、
[アドレス帳に登録]を選択します。

- 3. 以下のいずれかを行ってください。
  - 新しいグループを登録するとき: [宛先登録] を選択して、 [グループを作成] を選択します。
  - グループを編集するとき:対象のグループを選択して、[編集]をタップします。
  - グループを削除するとき:対象のグループを選択し、[削除]を選択して、[はい]を選択します。これで削除は完了です。以降の手順は不要です。
- 新しいグループを登録するときは、グループの種類を選択します。グループを編集するときは、この手順を スキップして、5に進んでください。
  - ファクス:ファクス送信時の宛先(ファクス番号)
  - メール:スキャンした画像をメールに添付して送信するときや、受信ファクスを転送するときのメールアドレス
- 5. グループの [グループ登録名(必須項目)] を入力または編集します。

| 中止      | グループ登録       | ОК |              |
|---------|--------------|----|--------------|
| 登録番号    |              |    |              |
| 0003    |              |    |              |
| グループ登録  | 名(必須項目)      |    |              |
| グループ登   | 録名を入力してください。 |    |              |
| よみがな(検索 | 索名)          |    |              |
|         |              | 1  | $\checkmark$ |

- 6. [グループに入れる宛先(必須項目)]を選択します。
- 7. グループに登録するアドレスを選択しします。
  - (参考) 200件まで登録できます。
    - 選択を解除するには、もう一度アドレスをタップします。
- 8. [閉じる]を選択します。
- 9. その他の項目を設定します。
  - 登録番号:グループの登録番号を設定します。
  - よみがな(検索名):グループのふりがなを設定します。
  - 常用指定:グループをよく使うときに選択します。アドレスを指定するときのトップ画面に表示されるようになります。
- 10. [OK] を選択します。

### よく使うアドレスをすぐ選択できるようにする(常用登録)

アドレスを常用登録すると、アドレス指定する画面のトップに表示され、すぐに選択できるようになります。

- 1. ホーム画面で [設定] を選択します。
- 2. [アドレス帳管理]を選択し、[常用管理]を選択します。
- 3. 登録するアドレスの種類を選択します。
- 4. [常用編集]を選択します。

| 閉じ       | る常用管理                                   |                                                               |
|----------|-----------------------------------------|---------------------------------------------------------------|
| ALC V    | :用を追加するには[常用編集]を、並<br>には[並び順変更]を選んでください | び順を変更す                                                        |
| 常月<br>りま | Iに設定されている宛先があ<br>せん。                    | <ul> <li>⇒</li> <li>常用編集</li> <li>ご</li> <li>並び順変更</li> </ul> |

(参考) すでにアドレスを常用登録しているときは、〔並び順変更〕を選択すると順番を入れ替えることができます。

- 5. 常用登録するアドレスを選択して、 [OK] を選択します。
  - (参考) ・ 選択を解除するには、もう一度アドレスをタップします。
    - アドレス帳からアドレスを検索できます。画面上部の検索ボックスに検索ワードを入れてください。
- 6. [閉じる]を選択します。

## コンピューターからのアドレス帳登録

Web Configを使うと、コンピューター上でアドレスを登録できます。 詳しくは『システム管理者ガイド』をご覧ください。

## アドレス帳をバックアップする

プリンターの故障などでアドレス帳のデータが消失する可能性があります。アドレス帳の更新時にバックアップすることをお勧めします。本製品の保証期間内であっても、データの消失または破損について弊社はいかなる責も負いません。 プリンターに登録されているアドレス帳は、Web Configでコンピューターにバックアップできます。

- Web Configを起動し、[デバイス管理] タブ [設定のエクスポート/インポート] [エクスポート] の順 に選択します。
- 2. [アドレス帳] のどれか1つにチェックを付けます。

例えば、 [スキャン/コピー] カテゴリーの [アドレス帳] を選択すると、 [ファクス] カテゴリーの [Contacts] も選択されます。

- エクスポートするファイルを暗号化するための、任意のパスワードを入力します。 З. ここで指定したパスワードはインポートするときに必要になります。パスワードを指定しない場合は空白にしま す。
- 4. [エクスポート] をクリックします。

## 共有フォルダーを設定する

スキャンした画像やファクスの受信結果をネットワーク上の指定フォルダーに保存できます。宛先には、コンピューター に作成した共有フォルダー(SMBプロトコルを使用したもの)、またはFTPサーバー上のフォルダーを指定できます。

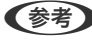

- プリンターとコンピューターは、同じネットワークに接続されている必要があります。管理者がいる場合、ネットワー クの設定確認・変更は管理者に問い合わせてください。
  - FTPサーバー上のフォルダーに保存したい場合は、FTPサーバーの管理者に必要な情報を確認してください。
  - 共有フォルダーの作成方法は、OSやご利用の環境によって異なります。本書では、例としてWindows 10/ Windows 8.1/Windows 8/Windows 7の情報を記載しています。共有フォルダーの設定方法について、詳しくはお 使いのコンピューターのマニュアルをご覧ください。

## コンピューター名を確認する

共有フォルダーを作成するコンピューターの名前を確認します。 コンピューター名には半角英数字および半角記号を使用してください。それ以外の文字が含まれると、プリンターから接 続できないことがあります。

#### 1. コンピューターのシステムの画面を開きます。

- Windows 10/Windows 8.1/Windows 8 : キーボードのWindowsキーを押したままXキーを押し、一覧から〔システム〕を選択します。
- Windows 7 : スタートボタンをクリックし、 [コンピューター] を右クリックして [プロパティ] を選択します。

2. [システム]の画面で [コンピューター名] を確認します。

| 👱 システム                                            |                       |                                   |               | - 🗆        | ×   |
|---------------------------------------------------|-----------------------|-----------------------------------|---------------|------------|-----|
| ← → ✓ ↑ 🛃 אירר אירד אירד אירד אירד אירד אירד אירד | レパネル » システムとセキュリティ »  | システム                              | עב <b>ט</b> א | ロール パネルの検索 | ,   |
| ファイル(E) 編集(E) 表示(⊻) ツ                             | ール(I) ヘルプ( <u>H</u> ) |                                   |               |            |     |
| コントロール パネル ホーム                                    | コンピューターの基本的           | な情報の表示                            |               |            |     |
| 💔 デバイス マネージャー                                     | Windows のエディション       |                                   |               |            |     |
| 🌗 リモートの設定                                         | Windows 10 Pro        |                                   |               |            |     |
| 🌗 システムの保護                                         | © 2016 Microsoft Corp | oration. All rights reserved.     | — Win         | ndows1     | ()  |
| 💔 システムの詳細設定                                       |                       |                                   |               |            |     |
|                                                   | システム                  |                                   |               |            |     |
|                                                   | プロセッサ:                | Institute Concilia, 7 200 (Pro. 8 | Lettre Lettre |            |     |
|                                                   | 実装メモリ (RAM):          | 4.00.00                           |               |            |     |
|                                                   | システムの種類:              | #(+ P5-P07)3%, 4                  | 1.1.2.708-F   |            |     |
|                                                   | ペンとタッチ:               | DEVICE COLUMN                     | 1.1.00.010000 |            |     |
|                                                   |                       | n 551 - Taile                     |               |            |     |
|                                                   | コンピューター名:             | searce acare                      |               | ♥設定の変更     | 1   |
|                                                   | /// J/L= / 18.        |                                   |               |            |     |
|                                                   | コンピューターの説明:           |                                   |               |            |     |
|                                                   | ワークグループ:              | WORKGROUP                         |               |            |     |
|                                                   | Windows ライセンス認証―      |                                   |               |            |     |
|                                                   | Windows はライセンス認       | 証されています。 マイクロソフト ソフトウェア           | ライセンス条項を読む    |            |     |
|                                                   | The second second     | in state and the                  |               | 10 パクト キー( | の亦再 |
|                                                   |                       |                                   |               |            | UQE |
|                                                   |                       |                                   |               |            |     |
|                                                   |                       |                                   |               |            |     |
|                                                   |                       |                                   |               |            |     |
|                                                   |                       |                                   |               |            |     |
| 關連項目                                              |                       |                                   |               |            |     |
| わたっしティレインテナンフ                                     |                       |                                   |               |            |     |

(参考) コンピューター名には半角英数字および半角記号を使用してください。ひらがな、カタカナ、漢字、全角英数字、全角記号が使用されているときはコンピューター名を変更します。管理者がいる場合、[コンピューター名]の変更は管理者に問い合わせてください。

### 共有設定を有効にする

共有フォルダーを作成するコンピューターで、フォルダーを共有できるように設定します。 ここでは、コンピューターにパスワードが設定されているときの手順を説明します。

- 1. [コントロールパネル]を開きます。
  - Windows 10: スタートボタンをクリックし、 [Windows システムツール] - [コントロールパネル]の順に選択します。
  - Windows 8.1/Windows 8:
     [デスクトップ] [設定] [コントロールパネル]の順に選択します。
  - Windows 7: スタートボタンをクリックして、 [Control Panel] を選択します。

56

2. [コントロールパネル]の画面で、 [ネットワークとインターネット]をクリックします。

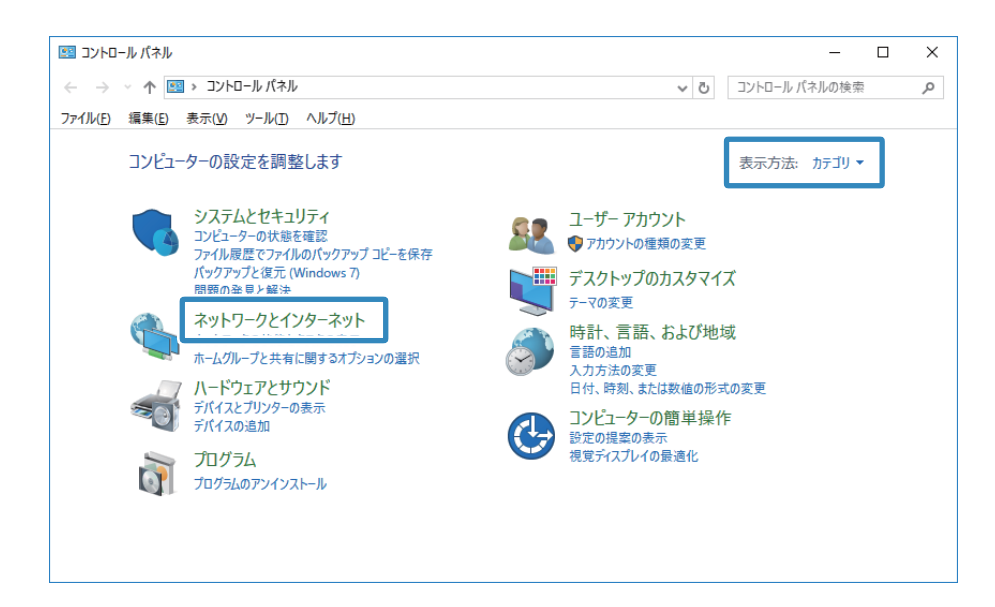

3. [ネットワークとインターネット]の画面で、[ネットワークと共有センター]をクリックします。

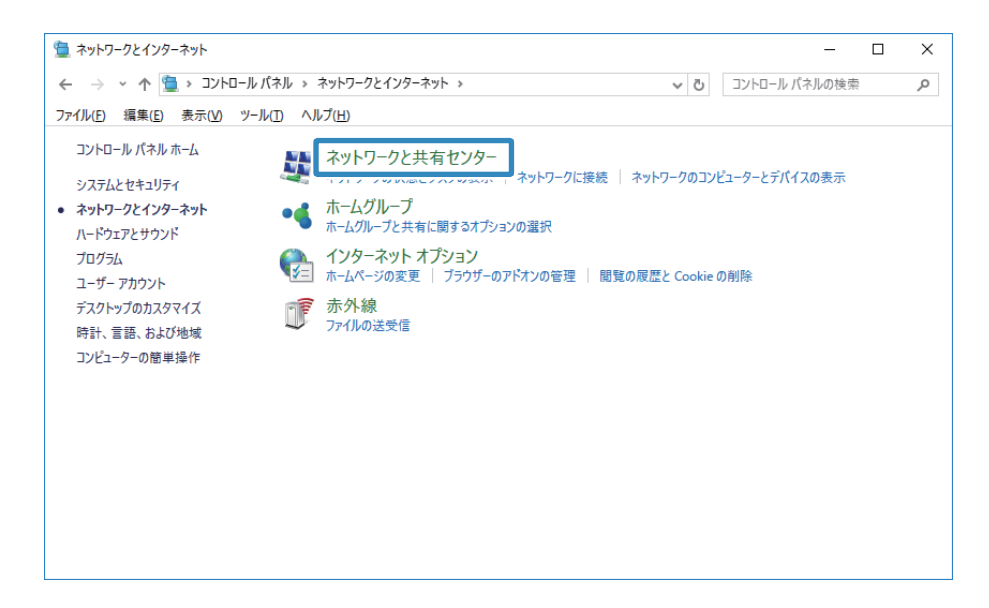

4. [ネットワークと共有センター]の画面で、[共有の詳細設定の変更]をクリックします。

| 壁 ネットワークと共有センター       |                                   |                          | -                               | . 🗆  | × |
|-----------------------|-----------------------------------|--------------------------|---------------------------------|------|---|
| 🕂 🗮 א אין אין אין     | ルパネル > すべてのコントロールパネル項目 > ネ        | ットワークと共有センター             | <ul> <li>つントロール パネルの</li> </ul> | 検索   | Q |
| ファイル(E) 編集(E) 表示(V) ジ | ノール(エ) ヘルプ(出)                     |                          |                                 |      |   |
| コントロール パネル ホーム        | 基本ネットワーク情報の表示と接線                  | 売のセットアップ                 |                                 |      |   |
| 2012 10/11/01/24      | アクティブなネットワークの表示                   |                          |                                 |      |   |
| マダプターの設定の変面           |                                   |                          |                                 |      |   |
| <u>共有の詳細設定の変更</u>     | ネットワーク<br>パブリック ネットワーク            | アクセスの種類:<br>接続:          | インターネット                         |      |   |
|                       |                                   | 33,470                   | # 1 2 1 2 1                     |      |   |
|                       | ネットワーク設定の変更                       |                          |                                 |      |   |
|                       | 🏣 新しい接続またはネットワークのセ                | ットアップ                    |                                 |      |   |
|                       | ブロードバンド、ダイヤルアップ、また<br>・・・・マー・ブレキオ | は VPN 接続をセットアップします。 あるし  | いは、ルーターまたはアクセス ポイ               | ントをセ |   |
|                       | ットアップします。                         |                          |                                 |      |   |
|                       | 問題のトラブルシューティング                    |                          |                                 |      |   |
|                       | ネットワークの問題を診断して修復                  | そします。 または、 トラフルシューテインクに服 | 司する情報を入手します。                    |      |   |
|                       |                                   |                          |                                 |      |   |
|                       |                                   |                          |                                 |      |   |
|                       |                                   |                          |                                 |      |   |
| 関連項目                  |                                   |                          |                                 |      |   |
| Windows ファイアウォール      |                                   |                          |                                 |      |   |
| インターネット オプション         |                                   |                          |                                 |      |   |
| ホームグループ               |                                   |                          |                                 |      |   |
| 赤外線                   |                                   |                          |                                 |      |   |
|                       |                                   |                          |                                 |      |   |

5. [共有の詳細設定]の画面で、[ファイルとプリンターの共有]で[ファイルとプリンターの共有を有効に する]を選択します。[変更の保存]をクリックして画面を閉じます。

すでに選択されているときは、「キャンセル」をクリックして画面を閉じます。

| ・4 共有の詳細設定                                                                                           | -            |    | ×        |
|----------------------------------------------------------------------------------------------------|--------------|----|----------|
| ← → ▼ 🔩 « すべてのコントロールパネル項目 > ネットワークと共有センター > 共有の詳細設定 🔹 ひ                                              | コントロール パネルの材 | 食索 | <i>م</i> |
| ファイル(E) 編集(E) 表示(V) ツール(I) ヘルプ(H)                                                                    |              |    |          |
| 別のネットワーク プロファイル用に共有オプションを変更します                                                                       |              |    |          |
| Windows では、使用するネットワークごとに別々のネットワーク ブロファイルが作成されます。 各ブロファイルに対し<br>ブションを選択できます。                          | て、特定のオ       |    |          |
| プライベート                                                                                               |              |    |          |
| ゲストまたはパブリック (現在のプロファイル) ――――                                                                         |              |    |          |
| ネットワーク探索                                                                                             |              |    |          |
| ネットワーク探索を有効にすると、このコンビューターは他のネットワーク コンビューターやデバイスを参照す<br>き、また他のネットワーク コンビューターからもこのコンビューターを参照することができます。 | ることがで        |    |          |
| ● ネットワーク探索を有効にする<br>○ ネットワーク探索を無効にする                                                                 |              |    |          |
| ファイルとプリンターの共有                                                                                        |              |    |          |
| ファイルとブリンターの共有が有効な場合、このコンビューターで共有しているファイルとブリンターは、ネッ<br>ユーザーからアクセス可能になります。                             | トワーク上の       |    |          |
| ●ファイルとプリンターの共有を有効にする<br>○ファイルとプリンターの共有を無効にする                                                         |              |    |          |
| -<br>すへ(のポッドゾージ                                                                                      | -            |    |          |
| ◎支更の保存                                                                                               | キャンセル        |    |          |

6. [ネットワークと共有センター]の画面で、画面右上の [×] をクリックして画面を閉じます。

| マットワークと共有センター                                                             |                                                      |                                         |                     |       | × |
|---------------------------------------------------------------------------|------------------------------------------------------|-----------------------------------------|---------------------|-------|---|
| - אין אין אין אין אין אין אין אין איז איז איז איז איז איז איז איז איז איז | ール パネル > ネットワークとインターネット > ネットワ                       | ークと共有センター                               | ✓ ひ コントロール パネリ      | レの検索  | P |
| ファイル( <u>E</u> ) 編集(E) 表示(⊻)                                              | ツ−ル(I) ヘルプ( <u>H</u> )                               |                                         |                     |       |   |
| コントロール パネル ホーム                                                            | 基本ネットワーク情報の表示と接続                                     | 涜のセットアップ                                |                     |       |   |
| アダプターの設定の変更                                                               | アクティブなネットワークの表示 ―――                                  |                                         |                     |       |   |
| 共有の詳細設定の変更                                                                | <b>ネットワーク</b><br>パブリック ネットワーク                        | アクセスの種類:<br>接続:                         | インターネット<br>単 イーサネット |       |   |
|                                                                           | ネットワーク設定の変更                                          |                                         |                     |       |   |
|                                                                           | 新しい接続またはネットワークのセッ<br>ブロードパンド、ダイヤルアップ、また<br>ットアップします。 | ットア <b>ッブ</b><br>:は VPN 接続をセットアップします。ある | らいは、ルーターまたはアクセス ポイ  | イントをセ |   |
|                                                                           | 問題のトラブルシューティング<br>ネットワークの問題を診断して修復                   | !します。 または、 トラブルシューティングに!                | 関する情報を入手します。        |       |   |
| 明法济日                                                                      |                                                      |                                         |                     |       |   |
| 関連現日<br>Windows ファイアウォール                                                  |                                                      |                                         |                     |       |   |
| インターネットオポション                                                              |                                                      |                                         |                     |       |   |
| ホールガルーゴ                                                                   |                                                      |                                         |                     |       |   |
| M-4-7/N-7                                                                 |                                                      |                                         |                     |       |   |

## 共有フォルダーを作成する

コンピューターにフォルダーを作成し、ネットワーク上で共有できるように設定します。

ここでは、パスワードが設定されているコンピューターで、デスクトップに「scan」というフォルダーを作成することを例に説明します。

デスクトップやドキュメントフォルダーなどユーザーフォルダー配下のフォルダーは、ログオンしたユーザーとコン ピューターの管理者権限を持つユーザーがアクセスできます。

1. エクスプローラーを起動します。

#### 2. デスクトップにフォルダーを作成し「scan」と名前を付けます。

フォルダー名は、半角英数字12文字以内で入力してください。文字数を超えると、お使いの環境によっては正常に アクセスできないことがあります。 3. 作成したフォルダーを右クリックし、 [プロパティ]を選択します。

| B(0)                         |    |
|------------------------------|----|
| 2412228222286                |    |
| ANK                          | >  |
| KEAT-SIGNESIN                |    |
| 9/5339+2-                    |    |
| 6.8.0                        | >  |
| Editor:                      | >  |
| 9179104500<br>33-10021688301 | >  |
| 43N                          | )  |
| evitrun<br>2(+i0             |    |
| 54-94-9444                   | 12 |
| ARATEAN                      |    |
| 70/(H/R                      |    |

ユーザーアカウントの共有アクセス許可に変更アクセス許可を付与します。ネットワーク経由でアクセスするとき に適用されます。

4. [プロパティ]の画面で[共有]タブを選択します。

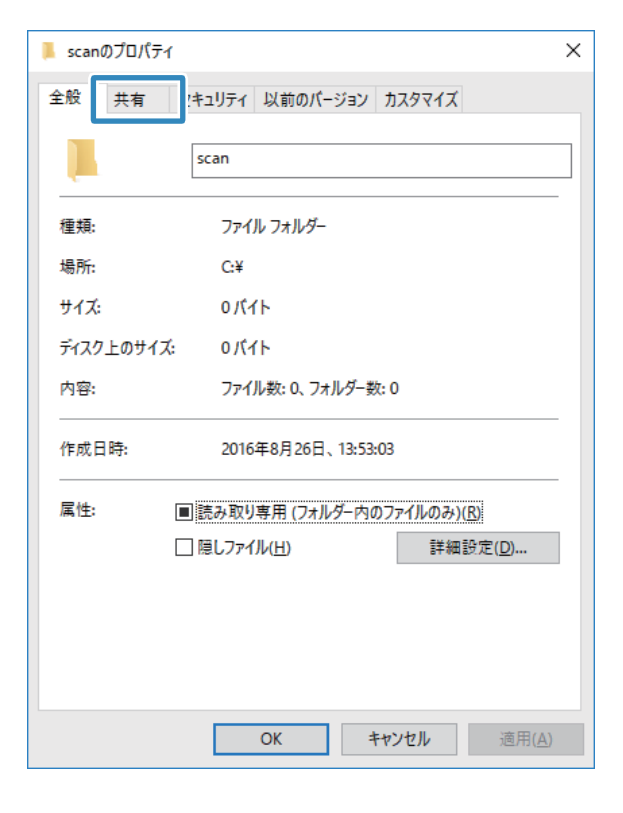

5. [共有] タブの画面で [詳細な共有] をクリックします。

| 📕 scan             | のプロパティ                                                                           |        |          |                 |                | X |
|--------------------|----------------------------------------------------------------------------------|--------|----------|-----------------|----------------|---|
| 全般                 | 共有                                                                               | セキュリティ | 以前のバージョン | <u> </u> カスタマイズ |                |   |
| - ネット<br>ネット<br>共有 | 全般     共有     セキュリティ     以前のパージョン     カスタマイズ       ネットワークのファイルとフォルダーの共有     scan |        |          |                 |                |   |
| 「詳細<br>カス!<br>細な   | 共有(S)…<br>詳細な共有<br>カスタムのアクセス許可を設定したり、複数の共有を作成したり、その他の詳<br>細な共有のオプションを設定したりできます。  |        |          |                 |                |   |
| - パスワ<br>共有        | パスワード保護<br>共有フォルダーにアクセスするには、ユーザー アカウントとパスワードが必要で                                 |        |          |                 |                |   |
| す。<br>この           | ッ。<br>この設定を変更するには <u>ネットワークと共有センター</u> を使用してください。                                |        |          |                 |                |   |
|                    |                                                                                  |        | OK :     | キャンセル           | 適用( <u>A</u> ) | í |

6. [詳細な共有]の画面で、[このフォルダーを共有する] にチェックを入れ、 [アクセス許可] をクリック します。

| 詳細な共有                           | × |
|---------------------------------|---|
| ✓ このフォルダーを共有する(S)               |   |
| 設定                              |   |
| 共有名( <u>H</u> ):                |   |
| scan                            |   |
| 追加( <u>A</u> ) 削除( <u>R</u> )   |   |
| 同時に共有できるユーザー数( <u>し</u> ): 20 € |   |
| コメント( <u>O</u> ):               |   |
|                                 |   |
| アクセス許可(P) キャッシュ(C)              |   |
| OK キャンセル 適用                     |   |

 [共有アクセス許可] タブの画面で、[グループ名またはユーザー名]の[Everyone] グループを選択して [変更]のアクセス許可にチェックを入れ、[OK] をクリックします。

| 📕 scan のアクセス許可                                     |                              | 2       | × |
|----------------------------------------------------|------------------------------|---------|---|
| 共有アクセス許可                                           |                              |         |   |
| グループあまたはフーザーあいない                                   |                              |         |   |
| AL Everyone                                        |                              |         |   |
|                                                    |                              |         |   |
|                                                    |                              |         |   |
|                                                    |                              |         |   |
|                                                    |                              |         |   |
|                                                    | \$\$.00(D)                   | 利用因     |   |
|                                                    |                              |         |   |
| 7クセス許可(空): Everyone                                | 許可                           | 推查      |   |
| 7クセス許可(g): Everyone<br>フルコントロール                    | 許可                           | #5<br>  |   |
| アクセス許可(空): Everyone<br>フルコントロール<br>  支更            | 許可<br>口<br>[2]               | 163<br> |   |
| 7クセス許可(2): Everyone<br>フルコットロール<br>  変更<br>  読のペッツ | 許可<br>□<br>☑                 |         | ) |
| 7クセス時可(2): Everyone<br>フルコントロール<br>支更<br>前の私り      | 19月<br>日<br>日<br>日<br>日<br>日 |         |   |
| 7クセス許可(空): Everyone<br>フルコントロール<br>  支更<br>  10クルソ | 14司<br>[1]<br>[2]            |         | ) |
| 7クセス許可(2): Everyone<br>フルコットロール<br>  変更<br>  訳クペッ  | [許可]<br>□<br>[2]<br>[2]      |         |   |
| 7クセス許可(g): Everyone<br>フルコントロール<br>ま更<br>訳のかり      | 許可<br>□<br>☑                 |         |   |
| 7クセス許可(2): Everyone<br>フルコントロール<br>ま更<br>100-142   | [Fi]<br>[                    |         |   |

- 8. [OK] をクリックします。
- 9. [セキュリティ] タブを選択します。
- [グループ名またはユーザー名] にあるグループまたはユーザーを確認します。
   ここに表示されているグループまたはユーザーが共有フォルダーにアクセスできます。

この場合はこのコンピューターにログオンしているユーザーとAdministratorが共有フォルダーにアクセスできます。

| オブジェクト名:     QWUsersW9600133WDesktopWscan<br>クルーブ名またはユーザー名(Q:       鍵の51EM     2       違人dministrators(     WAdministrators)       パンピスは下可とんだりのにはしまます。     (国業(D)                                                                                                    | 金段 共有 セキュリティ 以前のパー!                                                                                                    | 202 D2971X     |        |
|----------------------------------------------------------------------------------------------------|----------------------------------------------------------------------------------------------------|----------------|--------|
| は、SYSTEM           34         SYSTEM           34         Administrators (           7/2CATT STEALE STOCKALEST         編集(D)           7/2CATT STEALE STOCKALEST         編集(D)           7/2CATT STEALE STOCKALEST         編集(D)           7/2CATT STEALEST         編集(D)           7/2CATT STEALEST         編集(D)           7/2CATT STEALEST         編集(D)           7/2CATT STEALEST         採用           7/2CATT STEALEST         //////////////////////////////////// | オブジェクト名: CNUsersN9600133NDe<br>グループ名またはユーザー名(①:                                                                                                    | sktop¥scan     |        |
| アクセス許可とあえまりには(100年)を<br>クリックします。     1日日       アクセス許可(2)(SYSTEM     許可       アルコントロール     /       変更     /       変更     /       読み取りと実行     /       フルグーの内容の一覧表示     /       読み取り     /       費き込み     /       特殊なアクセス許可または評細設定を表示する<br>には、[詳細設定]をクリックします。     詳細設定()                                                                                                    | Administrators ( XAdministrators ( XAdministrators (                                                                                                    | )<br>Atrators) |        |
| アクセス時可(2): SYSTEM     許可     把否       フルコントロール     ✓     ▲       変更     ✓     ✓       読み取りと実行     ✓     ●       フォルダーの内容の一覧表示     ✓     ●       読み取り     ✓     ●       普多込み     ✓     ●       特殊なアクセス許可または評細設定を表示する<br>には、[詳細設定]をクリックとます。     [詳細設定()                                                                                                    | アンビスITFIであったチントは「映美」で<br>クリックします。                                                                                                    |                | 編集(D   |
| 7ルコントロール     ズ     文     文     文     文     文     文     文     文     文     読み取りと実行     ジ     フォルダーの内容の一覧表示     ジ     読み取り     ジ     登述込み     ジ     特殊なアクセス許可または評細設定を表示する     には、[詳細設定]をクリックします。     詳細設定()                                                                                                    | アクセス許可(空): SYSTEM                                                                                                    | 許可             | 拒否     |
| 変更  ジ 読み取りと実行  ジ 読み取り と実行  ジ フォルダーの内容の一覧表示  ジ 読み取り  ジ 書き込み  ジ や熟なアクセス許可または評細設定を表示する には、[詳細設定]をクリックします。                                                                                                    | フル コントロール                                                                                                    | ~              | ^      |
| 読み取りと実行  ジ フォルダーの内容の一覧表示  ジ 読み取り  参き込み  ジ 特殊なアクセス許可または評細設定を表示する には、[詳細設定]をクリックします。                                                                                                    | 发更                                                                                                    | ~              |        |
| フォルダーの内容の一覧表示     ジ     読み取り     ジ     書き込み     ジ     特殊なアクセス許可または評細設定を表示する     には、(詳細設定)をクリックします。     詳細設定())                                                                                                    | 読み取りと実行                                                                                                    | ~              |        |
|                                                                                                    | フォルダーの内容の一覧表示                                                                                                    | ~              |        |
| 使き込み      マ     や 除なアクセス許可または詳細設定を表示する     には、(詳細設定)をクリックします。     詳細設定(2)                                                                                                    | 読み取り                                                                                                    | ~              |        |
| 特殊なアクセス許可または詳細設定を表示する 詳細設定(2)<br>には、[詳細設定]をクリックします。                                                                                                    | 巻き込み                                                                                                    | ~              | ~      |
|                                                                                                    | and the second standard with the standard standard stan | rð 1           | 相設定(1) |

11. [共有] タブを選択します。共有フォルダーのネットワークパスが表示されます。プリンターのアドレス帳 の登録で使用するので、メモしておくか、コピーしておいてください。

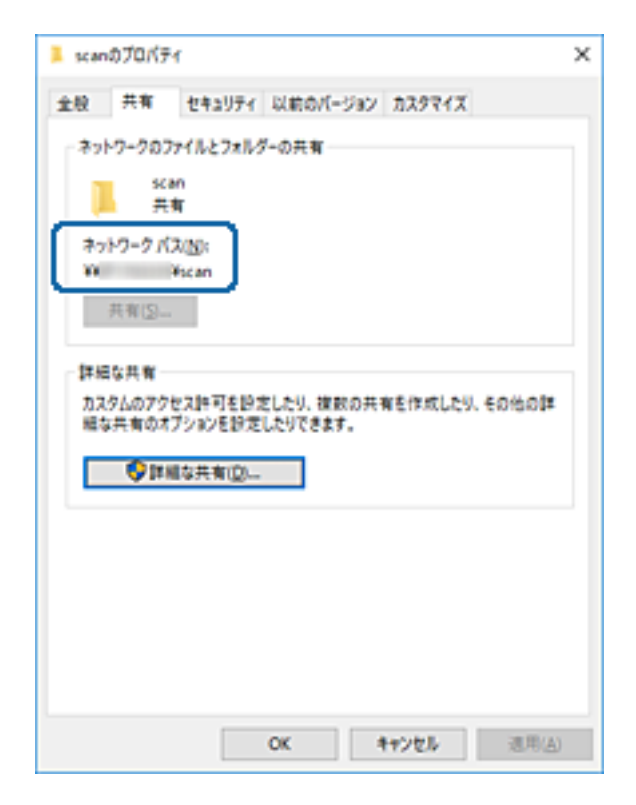

12. [OK] または [閉じる] をクリックして、画面を閉じます。

(参考) フォルダーは共有化してもフォルダーのアイコン表示は変わりません。フォルダーを開いた画面の [状況] に [共有] と表示されます。

### アドレス帳に共有フォルダーを登録する

共有フォルダーのパスをプリンターのアドレス帳に登録しておくと、アドレス帳から選択するだけで宛先に指定できます。

- アドレス帳に登録するには以下の情報が必要です。
- コンピューターにログオンするときのユーザー名とパスワード
- 共有フォルダーのネットワークパス
- プリンターのIPアドレスまたはプリンター名(コンピューターから登録するときのみ)

#### プリンターの操作パネルから登録する

プリンターの操作パネルからアドレス帳に登録できます。

- 1. ホーム画面で [設定] を選択します。
- 2. [アドレス帳管理]を選択し、[アドレス帳登録・変更]を選択します。
- 3. [宛先登録]を選択し、[宛先を作成]を選択します。
- 4. [ネットワークフォルダー]を選択します。
- 5. 必要な情報を入力します。

| 中止        | 宛先登録  | OK |
|-----------|-------|----|
| 登録番号      |       |    |
| 0001      |       |    |
| 登録名       |       |    |
| 登録名を入力してく | ください。 |    |
| よみがな(検索名) |       |    |
|           |       |    |

- 登録番号:アドレスの登録番号を設定します。
- 登録名:アドレス帳に表示される名称です(最大30文字)。
- よみがな(検索名):アドレス帳の検索で使用します(最大30文字)。
- 通信モード: SMBを選択します。

- 保存先(必須項目):共有フォルダーのネットワークパスを入力します。
   アルファベット、数字、記号を入力するときは、半角文字と全角文字を正しく指定してください。半角文字と
   全角文字の設定が間違っていると、共有フォルダーに保存できません。
- ユーザー名:コンピューターにログオンするユーザー名を入力します。(コンピューターにパスワードが設定 されているときのみ)
- パスワード:ユーザー名に対応するパスワードを入力します。
- 常用指定:アドレスを常用登録します。アドレス指定するときのトップ画面に表示されるようになります。
- 6. [OK]を選択します。アドレス帳への共有フォルダーの登録は完了です。

# お気に入りの設定を登録する

コピーやファクス、スキャンでよく使う設定値をお気に入りとして登録できます。お気に入りは50件まで登録できま す。お気に入りの編集や登録ができないときは、管理者によって機能が制限されている可能性があります。プリンターの 管理者に問い合わせてください。

登録は、ホーム画面で[お気に入り]を選択し、[新規登録]を選択してお気に入りを登録したいメニューを選択しま す。各項目を設定し、 🔆 を選択して名前を設定してください。

登録されているお気に入りを使用するには、リストからお気に入りを選択します。

各モード画面上でなを選択しても、現在の宛先や設定をお気に入りに登録できます。

登録した設定値を変更するときは、各メニュー画面で設定を変更して<mark>交</mark>を選択します。 [お気に入りに登録] を選択し て、上書きしたい対象を選択します。

### お気に入りメニューの説明

登録したお気に入りの > を選択して、登録情報の詳細を表示します。詳細画面で保存した名称部を選択すると、名称が 変更できます。

#### $\overline{\mathbb{U}}$

登録したお気に入りを削除します。

追加/消去:

登録したお気に入りを、ショートカットとしてホーム画面に追加したり削除できます。

この設定を使用する:

登録したお気に入りを読み込みます。

## 設定メニューの説明

操作パネルのホーム画面で〔設定〕を選択すると、プリンターのいろいろな設定ができます。

## 本体設定メニューの説明

操作パネルで以下の順に選択します。 [設定] - [本体設定]

#### 基本設定

操作パネルで以下の順に選択します。 [設定] - [本体設定] - [基本設定]

管理者によってロックされているメニューは、管理者以外は設定を変更できません。

画面の明るさ設定:

画面の明るさを調整します。(初期値は[9])

音の設定:

音量や音の種類を設定します。

ミュート:

[オン] にすると、操作パネルをタップしたときやボタンを押したときの音を出しません。(初期 値は [オフ])

通常時 :

- 着信音 ファクスが着信したときの音の大きさを設定します。(初期値は[5])
- 受信完了音
   ファクスの受信が完了したときの音の大きさを設定します。(初期値は[0])
- 受信印刷完了音
   ファクス受信して印刷が完了したときの音の大きさを設定します。(初期値は [5])
- ダイヤル中スピーカー音
   ファクス送信中のダイヤル音の大きさを設定します。(初期値は [5])
- 送信完了音 ファクスの送信が完了したときの音の大きさを設定します。(初期値は[0])
- 操作音 操作パネルをタップしたときやボタンを押したときの音の大きさを設定します。(初期値は [5])
- エラー音
   エラーの発生を知らせる音の大きさを設定します。(初期値は [5])
- 音の種類
   音の種類を選択します。(初期値は [パターン1])

動作音低減モード時:

 着信音 ファクスが着信したときの音の大きさを設定します。(初期値は[0])

- 受信完了音
   ファクスの受信が完了したときの音の大きさを設定します。(初期値は[0])
- 受信印刷完了音 ファクス受信して印刷が完了したときの音の大きさを設定します。(初期値は[0])
- ダイヤル中スピーカー音
   ファクス送信中のダイヤル音の大きさを設定します。(初期値は[0])
- 送信完了音 ファクスの送信が完了したときの音の大きさを設定します。(初期値は[0])
- 操作音 操作パネルをタップしたときやボタンを押したときの音の大きさを設定します。(初期値は [O])
- エラー音
   エラーの発生を知らせる音の大きさを設定します。(初期値は[0])
- ・ 音の種類
   音の種類を選択します。(初期値は[パターン1])
- スリープ移行時間設定:

プリンターが動作しない状態が続いたときに、自動でスリープ(省電力)モードに移行する時間を設定します。設定した時間が過ぎると画面が暗くなります。 (初期値は [1分] )

スリープ復帰方法:

タッチパネルで復帰:

タッチパネルをタップしてスリープ(省電力)モードから復帰します。無効のときはボタンを押し て復帰します。この機能を無効にすると異物などの接触による誤動作を防ぎます。有効時間の設定 もできます。

#### 自動電源オフ:

プリンターが動作していない状態が続いたときに、自動で電源を切ります。切るまでの時間は任意に設定 できます。(初期値は[設定しない])

日付/時刻設定:

- 日付/時刻 現在の日時を入力します。
- 時差 協定世界時(UTC)との時差を設定します。

言語選択/Language:

画面に表示する言語を選択します。 (初期値は[日本語])

初期モード:

プリンターの電源を入れたときや[無操作タイマー設定]を有効にしたときに、初期画面として表示する モードを指定します。 (初期値は[ホーム])

ホーム画面編集:

操作パネルの画面で表示するアイコンの配置を変更します。アイコンの追加、消去、移動ができます。 (レイアウトの初期値は [1行]) ホーム背景色設定:

操作パネルの画面の背景色を変更します。(初期値は[ホワイト])

無操作タイマー設定:

[オン] にすると、無操作状態が設定時間続いた場合にメッセージを表示して初期画面に戻ります。利用 者制限の利用者として操作しているときは、メッセージが表示されて自動的にログオフされて初期画面に 戻ります。(初期値は[オン])

ジョブ/状態の初期画面:

・
ゴボタンを押したときに表示する情報を選択します。(初期値は「プリンター状態」)

#### 関連情報

- ◆「省電力設定をする」78ページ
- ◆ 「文字入力の仕方 | 22ページ

プリンター設定

操作パネルで以下の順に選択します。 [設定]- [本体設定] - [プリンター設定]

管理者によってロックされているメニューは、管理者以外は設定を変更できません。

給紙装置設定:

用紙設定:

セットした印刷用紙のサイズと種類を設定します。 (初期値は用紙サイズ [A4] 、用紙種類 [普通紙])

MPトレイ優先:

[オン]を選択すると、背面MPトレイからの給紙を優先します。 (初期値は [オフ])

A4/Letter自動切替:

有効にすると、A4サイズがないときにLetterサイズの給紙装置から給紙します。また、逆にLetter サイズがないときにA4サイズの給紙装置から給紙します。(初期値は[オフ])

給紙口自動選択:

コピー、ファクス、その他(印刷全般)で使用する給紙装置を設定します。複数の給紙装置を有効 にすると、印刷ジョブの用紙設定と同じ設定になっている給紙装置から自動的に給紙します。(初 期値は各給紙装置ともに[オン])

- コピー
- ファクス
- その他(印刷全般)

エラー通知:

有効にすると、印刷設定で指定したサイズや用紙種類と給紙した用紙設定が合致しないときにエ ラーメッセージを表示します。(初期値は用紙サイズエラー[オン]、用紙種類エラー[オン])

設定画面自動表示:

有効にすると、給紙装置に用紙をセットしたときに[用紙設定]を表示します。(初期値は[オン]) この設定を無効にすると、iPhoneやiPadなどからAirPrintを使った印刷ができません。

外部機器(PC)印刷設定:

外部機器からプリンタードライバーを経由せずに印刷したときの設定をします。余白の設定は、プリン タードライバーからの印刷でも有効になります。

上オフセット設定:

用紙の上側の余白を設定します。(初期値は[0.0])

左オフセット設定:

用紙の左側の余白を設定します。(初期値は[0.0])

裏面上オフセット設定:

両面印刷するときの用紙裏側の上側の余白を設定します。(初期値は[0.0])

裏面左オフセット設定:

両面印刷するときの用紙裏側の左側の余白を設定します。(初期値は[0.0])

紙幅チェック印刷:

[オン] にすると、印刷前に用紙幅をチェックします。用紙サイズ設定の間違いなどで用紙から印 刷がはみ出すなどのトラブルを回避できます。ただし、印刷速度が遅くなることがあります。(初 期値は [オフ])

白紙節約モード:

印刷データ内の白紙ページを無視して印刷します。(初期値は[オフ])

自動エラー解除:

両面印刷やメモリー不足のエラーが発生したときの動作を選択します。 (初期値は [オフ])

• オン

両面印刷でエラーが発生したときは、一定時間メッセージを表示してから自動で片面を印刷します。印 刷中にプリンターのメモリー不足になったときは、メッセージを表示してからプリンターで処理できた ところだけを印刷します。

 オフ エラーメッセージを表示して印刷を中止します。

外部メモリー設定:

• 外部メモリー:

[有効]を選択すると、プリンターに挿入した外部メモリーに接続することを許可します。[無効]に すると、プリンターに挿入した外部メモリーへのデータ保存を禁止します。機密文書の不正スキャンに よるデータの持ち出しを未然に防ぎます。(初期値は [有効]) • ファイル共有:

USB接続されたコンピューターまたはネットワーク接続されたコンピューターのどちらから、プリン ターに挿入された外部メモリーに書き込みできるかを選択します。(初期値は[USB接続優先])

こすれ軽減:

有効にすると印刷時のこすれを軽減します。ただし、印刷速度が遅くなることがあるため、印刷結果にこ すれがあるときだけ有効にしてください。 (初期値は [しない])

動作音低減モード:

[オン] にすると、印刷時の動作音が低減されます。ただし、動作速度が遅くなることがあります。用紙 種類や印刷品質の設定によっては、動作音が変わらないことがあります。動作音低減を優先するときは[オ ン]を選択します。印刷速度を優先するときは[オン(低減度:小)]を選択します。(初期値は[オフ])

両面印刷待ち時間:

両面印刷時の乾燥時間を設定します。両面印刷では、片面を印刷後、乾燥のための時間を少しおいてから もう一方の面を印刷します。印刷結果がこすれて汚れるときは、この時間を長めに設定してください。 (初期値は[標準])

双方向印刷:

有効にすると、プリントヘッドが左右どちらの方向に移動するときも印刷します。無効にすると罫線のズ レが改善されることがありますが、印刷に時間がかかります。 (初期値は [する] )

コンピューターのUSB接続:

[有効]にすると、USB接続されたコンピューターからのアクセスを許可します。[無効]にすると、 ネットワークを経由しない印刷やスキャンなどを禁止できます。(初期値は[有効])

#### 関連情報

- ◆ 「用紙のセット」26ページ
- ▶「外部メモリー内のJPEGデータを印刷する」179ページ
- ◆「外部メモリー内のPDF、TIFFデータを印刷する」180ページ

#### ネットワーク設定

操作パネルで以下の順に選択します。 [設定] - [本体設定] - [ネットワーク設定]

管理者によってロックされているメニューは、管理者以外は設定を変更できません。

無線LAN接続設定:

無線LANでプリンターをネットワークに接続します。接続方法を選択し、画面の指示に従って設定してください。

- ルーター
- Wi-Fi Direct

有線LAN接続設定:

LANケーブルでプリンターとハブを接続してネットワークに接続します。このとき、無線LAN接続は無効になります。

ネットワーク情報:

現在のネットワーク設定の内容を表示または印刷します。

- 有線·無線接続状態
- Wi-Fi Direct接続状態
- メールサーバー設定情報
- ステータスシート印刷

接続診断:

プリンターのネットワーク接続状況を確認して、ネットワーク接続診断レポートを印刷します。接続に問 題があるときは診断結果に従って対処してください。

詳細設定:

設定項目は次の通りです。

- デバイス名
- TCP/IP
- プロキシサーバー
- メールサーバー
- IPv6アドレス(初期値は[有効])
- MS Network共有(初期値は[有効])
- Link Speed & Duplex (初期値は [自動])
- HTTPをHTTPSにリダイレクト(初期値は[有効])
- IPsec/IPフィルタリングの無効化
- IEEE802.1Xの無効化
- iBeacon対応機器からの探索

### Webサービス設定

操作パネルで以下の順に選択します。 [設定] - [本体設定] - [Webサービス設定]

管理者によってロックされているメニューは、管理者以外は設定を変更できません。

Epson Connect設定:

Epson Connect サービスへの登録状態を表示します。 [登録する]を選択すると表示される画面の指示に従って登録します。 登録すると以下の設定ができます。

- サービスの一時停止/再開
- 登録削除

詳細は、以下のサイトをご覧ください。 https://www.epsonconnect.com/

Google クラウド プリント設定:

Google クラウド プリントにプリンターが登録や接続されているかを確認します。 登録すると以下の設定ができます。

- サービスの有効/無効
- 登録削除

Google サービスへの登録やサービス利用の詳細は、以下のサイトをご覧ください。 https://www.epsonconnect.com/

#### 関連情報

◆ 「ネットワークサービスを使って印刷する」282ページ

#### ファクス設定

操作パネルで以下の順に選択します。 [設定] - [本体設定] - [ファクス設定]

以下の関連情報を参照してください。

#### 関連情報

→ 「ファクスメニューの説明」235ページ

### スキャン設定

操作パネルで以下の順に選択します。 [設定] - [本体設定] - [スキャン設定]

以下の関連情報を参照してください。

#### 関連情報

- ◆「スキャンした画像をネットワークフォルダーまたはFTPサーバーに保存する」196ページ
- ◆「スキャンした画像を外部メモリーに保存する」207ページ
- ◆ 「スキャンした画像をクラウドに保存する」 210ページ

#### 管理者用設定メニューの説明

システム管理者としてプリンターを管理するときに使用します。オフィスなどでプリンターを共有する際に、個人が使用 できる機能を制限できます。 操作パネルで以下の順に選択します。 [設定] - [本体設定] - [管理者用設定]
#### アドレス帳管理:

以下の設定ができます。

アドレス帳登録・変更:

ファクス、 スキャン to Eメール 機能、スキャン to ネットワークフォルダー 機能機能で使うアド レスを登録、削除します。

常用管理:

頻繁に使うアドレスを登録して簡単にアクセスできるようにします。また、アドレスの並び順を変えることができます。

アドレス帳印刷:

アドレス帳を印刷します。

アドレス帳表示方法設定:

アドレス帳の表示方法を変更します。

アドレス帳検索設定:

アドレス帳の検索方法を変更します。

カラーカウント:

カラーで送信されたデータのカウント方法を選択します。

自動判別:

カラーかモノクロのどちらでページ数をカウントするかを自動で判別します。ただし、コピーでは どちらを選択しても常にカラーでカウントします。

カラー固定:

必ずカラーでカウントします。

内部メモリーデータ削除:

プリンターの内蔵メモリーにあるパスワード付きのジョブを削除します。

セキュリティー設定:

以下の設定ができます。

機能制限:

パネルロックが有効な場合、以下の項目の設定を変更できます。

- ジョブ履歴表示
- アドレス帳の登録・変更許可
- ファクスの宛先履歴表示
- ファクスの通信履歴表示
- ファクスのレポート印刷許可
- スキャン to ネットワークフォルダー機能 保存履歴の印刷許可
- スキャン to メール機能 宛先履歴表示

- スキャン to メール機能 送信履歴表示
- スキャン to メール機能 送信履歴の印刷許可
- 言語選択の変更許可
- こすれ軽減の変更許可
- 動作音低減モードの変更許可
- 宛先情報の保護

#### 利用者制限:

有効にすると、使用できる機能をユーザーごとに制限します。利用者制限された機能は、ユーザー 名とパスワードが要求され、操作パネルで入力してから使用します。 [利用者情報がないジョブの 許可設定]は、認証情報のないジョブの実行を許可するかどうかを設定します。

管理者設定:

- 管理者パスワード 管理者パスワードの設定や変更、初期化をします。
- 管理者ロック 操作パネルの設定を変更できないように管理者パスワードでロックします。

初期設定に戻す:

以下のメニューの設定値を初期値に戻します。

- ネットワーク設定
- コピー設定
- スキャン設定
- ファクス設定
- 全て初期化

ファームウェアのアップデート:

プリンターのファームウェア情報を確認できます。

アップデート:

ネットワーク上に最新のファームウェアがあるか確認します。ファームウェアのアップデートが可能なときは、アップデートをするかどうか選択できます。

定期通知設定:

有効にすると、最新のファームウェアがあるかどうか定期的に確認してお知らせします。

### 印刷ページ数の確認メニューの説明

操作パネルで以下の順に選択します。

[設定] - [印刷ページ数の確認]

プリンター購入時からのステータスシートなどを含む総印刷ページ数、モノクロ印刷ページ数、カラー印刷ページ数を表示します。 [シートを印刷]を選択すると印刷します。

[本体情報を送信] アイコンが表示される場合は、締日以降に印刷したページ(面) 数を表示します。

### 消耗品情報メニューの説明

操作パネルで以下の順に選択します。 [設定]- [消耗品情報]

インク残量やメンテナンスボックス空き容量の目安が確認できます。

・マークは、インクの交換時期またはメンテナンスボックスの空き容量が限界に近づいていることを示します。 マークは、インク残量が限界値以下またはメンテナンスボックスの空き容量がない(交換が必要)ことを示しています。

### プリンターのお手入れメニューの説明

操作パネルで以下の順に選択します。 [設定] - [プリンターのお手入れ]

印刷トラブル解決:

印刷の結果に問題があるときにこの設定を選択してください。プリントヘッドのノズル(インク吐出孔) が詰まっているかどうかを確認し、必要に応じてプリントヘッドのクリーニングを実施します。また、印 刷品質を改善するためにパラメーターの調整を行います。

プリントヘッドのノズルチェック:

プリントヘッドのノズル(インク吐出孔)が詰まっているかどうかを確認するために、チェックパターン を印刷します。

プリントヘッドのクリーニング:

プリントヘッドのノズルをクリーニングして、目詰まりを解消させます。

縦罫線ずれの改善:

縦線のガタつきを解消させます。

内部ローラークリーニング:

内部のローラーにインクが付着したときに選択します。普通紙を給紙して内部のローラーをクリーニング します。

用紙ごとの印刷トラブル解決:

用紙種類によってインクのにじみ方に違いがあります。特定の用紙種類で色合いがおかしかったり印刷ズ レがあるときに使用してください。

定期クリーニング:

自動で [プリントヘッドのノズルチェック] と [プリントヘッドのクリーニング] をします。 [オン] にしておくことをお勧めします。

- ◆ 「印刷トラブルを解決する」302ページ
- ◆ 「ノズルチェックとヘッドクリーニングをする」265ページ
- ◆ 「罫線のズレを調整する」266ページ
- ◆ 「給紙経路をクリーニングする(印刷結果が汚れるとき)」267ページ

### 言語選択/Languageメニューの説明

操作パネルで以下の順に選択します。 [設定] - [言語選択/Language]

画面に表示する言語を選択します。

## 情報確認/印刷メニューの説明

#### 操作パネルで以下の順に選択します。 [設定] - [情報確認/印刷]

本体ステータスシートの印刷:

プリンター情報シート:

プリンターの状態や設定を印刷します。

消耗品情報シート:

消耗品の情報を印刷します。

使用履歴シート:

プリンターの使用履歴を印刷します。

ネットワーク:

現在のネットワーク設定の内容を表示します。

### アドレス帳管理メニューの説明

操作パネルで以下の順に選択します。 [設定] - [アドレス帳管理]

アドレス帳登録・変更:

ファクス、スキャン to Eメール 機能、スキャン to ネットワークフォルダー 機能で使うアドレスを登録、 削除します。 常用管理:

頻繁に使うアドレスを登録して簡単にアクセスできるようにします。また、アドレスの並び順を変えることができます。

アドレス帳印刷:

アドレス帳を印刷します。

アドレス帳表示方法設定:

アドレス帳の表示方法を変更します。

アドレス帳検索設定:

アドレス帳の検索方法を変更します。

### ユーザー設定メニューの説明

操作パネルで以下の順に選択します。 [設定] - [ユーザー設定]

管理者によってロックされているメニューは、管理者以外は設定を変更できません。 以下のメニュー項目の初期値を用途に合わせて変更することができます。

- スキャン to ネットワークフォルダー 機能
- スキャン to Eメール 機能
- スキャン to 外部メモリー 機能
- スキャン to クラウド 機能
- コピー設定
- ファクス

### 認証装置ステータスメニューの説明

操作パネルで以下の順に選択します。 [設定] - [認証装置ステータス]

認証装置の状態を表示します。(初期値は〔非接続〕)

# Epson Open Platform情報メニューの説明

操作パネルで以下の順に選択します。 [設定] - [Epson Open Platform情報]

Epson Open Platformの情報を表示します。

# 省電力設定をする

プリンターが動作していない状態が続いたときに、指定した時間でスリープ(省電力)モードに移行するように設定できます。また、電源を切るように設定もできます。

# 省電力設定をする - 操作パネル

- 1. ホーム画面で [設定] を選択します。
- 2. [本体設定] [基本設定] の順に選択します。
- 3. [自動電源オフ] または [スリープ移行時間設定] を選択して、設定値を設定します。

# ファクス設定

| ファクスを使う前に                  |     |
|----------------------------|-----|
| 電話回線に接続する                  | 80  |
| ファクスを使えるようにする(ファクス設定ウィザード) |     |
| 項目を選んでファクスの機能を設定する         | 87  |
| ファクス設定メニューの説明              | 101 |

# ファクスを使う前に

ファクスを使うには以下の作業をします。

- プリンターと電話回線、外付け電話機(必要に応じて)の接続
- [ファクス設定ウィザード] で、必須の基本設定

その他、必要に応じた設定をします。

- ファクスの保存先や転送先、その設定で必要なネットワークやメールサーバーの設定
- アドレス帳の登録
- [ファクス] メニューの設定項目の初期値設定([ユーザー設定])
- レポートを印刷する設定([レポート設定])

#### 関連情報

- ➡ 「電話回線に接続する」80ページ
- ◆ 「ファクスを使えるようにする(ファクス設定ウィザード)」85ページ
- ◆「項目を選んでファクスの機能を設定する」87ページ
- ◆ 「ファクス設定メニューの説明」101ページ
- ◆「ネットワーク設定」112ページ
- ◆ 「メールサーバーを利用する」47ページ
- ◆ 「アドレス帳を管理する」51ページ
- ◆ 「共有フォルダーを設定する」55ページ
- → 「ユーザー設定メニューの説明」77ページ
- ◆ 「レポート設定メニュー」107ページ

# 電話回線に接続する

### 使用できる電話回線

ー般加入電話回線(PSTN)や構内交換機(PBX)で使用できます。 以下の電話回線やシステムでは使用できないことがあります。

- ADSLや光ファイバーなどのIP電話回線
- デジタル回線 (ISDN)
- 一部の構内交換機 (PBX)
- キャッチホンなど各種サービスの提供を受けている電話回線
- 電話回線とプリンターとの間にターミナルアダプター、VoIPアダプター、スプリッター、ADSLモデムなどの各種ア ダプターを接続しているとき
- ドアホンやビジネスホン

## プリンターを電話回線に接続する

RJ-11(6極2芯)のモジュラーケーブルで電話回線とプリンターを接続します。プリンターにお手持ちの電話機を接続 するときも、RJ-11(6極2芯)のモジュラーケーブルを使います。

プリンターのEXT. ポートのキャップは、お手持ちの電話機を外付け電話機として接続するときに外します。電話機を接続しないときはキャップを外さないでください。

落雷が頻繁に発生する地域では、サージプロテクターのご使用をお勧めします。

### 一般回線または構内交換機(PBX)に接続する

電話回線やPBXポートと、プリンター背面部のLINEポートをモジュラーケーブルで接続します。

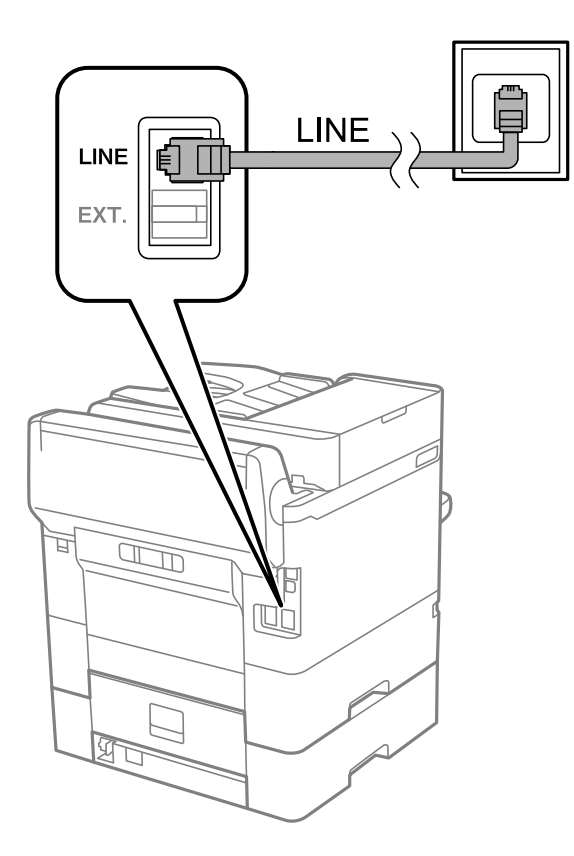

### ADSLまたはISDNに接続する

ADSLモデムまたはISDNターミナルアダプターと、プリンター背面部のLINEポートをモジュラーケーブルで接続しま す。詳しくはモデムやターミナルアダプターのマニュアルをご覧ください。

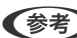

◆考 ADSLモデムにスプリッターが内蔵されていないときは、スプリッターを接続してください。

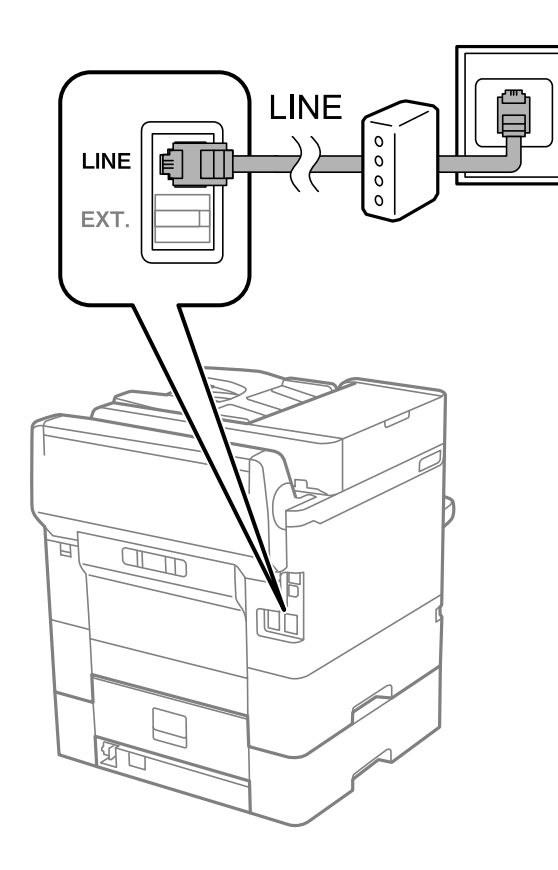

### 光回線に接続する

IP電話対応のブロードバンドルーターとプリンター背面部のLINEポートをモジュラーケーブルで接続します。詳しくは ご契約の回線事業者に問い合わせてください。

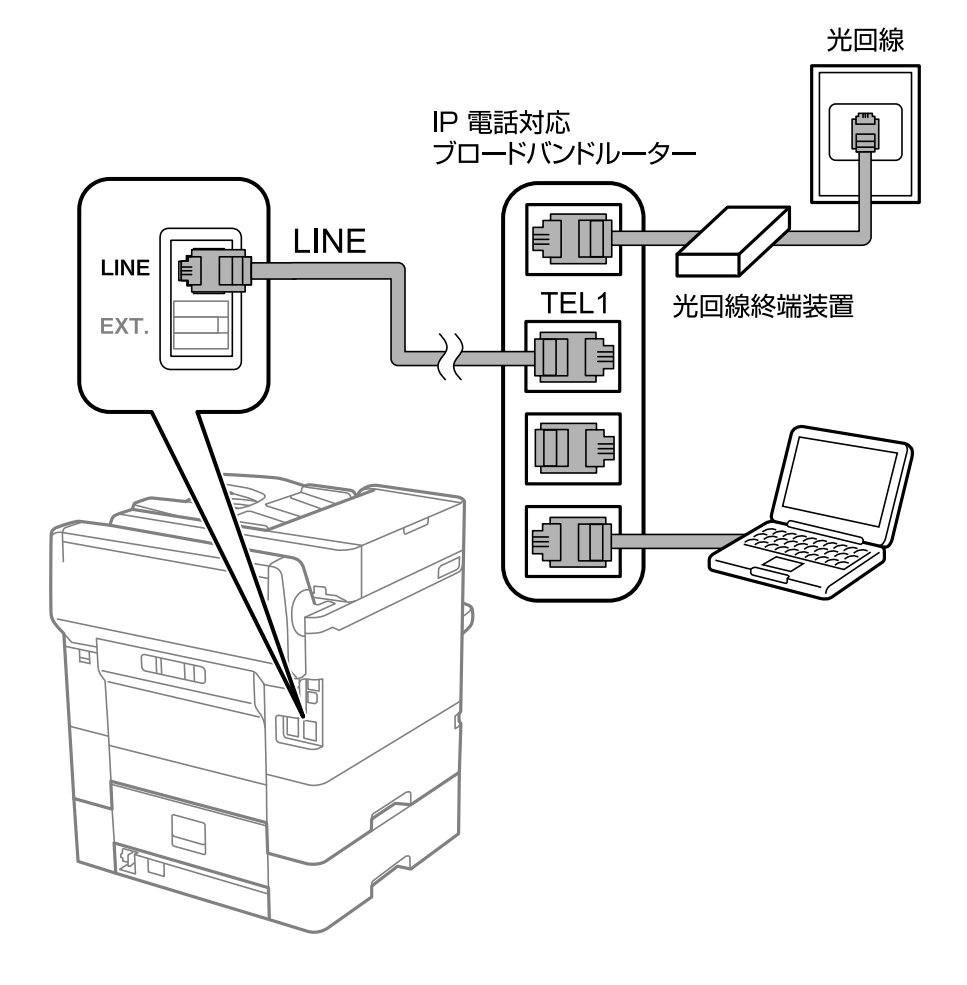

② 2回線契約していないときは必ずルーターのTEL1(ポート名はルーターによって異なります。Aや1などの先頭の番号)に 接続してください。

# 電話機とプリンターを接続する

1つの電話回線で、ファクスと電話の両方を使用するときは、お手持ちの電話機を外付け電話機としてプリンターに接続します。

- ・ ファクス機能付き電話は、ファクス機能を無効にしてから接続してください。詳しくは電話機のマニュアルをご覧ください。
  - 留守番電話機能を使うときは、ファクスを受信するまでの[呼び出し回数]を留守番電話の呼び出し回数より多く設定 してください。
  - ナンバーディスプレイ機能を使うときは、プリンターの[ナンバー・ディスプレイ対応]設定を変更してください。

- 1. プリンター背面部のEXT.ポートからキャップを取り外します。

2. 電話機とEXT.ポートをモジュラーケーブルで接続します。

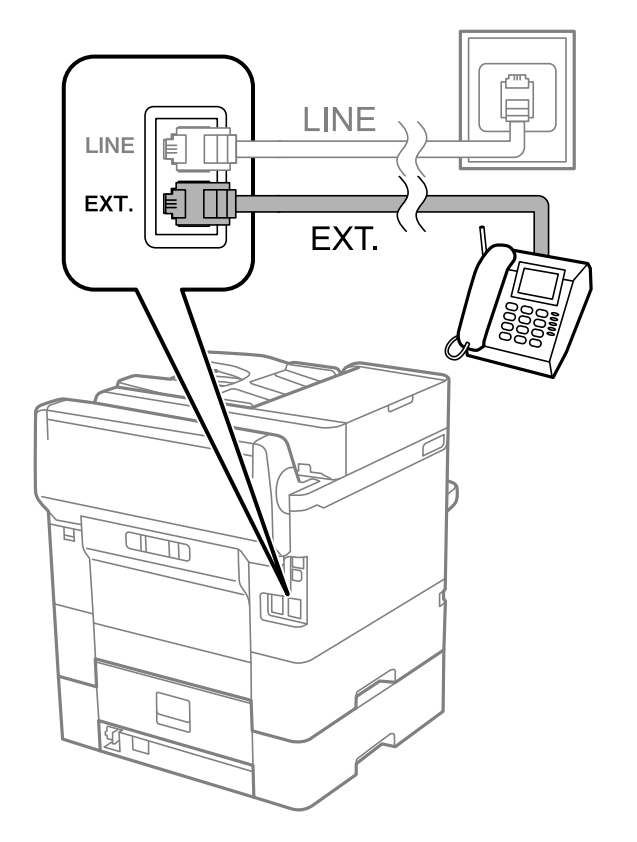

- 1つの電話回線で、ファクスと電話の両方を使用するときは、必ず外付け電話機をプリンターのEXT.ポートに接続してください。同回線にプリンターと並列で接続すると(ブランチ接続)、プリンターも電話機も正常な動作ができなくなります。
- 3. ホーム画面で [ファクス] を選択します。
- 4. 受話器を上げます。

以下のように [送信] が有効になれば、接続が成功しています。

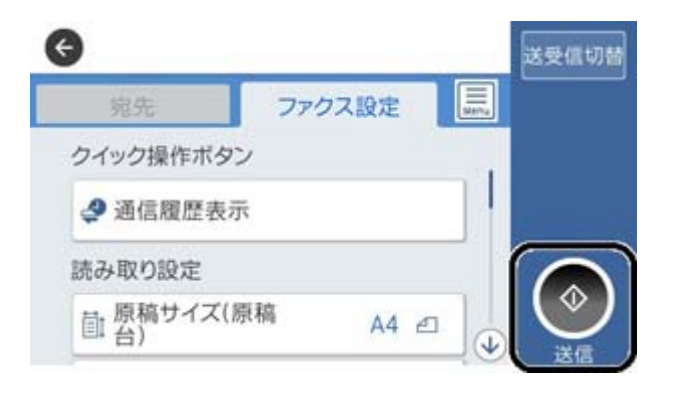

#### 関連情報

- ◆「ファクスを使えるようにする(ファクス設定ウィザード)」85ページ
- ◆ 「留守番機能付き電話機を使えるようにする」90ページ
- ◆ 「外付け電話機の操作だけで受信できるようにする(リモート受信)」90ページ
- ◆ 「受信モードを設定する」87ページ

# ファクスを使えるようにする(ファクス設定ウィザー ド)

[ファクス設定ウィザード] で基本設定が完了し、ファクス送受信が可能になります。 ウィザードは、初回電源投入時に自動で表示されます。手動でプリンターの操作パネルからも表示できます。初回電源投 入時にスキップした場合や設置場所を変更した場合などは、手動で設定してください。

- ウィザードに従って設定する項目は以下です。
  - [発信元設定] ([発信元番号] と [発信元名])
  - [受信モード] ([自動]、[ファクス/電話自動切替]または[手動])
- 接続環境に応じて自動的に設定される項目は以下です。
  - [ダイヤル種別] ( [プッシュ] 、 [ダイヤル(10PPS)] など)
  - [接続回線] ([一般回線(PSTN)] または [構内交換機(PBX)])
  - [ダイヤルトーン検出]
- その他の基本設定はウィザードでは変更されません。

画面の指示に従って [ファクス設定ウィザード] で基本設定をします。

1. プリンターが電話回線に接続されていることを確認します。

(参考) 最後に接続状態を確認するため、必ずプリンターを電話回線に接続してから始めてください。

- 2. ホーム画面から、 [設定] [本体設定] [ファクス設定] [ファクス設定ウィザード] の順に選択します。
- [確認] 画面で、[設定開始] をタップします。
   ウィザードが起動します。
- 4. 発信元名の入力画面で自局の名前(送信者の会社名など)を入力して、[OK]をタップします。

(参考) 発信元名と発信元番号は、送信文書のヘッダー情報になります。

- 5. 発信元番号の入力画面で自局(送信者)のファクス番号を入力して、[OK]をタップします。
- 6. [受信モード設定] 画面で、プリンターに電話機を接続して使うかどうかを選択します。
  - 使う: [はい] を選択します。
  - 使わない: [いいえ] を選択します。 [受信モード] は [自動] に設定されます。
- 7. [受信モード設定] 画面で、自動受信するかどうか選択します。
  - 自動受信する: [はい] を選択します。 [受信モード] は [ファクス/電話自動切替] に設定されます。
  - 自動受信しない: [いいえ]を選択します。 [受信モード] は [手動] に設定されます。
- 8. [設定確認] 画面で設定内容を確認し、[次へ] をタップします。

修正するときは をタップしてください。

- [診断開始]を選択して、診断結果を印刷するメッセージが表示されたら[印刷開始]を選択します。
   接続状態を確認できる ファクス機能診断レポート が印刷されます。
  - (参考) ・ レポートにエラーが表示されたら、レポートの指示に従って対処してください。
    - [接続回線選択] 画面が表示されたら接続回線を選択してください。
       ・構内交換機(PBX) やターミナルアダプターに接続しているときは、 [構内交換機(PBX)] を選択します。
       ・一般加入電話回線([一般回線(PSTN)]))に接続しているときは、確認画面で [検出しない] を選択します。
       ただし、 [検出しない] にするとファクス番号の先頭の番号がダイヤルされず、誤った番号にダイヤルされてしまう可能性があります。

留守番機能付き電話機や、ナンバーディスプレイ電話機を接続したときは、他にも設定が必要です。外付け電話機接続時の設定を確認してください。下の関連情報を参照してください。

#### 関連情報

- ◆「プリンターを電話回線に接続する」81ページ
- ◆ 「受信モードを設定する」87ページ
- ◆ 「留守番機能付き電話機を使えるようにする」90ページ
- ◆ 「発信元の電話番号を表示する設定にする(ナンバーディスプレイ機能)」90ページ
- ◆ 「外付け電話機の操作だけで受信できるようにする(リモート受信)」90ページ
- ◆ 「基本設定メニュー」108ページ

# 項目を選んでファクスの機能を設定する

プリンターの操作パネルを使って、プリンターのファクス機能を個別に設定できます。 [ファクス設定ウィザード]を 使って設定した項目も変更できます。詳しくは、ファクス設定メニューの説明ページをご覧ください。

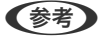

- (参考) Web Configからプリンターのファクス機能を設定できます。
  - Web Configからのファクス設定の表示や表示場所は、プリンターの操作パネルと異なることがあります。

#### 関連情報

◆ 「ファクス設定メニューの説明」101ページ

### 受信モードを設定する

相手先から送られてきたファクスを受信する方法(受信モード)は3つあります。以下のメニューで設定します。 [設定] - [本体設定] - [ファクス設定] - [基本設定] - [受信モード]

| 受信モード       | 回線の使い方                 |
|-------------|------------------------|
| 手動          | 通話が主だが、ファクスにも使用する      |
| 自動          | ファクス専用で使用する(外付け電話機は不要) |
|             | ファクスと留守番電話機兼用で使用する     |
| ファクス/電話自動切替 | ファクスが主だが、通話にも使用する      |

#### 関連情報

- ◆ 「自動モード」88ページ
- ◆ 「ファクス/電話自動切替モード」89ページ
- ◆ 「手動モード」87ページ
- ◆「基本設定メニュー」108ページ

### 手動モード

### 受信の仕方

外付け電話機の呼び出し音が鳴ったら受話器を上ます。

• ファクス信号(ボー音)が聞こえたとき ホーム画面で [ファクス]を選択し、 [送受信切替] - [受信] - ◆の順にタップして、受話器を元に戻す  通話の呼び出しだったとき そのまま通話できる

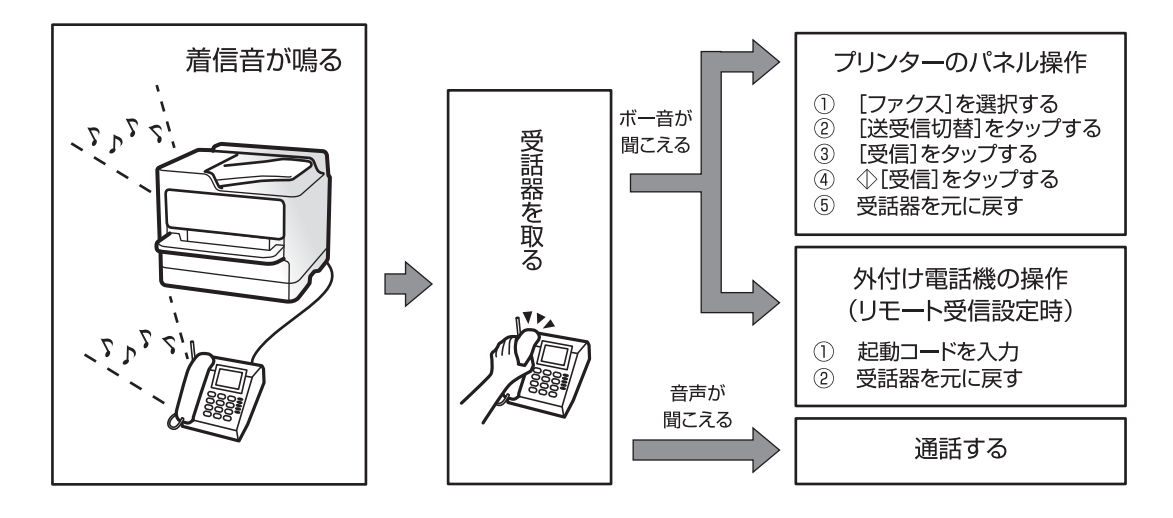

#### 外付け電話機の操作だけで受信する

[リモート受信]が設定してある場合、 [起動コード]を入力するだけで受信できます。 外付け電話機の呼び出し音が鳴ったら受話器を上げます。ファクス信号(ボー音)が聞こえたら、2桁の [起動コード] をダイヤルして受話器を元に戻します。

#### 関連情報

◆ 「外付け電話機の操作だけで受信できるようにする(リモート受信)」90ページ

### 自動モード

### ファクス専用で回線を使用しているときの受信の仕方

[呼び出し回数] で指定した回数の着信音が鳴り終わると、自動でファクス受信に切り替わります。

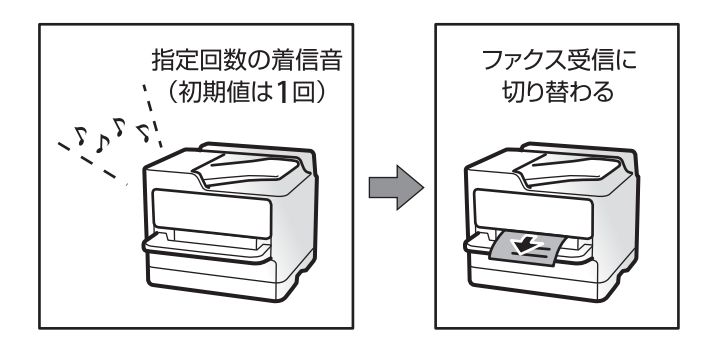

(参考) [呼び出し回数]を少なく設定するのがお勧めです。O回に設定すると、着信音を鳴らさずに受信できます。(無鳴動着信)

留守番電話機を接続しているときの受信の仕方 受信の仕方は以下です。

- [呼び出し回数] で指定した回数の呼び出し中に留守番電話が応答したとき(留守番電話接続時)
  - ・ファクスの呼び出しだった:自動でファクス受信に切り替わる
  - ・通話の呼び出しだった:そのまま録音できる
- 呼び出し中に受話器を取ったとき

・ファクスの呼び出しだった: [手動] モードと同じ手順で(ホーム画面から [ファクス] - [送受信切替] - [受 信] - �の順に選択して) 受信する

・ 通話の呼び出しだった:そのまま通話できる

- 呼び出しが終わり自動でファクス受信モードに切り替わった場合

   ファクスの呼び出しだった:自動でファクス受信が開始される
   通話の呼び出しだった:この段階で通話はできない。こちらから電話するか、発信元にかけ直しを依頼してください。
- ⑦ プリンターの [呼び出し回数] は、留守番電話の呼び出し回数より多く設定してください。少ないと、留守番電話での録音や通話ができません。留守番電話機の設定は、留守番電話機のマニュアルをご覧ください。

#### 関連情報

- ◆ 「留守番機能付き電話機を使えるようにする」90ページ
- ◆「手動モード」87ページ

### ファクス/電話自動切替モード

#### 受信の仕方

[呼び出し回数] で設定した回数(初期設定は1回)の着信音を鳴らしてから、ファクスか電話かを自動判別します。

- ファクス信号(ボー音)を検知したとき:自動的にファクス受信を開始する
- ファクス信号を検知できずに一定時間が経過したとき:プリンターと外付け電話機の着信音を、[電話呼び出し回数]で設定した回数(初期設定は8回)鳴らす
  - !重要 音声通話の呼び出し時は、通話しなくても発信者に課金されます。
    - 外付け電話機のナンバーディスプレイ機能は使えません。

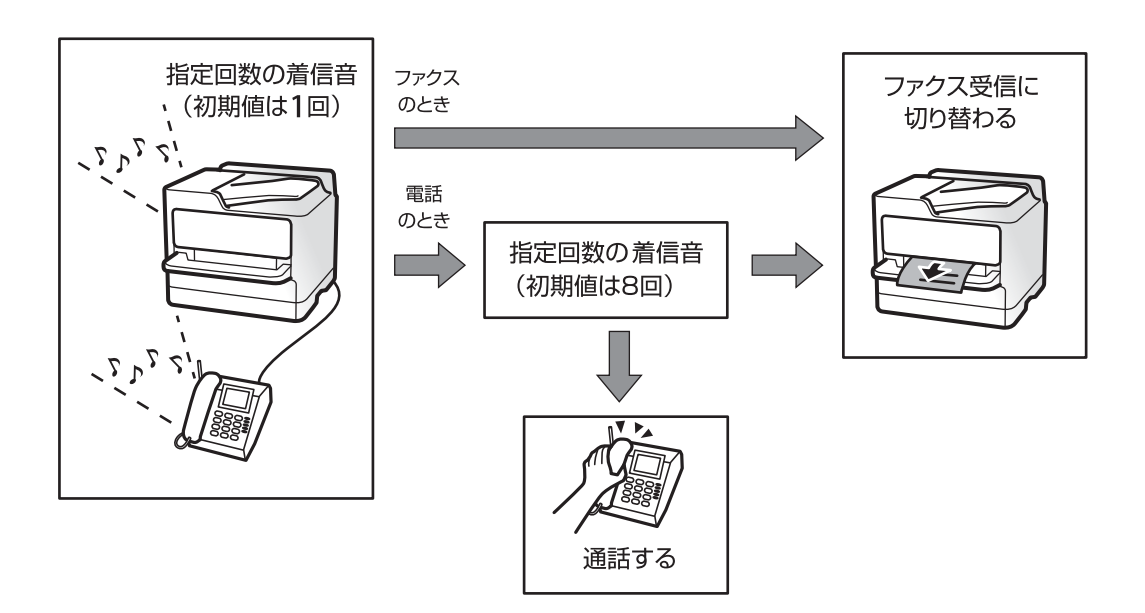

### 外付け電話機接続時の設定をする

### 留守番機能付き電話機を使えるようにする

留守番機能を使用するときの設定をします。

- 1. ホーム画面で [設定] を選択します。
- 2. [本体設定] [ファクス設定] [基本設定]の順に選択します。
- 3. [受信モード] を [自動] に設定します。
- 4. プリンターの [呼び出し回数] を留守番電話の呼び出し回数より多く設定します。

少ないと留守番電話への録音や通話ができません。留守番電話機の設定は、留守番電話機のマニュアルをご覧くだ さい。

外付け電話機の留守番電話機能を使用しないときは、プリンターの[受信モード]を[ファクス/電話自動切替]に設定 することをお勧めします。

#### 関連情報

- ◆「自動モード」88ページ
- → 「基本設定メニュー」108ページ

### 発信元の電話番号を表示する設定にする(ナンバーディスプレイ機能)

プリンターで以下を設定します。

(参考) 電話番号を表示するには、ナンバーディスプレイ回線の契約が必要です。

- 1. ホーム画面で [設定]を選択します。
- 2. [本体設定] [ファクス設定] [基本設定] [ナンバー・ディスプレイ対応] の順に選択します。
- 3. 設定を選択します。
  - オン:プリンターだけに電話番号を表示します。プリンターのアドレス帳に登録されている相手先は登録名称 で表示されます。
  - 外付け電話機優先:外付け電話とプリンターの両方に電話番号を表示します。

#### 関連情報

◆ 「基本設定メニュー」108ページ

### 外付け電話機の操作だけで受信できるようにする(リモート受信)

[リモート受信]を設定しておくと、外付け電話機の操作だけでファクス受信できます。 [リモート受信]はトーン信号(ピッポッパッ)に対応した電話機で使用できます。

- 1. ホーム画面で [設定] を選択します。
- 2. [本体設定] [ファクス設定] [基本設定] [リモート受信] の順に選択します。
- 3. [リモート受信]をタップして [オン] にします。
- 4. [起動コード]を選択し、2桁のコード(0-9、\*、#の組み合わせ)を入力して [OK] をタップします。
- 5. [OK]を選択して設定を保存します。

- ◆ 「手動モード」87ページ
- → 「基本設定メニュー」108ページ

### 受信ファクスの印刷設定をする

### ファクス受信時の給紙装置を設定する(給紙装置が2つ以上ある場合)

ファクス受信文書やレポートを印刷するための給紙装置を指定できます。初期設定では、全ての給紙装置で印刷できま す。ファクスで使用する給紙装置を限定するときに設定します。

- 1. ホーム画面で [設定] を選択します。
- 2. [本体設定] [プリンター設定] [給紙装置設定] [給紙口自動選択] [ファクス] の順に選択します。
- ファクスの印刷では使用しない、給紙装置のボックスをタップします。
   選択した給紙装置の設定は[オフ] に変更され、ファクスの印刷で使用できなくなります。

#### 関連情報

→ 「プリンター設定」68ページ

### 受信ファクスの印刷設定(両面印刷など)をする

受信ファクスを両面印刷したり、用紙に収まるように縮小印刷したりできるので、用紙を節約できます。両面印刷を設定 する手順を例に説明します。

- 1. ホーム画面で [設定] を選択します。
- 2. [本体設定] [ファクス設定] [受信設定] の順に選択します。
- 3. [印刷設定]を選択して [両面設定]を選択します。
- 4. [両面印刷]をタップして [オン] にします。

- 5. [とじ位置] で [短辺] または [長辺] を選択します。
- 6. [OK] を選択します。

◆ 「印刷設定メニュー」106ページ

### 受信ファクスの保存と転送を設定する

受信ファクスは印刷するように初期設定されています。印刷の他に、保存や転送をする設定ができます。設定方法は、条件の有無で異なります。

- 不特定の相手から受信したファクスを保存、転送する設定(条件なしで保存・転送する機能)
- 特定の相手や時間に受信したファクスを保存、転送する設定(条件付きで保存・転送する機能)

#### 関連情報

- → 「条件なしで保存・転送する機能の概要」92ページ
- ◆ 「条件付きで保存・転送する機能の概要」95ページ

### 条件なしで保存・転送する機能の概要

不特定の相手から受信したファクス文書を、プリンターの受信ボックスや外部メモリー、メールアドレスなどへ保存・転送できます。これらは全て同時に処理(同じ文書が、保存先に保存され転送先に転送)されます。

プリンターの受信ボックス
 受信したファクス文書は受信ボックスに保存できます。保存した文書はプリンターの画面で閲覧できます。必要な
 文書だけ印刷し、不要なものは削除できます。

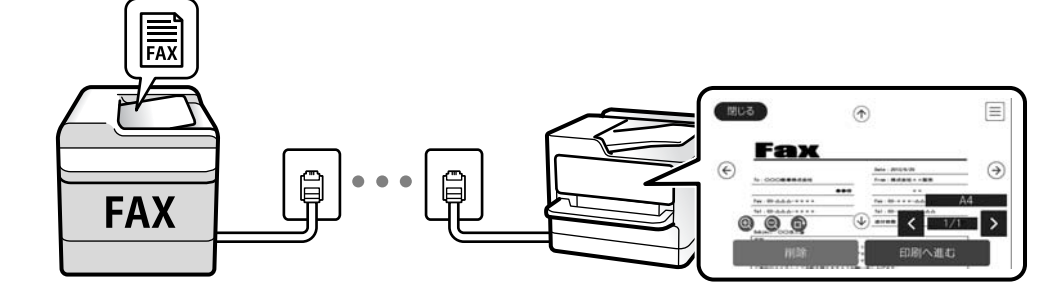

- プリンター以外
  - コンピューター (PC-FAX受信機能)
  - 外部メモリー
  - 転送先(最大5か所)
    - ・メールアドレス
    - ・ネットワーク上の共有フォルダー
    - ・他のファクス機

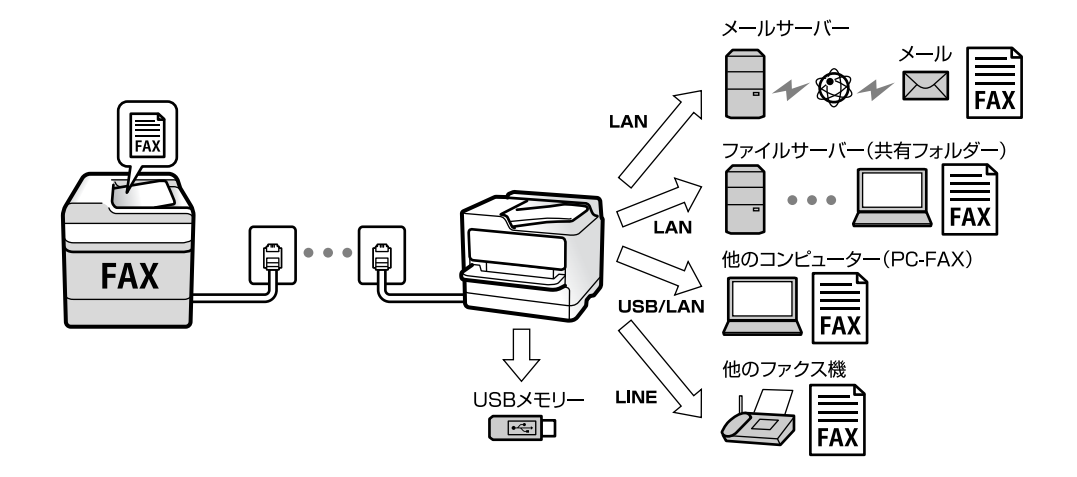

- ◆ 「受信ファクスの保存と転送を設定する(条件なし保存・転送)」93ページ
- ◆ 「保存・転送設定メニュー」102ページ
- ◆「コンピューターからのファクス送受信を設定する」99ページ

### 受信ファクスの保存と転送を設定する(条件なし保存・転送)

不特定の相手から受信したファクスを保存または転送します。転送を設定するときは、事前にアドレス帳の登録が必要で す。メールアドレスに転送するときは、メールサーバーの設定もしてください。 受信ファクスをコンピューターに保存する設定は、下の関連情報を参照してください。

- 1. ホーム画面で [設定] を選択します。
- 2. [本体設定] [ファクス設定] [受信設定] [保存・転送設定] [条件なし保存・転送] の順に選択します。
   メッカー ジャキニナわたら (施設) ス [OK] たクップレナオ

メッセージが表示されたら確認して [OK] をタップします。

3. 受信ファクスの保存先や転送先に応じて以下を設定します。

以下は全て同時に処理することもできます。

| 受信ボックス | に保存   | 72 OB |
|--------|-------|-------|
| PC-FA) | (で受信  |       |
| 外部メモ   | リーに保存 |       |
| 転送     |       |       |

・受信ファクスの保存先に、受信ボックスを指定する場合
① [受信ボックスに保存] をタップして [オン] にする
② メッセージが表示されたら確認して [OK] を選択する
・受信ファクスの保存先に、外部メモリーを指定する場合
① 外部メモリーをプリンターにセットする
② [外部メモリーに保存] を選択する
③ [オン]、または [オン(印刷もする)] (保存と同時に印刷もしたいとき)を選択する
④ メッセージを確認して [作成開始] をタップする
セットした外部メモリーに、受信ファクス保存用のフォルダーが作成されます。
⑤ メッセージを確認して [閉じる] をタップ (またはメッセージが消えたら)、 [閉じる] をタップする
⑥ 続いてメッセージが表示された場合は、確認して [OK] をタップする

・重要 受信したファクスは、外部メモリーに保存される前にプリンターのメモリーに一時保存されます。プリンターの メモリーの空き容量が不足すると送受信ができなくなるため、外部メモリーはプリンターにセットしておいてく ださい。

- 受信ファクスの転送先に、メールアドレスや共有フォルダー、他のファクス機を指定する場合
  - [転送] を選択する
  - 2 [オン]、または [オン(印刷もする)] (転送と同時に印刷もしたいとき)を選択する
  - ③ [宛先を追加]を選択して、アドレス帳から転送先(最大5件)を選択する
  - ④ [閉じる]をタップして転送先の指定を終えてから、 [閉じる]をタップする
  - 5 [転送失敗時の動作] で、転送失敗文書を印刷するか受信ボックスに保存か選択する
  - 6 [OK] をタップする

**! 重要** 受信ボックスがいっぱいになるとファクスを受信できません。速やかに転送失敗文書を確認して削除してください。

(参考)

転送失敗文書件数は、その他の未処理件数と合わせてホーム画面の に表示されます。

- 4. 必要に応じて、受信ファクスの処理結果を、電子メールで送信(1件のみ)する設定をします。
  - 1 [メール通知設定]を選択する
  - 2 以下のボックスをタップして [オン] にする
  - 以下は全て同時に処理することもできます。
  - 受信終了通知:ファクス受信が完了したときに宛先にメールで通知します。

- 印刷終了通知:受信ファクスの印刷が完了したときに宛先にメールで通知します。
- 外部メモリー保存終了通知:受信ファクスがメモリーに保存されたときに宛先にメールで通知します。
- 転送終了通知:受信ファクスの転送が完了したときに宛先にメールで通知します。
- ③ [送信先] ボックスをタップし、アドレス帳から宛先を選択する
   ④ 宛先を選択したら、 [閉じる] をタップする
   ⑤ [OK] をタップする
- 5. [閉じる]をタップして[条件なし保存・転送]の設定を完了します。

条件なしで保存・転送する機能の設定はここまでです。

6. 必要に応じて [共通設定] を設定します。

詳細は、 [保存・転送設定] メニューの [共通設定] の説明をご覧ください。

(参考) 転送先を設定した場合で、ネットワーク上のフォルダーやメールアドレスを転送先に指定したときは、実際にその宛先に送ることができるかどうかスキャンモードでテストすることをお勧めします。ホーム画面から [スキャン] - [メール]、または [スキャン] - [ネットワークフォルダー] の順に選択し、ファクスの転送先と同じ宛先を選択してスキャンすることでテストできます。

#### 関連情報

- ◆「ネットワーク設定」112ページ
- ◆ 「共有フォルダーを設定する」55ページ
- ◆ 「条件なしで保存・転送する機能の概要」92ページ
- ◆ 「受信ファクスをコンピューターに保存する設定」100ページ
- ◆ 「受信ファクスをコンピューターに保存してプリンターで印刷する設定」100ページ
- ◆「コンピューターへの受信ファクスの保存をやめる設定」100ページ
- → 「保存・転送設定メニュー」102ページ

### 条件付きで保存・転送する機能の概要

特定の相手や時間に受信したファクス文書を、プリンターの受信ボックスや親展ボックス、外部メモリー、メールアドレスなどへ保存・転送できます。これらは全て同時に処理できます。その場合、それぞれの保存先に同じ文書が保存され、 転送先に同じ文書が転送されます。

プリンターの受信ボックスや親展ボックス
 受信したファクス文書を条件に応じ振り分け、受信ボックスや親展ボックスに保存できます。保存したファクス文書
 はプリンターの画面で閲覧できます。必要なファクスだけ印刷し、不要なものは削除できます。

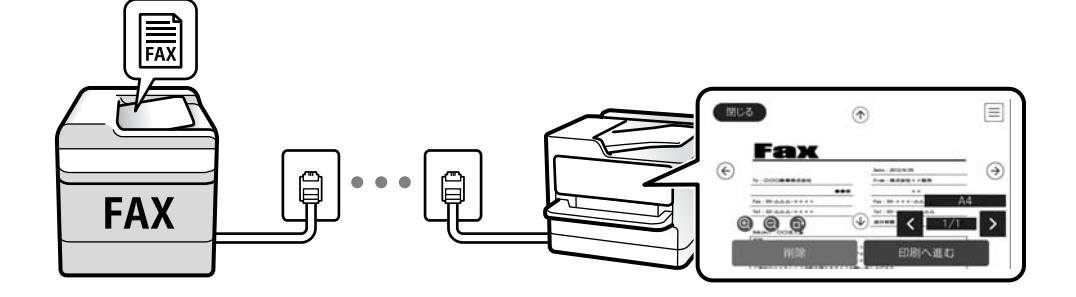

- プリンター以外
  - 外部メモリー
  - 転送先(1か所のみ)
    - ・メールアドレス
    - ・ネットワーク上の共有フォルダー
    - ・他のファクス機

以下は、受信したファクス文書を振り分けて保存・転送する例です。

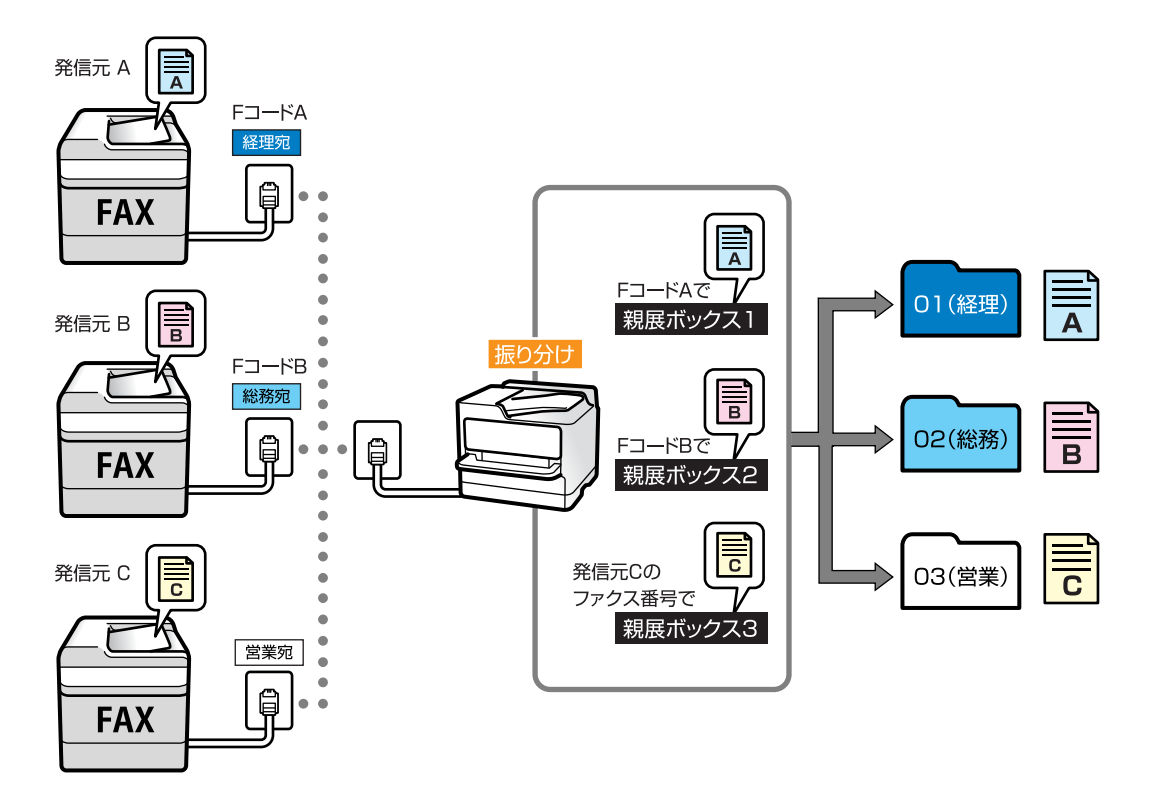

#### 関連情報

- ◆ 「受信ファクスの保存と転送を設定する(条件保存・転送)」96ページ
- → 「保存・転送設定メニュー」102ページ

### 受信ファクスの保存と転送を設定する(条件保存・転送)

特定の相手や時間に受信したファクスを保存・転送できます。転送を設定するときは、事前にアドレス帳の登録が必要です。メールアドレスに転送するときは、メールサーバーの設定もしてください。

- ・ カラー文書は他のファクス機に転送できません。転送失敗文書として処理されます。
  - 特定の時間にファクス受信するには、[日付/時刻] と [時差] が正しく設定されていることをプリンターの操作パネ ルで事前に確認してください。 [設定] - [本体設定] - [基本設定] - [日付/時刻設定] の順に選択します。
- 1. ホーム画面で [設定] を選択します。
- 2. [本体設定] [ファクス設定] [受信設定] [保存・転送設定] の順に選択します。

- 3. [条件保存・転送]の下にある未登録ボックスの > をタップします。
- 4. [名称]を選択して、登録する名称を入力します。
- 5. [条件]のボックスを選択して、条件を設定します。設定後 [閉じる] をタップします。
  - 相手先電話番号一致:送信者のファクス番号が一致した場合にファクスを受信します。
     [番号]のボックスをタップして、ファクス番号(最大20桁)を入力します。
  - Fコード(SUB)完全一致:Fコードが完全一致した場合にファクスを受信します。
     [Fコード(SUB)]のボックスを選択して、Fコードを入力します。
  - パスワード(SID)完全一致:パスワード(SID)が完全一致した場合にファクスを受信します。
     [パスワード(SID)]のボックスを選択して、パスワードを入力します。
  - 受信時間の設定:指定した時間帯にファクスを受信します。
     [適用開始時刻] と[適用終了時刻]に時刻を設定します。
- 6. [保存・転送先]のボックスを選択します。
- 7. 受信ファクスの保存先や転送先に応じて以下を設定します。

以下は全て同時に処理することもできます。

| 中止      | 保存·転送先 |             | ОК |
|---------|--------|-------------|----|
| ボックスに保存 |        | オフ          | •  |
| 外部メモリーに | 保存     | オフ          |    |
| 転送      |        | オフ          |    |
| ED.18)  |        | <b>オフ</b> ( |    |

- 受信ファクスを印刷する場合:
   [印刷]をタップして[オン]にする
- 受信ファクスの保存先に、受信ボックスまたは親展ボックスを指定する場合:
  - [ボックスに保存]を選択する
  - 2 [ボックスに保存] をタップして [オン] にする
  - 3 文書を保存するボックスを選択する
- 受信ファクスの保存先に、外部メモリーを指定する場合:
  - ① 外部メモリーをプリンターにセットする
  - 2 [外部メモリーに保存] を選択する
  - ③ [外部メモリーに保存] をタップして [オン] にする
  - ④ メッセージを確認して [作成開始] をタップする

セットした外部メモリーに、受信ファクス保存用のフォルダーが作成されます。

全信したファクスは、外部メモリーに保存される前にプリンターのメモリーに一時保存されます。プリンターの メモリーの空き容量が不足すると送受信ができなくなるため、外部メモリーはプリンターにセットしておいてく ださい。

- 受信ファクスの転送先に、メールアドレスや共有フォルダー、他のファクス機を指定する場合:
  - [転送] を選択する
  - 2 [転送] をタップして [オン] にする
  - ③ [宛先を追加]を選択して、アドレス帳から転送先(1件のみ)を選択する
  - ④ 転送先を指定したら [閉じる] をタップする
  - 5 転送先が正しいことを確認して [閉じる] を選択する
  - [転送失敗時の動作] で、転送失敗文書を印刷するか受信ボックスに保存か選択し、 [OK] をタップする

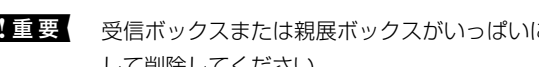

!重要 受信ボックスまたは親展ボックスがいっぱいになるとファクスを受信できません。速やかに転送失敗文書を確認 して削除してください。

(参考)

転送失敗文書件数は、その他の未処理件数と合わせてホーム画面の 🔽 に表示されます。

- [OK] をタップして [保存・転送先] の設定を完了します。 8.
- 9. 必要に応じて、受信ファクスの処理結果を、電子メールで送信(1件のみ)する設定をします。

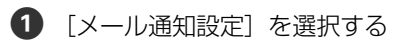

2 以下のボックスをタップして「オン」にする

[オン] に設定した項目は、全て同時に処理できます。

- 受信終了通知:ファクス受信が完了したときに宛先にメールで通知します。
- 印刷終了通知:受信ファクスの印刷が完了したときに宛先にメールで通知します。
- 外部メモリー保存終了通知:受信ファクスがメモリーに保存されたときに宛先にメールで通知します。
- 転送終了通知:受信ファクスの転送が完了したときに宛先にメールで通知します。
- ③ 〔送信先〕ボックスをタップし、アドレス帳から宛先を選択する
- ④ 宛先を選択したら、 [閉じる] をタップする
- **5** [OK] をタップする
- 10. [条件保存・転送] 画面を完了する([保存・転送設定] 画面に戻る) まで[OK] をタップします。
- 11. 条件を登録したボックスを選択して、 [有効] を選択します。

条件付きで保存・転送する機能の設定はここまでです。

12. 必要に応じて [共通設定] を設定します。

詳細は、 [保存・転送設定] メニューの [共通設定] の説明をご覧ください。

(参考) 転送先を設定した場合で、ネットワーク上のフォルダーやメールアドレスを転送先に指定したときは、実際にその宛先に送 ることができるかどうかスキャンモードでテストすることをお勧めします。ホーム画面から [スキャン] - [メール]、ま たは [スキャン] - [ネットワークフォルダー] の順に選択し、ファクスの転送先と同じ宛先を選択してスキャンすること でテストできます。

#### 関連情報

- ◆「ネットワーク設定」112ページ
- ◆ 「メールサーバーを利用する」 47ページ
- ◆ 「アドレス帳を管理する」51ページ
- ◆ 「共有フォルダーを設定する|55ページ

- ◆ 「条件付きで保存・転送する機能の概要」95ページ
- ◆「保存・転送設定メニュー」102ページ

### 迷惑ファクスの受信拒否を設定する

プリンターで、迷惑ファクスを拒否する設定ができます。

- 着信拒否 ナンバーディスプレイ機能を使って、着信自体を拒否します。
   [着信拒否]を利用するには、ナンバーディスプレイ回線の契約が必要です。
- ファクス受信拒否 着信後に発信元ファクス番号を確認して受信拒否します。
- 1. ホーム画面で [設定] を選択します。
- 2. [本体設定] [ファクス設定] [基本設定] [着信・ファクス受信拒否] の順に選択します。
- 3. 拒否条件を設定します。
  - ナンバーディスプレイ機能を使って着信拒否する場合
     [着信拒否]を選択し、以下を設定します。
     ・拒否番号リスト:拒否番号リストに載っている番号の着信を拒否します。
    - ・非通知:非通知番号の着信を拒否します。

(参考) 着信拒否の対象ファクスは呼び出しをせず、発信元に話し中を返します。

- 着信後に発信元ファクス番号をチェックして受信拒否する場合
  - [ファクス受信拒否]を選択し、以下を設定します。
  - ・拒否番号リスト:拒否番号リストに載っている番号の受信を拒否します。
  - ·非通知:送信元情報が設定されていないファクスの受信を拒否します。
  - ・アドレス帳未登録:宛先帳に登録されていない番号の受信を拒否します。
- 4. 😌 をタップして [着信・ファクス受信拒否] 画面に戻ります。
- 5. [拒否番号リスト]を使う場合は、[拒否番号リスト編集]を選択して拒否番号リストを編集します。

#### 関連情報

◆ 「基本設定メニュー」108ページ

# コンピューターからのファクス送受信を設定する

コンピューターでファクス送受信するには、 ネットワークかUSBでプリンターに接続したクライアントのコンピューターにFAX Utilityをインストールしておく必要があります。

### コンピューターからファクス送信する設定

Web Configで設定します。

- 1. Web Config画面から、 [ファクス] タブ [送信設定] [基本] の順にクリックします。
- 2. [PC-FAX送信機能] で [使用する] を選択します。

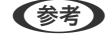

[PC-FAX送信機能]の初期値は[使用する]です。コンピューターから送信できないようにする場合は、[使用しない]を選択してください。

3. [設定] ボタンをクリックします。

#### 関連情報

◆ 「送信設定メニュー」101ページ

### 受信ファクスをコンピューターに保存する設定

FAX Utilityを使うと、受信ファクスをコンピューターに保存できます。クライアントのコンピューターにFAX Utility をインストールして設定してください。設定方法は、FAX Utilityの「オンラインヘルプ」-「基本の操作」をご覧ください。

設定すると、プリンターの操作パネルにある以下の項目が[オン]になります。

[設定] - [本体設定] - [ファクス設定] - [受信設定] - [保存・転送設定] - [条件なし保存・転送] - [PC-FAXで受 信]

#### 関連情報

◆ 「保存・転送設定メニュー」102ページ

### 受信ファクスをコンピューターに保存してプリンターで印刷する設定

プリンターで以下を設定します。事前に、受信ファクスをコンピューターに保存する設定をしておいてください。

- 1. ホーム画面で [設定] を選択します。
- 2. [本体設定] [ファクス設定] [受信設定] の順に選択します。
- 3. [保存・転送設定] [条件なし保存・転送] [PC-FAXで受信] [オン(印刷もする)]の順に選択します。

#### 関連情報

◆ 「保存・転送設定メニュー」102ページ

### コンピューターへの受信ファクスの保存をやめる設定

プリンターから設定変更します。

- FAX Utilityからも変更できますが、プリンターに、コンピューターに未保存の受信ファクスが残っているときは変更でき ません。
- 1. ホーム画面で [設定] を選択します。
- 2. [本体設定] - [ファクス設定] - [受信設定] の順に選択します。
- З. [保存・転送設定] - [条件なし保存・転送] - [PC-FAXで受信] - [オフ] の順に選択します。

◆ 「保存・転送設定メニュー」102ページ

# ファクス設定メニューの説明

プリンターの操作パネルから、 [設定] - [本体設定] - [ファクス設定] の順に選択すると表示されます。

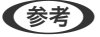

- (参考) Web Config画面の [ファクス] タブからアクセスできるファクス設定 の設定項目もあります。
  - Web Configからのファクス設定の表示や表示場所は、プリンターの操作パネルと異なることがあります。

# クイック操作ボタンメニュー

プリンターの操作パネルから [設定] - [本体設定] - [ファクス設定] - [クイック操作ボタン] の順に選択すると表示さ れます。

(参考) Web Config画面からは設定できません。

| 項目         | 説明                                                                 |
|------------|--------------------------------------------------------------------|
| クイック操作ボタン1 | ファクス送信時によく使う項目を3つまで登録できます。登録した項目は、 [ファクス]. [ファクス                   |
| クイック操作ボタン2 | 設定」タフの先頭に表示されます。<br>  初期設定: [クイック操作ボタン1] は [通信履歴表示] 、他は [オフ] (非表示) |
| クイック操作ボタン3 |                                                                    |

# 送信設定メニュー

プリンターの操作パネルから [設定] - [本体設定] - [ファクス設定] - [送信設定] の順に選択すると表示されます。

(参考) Web Configの画面からは、 [ファクス] タブ - [送信設定] - [基本] の順にクリックすると表示されます。

| 項目         | 説明                                                                                                    |
|------------|----------------------------------------------------------------------------------------------------|
| クイックメモリー送信 | 1ページ目の原稿のスキャンが完了した時点で、ファクスの送信を開始します。通常はスキャンした<br>文書をメモリーに保存してから送信しますが、クイックメモリー送信はスキャンとファクス送信を並<br>行して行うため、作業時間を短縮できます。<br>初期設定: [オン] |
| バッチ送信      | 宛先の同じ送信待ち文書が複数ある場合に、自動で1つにまとめて送信します。1つにまとめられるのは5文書まで(最大100ページ)です。通信回数が減るため通信費が削減できます。<br>初期設定: [オフ]                                  |
| 自動リダイヤル回数  | 相手先にファクスが送れないときのリダイヤル回数を選択します。<br>初期設定: [3] 回                                                                                        |
| 自動リダイヤル間隔  | 相手先にファクスが送れないときのリダイヤルする間隔を選択します。<br>初期設定: [3]分                                                                                       |
| 送信失敗文書保存   | 送信に失敗した文書をプリンターのメモリーに保存します。 [ジョブ/状態] から再送信できます。<br>初期設定: [オフ]                                                                        |
| PC-FAX送信機能 | Web Config画面にだけ表示されます。クライアントコンピューターからのファクス送信を有効にします。<br>初期設定: [使用する]                                                                 |

◆ 「コンピューターからファクス送信する設定」100ページ

受信設定メニュー

#### 関連情報

- ◆ 「保存・転送設定メニュー」102ページ
- ◆ 「印刷設定メニュー」106ページ

### 保存・転送設定メニュー

プリンターの操作パネルから[設定] - [本体設定] - [ファクス設定] - [受信設定] - [保存・転送設定] の順に選択すると表示されます。

#### 条件なし保存・転送

(参考) Web Config画面からは、 [ファクス] タブ - [受信設定] - [受信ファクスの処理] の順にクリックすると表示されます。

受信ファクスを、受信ボックスや外部メモリー、コンピューターに保存したり、メールや共有フォルダー、他のファクス 機に転送したりする設定をします。これらは全て同時に使用できます。プリンターの操作パネル上で全て [オフ] に設定 すると、受信ファクスは印刷されます。

| 項目        | 説明                                                                                                    |
|-----------|----------------------------------------------------------------------------------------------------|
| 受信ボックスに保存 | 受信ファクスをプリンターの受信ボックスに保存します。最大で200件保存できます。保存した<br>ファクスのファイルサイズや他の保存機能との併用などにより、200文書まで保存できないことがあ<br>ります。<br>この設定をオンにすると、受信ファクスは自動で印刷されません。プリンターの画面で確認して、必<br>要なものだけ印刷できます。ただし、[条件なし保存・転送]の他の項目([PC-FAXで受信]など)<br>で[オン(印刷もする)]が選択されている場合は、自動で印刷されます。<br>初期設定: [オフ]                                                                                                    |
| PC-FAXで受信 | 受信したファクスをPDFに変換してプリンターに接続されているコンピューターに保存します。<br>FAX Utilityの受信設定で[オン]にできます。事前にコンピューターにFAX Utilityをインストール<br>してください。[オン(印刷もする)]は、FAX Utilityから[オン]に設定後に変更できます。<br>初期設定:[オフ]                                                                                                    |
| 外部メモリーに保存 | 受信ファクスをPDFに変換してプリンターにセットされている外部メモリーに保存します。[オン(印刷もする)]を選択すると、外部メモリーに保存と同時に印刷もします。<br>初期設定: [オフ]<br>受信したファクスは、外部メモリーに保存される前にプリンターのメモリーに一時保存されます。プリンターのメモリーの空き容量が不足すると送受信ができなくなるため、外部メモリーはプリンター<br>にセットしておいてください。                                                                                                    |
| 転送        | 受信ファクスを他のファクス機に転送したり、PDFに変換してネットワーク上のフォルダーに転送し<br>たりします。転送されたファクスデータはブリンターから削除されます。 [オン(印刷もする)] を選<br>択すると、転送と同時に印刷もします。事前にアドレス帳の登録が必要です。また、転送先をメール<br>アドレスにするときは、メールサーバーを設定してください。<br>初期設定: [オフ]<br>• 転送先をアドレス帳から選択します。<br>ネットワーク上のフォルダーやメールアドレスを転送先に指定したときは、実際にその宛先に送<br>ることができるかどうかスキャンモードでテストすることをお勧めします。ホーム画面から [ス<br>キャン] - [メール] 、または [スキャン] - [ネットワークフォルダー] の順に選択し、ファクス<br>の転送先と同じ宛先を選んでスキャンすることでテストできます。<br>• 転送失敗時の動作:転送に失敗したファクスを印刷するか受信ボックスに保存するか選択しま<br>す。<br>受信ボックスがいっぱいになるとファクスを受信できません。転送失敗文書は速やかに受信ボッ<br>クスから削除してください。転送失敗文書件数は、その他の未処理件数と合わせてホーム画面の<br>↓ に表示されます。<br>初期設定: [印刷する] |
| メール通知設定   | <ul> <li>指定した処理が終わるとメールで通知します。以下の処理を指定できます。これらは全て同時に使用できます。</li> <li>送信先:プロセスが終了したときのメールの送付先です。</li> <li>受信終了通知:ファクス受信が完了するとメールで通知します。</li> <li>印刷終了通知:受信ファクスの印刷が完了するとメールで通知します。</li> <li>外部メモリー保存終了通知:受信ファクスが外部メモリーに保存されるとメールで通知します。</li> <li>転送終了通知:ファクスの転送が完了するとメールで通知します。</li> <li>初期設定:全て[オフ]</li> </ul>                                                                                                    |

### 条件保存・転送

● Web Config画面からは、 [ファクス] タブ - [受信設定] - [条件出力設定] の順にクリックすると表示されます。

受信ファクスを、受信ボックスや親展ボックス、外部メモリーに保存したり、メールや共有フォルダー、他のファクス機 に転送したりする設定をします。

設定した条件を有効または無効にするには、ボックスの \* 以外の場所をタップします。初期設定は [無効] です。

| 項目     | 説明                                                                                                    |
|--------|----------------------------------------------------------------------------------------------------|
| 名称     | 条件名を入力します。                                                                                                    |
| 条件     | <ul> <li>条件を選択して設定します。</li> <li>相手先電話番号一致:相手先のファクス番号が一致した場合、受信ファクスを保存・転送します。<br/>初期設定: [オフ]</li> <li>Fコード(SUB)完全一致:Fコードが完全に一致した場合、受信ファクスを保存・転送します。<br/>初期設定: [オフ]</li> <li>パスワード(SID)完全一致:パスワードが完全に一致した場合、受信ファクスを保存・転送しま<br/>す。<br/>初期設定: [オフ]</li> <li>受信時間の設定:指定した時間帯にファクスを受信して保存・転送します。<br/>初期設定: [オフ]</li> </ul>                                                                                                    |
| 保存・転送先 | <ul> <li>条件に一致した受信ファクスを保存・転送するための保存先を選択します。これらは全て同時に使用できます。</li> <li>ボックスに保存:受信ファクスをブリンターの受信ボックスまたは親展ボックスに保存します。<br/>受信ファクスをブリンターの受信ボックスまたは親展ボックスに保存できます。保存したファクスのファイルサイズや他の保存機能との併用などにより、200文書まで保存できないことがあります。</li> <li>初期設定:[オフ]</li> <li>外部メモリーに保存:受信ファクスをPDFに変換してブリンターにセットされている外部メモリーに保存します。</li> <li>初期設定:[オフ]</li> <li>受信ファクスは、外部メモリーに保存される前にブリンターのメモリーに一時保存されます。ブリンターのメモリーの空き容量が不足すると送受信ができなくなるため、必ず空き容量に余裕のある外部メモリーをブリンターにセットしておいてください。</li> <li>転送:受信ファクスを他のファクス機に転送したり、PDFに変換してネットワーク上のフォルダーに転送したりします。転送たたメールアドレスにするとさは、メールサーバーの設定もしてください。</li> <li>転送:受信ファクスを他のファクス機に転送したり、PDFに変換してネットワーク上のフォルダーに転送したりします。転送たたメールアドレスでするときは、メールサーバーの設定もしてください。</li> <li>転送:ディフ!</li> <li>転送先をアドレス帳から選択します。</li> <li>ネットワーク上のフォルダーやメールアドレスを転送先に指定したときは、実際にその宛先に送ることができるかどうかスキャンモードでテストすることをお勧めします。ホーム画面から「スキャン]-[メール]、または「スキャン]-[ネットワークフォルダー]の順に選択し、ファクスの転送先と同じ宛先を選んでスキャンすることでテストできます。</li> <li>転送失敗時の動作:転送に失敗したファクスを印刷するか受信ポックスに保存するか選択します。</li> <li>初期設定:[印刷する]</li> <li>印刷:ファクスを受信したら印刷します。</li> <li>初期設定:[オフ]</li> </ul> |

| 項目       | 説明                                                                                                    |
|----------|----------------------------------------------------------------------------------------------------|
| メール通知設定  | 指定した処理が終わるとメールで通知します。以下の処理を指定できます。これらは全て同時に使用<br>できます。                                                        |
|          | <ul> <li>送信先:プロセスが終了したときのメールの送付先です。</li> </ul>                                                                |
|          | <ul> <li>受信終了通知:ファクス受信が完了するとメールで通知します。</li> </ul>                                                             |
|          | <ul> <li>印刷終了通知:受信ファクスの印刷が完了するとメールで通知します。</li> </ul>                                                          |
|          | <ul> <li>外部メモリー保存終了通知:受信ファクスが外部メモリーに保存されるとメールで通知します。</li> </ul>                                               |
|          | <ul> <li>転送終了通知:ファクスの転送が完了するとメールで通知します。</li> </ul>                                                            |
|          | 初期設定:全て[オフ]                                                                                                   |
| 結果レポート印刷 | 受信ファクスの保存や転送時に、結果レポートを印刷します。<br>[エラー時のみ]を選択すると、受信ファクスの保存や転送をしたときにエラーが起こると、結果レ<br>ポートを印刷します。<br>初期設定: [エラー時のみ] |

### 共通設定

(参考) Web Config画面からは、以下の順に選択すると表示されます。

- [ファクス] タブ [受信設定] [受信ボックス]
- [ファクス] タブ -- [受信設定] [受信ファクスの処理]

| 項目         | 説明                                                                                                    |
|------------|----------------------------------------------------------------------------------------------------|
| 受信ボックス設定   | <ul> <li>容量限界時の動作:受信ボックスがいっぱいのときに受信したファクスを印刷するか受信拒否するか選択します。</li> <li>初期設定:[受信しない]</li> </ul>                                                                                                    |
|            | <ul> <li>パスワード設定:誰でも簡単に受信ボックスを開いて見ることができないように受信ボックスに<br/>パスワードを設定します。設定したパスワードを変更するときは[変更]を、パスワード設定を<br/>解除するときは[設定クリア]を選択します。変更や初期化をするときも現在設定されているパ<br/>スワードの入力が必要です。</li> <li>[容量限界時の動作]で[受信して印刷する]を選んだときは、パスワードは設定できません。</li> </ul> |
| Eメール転送時の件名 | 転送先をメールアドレスにしたときの、メールの件名を指定できます。                                                                                                    |

# ■ (メニュー)

(参考) Web Config画面からは印刷できません。

| 項目           | 説明                |
|--------------|-------------------|
| 条件保存・転送リスト印刷 | 条件保存・転送リストを印刷します。 |

#### 関連情報

- ◆ 「条件なしで保存・転送する機能の概要」92ページ
- ◆ 「受信ファクスの保存と転送を設定する(条件なし保存・転送)」93ページ
- ◆ 「条件付きで保存・転送する機能の概要」95ページ
- ◆ 「受信ファクスの保存と転送を設定する(条件保存・転送)」96ページ

### 印刷設定メニュー

プリンターの操作パネルから [設定] - [本体設定] - [ファクス設定] - [受信設定] - [印刷設定] の順に選択すると表 示されます。

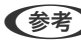

(参考) Web Config画面からは、 [ファクス] タブ - [受信設定] - [受信ファクスの処理] の順にクリックすると表示されます。

| 項目      | 説明                                                                                                    |
|---------|----------------------------------------------------------------------------------------------------|
| 自動縮小印刷  | 受信ファクスの文書サイズがプリンターにセットされている用紙のサイズより大きいときに、用紙の<br>サイズに合わせて縮小印刷します。データによっては縮小できないことがあります。無効にすると縮<br>小されず、複数ページに印刷されたり、2枚目が白紙になったりすることがあります。<br>初期設定: [オン]                                                                                                    |
| ページ分割設定 | 受信ファクスの文書サイズがプリンターにセットされている用紙より大きいときのページ分割方法を<br>設定します。<br>初期設定:[分割後の印刷破棄]が[下を破棄]、[分割時の重ねあわせ]が[オン]                                                                                                    |
| 代行印刷    | 受信文書のサイズがプリンターにセットされている用紙より大きいときの印刷方法を設定します。<br>[オン(分割して印刷)]を選択すると受信文書を長辺方向に分割して印刷します。[オン(縮小し<br>て印刷)] を選択すると最小で50%まで縮小して印刷します。<br>初期設定:[オフ]                                                                                                    |
| 自動回転印刷  | A5サイズの横長の文書を受信したときに、自動で回転してA5サイズの用紙に印刷します。ファクス<br>で使用する給紙装置いずれかの用紙サイズ設定がA5のときに適用されます。<br>[オフ]を選択した場合、A5横長(A4縦と同じ横幅)の文書を受信すると、A4サイズの文書を受信<br>したとみなして印刷します。<br>初期設定: [オン]<br>ファクス印刷に使用できる給紙装置と、その給紙装置の用紙サイズ設定は、[設定] - [本体設定] -<br>[プリンター設定] - [給紙装置設定] から以下を表示すると確認できます。<br>• [給紙口自動選択]<br>• [用紙設定] - [用紙サイズ] |
| 受信情報の付加 | 送信元がヘッダー情報を設定しない場合でも、受信ファクスに受信情報を印刷します。受信情報には<br>受信日時、送信元番号、受付ID(#001など)やページ番号(P1など)が含まれます。 [ページ分割<br>設定]を有効にしているときは、分割ページ番号も含まれます。<br>初期設定: [オフ]                                                                                                    |
| 両面設定    | 複数ページの受信ファクスを両面印刷します。<br>初期設定: [両面印刷] が [オフ] 、 [印刷とじ位置] が [長辺]                                                                                                    |
| 印刷開始設定  | <ul> <li>受信したファクス文書の印刷を開始するタイミングを設定します。</li> <li>全ページ受信後:全ページを受信後に印刷を開始します。印刷を最初のページからするか最後のページからするかは、[正順印刷]の設定に従います。[正順印刷]の説明をご覧ください。</li> <li>最初のページ受信後:1ページ目を受信したところで印刷を開始します。他のジョブを印刷中などで印刷を開始できないときは、印刷可能になったところでまとめて印刷を開始します。</li> <li>初期設定: [全ページ受信後]</li> </ul>                                     |
| 正順印刷    |                                                                                                    |

| 項目        | 説明                                                                                                    |
|-----------|----------------------------------------------------------------------------------------------------|
| 印刷停止時間の設定 | <ul> <li>印刷停止時間の設定:指定の時間帯に受信したファクス文書を印刷せずにメモリーに保存します。夜間の騒音防止や不在時の機密漏洩防止などに活用できます。メモリーに十分な空き容量があることを確認してからお使いください。再開時刻前でも、[ジョブ/状態]から確認して個別に印刷できます。</li> <li>初期設定: [オフ]</li> </ul> |
|           | <ul> <li>停止する時刻:指定時刻になると印刷を中止します。</li> </ul>                                                                                                    |
|           | • 再開する時刻:指定時刻になると自動的に印刷を再開します。                                                                                                    |
| 動作音低減モード  | ファクス印刷時の動作音が静かになります。ただし、印刷速度は遅くなることがあります。<br>初期設定: [オフ]                                                                                                    |

◆ 「受信ファクスの印刷設定をする」 91ページ

# レポート設定メニュー

プリンターの操作パネルから[設定] - [本体設定] - [ファクス設定] - [レポート設定]の順に選択すると表示されます。

**(参考)** Web Config画面からは [ファクス] タブ - [レポート設定] の順にクリックすると表示されます。

| 項目                | 説明                                                                                                    |
|-------------------|----------------------------------------------------------------------------------------------------|
| 転送結果レポート          | 受信ファクスが転送されたときのレポートを印刷します。 [オン] を選択すると、転送のたびにレポートを印刷します。<br>初期設定: [エラー時のみ]                                                                                                    |
| バックアップエラーレ<br>ポート | ファクス送信した文書をバックアップできなかった([バックアップ先]を指定したのに送れなかっ<br>た)ときにレポートを印刷します。バックアップ先は、ファクス送信ごとに[ファクス]-[ファクス<br>設定]-[バックアップ送信設定]で指定します。以下のときに使用できます。<br>・ モノクロ(白黒)で送信する<br>・ [時刻指定送信]で送信する<br>・ [バッチ送信]で送信する<br>・ [待機文書蓄積]で送信する<br>初期設定: [オン] |
| 通信管理レポート          | 通信管理レポートを自動で印刷します。 [オン(30件毎)]を選択すると、通信履歴が30件に達した<br>ときに印刷されます。 [オン(指定時刻)]を選択すると、指定の時刻に印刷されます。ただし、通信<br>履歴が30件に達すると指定時刻の前でも印刷されます。<br>初期設定: [オフ]                                                                                  |
| レポート内画像添付         | [通信結果レポート印刷] に、送信文書の1ページ目のイメージ画像を入れて印刷します。 [添付する(画像大)] を選択すると、ページの一部 (冒頭部分) を縮小せずに印刷します。 [添付する(画像小)]<br>を選択すると、ページ全体を縮小して印刷します。<br>初期設定: [添付しない]                                                                                 |

| 項目      | 説明                                                                                                    |
|---------|----------------------------------------------------------------------------------------------------|
| レポート形式  | [ファクス] - [応用] - [ファクスレポート印刷] から印刷できる、 [プロトコルログ] 以外のファク<br>スレポートの表示形式を選択します。 [詳細情報] にするとエラーコードも印刷されます。<br>初期設定: [簡易情報] |
| レポート出力先 | [外部メモリーに保存] などの出力先を選択します。 [転送] を選択したときは、アドレス帳から [転送先] を選択してください。<br>初期設定: [印刷]                                        |

# 基本設定メニュー

プリンターの操作パネルから [設定] - [本体設定] - [ファクス設定] - [基本設定] の順に選択すると表示されます。

(参考) Web Config画面からは、以下の順に選択すると表示されます。

- [ファクス] タブ [回線設定]
- [ファクス] タブ [送信設定] [基本]
- [ファクス] タブ [受信設定] [基本]
- [ファクス] タブ [受信設定] [迷惑ファクス防止設定]

| 項目                | 説明                                                                                                    |
|-------------------|----------------------------------------------------------------------------------------------------|
| 通信モード             | 通信速度を設定します。通信エラーが頻繁に起きるときや海外と通信するとき、またはIP電話環境で<br>通信するときは [9.6kbps(G3)] をお勧めします。<br>初期設定: [33.6kbps(スーパーG3)]                                                                                                |
| エラー訂正(ECM)        | 回線トラブルによるデータ抜けなどのエラーを自動で修復します(ECM機能)。無効にすると、カ<br>ラー文書の送受信はできません。<br>初期設定: [オン]                                                                                                    |
| ダイヤルトーン検出         | ダイヤルする前にダイヤルトーンを検出します。PBX(構内交換機)やIP電話などの環境ではダイヤ<br>ルできないことがあります。その場合は [接続回線] を [構内交換機(PBX)] にしてください。それ<br>でも接続できないときは本機能を無効にしてください。ただし、無効にすると電話番号の先頭の数字<br>がダイヤルされず、誤った番号にダイヤルされてしまう可能性があります。<br>初期設定: [オン] |
| ダイヤル種別            | 接続した電話回線のダイヤル種別を選択します。ダイヤルしたとき受話器から「ピッポッパ」と音が<br>するときは、プッシュ回線です。「ジージージ」または「カタカタカタ」と音がするときは、ダイヤ<br>ル回線です。回線が分からないときは「プッシュ]→[ダイヤル(20PPS)]→[ダイヤル(10PPS)]<br>の順に設定を変えてダイヤルできるかどうか試してください。<br>初期設定: [プッシュ]       |
| ナンバー・ディスプレイ対<br>応 | ナンバーディスプレイサービスの契約をしている回線の使用時に、プリンターや外付け電話機に相手<br>の電話番号を表示します。詳しくは、表下の関連情報をご覧ください。<br>初期設定: [オフ]                                                                                                    |
| 項目          | 説明                                                                                                    |
|-------------|----------------------------------------------------------------------------------------------------|
| 接続回線        | プリンターを接続した回線を選択します。<br>初期設定: [一般回線 (PSTN)]<br>内線電話を利用しているオフィスなどで、「O」や「9」などの外線発信番号が必要な環境では、 [構<br>内交換機(PBX)]を選択して [外線発信番号]を登録します。登録後に外線番号にファクス送信する<br>ときは、外線発信番号の代わりに#を入力します。ADSLモデムやターミナルアダプターなどを使用<br>している環境でも [構内交換機(PBX)] に設定することをお勧めします。<br>Oや9などの外線発信番号付きで宛先をアドレス帳に登録した場合に、 [外線発信番号]を [使用す<br>る]にすると、外線発信できません。 [使用しない] に設定してください。                                                                                                    |
| 発信元設定       | <ul> <li>発信元名と発信元番号を設定します。ここで設定した内容が送信文書のヘッダーに表示されます。</li> <li>[発信元番号]:0~9+または半角スペースを使用し、20文字以内で入力できます。Web Configでは、30文字以内で入力できます。</li> <li>[発信元名]:40文字以内で20件まで入力できます。Web Configでは、Unicode (UTF-8) で表せる40文字以内で入力できます。</li> </ul>                                                                                                    |
| 受信モード       | 受信モードを選択します。詳細は、表下の関連情報をご覧ください。<br>初期設定: [自動]                                                                                                    |
| 呼び出し回数      | 着信してからファクスを受信するまでの呼び出し回数を選択します。O回に設定すると、着信音を鳴<br>らさずに受信できます(無鳴動着信)。<br>初期設定: [1] 回                                                                                                    |
| 電話呼び出し回数    | [受信モード]が[ファクス/電話自動切替]になっている場合、電話がかかってきたときに外付け電<br>話機を何回呼び出すかを選択します。<br>初期設定: [8]回                                                                                                    |
| リモート受信      | <ul> <li>リモート受信:外付け電話機で応答した相手がファクスの場合は、電話機で起動コードを入力するだけでファクス受信を開始します。<br/>初期設定: [オフ]</li> <li>起動コード: [リモート受信]の開始コードです。0~9*#を使用し、2文字で入力します。<br/>初期設定: [**]</li> </ul>                                                                                                    |
| 着信・ファクス受信拒否 | <ul> <li>着信拒否:迷惑ファクスの着信拒否を設定します。ナンバーディスプレイ回線の契約が必要です。</li> <li>拒否番号リスト:拒否番号リストに載っている番号の受信を拒否します。</li> <li>非通知:送信元情報が設定されていないファクスの受信を拒否します。</li> <li>初期設定:全て[オフ]</li> <li>ファクス受信拒否:迷惑ファクス拒否の設定をします。</li> <li>拒否番号リスト:拒否番号リストに載っている番号の着信を拒否します。</li> <li>非通知:送信元情報が設定されていないファクスの着信を拒否します。</li> <li>アドレス帳未登録:アドレス帳に登録されていない番号の受信を拒否します。</li> <li>初期設定:全て[オフ]</li> <li>拒否番号リスト編集: 拒否番号リストに登録できるのは30件までです。0~9*#または半角スペースを使用し、20文字以内で入力できます。</li> </ul> |

#### 関連情報

◆「ファクスを使えるようにする(ファクス設定ウィザード)」85ページ

- ◆ 「受信モードを設定する」87ページ
- ◆ 「発信元の電話番号を表示する設定にする(ナンバーディスプレイ機能)」90ページ
- ◆ 「外付け電話機の操作だけで受信できるようにする(リモート受信)」90ページ
- ◆ 「迷惑ファクスの受信拒否を設定する」 99ページ

### セキュリティー設定メニュー

プリンターの操作パネルから [設定] - [本体設定] - [ファクス設定] - [セキュリティー設定] の順に選択すると表示されます。

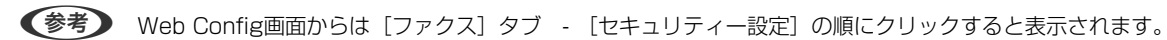

| 項目                | 説明                                                                                                    |
|-------------------|----------------------------------------------------------------------------------------------------|
| 直接ダイヤル制限          | [オン] にすると、ファクス番号の直接入力はできません。アドレス帳かワンタッチダイヤル、また<br>は履歴から宛先を選択できます。<br>[2回入力] にすると、ファクス番号を直接入力したときに確認のための再入力が必要です。誤送信<br>のリスクが軽減します。<br>[オフ] にすると、ファクス番号を直接入力できます。<br>初期設定: [オフ] |
| 宛先一覧確認            | [オン]にすると、送信開始前に宛先確認画面を表示します。<br>初期設定: [オフ]                                                                                                    |
| バックアップデータ自動<br>消去 | [オン]、送受信文書の処理が完了してバックアップが不要になると自動的に消去します。<br>[オフ]にすると、送受信文書のバックアップデータがメモリー内に一時保存されるので、停電や誤<br>操作による電源オフの備えになります。<br>初期設定は [オフ]です。                                              |
| バックアップデータを消<br>去  | メモリー内に一時保存されたバックアップデータを全て消去します。プリンターを譲渡または廃棄す<br>るときに実行してください。<br>Web Config画面からはできません。                                                                                        |

### ファクス診断

プリンターの操作パネルから[設定]-[本体設定]-[ファクス設定]-[ファクス診断]の順に選択して診断を開始します。

(参考) Web Config画面からは診断できません。

プリンターが電話回線に接続されていて送受信ができる状態かどうかを診断します。診断後、A4サイズの普通紙に結果 レポートを印刷できます。

### ファクス設定ウィザード

プリンターの操作パネルから [設定] - [本体設定] - [ファクス設定] - [ファクス設定ウィザード] の順に選択すると表示されます。

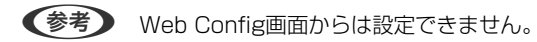

ファクス送受信に必要な基本設定を画面に従って設定します。

#### 関連情報

◆ 「ファクスを使えるようにする(ファクス設定ウィザード)」85ページ

# ネットワーク設定

| ネットワーク接続の種類                         | 113 |
|-------------------------------------|-----|
| コンピューターとの接続                         | 114 |
| スマートデバイスとの接続                        | 115 |
| プリンターのネットワーク設定                      | 125 |
| ネットワーク接続状態の確認                       | 130 |
| 無線LANルーター(アクセスポイント)を交換または追加したときは    | 138 |
| コンピューターとの接続形態の再設定                   | 138 |
| 操作パネルで有線LAN接続に変更する                  | 139 |
| Wi-Fi Direct(シンプルAP)の設定を変更する        | 139 |
| 操作パネルから無線LANを無効にする                  | 140 |
| 操作パネルからWi-Fi Direct(シンプルAP)接続を無効にする | 141 |
| 操作パネルからネットワーク設定を初期の状態に戻す            | 141 |

## ネットワーク接続の種類

本製品は以下の接続方法に対応しています。

### 有線LAN接続

LANケーブルでプリンターとハブを接続する方法です。 固定のIPアドレスを設定する場合は、『システム管理者ガイド』をご覧ください。

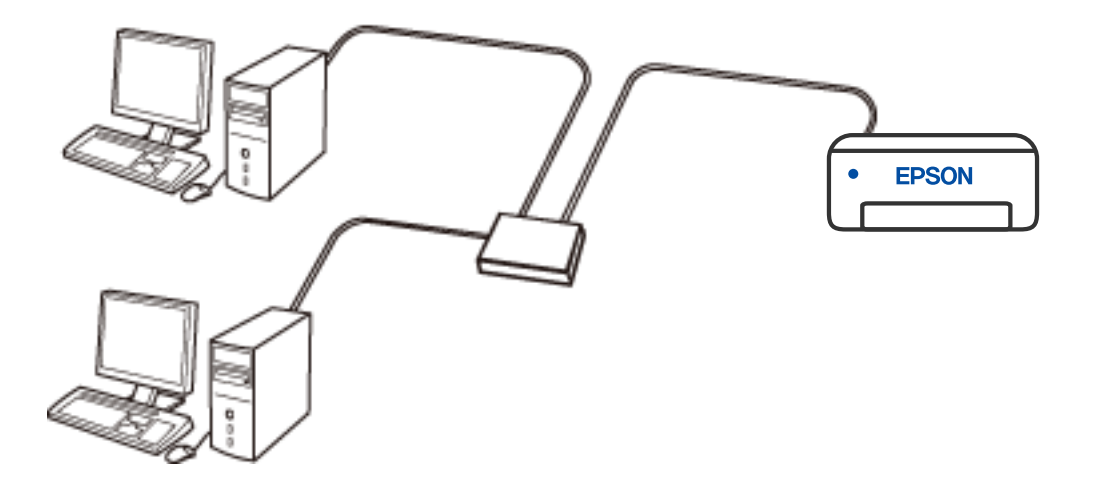

#### 関連情報

◆ 「ネットワーク詳細設定をする」128ページ

### 無線LAN(Wi-Fi)接続

プリンターをコンピューターまたはスマートデバイスに無線LANルーター(アクセスポイント)経由で接続します。家庭またはオフィスでスマートデバイスやコンピューターを無線LAN(Wi-Fi)で利用している、無線LANルーター(アクセスポイント)がある場合の接続方法です。

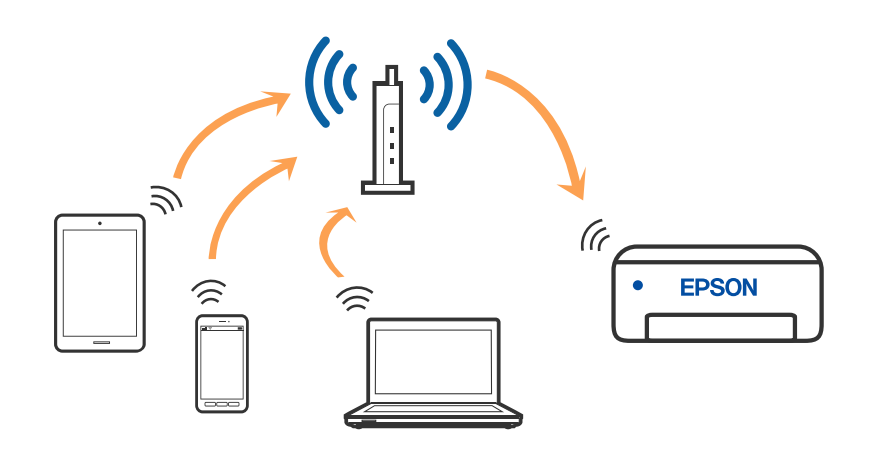

#### 関連情報

- ◆「コンピューターとの接続」114ページ
- ◆ 「スマートデバイスとの接続」115ページ
- ◆「プリンターのネットワーク設定」125ページ

### Wi-Fi Direct (シンプルAP)接続

家庭またはオフィスで無線LAN(Wi-Fi)を利用していない、無線LANルーター(アクセスポイント)がない場合や、プリンターとコンピューターやスマートデバイスを直接接続したい場合の接続方法です。この接続方法はプリンターが無線LANルーター(アクセスポイント)として動作し、複数台の機器と接続できます。ただし、プリンターに直接接続された機器の間では、プリンター経由での通信はできません。

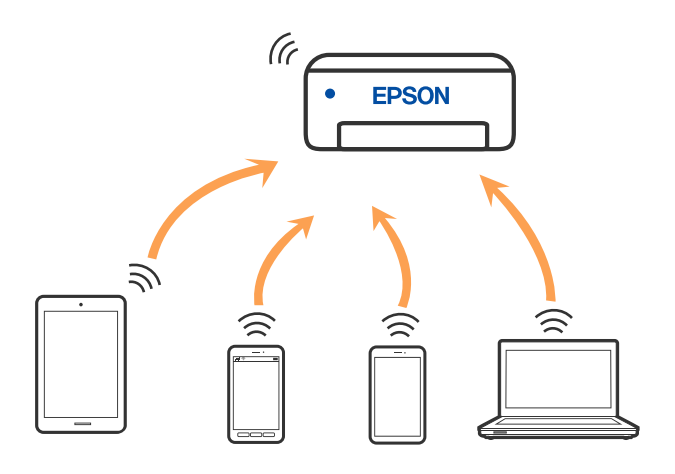

プリンターは無線LAN(Wi-Fi)または有線LANと、Wi-Fi Direct (Simple AP)の同時接続ができます。ただし、無線LAN(Wi-Fi)で接続中にWi-Fi Direct (Simple AP)設定を開始すると、無線LAN(Wi-Fi)接続は一時切断されます。

#### 関連情報

- ◆ 「iPhone、iPad、iPod touchでWi-Fi Direct接続する」116ページ
- ◆「AndroidデバイスでWi-Fi Direct接続する」119ページ
- ◆ 「iOS、Android以外のデバイスとWi-Fi Direct接続する」121ページ

## コンピューターとの接続

プリンターとコンピューターを接続設定するにはインストーラーを使うと便利です。インストーラーは以下のいずれかの方法で起動できます。

- ウェブサイトから 以下のウェブサイトにアクセスして、製品名を入力します。 [セットアップ] に進んで作業を開始します。 http://epson.sn
- ソフトウェアディスクから(製品にソフトウェアディスクが同梱されていて、それを使用できる場合)
   ソフトウェアディスクをコンピューターにセットして、画面の指示に従って操作します。

#### 接続方法を選択する

インストーラーの画面の指示に従って操作して、以下の画面が表示されたらコンピューターとプリンターの接続方法を選 択します。

接続方法を選択して、 [次へ] をクリックします。

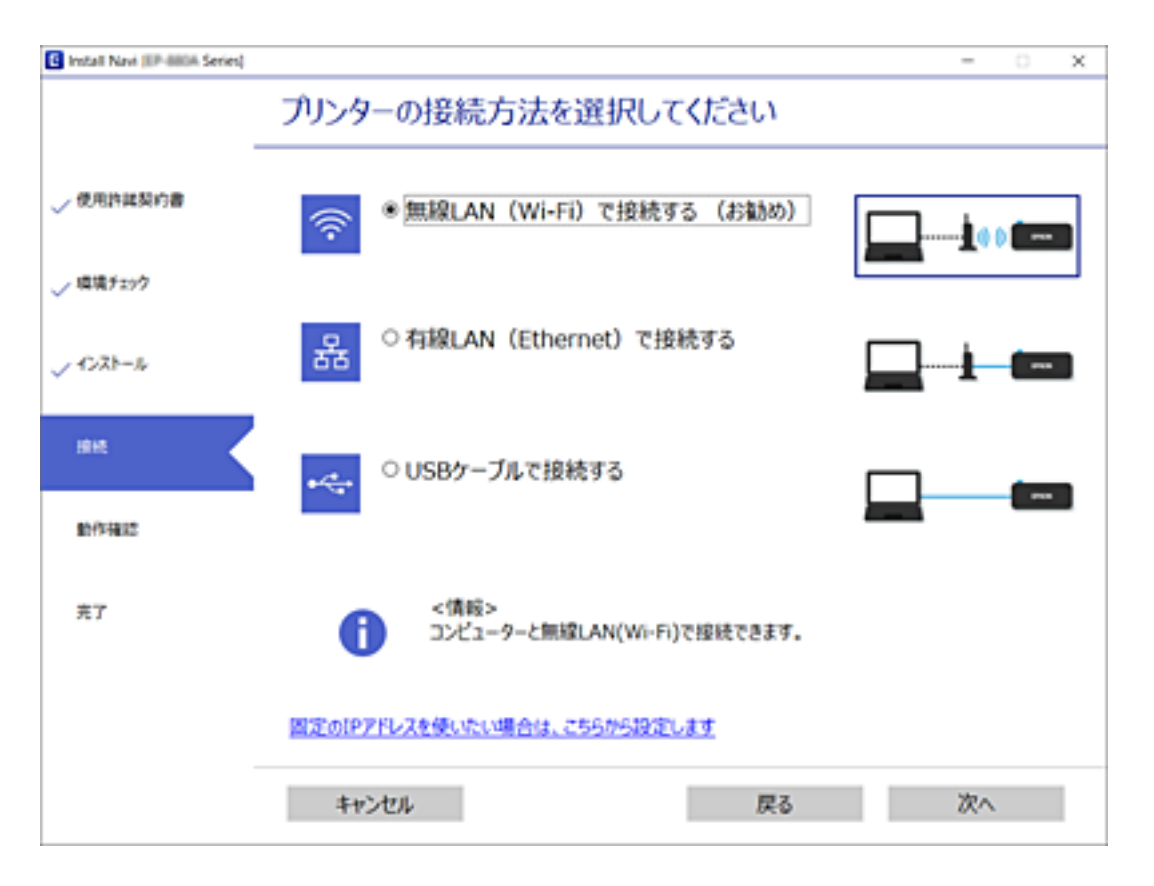

この後は、画面の指示に従って操作します。

## スマートデバイスとの接続

### 無線LANルーター経由でスマートデバイスに接続

スマートデバイスが接続しているWi-Fiと同じネットワーク(SSID)にプリンターを接続すると、スマートデバイスか らプリンターを使えるようになります。スマートデバイスからプリンターを利用するには、以下のウェブサイトから設定 をしてください。なお、ウェブサイトにはプリンターに接続したい機器からアクセスしてください。 http://epson.sn - [セットアップ]

(参考) スマートデバイスとコンピューターの両方からプリンターを利用したい場合は、コンピューターでインストーラーを使って 設定されることをお勧めします。

#### 関連情報

◆ 「スマートデバイスから印刷する」183ページ

### iPhone、iPad、iPod touchでWi-Fi Direct接続する

無線LANルーター(アクセスポイント)を介さず、直接プリンターとiPhone、iPad、iPod touchを接続する方法です。この接続をする場合は、以下の条件が必要です。条件に合致しない場合は、[その他スマートデバイスとつなぐ]から接続してください。詳しくは「関連情報」をご覧ください。

- iOS11以降
- QRコード読み取り時に標準カメラアプリを使用
- Epson iPrintバージョン 7.0以降

スマートデバイスからはEpson iPrintなどを使って印刷します。あらかじめ、スマートデバイスにEpson iPrintなどエ プソンの印刷用アプリをインストールしてください。

- (参考) 以下の作業はプリンターと接続したいデバイスで、1回だけ設定してください。Wi-Fi Directを無効にしたり、ネットワーク設定を初期の状態に戻したりしない限り、設定をし直す必要はありません。
- 1. プリンターのホーム画面で 「「」「「をタップします。
- 2. [Wi-Fi Direct] をタップします。
- 3. [設定に進む]をタップします。
- 4. [iOSデバイスとつなぐ]をタップします。

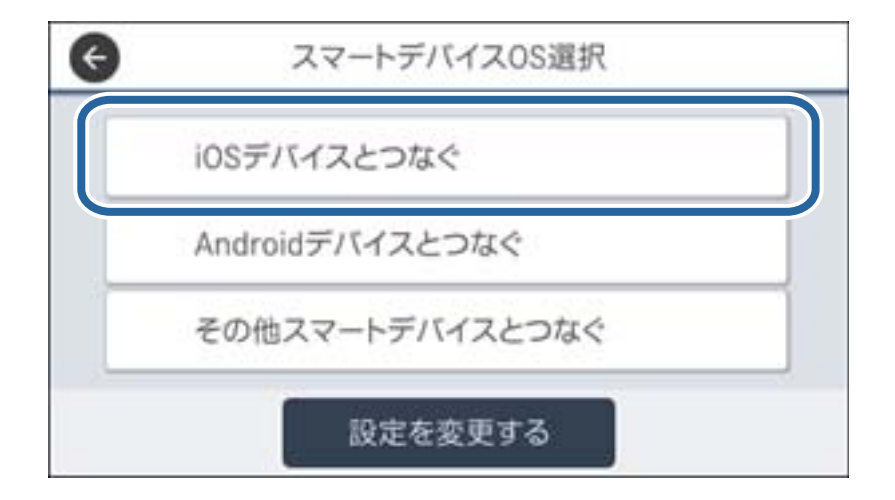

プリンターの画面上にQRコードが表示されます。

| ¢     | スマホと接続       |    |           |
|-------|--------------|----|-----------|
|       |              |    | •         |
|       |              |    |           |
|       | ires         |    |           |
|       |              |    | $\bullet$ |
| 説明を見る | 別の方法でつ<br>なぐ | 次へ |           |

5. iPhone、iPad、iPod touchの標準カメラアプリを開き、プリンターの画面上のQRコードを写真モードで 読み取ります。

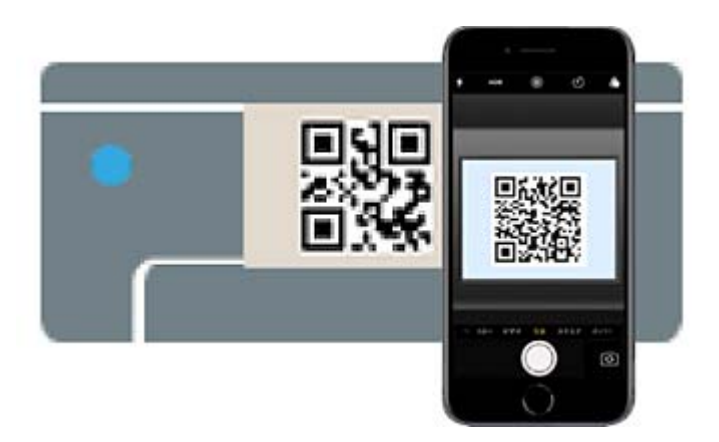

iOS11以降の標準カメラアプリを使ってください。iOS10以前の標準カメラアプリでは、プリンターの接続はできません。コード読み取り用のアプリを使っても、プリンターの接続はできません。接続できない場合は、画面を スクロールして [その他スマートデバイスとつなぐ] を選択してください。詳しくは [関連情報] をご覧ください。

6. iPhone、iPad、iPod touchの画面に表示される通知をタップします。

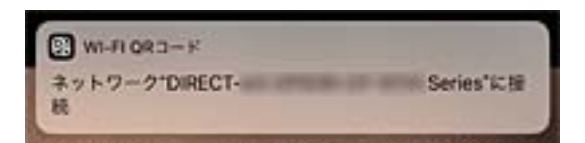

7. [接続] をタップします。

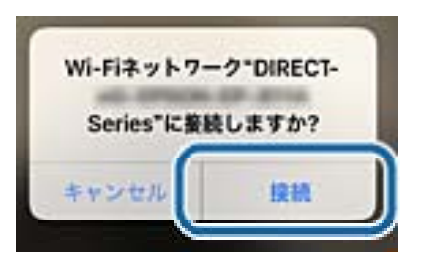

- 8. プリンターの画面で [次へ] を選択します。
- iPhone、iPad、iPod touchでエプソンの印刷用アプリを開きます。
   エプソンの印刷用アプリの例

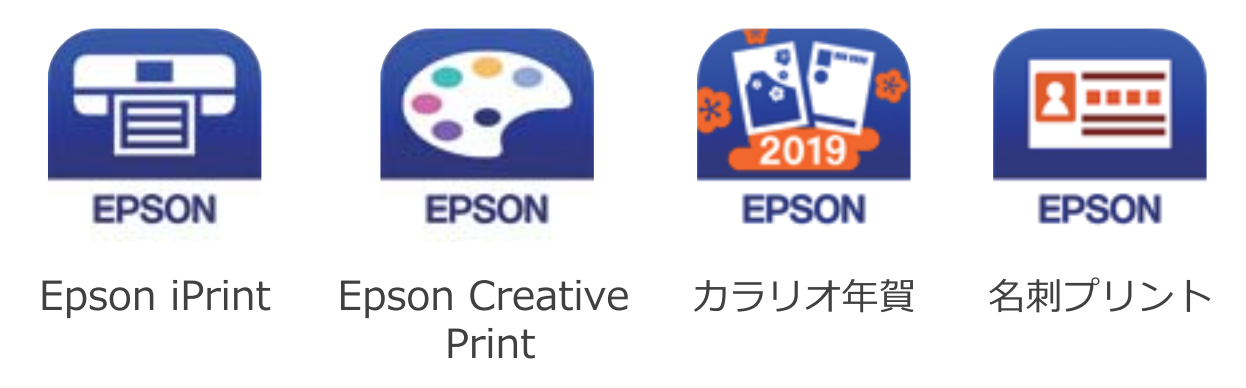

- 10. エプソンの印刷用アプリの画面で [プリンター未設定] をタップします。
- 11. 接続するプリンターを選択します。

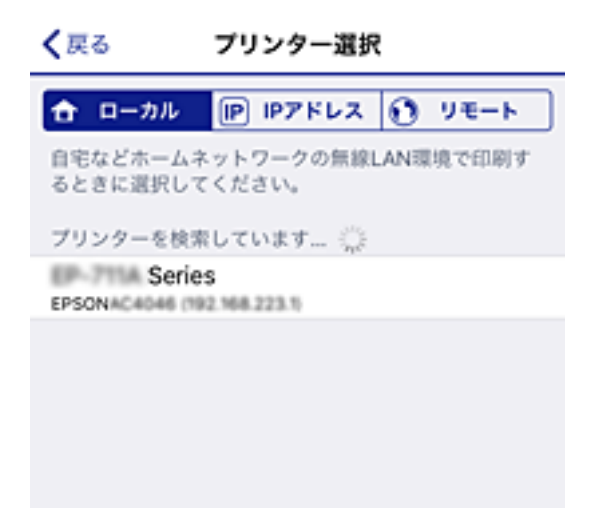

プリンターの画面に表示されている情報を参考にプリンターを選択してください。

| 閉じる    | スマホ        | と接続    |    |   |
|--------|------------|--------|----|---|
| 機種名    | PM-AXXX    |        |    | 1 |
| デバイス名  | PM-T990-1  | D30000 |    |   |
| IPアドレス | 192.168.1. | 100    |    | • |
| 説明     | を見る        |        | 完了 |   |

#### 12. プリンターの画面で [完了] を選択します。

ー度接続設定をしたスマートデバイスから再度プリンターに接続する場合は、スマートデバイスのWi-Fi接続画面から、 プリンターの接続名を選択して接続してください。

#### 関連情報

- ◆ 「iOS、Android以外のデバイスとWi-Fi Direct接続する」121ページ
- ◆ 「スマートデバイスから印刷する| 183ページ

### AndroidデバイスでWi-Fi Direct接続する

無線LANルーター(アクセスポイント)を介さず、直接プリンターとAndroidデバイスを接続する方法です。この接続 をする場合は、以下の条件が必要です。

- Android 4.4以上
- Epson iPrintバージョン 7.0以降

スマートデバイスからはEpson iPrintを使って印刷します。あらかじめ、スマートデバイスにEpson iPrintをインス トールしてください。

● 「参考】 以下の作業はプリンターと接続したいデバイスで、1回だけ設定してください。Wi-Fi Directを無効にしたり、ネットワー ク設定を初期の状態に戻したりしない限り、設定をし直す必要はありません。

- 1. プリンターのホーム画面で  $|| \square をタップします。$
- 2. [Wi-Fi Direct] をタップします。
- З. [設定に進む] をタップします。

4. [Androidデバイスとつなぐ]をタップします。

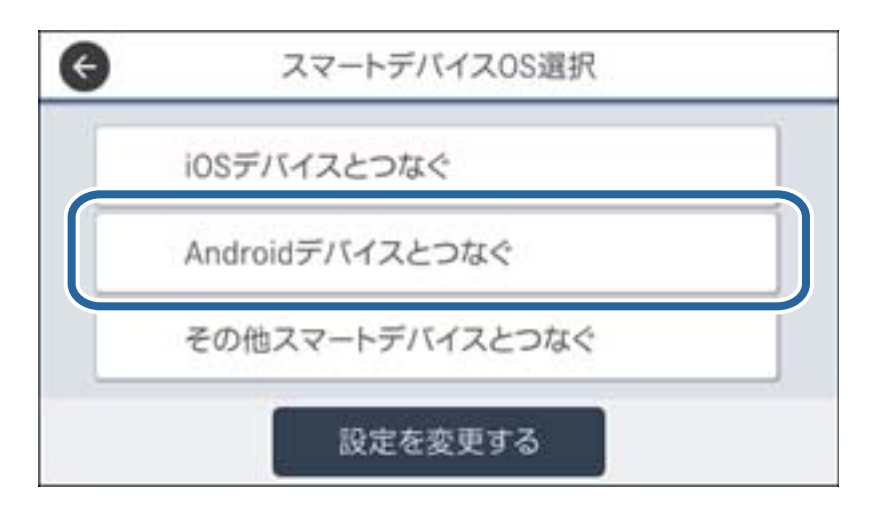

5. スマートデバイスでEpson iPrintを開きます。

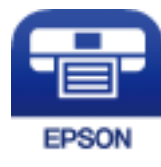

- 6. Epson iPrintの画面で [プリンター未設定] をタップします。
- 7. Epson iPrintの画面で、接続するプリンターを選択します。

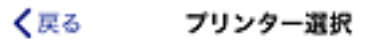

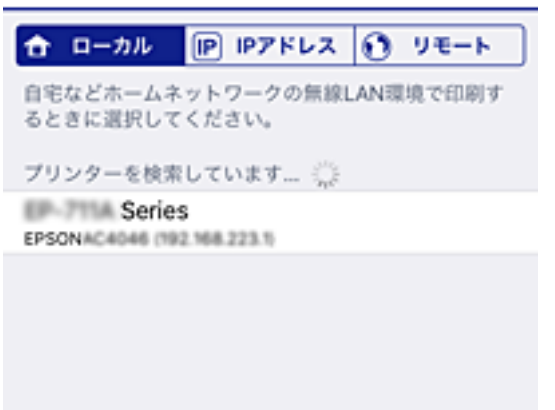

プリンターの画面に表示されている情報を参考にプリンターを選択してください。

| 閉じる    | スマホ        | と接続    |    |   |
|--------|------------|--------|----|---|
| 機種名    | PM-AXXX    |        |    | • |
| デバイス名  | PM-T990-1  | D30000 |    |   |
| IPアドレス | 192.168.1. | 100    |    | • |
| 説明     | を見る        |        | 完了 |   |

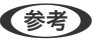

(参考) 一部のAndroidデバイスではプリンターが表示されない場合があります。プリンターが表示されないときは、 [その 他スマートデバイスとつなぐ〕から接続してください。詳しくは「関連情報」をご覧ください。

- 8. プリンターにデバイスの接続許可の画面が表示されたら [接続を許可] を選択します。
- 9. 続いて表示されるデバイス登録の確認画面で、許可するデバイスをプリンターに登録するか選択します。

10. プリンターの画面で [完了] を選択します。

ー度接続設定をしたスマートデバイスから再度プリンターに接続する場合は、スマートデバイスのWi-Fi接続画面から、 プリンターの接続名を選択して接続してください。

#### 関連情報

- ◆ 「iOS、Android以外のデバイスとWi-Fi Direct接続する | 121ページ
- ◆ 「スマートデバイスから印刷する」183ページ

### iOS、Android以外のデバイスとWi-Fi Direct接続する

無線LANルーター(アクセスポイント)を介さず、直接プリンターと機器を接続する方法です。

(参考) 以下の作業はプリンターと接続したいデバイスで、1回だけ設定してください。Wi-Fi Directを無効にしたり、ネットワー ク設定を初期の状態に戻したりしない限り、設定をし直す必要はありません。

- 1. プリンターのホーム画面で 「「」「「をタップします。
- 2. [Wi-Fi Direct] をタップします。
- З. [設定に進む] をタップします。

4. [その他スマートデバイスとつなぐ]をタップします。

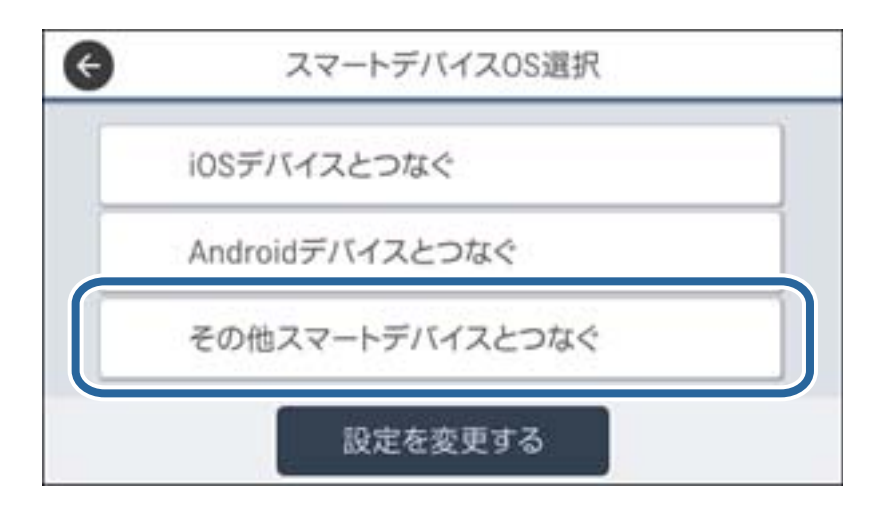

プリンターの画面にはWi-Fi Directの接続名(SSID)とパスワードが表示されます。

5. スマートデバイスのWi-Fi接続画面を表示し、プリンターの操作パネルに表示されたSSIDを選択して、パス ワードを入力します。

| く設定               | Wi-Fi          |                  |       | -    | DIREC        | 7-26             | FECTIO     | 10/0      | スワート          | ドを入力         | してく           | ださい          |           |
|-------------------|----------------|------------------|-------|------|--------------|------------------|------------|-----------|---------------|--------------|---------------|--------------|-----------|
|                   |                |                  |       | +1   | ンセ           | n,               | <i>K</i> 7 | マー        | ドを            | አታ           |               | 报            | 続         |
| Wi-Fi<br>完全性の思いせ  | キュリティ          | • • • •          |       | 10   | 17-          | ۶                | •••        | •••       | ••            | ר            |               |              |           |
| ネットワークを選          | R 🖑            |                  |       | 連絡てい | 先にあ<br>るiPho | satest<br>one, i | Pad, 1     | れて<br>Eたは | i, c<br>laczi | のボッ<br>このiPh | トワー:<br>oneをi | クに接続<br>近づける | きし<br>5 こ |
| 4026760           | SEFCE_A        | a 🕈 🕕            |       | 25   | も、こうにな       | のiPhi<br>ります     | ,<br>,     | : OW      | H¥9           | F-9-         | 967           | 782          | c a       |
| 4026760           | 36FC8_A-1      | a 🕈 🕕            |       |      |              |                  |            |           |               |              |               |              |           |
| 4056760           | MFC6_G         | ≗ ≑ (i)<br>• ⊽ ∪ |       |      |              |                  |            |           |               |              |               |              |           |
| DRECT-2           | 6FEC110        | a ≑ ()           |       |      |              |                  |            |           |               |              |               |              |           |
| DIRECT            | -FEDCBA98      | ê ≑ )            |       | 1    | 2            | 3                | 4          | 5         | 6             | 7            | 8             | 9            | 0         |
| DRECT-            | ED2150         | ê ≑ (Ì)          |       | -    | 1            | :                | ;          | (         | )             | ¥            | &             | 0            | "         |
| DRECT-0           | F338F9         | 4 중 ()           |       | #+=  | Γ            |                  | ,          | T         | 2             | !            |               |              | $\propto$ |
| DRECT-p<br>Series | HEPSON-EP-BETA | ≗ ≑ (Ì)          |       | ABC  |              |                  |            | st        | ce            |              |               | Joi          |           |
|                   | e              | スマフ              | ホと挟   | 妾続   |              |                  |            |           |               |              |               |              |           |
|                   | 0.7777         | WIX TE           | 25.77 | 00   | VIC.         | ev               | 0          |           |               |              |               |              |           |
|                   | 接続名(SSID)      | DIRECT-F         | EDC   | BAS  | 8            |                  |            |           |               |              |               |              |           |
|                   | パスワード          | 12345678         | 8 —   |      |              |                  |            |           |               |              |               |              |           |
|                   | 説明を            | E見る              |       |      |              | 次^               | <b>`</b>   |           |               |              |               |              |           |

6. プリンターの画面で [次へ] を選択します。

7. スマートデバイスでエプソンの印刷用アプリを開きます。

エプソンの印刷用アプリの例

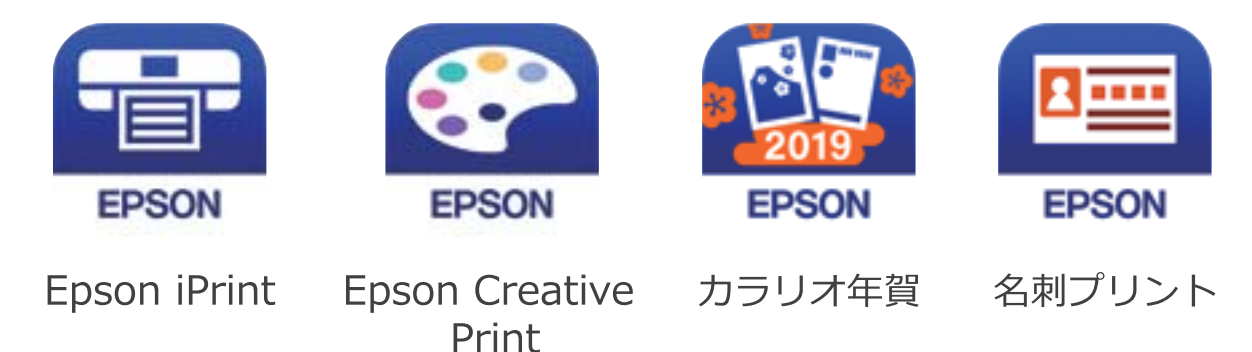

- 8. エプソンの印刷用アプリの画面で [プリンター未設定]をタップします。
- 9. 接続するプリンターを選択します。

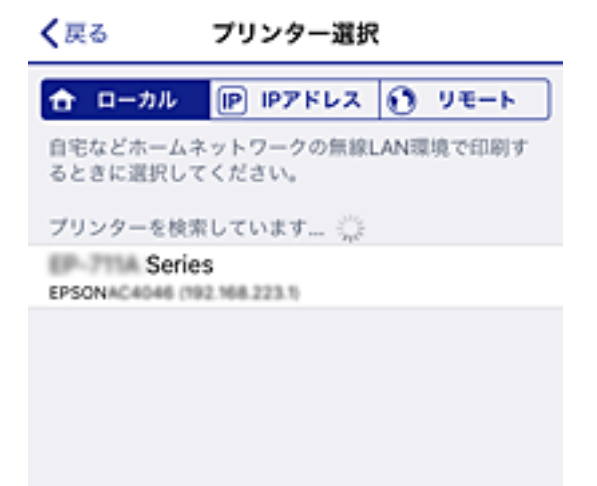

プリンターの画面に表示されている情報を参考にプリンターを選択してください。

| 閉じる    | スマホと         | 接続   |   |
|--------|--------------|------|---|
| 機種名    | PM-AXXX      |      | • |
| デバイス名  | PM-T990-D3   | 0000 |   |
| IPアドレス | 192.168.1.10 | 00   | • |
| 説明     | を見る          | 完了   |   |

10. プリンターの画面で [完了] を選択します。

ー度接続設定をしたスマートデバイスから再度プリンターに接続する場合は、スマートデバイスのWi-Fi接続画面から、 プリンターの接続名を選択して接続してください。

#### 関連情報

◆ 「スマートデバイスから印刷する」183ページ

## プリンターのネットワーク設定

プリンターの操作パネルからネットワーク設定する方法はいくつかあります。お使いの環境や条件に合わせて接続方法 を選択してください。

無線LANルーター(アクセスポイント)の情報(SSID、パスワード)がわかれば、手動で設定するのが確実です。

AOSSやWPS対応の無線LANルーター(アクセスポイント)をお使いの場合は、プッシュボタンで自動設定ができま す。

プリンターがネットワークに接続できたら、使用する機器(コンピューターやスマートデバイスなど)をプリンターに接 続してください。

固定のIPアドレスを使用したい場合は、詳細設定で設定してください。

#### 関連情報

- ◆「プリンターにSSIDとパスワードを入力して設定する」125ページ
- ◆「プッシュボタンで自動設定する(AOSS/WPS)」126ページ
- ◆「PINコードで設定する(WPS) | 127ページ
- ◆ 「ネットワーク詳細設定をする」 128ページ

### プリンターにSSIDとパスワードを入力して設定する

(無線LANルーター(アクセスポイント)に接続するための情報をプリンターの操作パネルから入力して設定する方法で す。手動で設定するには、無線LANルーター(アクセスポイント)のSSIDとパスワードの情報が必要です。

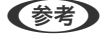

【参考】 無線LANルーター(アクセスポイント)をメーカー設定値のまま利用している場合は、ラベルなどに書かれているSSIDと パスワードが設定されています。SSIDとパスワードがわからない場合は、無線LANルーターを設定した人に確認するか、 無線LANルーターのマニュアルをご覧ください。

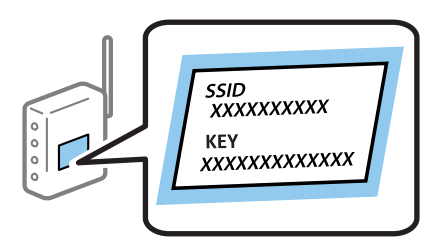

- 1. プリンターのホーム画面で 「「」「「「をタップします。
- 2. [ルーター]を選択します。

[設定に進む] をタップします。 З.

> 既にネットワーク接続している場合は、接続状態の詳細が表示されます。設定を変更する場合は [無線LAN接続に 変更する]または [設定を変更する] をタップします。

- 4. [アクセスポイントを検索]を選択します。
- 5. 接続したいSSIDを選択します。
  - (参考) ・ プリンターの操作パネルに接続したいSSIDが表示されないときは、 [再検索] をタッブして一覧を更新してくだ さい。それでも表示されないときは、「手動入力」をタップして、SSIDを直接入力してください。
    - SSIDがわからない場合は無線LANルーターのラベルに書かれていないかを確認してください。無線LANルー ター(アクセスポイント)をメーカー設定値のまま利用している場合は、ラベルに書かれているSSIDを使用しま す。
- 6. パスワードを入力します。
  - (参考) ・ パスワードは大文字と小文字を区別して入力してください。
    - SSIDがわからない場合は無線LANルーター(アクセスポイント)本体のラベルに書かれていないかを確認して ください。ラベルには、「暗号化キー」「XXXX Key」などと書かれています。無線LANルーター(アクセスポ イント)をメーカー設定値のまま利用している場合は、ラベルに書かれているパスワードを使用します。
- 7. 入力が終わったら [設定を開始する] をタップします。
- 8. [OK] をタップして終了します。

9. ネットワーク接続設定画面を閉じます。

#### 関連情報

- ◆ 「文字入力の仕方」 22ページ
- ◆「ネットワーク接続状態の確認」130ページ
- ◆ 「ネットワークの接続設定ができない」298ページ

### プッシュボタンで自動設定する(AOSS/WPS)

無線LANルーター(アクセスポイント)のプッシュボタンで無線LAN(Wi-Fi)を自動設定する方法です。以下の条件に 当てはまる場合は、この方法で設定できます。

- 無線LANルーター(アクセスポイント)がAOSSやWPS(Wi-Fi Protected Setup)に対応している
- 既存の無線LAN (Wi-Fi) をプッシュボタンで設定している

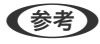

(参考) プッシュボタンの位置がわからない、またはプッシュボタンがなくソフトウェアで操作する場合は、無線LANルーター(ア クセスポイント)のマニュアルをご覧ください。

1 プリンターのホーム画面で  $|| \square をタップします。$ 

<sup>【</sup>参考】 接続に失敗した場合はA4サイズの普通紙をセットし、 [接続診断結果を印刷する] をタップして、ネットワーク接 続診断レポートを印刷します。

- 2. [ルーター]を選択します。
- 3. [設定に進む]をタップします。

既にネットワーク接続している場合は、接続状態の詳細が表示されます。設定を変更する場合は[無線LAN接続に 変更する]または[設定を変更する]をタップします。

- 4. [プッシュボタンで設定(AOSS/WPS)]を選択します。
- 5. 無線LANルーター(アクセスポイント)のプッシュボタンをランプが点滅するまで押します。

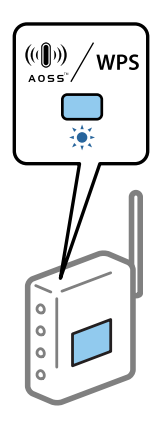

プッシュボタンの位置がわからない、またはボタンが見当たらない場合は、無線LANルーター(アクセスポイント)のマニュアルをご覧ください。

- 6. [設定を開始する]をタップします。
- 7. 画面を閉じます。

一定時間経過すると自動で画面が閉じます。

- 後考 接続に失敗した場合は無線LANルーター(アクセスポイント)を再起動し、無線LANルーター(アクセスポイント) とプリンターを近づけてから再度設定してください。それでも解決しないときは、ネットワーク接続診断レポートを 印刷して対処方法を確認してください。
- 8. ネットワーク接続設定画面を閉じます。

#### 関連情報

- ◆「ネットワーク接続状態の確認」130ページ
- ◆ 「ネットワークの接続設定ができない」298ページ

### PINコードで設定する(WPS)

PINコードを使って無線LANルーター(アクセスポイント)に接続する方法です。無線LANルーター(アクセスポイント)がWPS(Wi-Fi Protected Setup)に対応している場合は、この方法で設定できます。PINコードを無線LANルーター(アクセスポイント)に入力するときに、コンピューターを使います。

1. プリンターのホーム画面で 🌆 🎼 をタップします。

- 2. [ルーター]を選択します。
- 3. [設定に進む]をタップします。

既にネットワーク接続している場合は、接続状態の詳細が表示されます。設定を変更する場合は[無線LAN接続に 変更する]または[設定を変更する]をタップします。

- 4. [その他] [PINコード自動設定(WPS)] の順に選択します。
- プリンターに表示されているPINコード(8桁の数字)を、2分以内にコンピューターから無線LANルーター (アクセスポイント)に入力します。

(参考) PINコードの入力方法は、無線LANルーター(アクセスポイント)のマニュアルをご覧ください。

- 6. [設定を開始する]をタップします。
- 7. 画面を閉じます。

[閉じる]を選択しなくても、一定時間を経過すると次の画面に進みます。

- を考
  接続に失敗した場合は無線LANルーター(アクセスポイント)を再起動し、無線LANルーター(アクセスポイント)
  とプリンターを近づけてから再度設定してください。それでも解決しないときは、ネットワーク接続診断レポートを
  印刷して対処方法を確認してください。
- 8. ネットワーク接続設定画面を閉じます。

#### 関連情報

- ◆「ネットワーク接続状態の確認」130ページ
- ◆ 「ネットワークの接続設定ができない」298ページ

### ネットワーク詳細設定をする

ネットワークデバイス名、TCP/IP設定、プロキシサーバー設定などネットワークの詳細設定をします。ご利用のネット ワーク環境を確認してから設定を進めてください。

- 1. ホーム画面で [設定] を選択します。
- 2. [本体設定] [ネットワーク設定] [詳細設定]を選択します。
- 3. 設定したい項目を選択し、設定値を選択または指定します。

#### 関連情報

◆「ネットワーク詳細設定の設定項目」128ページ

#### ネットワーク詳細設定の設定項目

設定したい項目を選択し、設定値を選択または指定します。

- デバイス名
   入力できる文字は以下の通りです。
  - プリンター名として入力できる文字は以下の通りです。文字数:2~15(1文字は不可)
  - 使用できる文字: A~Z、a~z、0~9、-
  - 先頭に使用できない文字:0~9、-
  - 末尾に使用できない文字:×
- TCP/IP
  - 自動設定

DHCPサーバーによるIPアドレス自動取得を有効にしている場合やご家庭でアクセスポイントを使用している場合に選択します。

- 手動設定 プリンターのIPアドレスが変更されると不都合な場合に選択します。IPアドレス、サブネットマスク、デフォル トゲートウェイのアドレス、DNSサーバーの設定をご利用の環境に合わせて入力してください。
- プロキシサーバー
  - 使用しない
     ご家庭の環境ではこれを選択します。
  - 使用する ご利用のネットワーク環境でプロキシサーバーを使っていてプリンターにも設定する場合に選択します。プロキシサーバー名とポート番号を続けて入力します。
- メールサーバー
  - サーバー設定 オフ、POP before SMTP、SMTP認証から選択します。
  - コネクションテスト メールサーバーへの接続を確認します。[コネクションテスト]を実行中にエラーが発生した場合は、『システ ム管理者ガイド』をご覧ください。
- IPv6アドレス
  - 有効 IPv6アドレスを使う場合に選択します。
  - 無効
     IPv4アドレスを使う場合に選択します。
- MS Network共有
  - 有効 MS Networkのサービスを利用します。
  - 無効 MS Networkのサービスを無効にします。
  - ファイル共有
     ファイル共有の設定をします。

- Link Speed & Duplex 有線LAN の伝送速度と双方向通信の種類を選択します。自動以外を選択したときは、使用しているハブの設定に合 わせて選択してください。
  - 自動
  - 10BASE-T Half Duplex
  - 10BASE-T Full Duplex
  - 100BASE-TX Half Duplex
  - 100BASE-TX Full Duplex
- HTTPをHTTPSにリダイレクト
  - 有効 HTTPへのアクセス時にHTTPSへのリダイレクトを許可します。
  - 無効 HTTPへのアクセス時にHTTPSへのリダイレクトを禁止します。
- IPsec/IPフィルタリングの無効化 IPsec/IPフィルタリング機能を無効にします。セキュリティーの設定が原因でプリンターに接続できなくなったときは、ここで無効にしてからセキュリティーの設定をやり直してください。
- IEEE802.1Xの無効化
   IEEE802.1X機能を無効にします。セキュリティーの設定が原因でプリンターに接続できなくなったときは、ここで 無効にしてからセキュリティーの設定をやり直してください。
- iBeacon対応機器からの探索
  - 有効 iBeacon対応機器からの探索ができるようになります。
  - 無効 iBeacon対応機器からの探索ができなくなります。

## ネットワーク接続状態の確認

ネットワーク接続状態を確認するには、いくつかの方法があります。

## ネットワークアイコン

プリンターのホーム画面にあるネットワークアイコンでネットワークの接続状態と電波強度を確認できます。

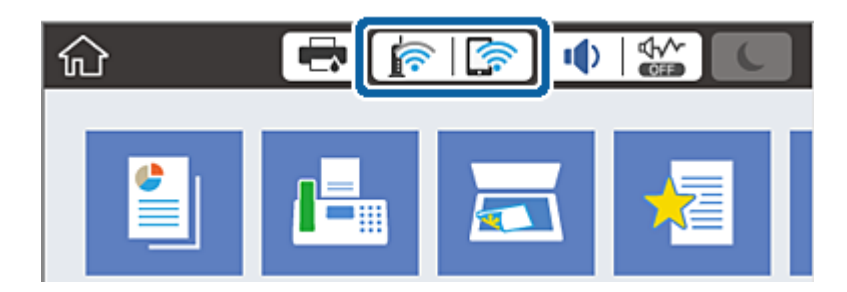

#### 関連情報

→ 「画面に表示されるアイコン」20ページ

### 操作パネルでネットワークの詳細情報を確認する

プリンターがネットワーク接続されていると、確認したい項目を選択することでその他ネットワーク関連の情報も確認できます。

- 1. ホーム画面で [設定] を選択します。
- 2. [本体設定] [ネットワーク設定] [ネットワーク情報]を選択します。
- 3. 確認したいメニューを選択します。
  - 有線・無線接続状態
     有線または無線接続時のネットワーク情報(デバイス名、接続状態、電波状態など)が表示されます。
  - Wi-Fi Direct接続状態
     Wi-Fi Directの有効状態、SSID、パスワードなどが表示されます。
  - メールサーバー設定情報
     メールサーバーのネットワーク情報が表示されます。
  - ステータスシート印刷 ネットワークステータスシートを印刷します。有線、無線、Wi-Fi Directの情報が複数枚印刷されます。

### ネットワーク接続診断レポートを印刷する

プリンターと無線LANルーター(アクセスポイント)の接続状態を確認するために、ネットワーク接続診断レポートを印刷します。

- 1. 印刷用紙をセットします。
- 2. ホーム画面で [設定] を選択します。
- 【本体設定】 【ネットワーク設定】 【接続診断】を選択します。
   診断が始まります。
- 4. [接続診断結果を印刷する]を選択します。
- 5. ネットワーク接続診断レポートを印刷します。 エラーがある場合はネットワーク接続診断レポートの内容を確認して対処してください。
- 6. 画面を閉じます。

#### 関連情報

◆「ネットワーク接続診断レポートの見方と対処方法」132ページ

### ネットワーク接続診断レポートの見方と対処方法

ネットワーク接続診断レポートのメッセージとエラー番号を確認して対処してください。

| ネットワーク报税診断レポート                                             |                                |
|------------------------------------------------------------|--------------------------------|
| 诊断结果                                                       | NG                             |
| エラー番号                                                      | (E-7)                          |
| ↓下のネットワーク設定情報を確認し、™ネットワーク (S<br>Eしければバスワードを確認し、設定し直してください。 | ISID) "が無線接続したいSSIDかを確認してください。 |
| 何らかのトラブルが発生したときは、マニュアル等をご                                  | 覧の上、対処してください。                  |
| 诊断项目                                                       |                                |
| 皆定のネットワーク (SSID)の有無の確認                                     | or                             |
| 無線モードの確認                                                   | OK                             |
| セキュリティー方式の確認                                               | OK                             |
| ACアドレスフィルタリング設定の確認                                         | OK                             |
| バスワードの確認                                                   | NG                             |
| EPアドレスの確認                                                  | 未診断                            |
| IP詳細設定の確認                                                  | 未診断                            |
| ネットワーク設定情報                                                 |                                |
| プリンター名                                                     | EPSON XXXXXX                   |
| プリンター型番                                                    | XX-XXX Series                  |
| LPアドレス                                                     | 0.0.0.0                        |
| サブネットマスク                                                   | 255.255.255.0                  |
| デフォルトゲートウェイ                                                |                                |
| ネットワーク (SSID)                                              | 408474034814_0_3               |
| 無線セキュリティー設定                                                | WPA2-PSK (AES)                 |
| 電波状態                                                       | 悪い                             |
|                                                            |                                |

a. エラー番号

b. ネットワーク環境に関するメッセージ

#### 関連情報

- ➡ [E-1] 133ページ
- ➡ 「E-2, E-3, E-7」133ページ
- ♦ [E-5] 134ページ
- ♦ [E-6] 134ページ
- ♦ [E-8] 134ページ
- ◆ 「E-9」135ページ
- ♦ [E-10] 135ページ
- ➡ [E-11] 135ページ
- ♦ [E-12] 136ページ
- ➡ [E-13] 136ページ
- ◆「ネットワーク環境に関するメッセージ」137ページ

### E-1

#### 対処方法:

- LAN ケーブルが、プリンターやハブなどのネットワーク機器にしっかり差し込まれているか確認してください。
- ハブなどのネットワーク機器の電源が入っているか確認してください。
- プリンターを無線LAN (Wi-Fi) で使用したい場合は、プリンターの無線LANが有効になっていないため、無線LAN 接続設定をやり直してください。

### E-2, E-3, E-7

#### 対処方法:

- 無線LANルーターの電源が入っているか確認してください。
- コンピューターやその他の機器が無線LANルーターと正常に通信できているか確認してください。
- 無線LANルーターの電源を切ります。10秒くらい待ってから、電源を入れてください。
- プリンターと無線LANルーターは近くに置き、間にある障害物は取り除いてください。
- SSIDを直接入力したときは、入力したSSIDが正しいかを確認してください。SSIDはネットワーク接続診断レポートの[ネットワーク設定情報]で確認できます。
- 1つの無線LANルーターに複数のSSIDが存在する場合、表示されたSSIDから選択してください。SSIDが非対応の 周波数を使用していると、SSIDは表示されません。
- プッシュボタンを使った自動設定をする場合は、お使いの無線LANルーターがWPSに対応しているか確認してください。WPSに対応していないときは、プッシュボタンを使った自動設定はできません。
- SSIDにASCII文字(半角英数字、記号)以外の文字列が使われていないか確認してください。プリンターは、ASCII 文字以外の文字列が含まれたSSIDは表示できません。
- 無線LANルーターに接続する場合は、SSIDとパスワードを事前に確認してください。無線LANルーターをメーカー 設定値のまま使用している場合は、ラベルなどに書かれているSSIDとパスワードが設定されています。SSIDとパス ワードがわからない場合は無線LANルーターを設定した人に確認するか、無線LANルーターのマニュアルをご覧くだ さい。
- スマートデバイスなどのテザリング機能で生成したSSIDに接続したい場合は、スマートデバイスのマニュアルなど でSSIDとパスワードを確認してください。
- 無線LAN(Wi-Fi)で突然接続できなくなった場合は、以下を確認してください。どれかに当てはまる場合は、以下のウェブサイトでインストーラーをダウンロードして、ネットワーク設定をやり直してください。 http://epson.sn-[セットアップ]
  - お使いのネットワーク環境に、新たに別のスマートデバイスからプッシュボタン自動設定(AOSS/WPS)で設定したか
  - この無線LAN (Wi-Fi) ネットワークは、プッシュボタン自動設定以外の方法で設定されたか
  - 株式会社バッファロー製の無線LANルーターで、プッシュボタンで設定(AOSS)できるタイプを使っているか

#### 関連情報

- ◆「コンピューターとの接続」114ページ
- ◆ 「プリンターのネットワーク設定」125ページ

### E-5

#### 対処方法:

無線LANルーターが以下のいずれかのセキュリティー方式になっているかを確認してください。なっていない場合は、 以下のセキュリティー方式を使用するよう無線LANルーターの設定を変更し、プリンターのネットワーク設定をし直し てください。

- WEP-64 bit (40 bit)
- WEP-128 bit (104 bit)
- WPA PSK (TKIP/AES) \*
- WPA2 PSK (TKIP/AES) \*
- WPA (TKIP/AES)
- WPA2 (TKIP/AES)
- \* WPA PSKはWPA Personal、WPA2 PSKはWPA2 Personalとも呼ばれます。

### E-6

#### 対処方法:

- MACアドレスフィルタリングが無効になっていることを確認してください。有効の場合は、プリンターのMACアドレスを登録して、フィルタリングされないようにしてください。詳しくは無線LANルーターのマニュアルをご覧ください。プリンターのMACアドレスはネットワーク接続診断レポートの[ネットワーク設定情報]で確認できます。
- 無線LANルーターのWEPセキュリティー方式でShared認証が有効になっている場合は、認証キーおよびインデック スが正しいことを確認してください。
- 無線LANルーターに設定されている同時接続可能な機器数が、接続するネットワーク機器の台数より少ない場合は、 接続できる数を増やしてください。設定方法は、無線LANルーターのマニュアルをご覧ください。

#### 関連情報

- ◆ 「ネットワーク詳細設定をする」128ページ
- ◆ 「ネットワークステータスシートを印刷する」137ページ

### E-8

#### 対処方法:

- プリンターのTCP/IP設定を自動にしているときは、無線LANルーターのDHCPを有効にしてください。
- プリンターのTCP/IP設定を手動設定にしているときは、手動で設定したIPアドレスが有効範囲外(0.0.0.0 など)のため、無効になっています。有効なIPアドレスをプリンターの操作パネル、またはWeb Configから設定してください。

#### 関連情報

◆ 「ネットワーク詳細設定をする」128ページ

### E-9

#### 対処方法:

以下を確認してください。

- プリンターを利用する機器の電源が入っているか
- プリンターを利用する機器から、インターネットへのアクセスや同じネットワーク上の、他のコンピューター、ネットワーク機器にアクセスできるか

上記を確認してもプリンターと他のネットワーク機器が接続できない場合は、無線LANルーターの電源を切ります。10 秒くらい待ってから、電源を入れてください。続いて、以下のウェブサイトでインストーラーをダウンロードして、ネッ トワーク設定をやり直してください。 http://epson.sn- [セットアップ]

#### 関連情報

◆「コンピューターとの接続」114ページ

### E-10

#### 対処方法:

以下を確認してください。

- ネットワーク上の他の機器の電源が入っているか
- プリンターのTCP/IP設定を手動設定にしているときは、ネットワークアドレス(IPアドレス、サブネットマスク、 デフォルトゲートウェイ)が正しいか

ネットワークアドレスが間違っている場合は、設定し直してください。IPアドレス、サブネットマスク、デフォルトゲートウェイはネットワーク接続診断レポートの[ネットワーク設定情報]で確認できます。

DHCPを有効にしているときは、プリンターのTCP/IP設定でIPアドレスを**自動**にしてください。IPアドレスを手動で設定したい場合は、ネットワーク接続診断レポートの [ネットワーク設定情報] でプリンターのIPアドレスを確認し、プリンターのネットワーク設定画面で手動を選択して、設定してください。サブネットマスクは「255.255.255.0」に設定してください。

それでもプリンターと他のネットワーク機器が接続できない場合は、無線LANルーターの電源を切ります。10秒くらい 待ってから、電源を入れてください。

#### 関連情報

◆ 「ネットワーク詳細設定をする」128ページ

### E-11

#### 対処方法:

以下を確認してください。

- プリンターのTCP/IP設定を手動設定にしたときは、プリンターに設定されたデフォルトゲートウェイのアドレスが 正しいか
- デフォルトゲートウェイに指定した機器の電源が入っているか

デフォルトゲートウェイのアドレスを正しく設定してください。プリンターのデフォルトゲートウェイのアドレスは ネットワーク接続診断レポートの[ネットワーク設定情報]で確認できます。

#### 関連情報

◆ 「ネットワーク詳細設定をする」128ページ

#### E-12

#### 対処方法:

以下を確認してください。

- ネットワーク上の他の機器の電源が入っているか
- 手動で設定したプリンターのネットワークアドレス(IPアドレス、サブネットマスク、デフォルトゲートウェイ)が 正しいか
- 他の機器のネットワークアドレス(サブネットマスク、デフォルトゲートウェイ)が同一になっているか
- 他の機器のIPアドレスと重複していないか

上記を確認してもプリンターと他のネットワーク機器が接続できない場合は、以下の対処を試してみてください。

- 無線LANルーターの電源を切ります。10秒くらい待ってから、電源を入れます。
- インストーラーを使って、ネットワーク設定をやり直してください。インストーラーは以下のウェブサイトから起動 できます。
- http://epson.sn- [セットアップ]
- セキュリティータイプ「WEP」は、無線LANルーターに複数のセキュリティーキーを登録できます。複数のキーが 登録されているときは、最初(1番目)のインデックスのセキュリティーキーがプリンターに設定されているかを確 認してください。

#### 関連情報

- ◆ 「ネットワーク詳細設定をする」 128ページ
- ◆「コンピューターとの接続」114ページ

### E-13

#### 対処方法:

以下を確認してください。

- ネットワーク機器(無線LANルーター、ハブ、ルーターなど)の電源が入っているか
- プリンター以外のネットワーク機器が手動でTCP/IP設定されていないか。(他のネットワーク機器のTCP/IP設定が 手動で、プリンターのTCP/IP設定のみ自動設定になっていると、プリンターだけが異なるネットワークになってし まう可能性があります。)

問題がないときは、以下をお試しください。

- 無線LANルーターの電源を切ります。10秒くらい待ってから、電源を入れます。
- プリンターと同じネットワーク上のコンピューターで、インストーラーを使ってネットワーク設定をし直してください。インストーラーは以下のウェブサイトから起動できます。 http://epson.sn-[セットアップ]

 セキュリティータイプ「WEP」は、無線LANルーターに複数のセキュリティーキーを登録できます。複数のキーが 登録されているときは、最初(1番目)のインデックスのセキュリティーキーがプリンターに設定されているかを確 認してください。

#### 関連情報

- ◆ 「ネットワーク詳細設定をする」128ページ
- ◆ 「コンピューターとの接続」114ページ

### ネットワーク環境に関するメッセージ

| メッセージ                                                                                                   | 対処方法                                                                                                    |
|----------------------------------------------------------------------------------------------------|----------------------------------------------------------------------------------------------------|
| * 指定のネットワーク(SSID)が複数見つかり<br>ました。ご確認ください。                                                                | 複数の無線LANルーターに同じSSIDが設定されている可能性があります。無線<br>LANルーターの設定を確認して、SSIDを変更してください。                                                                                                    |
| *無線環境の改善が必要です。 アクセスポイ<br>ントの電源を入れ直してください。 それでも<br>解消しないときはアクセスポイントのマニュ<br>アルをご覧ください。                    | プリンターを無線LANルーターの近くに移動し、機器間にある障害物を取り除い<br>てから無線LANルーターの電源を入れ直します。10秒くらい待ってから、電源を<br>入れてください。それでも接続できない場合は、無線LANルーターのマニュアル<br>をご覧ください。                                                                        |
| *無線接続が可能な機器数の上限に達してい<br>ます。 機器を追加したいときは、他の機器の<br>接続を解除してください。                                           | Wi-Fi Direct(シンプルAP)接続で同時接続できる無線機器が最大限接続されて<br>います。他のコンピューターやスマートデバイスを追加するには、プリンターを使<br>用していないコンピューターやスマートデバイスの接続を解除してから追加して<br>ください。<br>同時接続できる無線機器の台数と接続されている台数は、プリンターの操作パネル<br>またはネットワークステータスシートで確認できます。 |
| 周囲にWi-Fi Directと重複するSSIDが存在<br>します。 スマートデバイス(無線機器)をプリ<br>ンターに接続できないときは、 Wi-Fi Direct<br>のSSIDを変更してください。 | プリンターの操作パネルからWi-Fi Direct設定の画面を表示し、設定を変更するメニューから接続名を変更してください。接続名はDIRECT-XX-の後に続く文字列を変更できます。半角32文字以内で指定してください。                                                                                               |

### ネットワークステータスシートを印刷する

ネットワークステータスシートを印刷すると、プリンターのネットワーク情報や状態を確認できます。

- 1. 印刷用紙をセットします。
- 2. ホーム画面で [設定] を選択します。
- 3. [本体設定] [ネットワーク設定] [ネットワーク情報]を選択します。
- 4. [ステータスシート印刷]を選択します。
- 5. メッセージを確認して、ネットワークステータスシートを印刷します。

6. 画面を閉じます。

一定時間経過すると、自動で画面が閉じます。

## 無線LANルーター(アクセスポイント)を交換または追 加したときは

無線LANルーター(アクセスポイント)を交換してSSIDが変わった場合や、新しく無線LANルーター(アクセスポイント)を設置して無線LAN(Wi-Fi)環境を構築した場合などは、再度無線 LAN設定をしてください。

#### 関連情報

◆「コンピューターとの接続形態の再設定」138ページ

## コンピューターとの接続形態の再設定

インストーラーを使って別の接続形態に設定し直します。

- ウェブサイトから設定 以下のウェブサイトにアクセスして、製品名を入力します。[セットアップ]に進んで作業を開始します。 http://epson.sn
- ソフトウェアディスクから設定(製品にソフトウェアディスクが同梱されていて、それを使用できる場合)
   ソフトウェアディスクをコンピューターにセットして、画面の指示に従って操作します。

#### 接続方法を選択する

以下の画面が表示されるまで、画面の指示に従って操作します。

[ソフトウェアの変更と再接続方法を選択してください] 画面で [プリンターの再セットアップ(無線LANルーターが 替わった場合など)]を選択して、 [次へ] をクリックします。

| C Install Navi (UP-880A Series) | -                                    | 0 | × |
|---------------------------------|--------------------------------------|---|---|
|                                 | ソフトウェアの変更と再接続方法を選択してください             |   |   |
| ✓ 使用許諾契約書                       | ◎□ ◎ 必須ソフトウェアの再インストール                |   |   |
| √ 環境チェック                        |                                      |   |   |
| 63)-a                           | +□ ○ ソフトウェアの追加インストール                 |   |   |
| 接线                              | ③ プリンターの再セットアップ (無線LANルーターが替わった場合など) |   |   |
| 動作補助                            |                                      |   |   |
| 充了                              |                                      |   |   |
|                                 |                                      |   |   |
| -                               | キャンセル 戻る 次へ                          |   |   |

## 操作パネルで有線LAN接続に変更する

無線LAN(Wi-Fi)接続時に操作パネルから有線LAN接続に変更するには以下の手順で操作します。

- 1. ホーム画面で [設定]を選択します。
- 2. [本体設定] [ネットワーク設定] [有線LAN接続設定]を選択します。
- 3. [設定を開始する]をタップします。
- メッセージを確認して画面を閉じます。
   一定時間経過すると、自動で画面が閉じます。
- 5. プリンターとルーターをLANケーブルで接続します。

## Wi-Fi Direct(シンプルAP)の設定を変更する

Wi-Fi Direct(シンプルAP)が有効なとき、 「「「」「「」」「「」」「「」」」 - [Wi-Fi Direct] - [設定に進む] - [設定を変更する]を 選択すると、以下のメニューが表示され設定を変更できます。

#### ネットワーク名(SSID)を変更する

プリンターに接続するWi-Fi Direct(シンプルAP)のネットワーク名(SSID)を任意の値に変更します。ネットワー ク名(SSID)に設定できるのは、操作パネルのソフトキーボードに表示されたASCII文字です。 ネットワーク名(SSID)を変更すると接続しているデバイスは全て切断されます。再度接続する場合は新しいネット ワーク名(SSID)で接続設定をしてください。

#### パスワードを変更する

プリンターに接続するWi-Fi Direct(シンプルAP)のパスワードを任意に変更します。パスワードに設定できるのは、 操作パネルのソフトキーボードに表示されたASCII文字です。 パスワードを変更すると接続しているデバイスは全て切断されます。再度接続する場合は新しいパスワードで接続設定 をしてください。

#### 周波数帯を変更する

プリンターに接続するWi-Fi Direct(シンプルAP)の周波数帯を変更します。2.4GHzまたは5GHzに設定できます。 周波数帯を変更すると接続しているデバイスは全て切断されます。再度接続してください。 周波数帯を5GHzに設定した場合、5GHz非対応のデバイスからは再接続できなくなります。

#### Wi-Fi Direct(シンプルAP)を無効にする

Wi-Fi Direct(シンプルAP)を無効にします。無効にすると接続しているデバイスは全て切断されます。

#### Wi-Fi Direct (シンプルAP) 設定を初期の状態に戻す

Wi-Fi Direct(シンプルAP)設定全てを購入時の設定に戻します。 また、プリンターが保持しているスマートデバイスのWi-Fi Direct機能を使った接続情報の登録を削除します。

(参考) 以下の設定項目は、Web Configの [ネットワーク] タブ - [Wi-Fi Direct] からも設定できます。

- Wi-Fi Direct(シンプルAP)を有効または無効にする
- ネットワーク名 (SSID) を変更する
- パスワードを変更する
- 周波数帯を変更する
- Wi-Fi Direct (シンプルAP) の設定を初期の状態に戻す

## 操作パネルから無線LANを無効にする

無線LAN(Wi-Fi)接続時に無線LANを無効にすると、無線接続が切断されます。

- 1. ホーム画面で 「「」「」をタップします。
- 2. [ルーター]を選択します。

ネットワーク状態が表示されます。

- 3. [設定を変更する]をタップします。
- 4. [その他] [無線LANを無効にする] の順に選択します。

- 5. メッセージを確認して、設定を開始します。
- 完了メッセージが表示されたら、画面を閉じます。
   一定時間経過すると自動で画面が閉じます。
- 7. ネットワーク接続設定画面を閉じます。

## 操作パネルからWi-Fi Direct(シンプルAP) 接続を無効 にする

- Wi-Fi Direct (シンプルAP) 接続で複数のコンピューターやスマートデバイスがプリンターと接続されていた場合、Wi-Fi Direct (シンプルAP) 接続を無効にすると、全ての接続が切断されます。特定の機器だけを切断したいときは、スマートデバイス側から接続を切断してください。
- 1. プリンターのホーム画面で 「 」をタップします。
- [Wi-Fi Direct]を選択します。
   Wi-Fi Directの情報が表示されます。
- 3. [設定に進む]をタップします。
- 4. [設定を変更する]をタップします。
- 5. [Wi-Fi Directを無効にする]を選択します。
- 6. [設定を無効にする]をタップします。
- 完了メッセージが表示されたら、画面を閉じます。
   一定時間経過すると自動で画面が閉じます。
- 8. [ネットワーク接続設定] 画面を閉じます。

### 操作パネルからネットワーク設定を初期の状態に戻す

ネットワーク設定全てを初期の状態に戻します。

- 1. プリンターのホーム画面で [設定] を選択します。
- 2. [本体設定] [管理者用設定] [初期設定に戻す] [ネットワーク設定] を選択します。
- 3. メッセージを確認して、 [はい] を選択します。

完了メッセージが表示されたら、画面を閉じます。
 一定時間経過すると自動で画面が閉じます。

# 印刷

| Windowsプリンタードライバーから印刷する | .144  |
|-------------------------|-------|
| Mac OSプリンタードライバーから印刷する  | .166  |
| 外部メモリーのデータを印刷する         | .179  |
| スマートデバイスから印刷する          | .183  |
| ハガキへの印刷                 | . 187 |
| 印刷中または待機中の印刷ジョブを中止する    | .188  |

## Windowsプリンタードライバーから印刷する

プリンタードライバーの設定が変更できないときは、管理者によって使用可能な機能が制限されている可能性がありま す。管理者に問い合わせてください。

### プリンタードライバーの開き方

コンピューターのコントロールパネルからプリンタードライバーを表示して設定を変更すると、その設定が全てのアプリケーションソフトに適用されます。

#### コントロールパネルからの表示方法

- Windows 10/Windows Server 2016 スタートボタンをクリックして、 [Windows システムツール] - [コントロールパネル] - [ハードウェアとサウンド]の [デバイスとプリンターの表示]の順に選択します。お使いのプリンターを右クリックまたは長押しして [印刷設定]を選択します。
- Windows 8.1/Windows 8/Windows Server 2012 R2/Windows Server 2012
   [デスクトップ] [設定] [コントロールパネル] [ハードウェアとサウンド] の [デバイスとプリンターの表示]
   を選択します。お使いのプリンターを右クリックまたは長押しして[印刷設定]を選択します。
- Windows 7/Windows Server 2008 R2 スタートボタンをクリックして[コントロールパネル] - [ハードウェアとサウンド]の[デバイスとプリンターの表示]を選択します。お使いのプリンターを右クリックして[印刷設定]を選択します。
- Windows Vista/Windows Server 2008
   スタートボタンをクリックして[コントロールパネル] [プリンター] [ハードウェアとサウンド]の順に選択します。お使いのプリンターを右クリックして[印刷設定]を選択します。
- Windows XP/Windows Server 2003 R2/Windows Server 2003 スタートボタンをクリックして[コントロールパネル] - [プリンタとその他のハードウェア] - [プリンタとFAX] の順に選択します。お使いのプリンターを右クリックして[印刷設定]を選択します。

#### タスクバーのプリンターアイコンからの表示方法

デスクトップのタスクバーにあるプリンターアイコンは、プリンタードライバーに素早くアクセスするためのショート カットアイコンです。

プリンターアイコンをクリックして [プリンターのプロパティ]を選択すると、コントロールパネルから表示させたとき と同じ印刷設定画面が表示できます。プリンターアイコンをダブルクリックすると、プリンタの状態を確認できます。

 タスクバーにプリンターアイコンが表示されていない場合は、プリンタードライバーの画面を表示させて [ユーティリ ティー] タブの [通知の設定] をクリックして、 [呼び出しアイコンをタスクバーに登録する] をチェックしてください。

### 基本の印刷

(参考) アプリケーションソフトによって操作が異なります。詳しくはアプリケーションソフトのヘルプをご覧ください。

1. 印刷するファイルを開きます。

プリンターに用紙がセットされていなければセットしてください。

#### 144
- 2. [ファイル] メニューの [印刷] (または [プリント] など)を選択します。
- 3. プリンターを選択します。
- 4. [プロパティ] (または [詳細設定] など)をクリックして、プリンタードライバー(詳細な印刷設定)の 画面を表示させます。

| 🖶 EPSON XXXX Series 印刷設定                                                                                                    |                             |                                                                                             | ×      |
|----------------------------------------------------------------------------------------------------|-----------------------------|---------------------------------------------------------------------------------------------|--------|
| 基本設定 応用設定 ユーティリティー                                                                                                    |                             |                                                                                             |        |
| お気に入り設定                                                                                                    | 給紙方法                        | 自動選択                                                                                        | $\sim$ |
| 登録/削除                                                                                                    | 用紙サイズ                       | A4 210 $\times$ 297 mm                                                                      | $\sim$ |
| <ul> <li>会書:標準印刷</li> <li>文書:考れい</li> <li>文書:市面印刷</li> <li>2面書り付け印刷</li> <li>文書:市面日+2面書り付け印刷</li> <li>文書:市面日+2面書り付け印刷</li> <li>文書:白黒印刷(標準)</li> </ul> | 印刷方向<br>用紙種類<br>印刷品質<br>カラー | <ul> <li>●縦</li> <li>○横</li> <li>普通紙</li> <li>標準</li> <li>●カラ-</li> <li>○グレースケール</li> </ul> | ~      |
|                                                                                                    | 両面印刷                        | オフ                                                                                          | $\sim$ |
|                                                                                                    |                             | とじ方設定 濃度調整                                                                                  |        |
|                                                                                                    | 割り付け/ポスター                   | オフ > 設定                                                                                     |        |
|                                                                                                    | 部数 1                        | <ul><li> ● 部単位で印刷 ● 逆順印刷 </li></ul>                                                         |        |
| <u>3<sup>2</sup></u><br>現在の設定を表示<br>設定値を初期化<br>インク残量                                                                                                  | 動作音低)<br>印刷プ<br>まとめて        | 成モード オフ<br>レビューを表示<br>プリント Lite                                                             | ~      |
|                                                                                                    | OK ŧ                        | ャンセル 適用( <u>A</u> ) ヘル                                                                      | プ      |

5. 必要に応じて設定を変更します。

各項目の詳細は、プリンタードライバーのメニュー説明をご覧ください。

- ・各項目の説明は、プリンタードライバーのヘルプでも確認できます。項目上で右クリックすると [ヘルプ] が表示されます。
  - [印刷プレビューを表示] にチェックすると、印刷を開始する前に印刷イメージを確認できます。
- 6. [OK] をクリックしてプリンタードライバーの画面を閉じます。
- 7. [印刷]をクリックします。

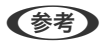

[印刷プレビューを表示] にチェックしていると、プレビュー画面が表示されます。設定を変更する場合は、 [キャンセル] をクリックして手順2からやり直してください。

#### 関連情報

- ◆ 「印刷できる用紙とセット枚数」26ページ
- ◆ 「用紙カセットに印刷用紙をセットする」33ページ
- ◆ 「背面MPトレイに印刷用紙をセットする」35ページ
- → 「セットした用紙の種類を設定する」40ページ
- ◆ 「基本設定タブ」162ページ

### 両面に印刷する

用紙の両面に印刷できます。また、折り上げたときに冊子になるように、ページを並べ替えて印刷することもできます。

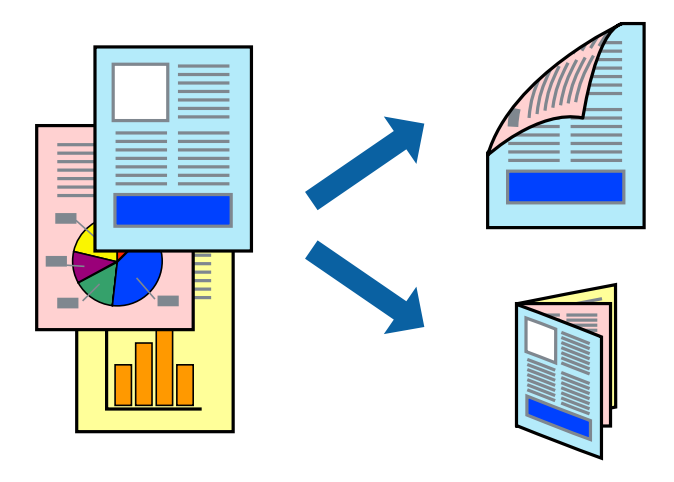

- 両面印刷は、自動も手動もできます。手動両面印刷時は、おもて面の印刷が終了した用紙を裏返してセットしてください。
  - 両面印刷に対応していない用紙は、印刷品質の低下や紙詰まりの原因になります。
  - 用紙の種類や印刷するデータによって、用紙の裏面にインクがにじむことがあります。

#### 関連情報

◆ 「印刷できる用紙とセット枚数」26ページ

#### 設定方法

手動両面印刷は、EPSON プリンターウィンドウ!3を有効にすると実行できます。ただし、プリンターをネットワーク 経由で操作、または共有プリンターとして使用していると、手動両面印刷できないことがあります。

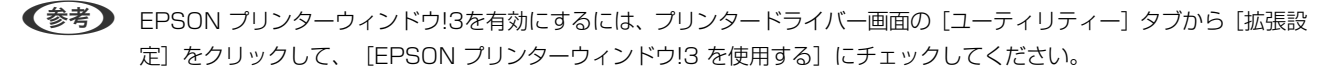

- 1. プリンタードライバーで、 [基本設定] タブの [両面印刷] から、両面印刷の方法を選択します。
- 2. [とじ方設定]をクリックし、各項目を設定して [OK] をクリックします。

必要に応じて〔濃度調整〕を設定してください。手動で両面印刷するときは設定できません。

- ・ 冊子を作成するには [ブックレット] にチェックします。
  - [濃度調整] では文書タイプに合わせて濃度を調整できます。
  - 自動両面印刷では、濃度調整画面の [文書タイプ] と [基本設定] タブの [印刷品質] の組み合わせによっては、 印刷速度が遅くなります。
- 3. [印刷] をクリックします。

手動両面印刷では、おもて面の印刷が終了すると案内画面が表示されます。画面の指示に従ってください。

#### 関連情報

- ◆ 「基本の印刷」 144ページ
- ◆ 「基本設定タブ」162ページ

## 複数ページを1ページに印刷する

1枚の用紙に2ページまたは4ページのデータを割り付けて印刷できます。

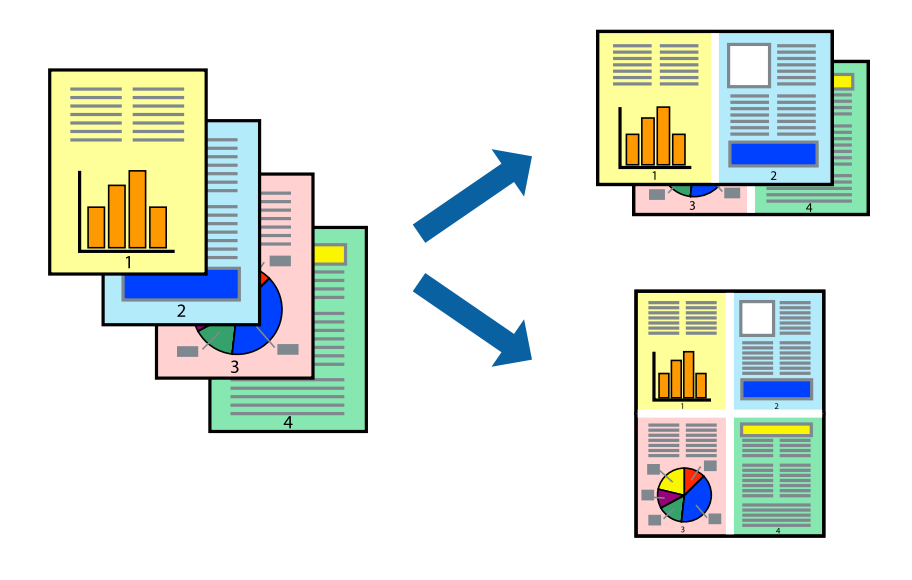

### 設定方法

プリンタードライバーで、 [基本設定] タブの [割り付け/ポスター] から、 [2 ページ割付] または [4 ページ割付] を選択します。

#### 関連情報

- ◆ 「基本の印刷」 144ページ
- ◆ 「基本設定タブ」162ページ

## ページ順に印刷する(逆順印刷)

最後のページから印刷して、出来上がりがページ順になるように印刷できます。

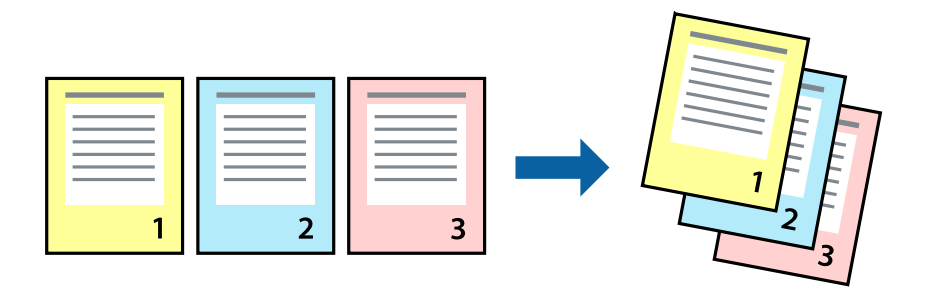

### 設定方法

プリンタードライバーの [基本設定] タブで、 [逆順印刷] にチェックします。

#### 関連情報

- ◆ 「基本の印刷」 144ページ
- ◆ 「基本設定タブ」162ページ

## 拡大縮小して印刷する

任意の倍率や用紙サイズに合わせて、拡大または縮小して印刷できます。

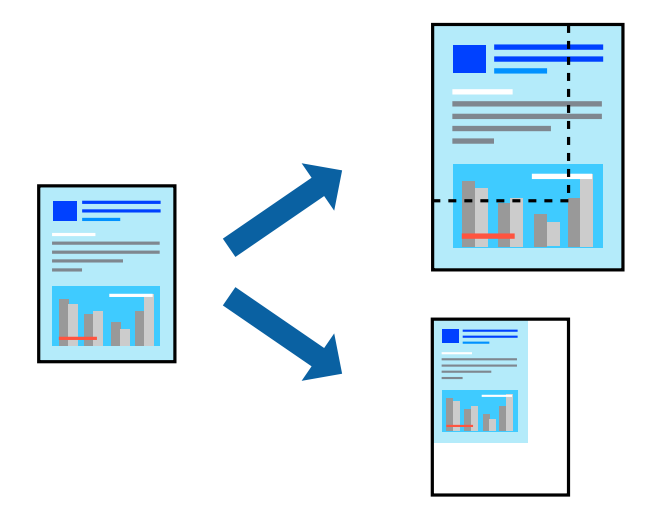

### 設定方法

プリンタードライバーで、[応用設定]タブの[用紙サイズ]から、印刷データのサイズを選択します。[出力用紙]で 印刷したい用紙サイズを選択します。[拡大/縮小]にチェックして、[フィットページ]か[任意倍率]を選択します。 [任意倍率]を選択したときは、倍率を入力します。

[中央合わせ] にチェックすると、出力用紙に余白ができるときに用紙の中央に印刷されます。

#### 関連情報

- ◆ 「基本の印刷」 144ページ
- ◆ 「応用設定タブ」163ページ

## 複数用紙に分割して拡大印刷する(ポスター)

1ページのデータを複数の用紙に分割して印刷します。印刷した用紙を貼り合わせるとポスターのような大きな印刷物になります。

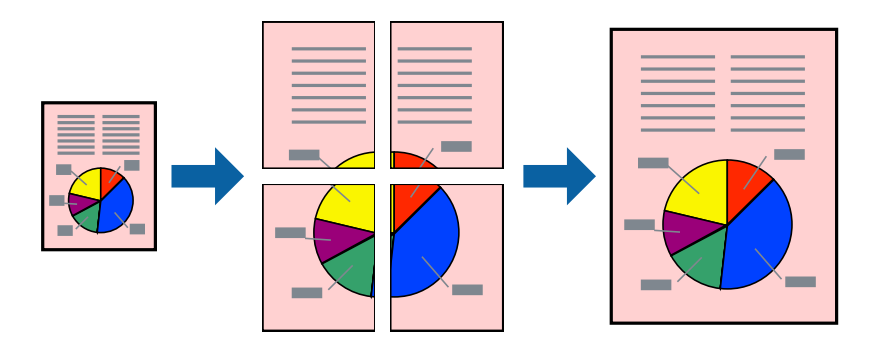

### 設定方法

プリンタードライバーで、 [基本設定] タブの [割り付け/ポスター] から [2×1 ポスター] 、 [2×2 ポスター] 、 [3×3 ポスター] または [4×4 ポスター] のいずれかを選択します。 [設定] をクリックすると、印刷しないページ や貼り合わせ時のガイドを印刷するかどうかが設定できます。

#### 関連情報

- ◆ 「基本の印刷」 144ページ
- ◆ 「基本設定タブ」162ページ

### 「貼り合わせガイドを印刷」を使ってポスターを作る

ここでは [2×2 ポスター] を選択して、 [ガイド印刷] を [貼り合わせガイドを印刷] にしたときの用紙の貼り合わせ 方を例に説明します。

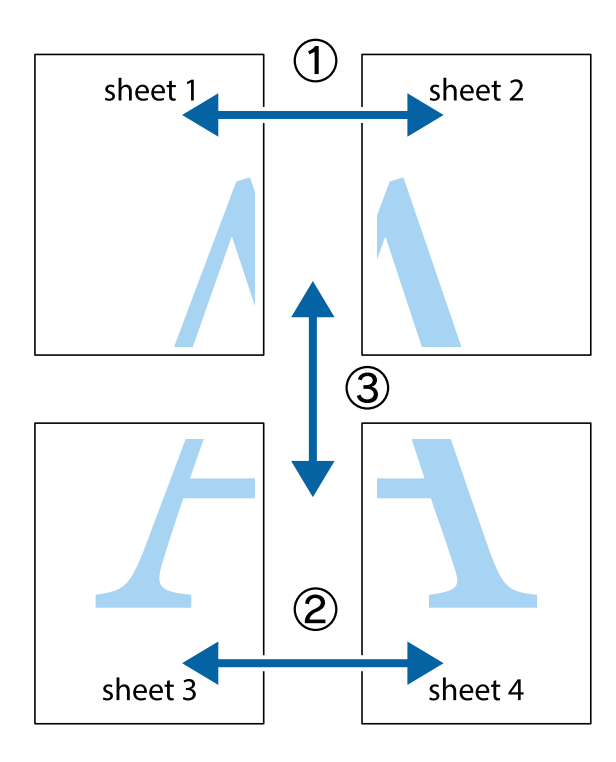

1. Sheet 1とSheet 2を用意します。Sheet 1を、×印と交わっている縦線(青色)を結ぶ線で切ります。

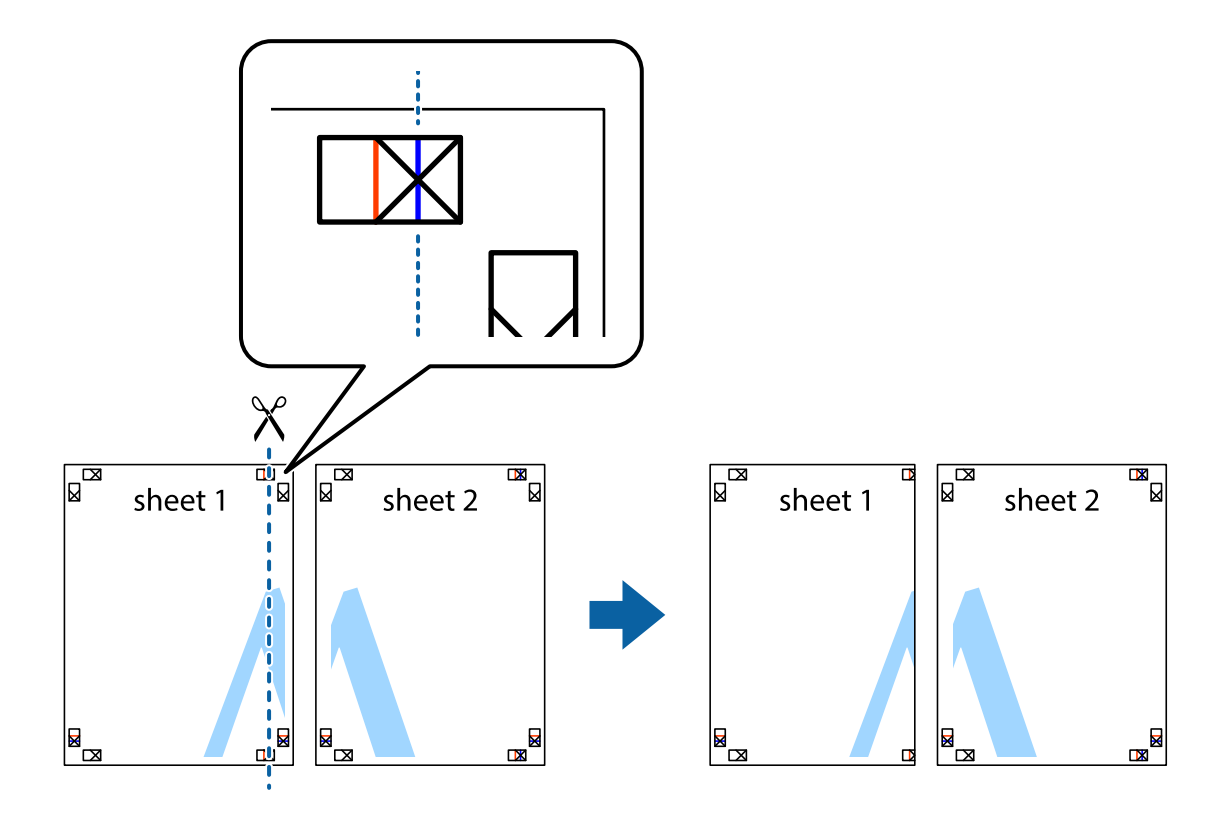

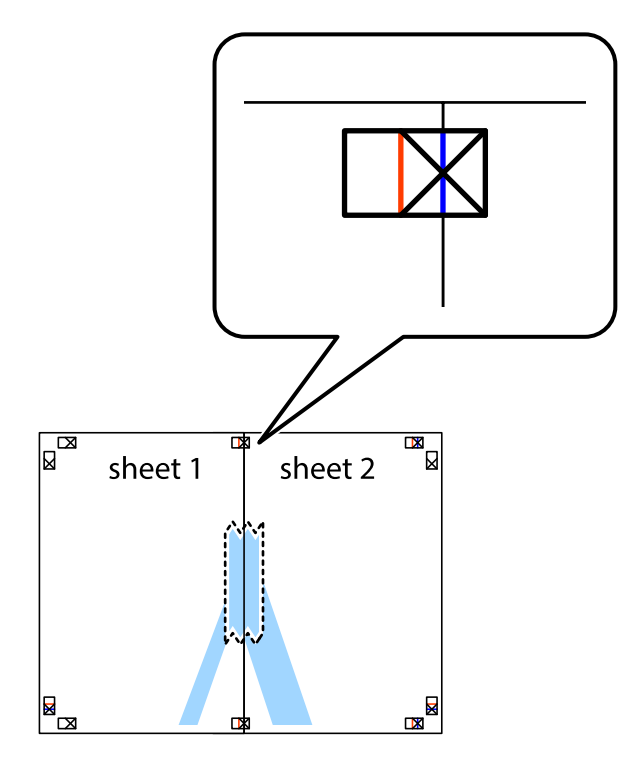

2. Sheet 1をSheet 2の上に重ね、×印が合うようにして、裏面にテープを貼って仮留めします。

3. ×印の左側の縦線(赤色)を結ぶ線で切ります。

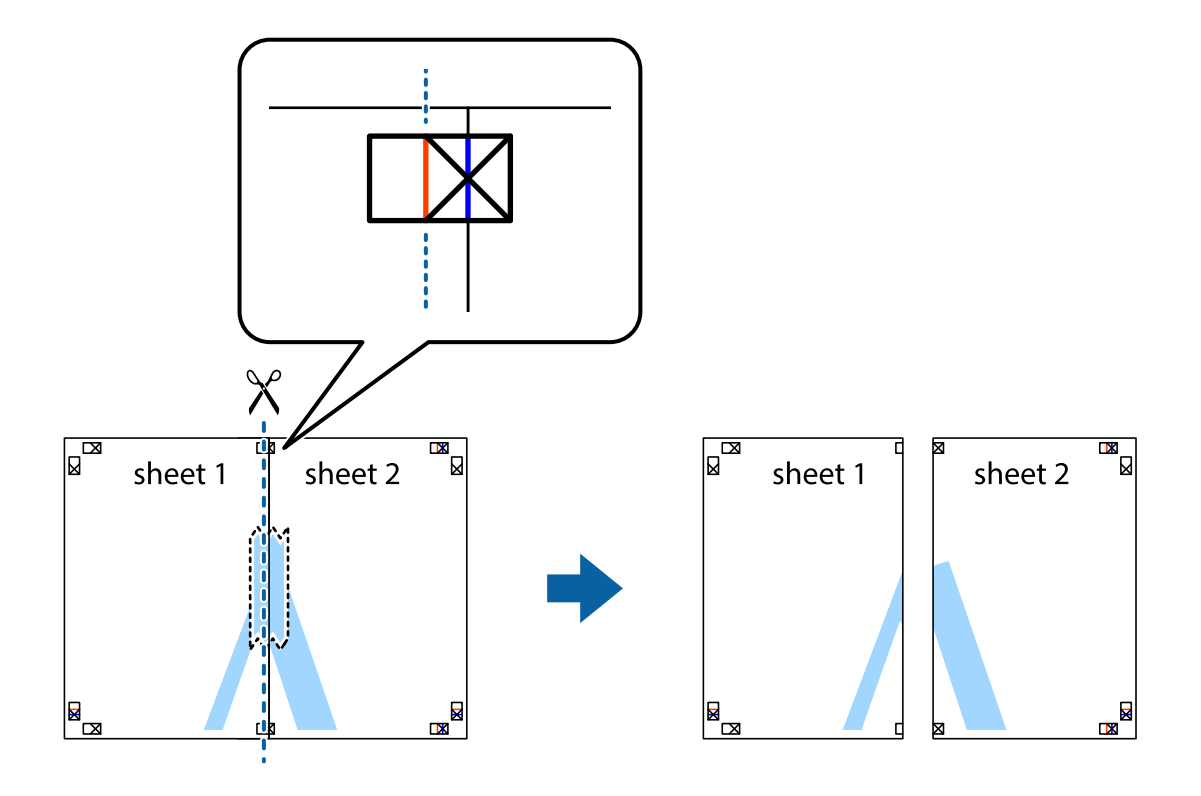

4. 裏面にテープを貼って合わせます。

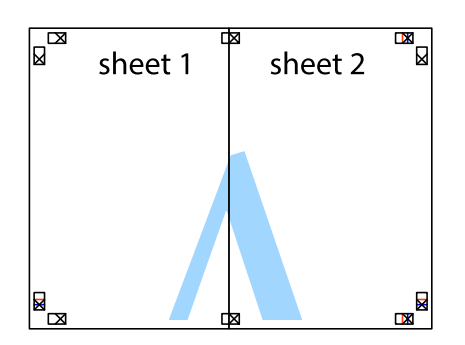

- 5. Sheet 3とSheet 4も手順1~4と同じように貼り合わせます。
- 6. Sheet 1とSheet 2を、×印に交わった横線(青色)を結ぶ線で切ります。

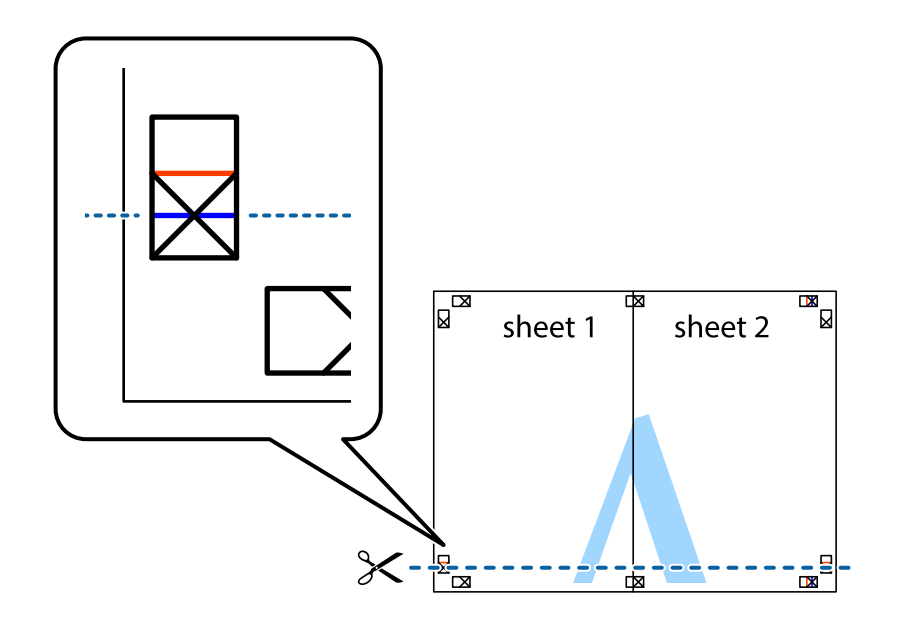

7. Sheet 1とSheet 2をSheet 3とSheet 4の上に重ね、×印が合うようにして、裏面にテープを貼って仮留 めします。

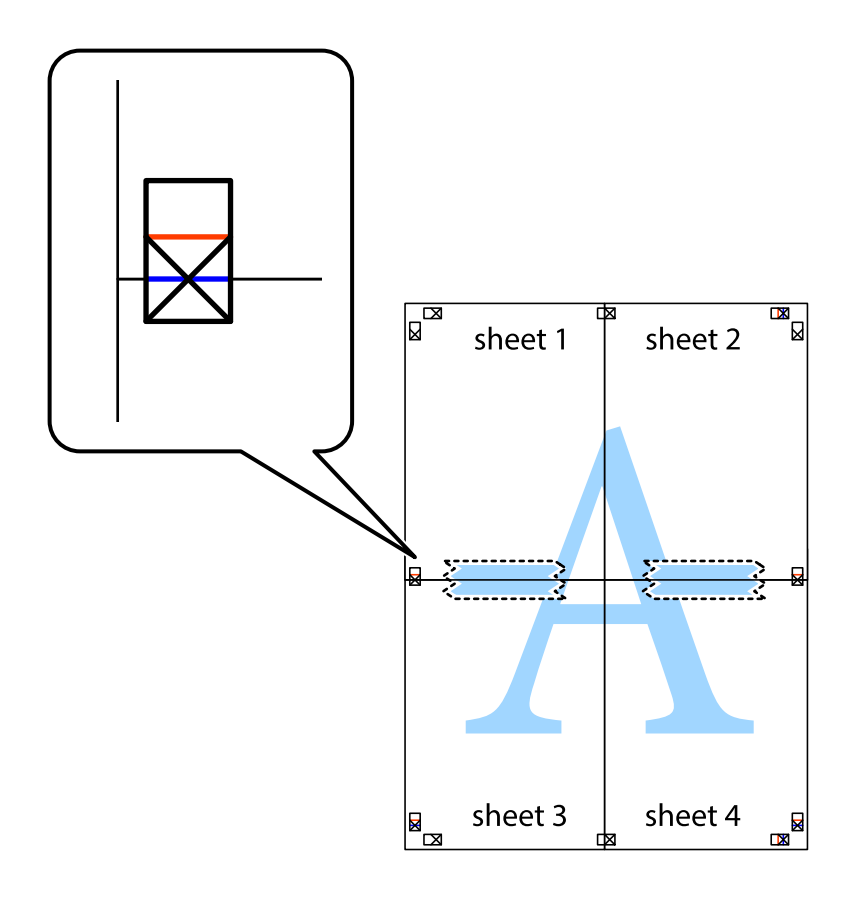

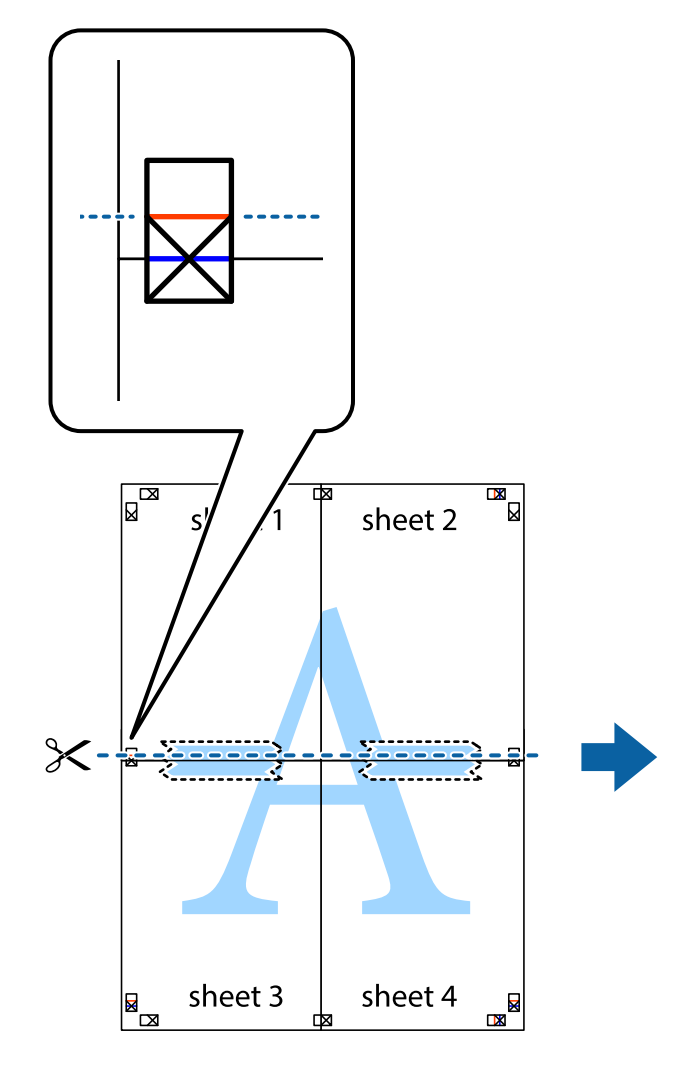

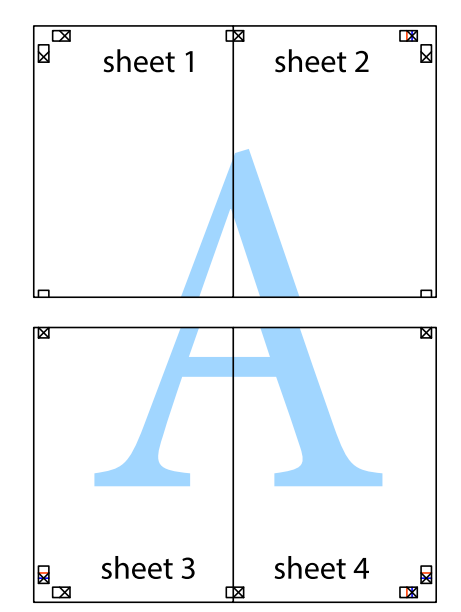

8. ×印上側の横線(赤色)を結ぶ線で切ります。

9. 裏面にテープを貼って合わせます。

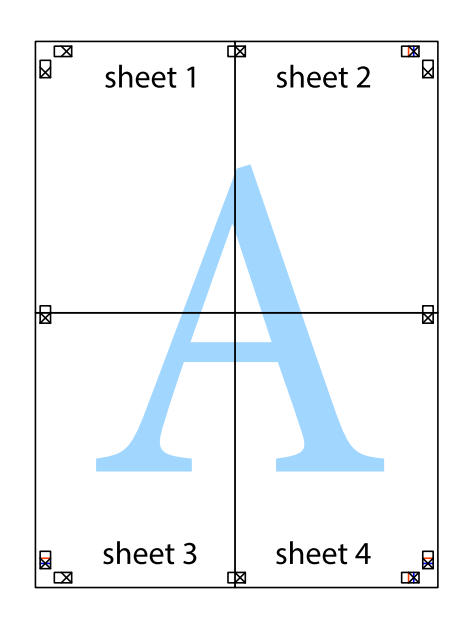

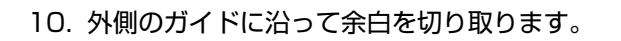

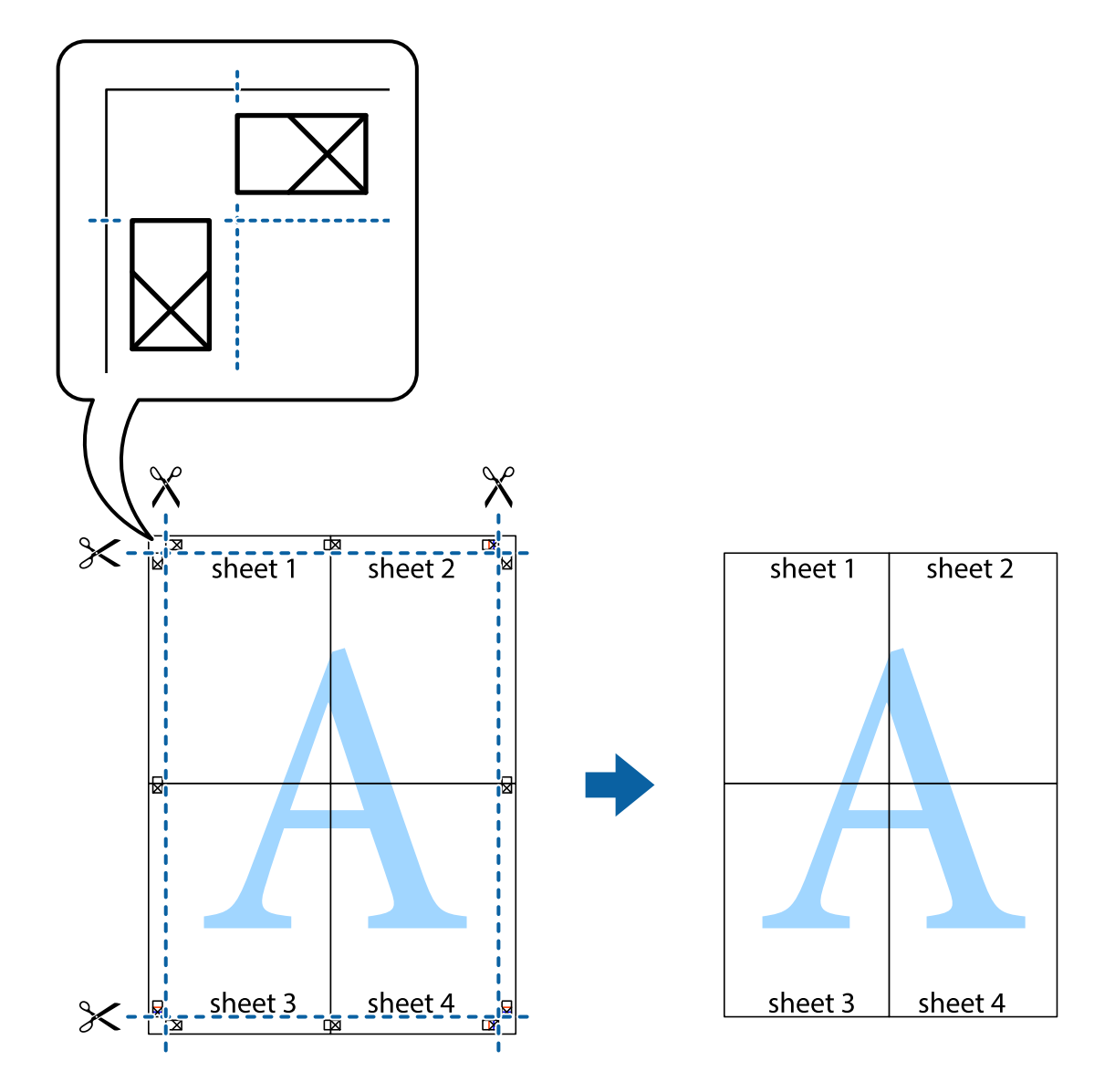

## ヘッダーやフッターを入れて印刷する

用紙のヘッダーやフッターにユーザー名や日付などを入れて印刷できます。

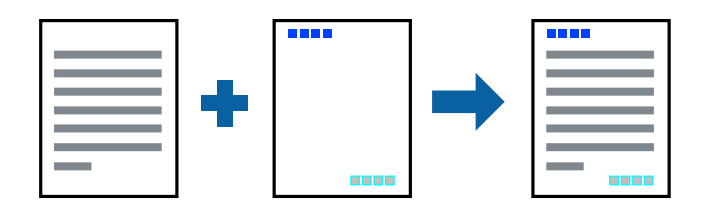

#### 設定方法

プリンタードライバーの[応用設定]タブで[セキュリティー設定]をクリックして、[ヘッダー/フッター]にチェックします。[設定]をクリックして印刷したい項目を選択します。

#### 関連情報

- ◆ 「基本の印刷」 144ページ
- ◆ 「応用設定タブ」163ページ

### 透かしを入れて印刷する(透かし印刷)

印刷データに「マル秘」などのマークや、「コピー」などの透かし文字を入れて印刷できます。原本をコピーしたときに 文字が浮き上がるように印刷されて、原本とコピーを区別できます。

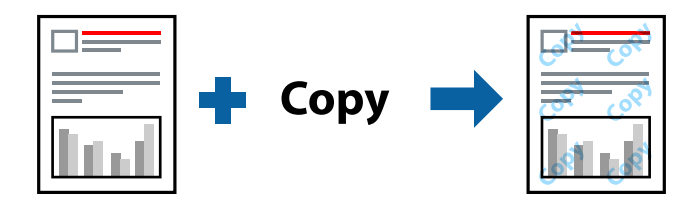

透かし印刷は、以下の条件でのみ有効にできます。

- 用紙:普通紙、コピー用紙、レターヘッド、再生紙、色つき用紙、印刷済み用紙、ビジネス普通紙
- 印刷品質:標準
- 自動両面印刷: 無効
- フェイスダウン:無効
- 色補正: 自動

```
(参考) 任意のマークや透かし文字も登録できます。
```

### 設定方法

プリンタードライバーの[応用設定]タブで[セキュリティー設定]をクリックして、透かし印刷やスタンプマークの種類を選択します。[設定]をクリックすると、透かしのサイズ、濃度、位置などが変更できます。

#### 関連情報

- ◆ 「基本の印刷」 144ページ
- ◆ 「応用設定タブ」163ページ

## 印刷面を下向きに排紙する設定で印刷する(フェイスダウン)

用紙を下向きに排紙することで、印刷結果を他人に見られないようにできます。

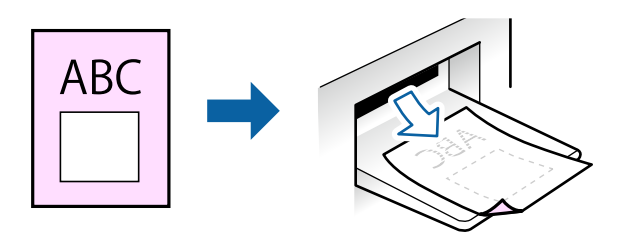

フェイスダウンは、以下の用紙でのみ有効にできます。 普通紙、コピー用紙、レターヘッド、再生紙、色つき用紙 、印刷済み用紙、ビジネス普通紙

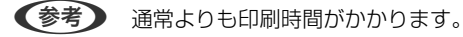

### 設定方法

プリンタードライバーで、 [基本設定] タブの [両面印刷] から [フェイスダウン] を選択します。 [濃度調整] を ク リックすると、文書タイプに合わせて濃度を調整し、裏写りを防止できます。

#### 関連情報

- ◆ 「基本の印刷」 144ページ
- ◆ 「基本設定タブ」162ページ

## データにパスワードを設定して印刷する

印刷ジョブにパスワードを設定して、プリンターの操作パネルからパスワードが入力されるまで印刷できないようにしま す。

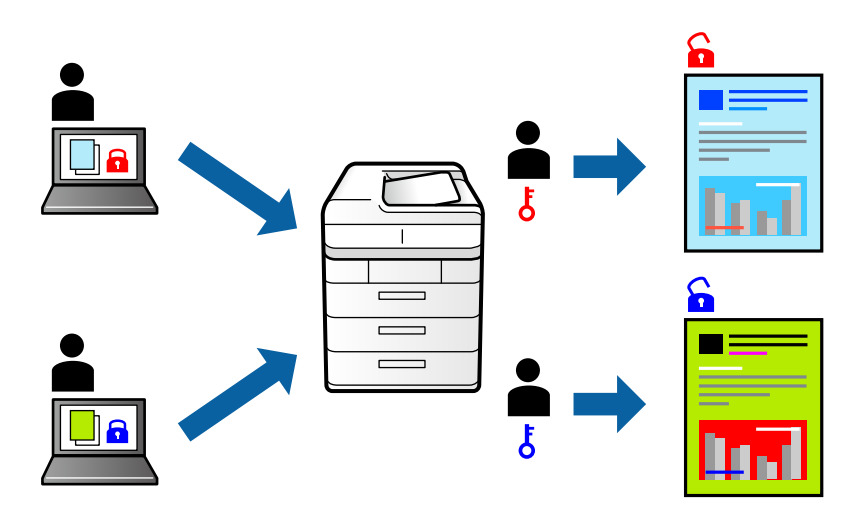

### 設定方法

プリンタードライバーの[応用設定]タブで[パスワード印刷]をチェックして、パスワードを入力します。 印刷するには、プリンターのホーム画面で[パスワード印刷]を選択します。印刷するジョブを選択してパスワードを入 力します。

#### 関連情報

- ◆ 「基本の印刷」 144ページ
- ◆ 「応用設定タブ」163ページ

## 複数ファイルを1つにまとめて印刷する(まとめてプリント)

まとめてプリントLiteを使うと、異なるアプリケーションソフトで作成したファイルを1つにまとめて割り付け印刷や両 面印刷ができます。

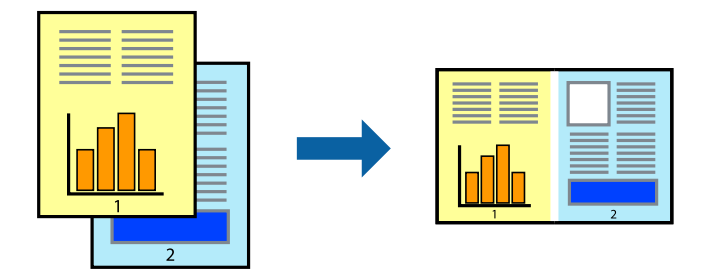

### 設定方法

プリンタードライバーの[基本設定]タブで、[まとめてプリントLite]にチェックします。印刷を開始するとまとめて プリントLite画面が表示されます。まとめてプリントLite画面を表示したまま1つにまとめたい他のファイルを開き、作 業を繰り返します。

まとめてプリントLite画面の印刷プロジェクトに追加された印刷データを選択すると、割り付け順序などが編集できます。

[ファイル] メニューの [印刷] をクリックして印刷を開始してください。

全ての印刷データを印刷プロジェクトに追加する前にまとめてプリントLite画面を閉じると、それまでの作業が取り消されます。
[ファイル]メニューの
[保存]をクリックして現在の作業が保存できます。保存したファイルの拡張子は"ecl"です。
保存したファイルを開くには、プリンタードライバーの
[ユーティリティー]タブで
[まとめてプリントLite]をクリック

して、まとめてプリントLite画面を開きます。その後[ファイル]メニューの[開く]から、対象のファイルを選択します。

#### 関連情報

- ◆ 「基本の印刷」 144ページ
- ◆ 「基本設定タブ」162ページ

## カラーユニバーサルデザイン(CUD)で印刷する

文字や画像の視認性を向上させて印刷できます。

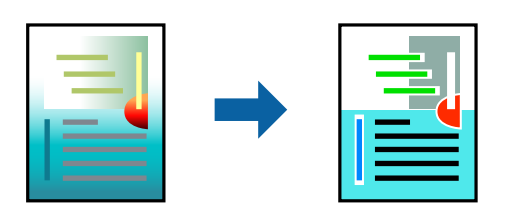

カラーユニバーサルプリントは、以下の条件でのみ有効にできます。

- 用紙:普通紙、コピー用紙、レターヘッド、再生紙、色つき用紙、印刷済み用紙、ビジネス普通紙
- 印刷品質: [標準] 以上の高品位
- 印刷の色: [カラー]
- Microsoft® Office 2007以降のアプリケーションソフト
- 96ポイント以下の文字

#### 設定方法

プリンタードライバーで[応用設定]タブの[色補正]設定から[画像処理設定]をクリックします。[カラーユニバー サルプリント]の種類を選択します。 [装飾の設定] をクリックすると、詳細な装飾の方法を設定できます。

- (参考) ・ 装飾すると文字の意味が変わってしまうことがあります(「+」が「±」に見えるなど)。
  - アプリケーションソフトの機能で装飾した文字やグラフなどは、正常に印刷されないことがあります。
  - 写真などの画像はカラーユニバーサルプリントで印刷すると、画質が低下することがあります。
  - カラーユニバーサルプリントを有効にすると、印刷速度が遅くなります。

#### 関連情報

- ◆ 「基本の印刷」 144ページ
- ▶「応用設定タブ」163ページ

## 色補正をして印刷する

画質などの色を補正して印刷できます。

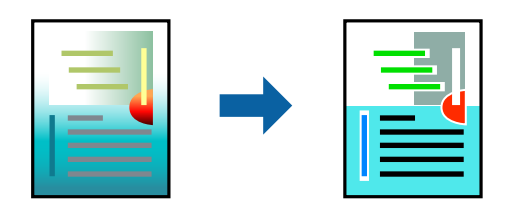

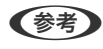

(参考) 元データは補正しません。

### 設定方法

プリンタードライバーの [応用設定] タブの [色補正] 設定で [ユーザー設定] を選択します。 [設定] をクリックして [色補正] 画面を開き、色補正の方法を選択します。

- ◆ 初期値は、 [応用設定] タブで [自動] に設定されています。用紙種類と印刷品質の設定に合わせて、最適な色合いに
  自動補正されます。
  - [色補正]画面の[オートフォトファイン!EX]は、被写体の配置などを解析して補正します。このため、被写体の配置を変えた(回転、拡大縮小、トリミングなど)画像では色合いが変わることがあります。また、画像内のピントが合っていない箇所では不自然な階調が生じることがあります。色合いが変わったり不自然な階調が発生したりするときは、[オートフォトファイン!EX]以外のモードで印刷してください。

#### 関連情報

- ◆ 「基本の印刷」 144ページ
- ◆ 「応用設定タブ」163ページ

### 細い線を鮮明に印刷する

印刷すると消えてしまう細い線を太くして印刷できます。

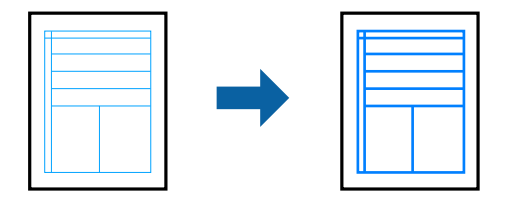

### 設定方法

プリンタードライバーで[応用設定]タブの[色補正]から[画像処理設定]をクリックします。[細線を鮮明にする] を選択します。

#### 関連情報

- ◆ 「基本の印刷」 144ページ
- ◆ 「応用設定タブ」163ページ

## バーコードのにじみを抑えて印刷する

インクのにじみを抑えて、バーコードを読み取りやすくします。印刷したバーコードがうまく読み取れないときに設定し てください。

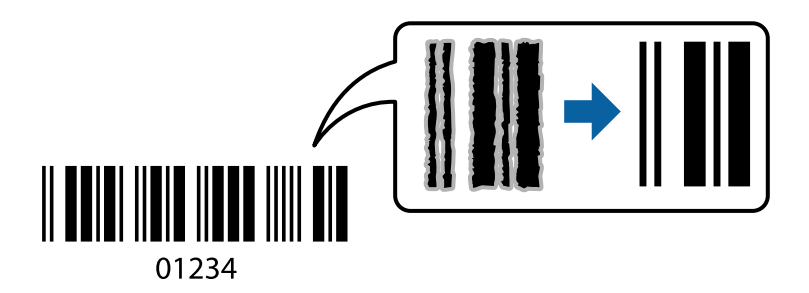

このモードは以下の条件でのみ有効にできます。

- 用紙:普通紙、コピー用紙、レターヘッド、再生紙、色つき用紙、印刷済み用紙、ビジネス普通紙、厚紙(紙厚91 ~256g/m<sup>2</sup>まで)、フォトマット紙、両面マット名刺用紙、郵便八ガキ、封筒
- 印刷品質: [標準]、 [きれい] (紙厚161~256g/m²の厚紙、フォトマット紙、両面マット名刺用紙は非対応)

(参考) お使いのアプリケーションによっては、バーコードが読み取りやすくならないことがあります。

#### 設定方法

プリンタードライバーの [ユーティリティー] タブで [拡張設定] をクリックして、 [バーコードモード] にチェックします。

#### 関連情報

- ◆ 「基本の印刷」 144ページ
- ◆ 「ユーティリティータブ」165ページ

### 印刷を中止する

コンピューターから印刷を中止できます。ただし、送信終了した印刷ジョブはコンピューターからは中止できません。プ リンターの操作パネルから中止してください。

#### 中止方法

コンピューターの[デバイスとプリンター] (または [プリンタ] 、 [プリンタとファクス] )で、お使いのプリンター を右クリックします。 [印刷ジョブの表示] をクリックし、中止するジョブ上で右クリックして、 [キャンセル] を選択 します。

## プリンタードライバーのメニュー説明

アプリケーションソフトの印刷画面を開き、プリンターを選択して印刷設定画面を表示します。

(参考) 項目は選択した内容によって異なります。

### 基本設定タブ

| 🖶 EPSON XXXX Series 印刷設定                                                                                                    |                                                                              |                                                                                                    | ×      |
|----------------------------------------------------------------------------------------------------|------------------------------------------------------------------------------|----------------------------------------------------------------------------------------------------|--------|
| 基本設定 応用設定 ユーティリティー                                                                                                    |                                                                              |                                                                                                    |        |
| お気に入り設定                                                                                                    | 給紙方法                                                                         | 自動選択                                                                                                    | $\sim$ |
| 登録/削除                                                                                                    | 用紙サイズ                                                                        | A4 210 × 297 mm                                                                                                    | $\sim$ |
| <ul> <li>         文書:標準印刷          </li> <li>         文書:きれい          </li> <li>         文書:両面印刷      </li> <li>         文書:面面印刷      </li> <li>         文書:面面印刷      </li> <li>         文書:面面印刷      </li> <li>         文書:面面印刷      </li> <li>         文書:面面印刷      </li> <li>         文書:面面印刷      </li> <li>         文書:面面和)付け印刷      </li> <li>         文書:面面和)     </li> </ul> | 印刷方向<br>用紙種類<br>印刷品質<br>カラー                                                  | <ul> <li>●縦</li> <li>○横</li> <li>普通紙</li> <li>標準</li> <li>●カラー</li> <li>○グレースケール</li> </ul>                                                                                                    | ~      |
|                                                                                                    | 両面印刷                                                                         | オフ<br>とじ方設定 濃度調整                                                                                                    | ~      |
|                                                                                                    | 割り付け/ポスター                                                                    | オフ ~ 設定                                                                                                    |        |
|                                                                                                    | 部数 1                                                                         | <ul><li>● 部単位で印刷</li><li>☑ 逆順印刷</li></ul>                                                                                                    |        |
|                                                                                                    | <ul> <li>動作音低)</li> <li>印刷ブレ</li> <li>日</li> <li>日</li> <li>まとめて)</li> </ul> | 成モード オフ<br>ビューを表示<br>グリント Lite                                                                                                    | ~      |
|                                                                                                    | OK +                                                                         | でである。<br>では、<br>ですべい。<br>ですべい。<br>ですべ。<br>ですべ。<br>ですべ。<br>ですべ。<br>ですべ。<br>ですべ。<br>ですべ。<br>ですべ | プ      |

| お気に入り設定  | 登録/削除                                                      | 多用する設定の登録や削除ができます。登録した設定は、リストから選択する<br>ことで使用できます。 |
|----------|------------------------------------------------------------|---------------------------------------------------|
| 現在の設定を表示 | [基本設定] タブや [応,                                             | 用設定]タブで設定されている項目を一覧で表示します。                        |
| 設定値を初期化  | 設定を初期状態に戻しま                                                | す。初期化は、[応用設定]タブにも適用されます。                          |
| インク残量    | プリンターのインク残量                                                | を表示します。                                           |
| 給紙方法     | どの給紙装置から給紙す<br>る給紙装置を自動で選択                                 | るかを選択します。 [自動選択] にしておくと、プリンターの用紙設定と一致す<br>します。    |
| 用紙サイズ    | <br>出力する用紙サイズを選択します。 [ユーザー定義サイズ] は、用紙の幅と長さを入力します。          |                                                   |
| 印刷方向     | データを印刷する向きを選択します。                                          |                                                   |
| 用紙種類     | 印刷する用紙の種類を選択します。                                           |                                                   |
| 印刷品質     | 印刷したい品質を選択します。用紙の種類によって選択肢が異なります。<br>[詳細設定]は、任意で品質を設定できます。 |                                                   |
| カラー      | 印刷する色を選択します。                                               |                                                   |

| 両面印刷         | 両面印刷やフェイスダウン排紙を有効にします。                          |                                                                           |
|--------------|-------------------------------------------------|---------------------------------------------------------------------------|
|              | とじ方設定                                           | 出力紙をとじるときの位置や、とじしろの幅を設定します。複数ページを印刷<br>するときは、1ページ目を裏面(片面)から印刷するかを選択できます。  |
|              | 濃度調整                                            | 印刷する文書のタイプを選択することで、インクの濃度を調整し裏写りを防止<br>します。 [ユーザー設定] を選択すると、任意で濃度を調整できます。 |
| 割り付け/ポスター    | 割り付け印刷やポスター印刷を有効にします。 [設定] では、ページの配置順などが設定できます。 |                                                                           |
| 部数           | 印刷する部数を設定します。                                   |                                                                           |
|              | 部単位で印刷                                          | 部数に対して複数ページのデータをページごとでなく、部ごとに印刷します。                                       |
|              | 逆順印刷                                            | 複数ページのデータを最後のページから印刷して、ページ順に仕上げます。                                        |
| 動作音低減モード     | 動作音を静かにします。有効にすると、印刷速度が遅くなることがあります。             |                                                                           |
| 印刷プレビューを表示   | 印刷を開始する前に印刷イメージを表示します。                          |                                                                           |
| まとめてプリントLite | まとめてプリントLite機能を使って印刷したいときに選択します。                |                                                                           |

## 応用設定タブ

| 🖶 EPSON XXXX Series印刷設定                                     |                                                             |                      | ×      |
|-------------------------------------------------------------|-------------------------------------------------------------|----------------------|--------|
| 基本設定 応用設定 ユーティリティー                                          |                                                             |                      |        |
| お気に入り設定                                                     | 用紙サイズ                                                       | A4 210 × 297 mm      | $\sim$ |
| 登録/削除                                                       | 出力用紙                                                        | 用紙サイズと同じ             | $\sim$ |
| <ul> <li></li></ul>                                         | □拡大/縮小<br>○フィットページ<br>□中央合オ                                 | ○任意倍率 :<br>つせ        | %      |
| <ul> <li>図 文書:両面+2面割り付け印刷</li> <li>図 文書:白黒印刷(標準)</li> </ul> | 色補正<br>● 自動                                                 | ○ユーザー設定 設定<br>画像処理設定 |        |
| 現在の設定を表示           設定値を行期的化                                 | セキュリティー<br>パスワード印刷<br>オブション設定<br>回100度回転<br>必双方向印刷<br>回左右反転 | 設定<br>1<br>パスワード印刷設定 |        |
|                                                             | OK +                                                        | マンセル 適用(A) ヘル        | Ĵ      |

| お気に入り設定  | 登録/削除          | 多用する設定の登録や削除ができます。登録した設定は、リストから選択す<br>ることで使用できます。 |
|----------|----------------|---------------------------------------------------|
| 現在の設定を表示 | [基本設定] タブや [応用 | 1設定] タブで設定されている項目を一覧で表示します。                       |
| 設定値を初期化  | 設定を初期状態に戻します   | す。初期化は、 [基本設定] タブにも適用されます。                        |
| 用紙サイズ    | 印刷するデータのサイズを   | を選択します。                                           |

| 出力用紙      | 出力する用紙サイズを選択します。 [用紙サイズ] と [出力用紙] のサイズが異なるときは、 [拡大/縮<br>小] が自動で選択されます。拡大、縮小印刷をしないときは、選択する必要はありません。 |                                                                |  |
|-----------|----------------------------------------------------------------------------------------------------|----------------------------------------------------------------|--|
| 拡大/縮小     | 拡大、縮小印刷を有効にし                                                                                       | <i>"</i> ます。                                                   |  |
|           | フィットページ                                                                                            | [出力用紙] のサイズに合わせて自動で拡大、縮小印刷します。                                 |  |
|           | 任意倍率                                                                                               | 任意の倍率で拡大、縮小印刷します。                                              |  |
|           | 中央合わせ                                                                                              | 用紙の中央にデータを印刷します。                                               |  |
| 色補正       | 自動                                                                                                 | 画像などの色を自動で補正して印刷します。                                           |  |
|           | ユーザー設定                                                                                             | 画像などの色を手動で補正して印刷します。 [設定] を選択すると、色補正<br>の詳細な方法が選択できます。         |  |
|           | 画像処理設定                                                                                             | カラーユニバーサルプリントや赤目補正を有効にしたり、細い線を鮮明に印<br>刷する設定をしたりします。            |  |
| セキュリティー設定 | 透かし印刷やスタンプマークの設定をします。                                                                              |                                                                |  |
| パスワード印刷   | 印刷ジョブにパスワードを設定します。パスワードを設定すると、プリンターでパスワードを入力するまで印刷されません。 [パスワード印刷設定] で、入力した内容の変更ができます。             |                                                                |  |
| オプション設定   | 180度回転                                                                                             | データを180度回転して印刷します。用紙の向きを変えられないハガキや<br>封筒に印刷するときに有効です。          |  |
|           | 双方向印刷                                                                                              | ヘッドの行きだけでなく帰りにもインクを吐出して印刷します。印刷速度は<br>向上しますが、印刷品質は低下することがあります。 |  |
|           | 左右反転                                                                                               | データの左右を反転して印刷します。                                              |  |

## ユーティリティータブ

| 🖶 EPSON XXXX Series 印刷設定 | ×                  |
|--------------------------|--------------------|
| 基本設定 応用設定 ユーティリティー       |                    |
| プリントヘッドのノズルチェック          | EPSON プリンターウィンドウ!3 |
| プリントヘッドのクリーニング           | 通知の設定              |
|                          |                    |
|                          | <b>拉</b> 張設定       |
|                          | 印刷待ち状態表示           |
| まとめてプリント Lite            | プリンター情報            |
| 言語選択    自動選択             | ৵                  |
| Version 2.60.00          | 困ったときは             |
| ОК                       | キャンセル 適用(A) ヘルプ    |

| プリントヘッドのノズ<br>ルチェック    | ノズルチェックパターンを印刷して、プリントヘッドに目詰まりがないか確認します。                             |
|------------------------|---------------------------------------------------------------------|
| プリントヘッドのク<br>リーニング     | プリントヘッドをクリーニングして目詰まりを改善します。インクを消費するため、ノズルが目詰まりし<br>ているときだけ実行してください。 |
| まとめてプリントLite           | まとめてプリントLiteの画面を表示します。作業中のデータの保存や、編集ができます。                          |
| EPSON プリンター<br>ウィンドウ!3 | EPSON プリンターウィンドウ!3の画面を表示します。 プリンターや消耗品の状態が確認できます。                   |
| 通知の設定                  | EPSON プリンターウィンドウ!3の画面に表示する項目などを設定します。                               |
| 拡張設定                   | より詳細な印刷設定ができます。設定項目の詳細は、項目上で右クリックしてヘルプをご覧ください。                      |
| 印刷待ち状態表示               | 印刷を待っているジョブを表示します。ジョブの状況の確認や一時停止、再開などが操作できます。                       |
| プリンター情報                | 総通紙枚数の確認や、利用者情報の登録ができます。利用者制限が有効になっているプリンターは、利用<br>者を登録すると印刷できます。   |
| 言語選択                   | プリンタードライバーの言語を変更します。画面を開き直すと言語が変更されます。                              |
| ソフトウェアアップ<br>デート       | EPSON Software Updaterを起動して、インターネット上に更新できるソフトウェアがあるかを自動<br>で確認します。  |
| 困ったときは                 | エプソンのウェブサイト「よくあるご質問(FAQ)」に接続します。                                    |

## Mac OSプリンタードライバーから印刷する

### 基本の印刷

- (参考) アプリケーションソフトによって操作が異なります。詳しくはアプリケーションソフトのヘルプをご覧ください。
- 1. 印刷するファイルを開きます。

プリンターに用紙がセットされていなければセットしてください。

- 2. [ファイル] メニューの [プリント] (または [印刷] など)を選択してプリント画面を表示させます。 詳細設定が隠れているときは、[詳細を表示](または▼)をクリックして詳細設定画面を開いてください。
- 3. お使いのプリンターを選択します。
- 4. ポップアップメニューの[印刷設定]を選択します。

| プリンタ:  | EPSON XXXX                                   |
|--------|----------------------------------------------|
| プリセット: | デフォルト設定                                      |
| 部数:    | 1                                            |
| ページ:   | <ul> <li>すべて</li> <li>開始: 1 終了: 1</li> </ul> |
| 用紙サイズ: | A4 210 x 297 mm                              |
| 方向:    | Ť₩ Ť₽                                        |
|        | 印刷設定                                         |
|        | 給紙方法: 自動選択 🗘                                 |
|        | 用紙種類: 郵便八ガキ 🗘                                |
|        | 印刷品質: 標準 📀                                   |
|        | <ul><li>□ グレースケール</li><li>□ 左右反転</li></ul>   |
|        | キャンセル プリント                                   |

(参考) OS X Mountain Lion以降で [印刷設定] メニューが表示されないときは、エプソンのプリンタードライバーが設定 できていません。

🌋 メニューの [システム環境設定] - [プリンタとスキャナ] (または [プリントとスキャン] 、 [プリントとファ クス])の順に選択して、一旦プリンターを削除してから、プリンターの追加をやり直してください。追加方法は以 下をご覧ください。 http://epson.sn

- 5. **必要に応じて設定を変更します**。 各項目の詳細は、プリンタードライバーのメニュー説明をご覧ください。
- 6. [プリント]をクリックします。

#### 関連情報

- ◆「印刷できる用紙とセット枚数」26ページ
- ◆ 「用紙カセットに印刷用紙をセットする」33ページ
- ▶「背面MPトレイに印刷用紙をセットする」35ページ
- ◆「セットした用紙の種類を設定する」40ページ
- ◆ 「印刷設定メニュー」176ページ

## 両面に印刷する

用紙の両面に自動で印刷できます。

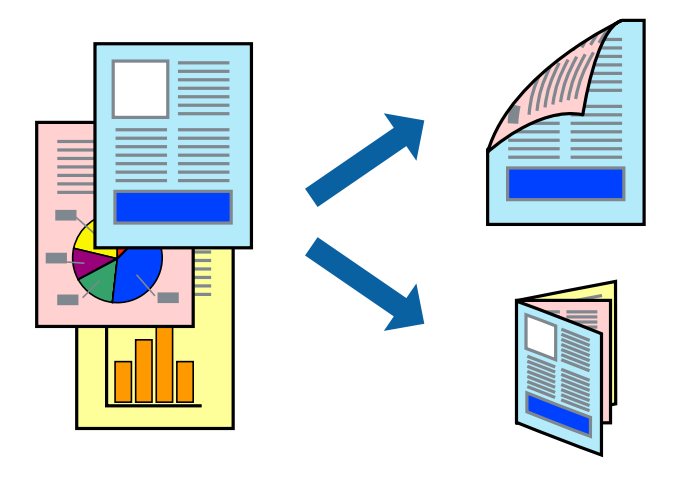

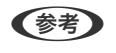

- 両面印刷に対応していない用紙は、印刷品質の低下や紙詰まりの原因になります。
- 用紙の種類や印刷するデータによって、用紙の裏面にインクがにじむことがあります。

#### 関連情報

◆ 「印刷できる用紙とセット枚数」26ページ

### 設定方法

ポップアップメニューから[自動両面/排紙設定]を選択します。両面印刷の方法を選択して、[文書タイプ]を設定します。

- 文書タイプによっては印刷速度が遅くなります。
  - 写真やグラフなど濃度の高いデータを印刷するときは、〔文書タイプ〕の〔テキスト/イラスト〕または〔テキスト/写 真〕を選択してください。それでも印刷結果の汚れや裏写りが気になるときは、〔詳細設定〕で〔印刷濃度〕や〔追加 乾燥時間〕を調整してください。

関連情報

- ◆ 「基本の印刷」166ページ
- → 「自動両面/排紙設定メニュー」178ページ

## 複数ページを1ページに印刷する

1枚の用紙に2ページまたは4ページのデータを割り付けて印刷できます。

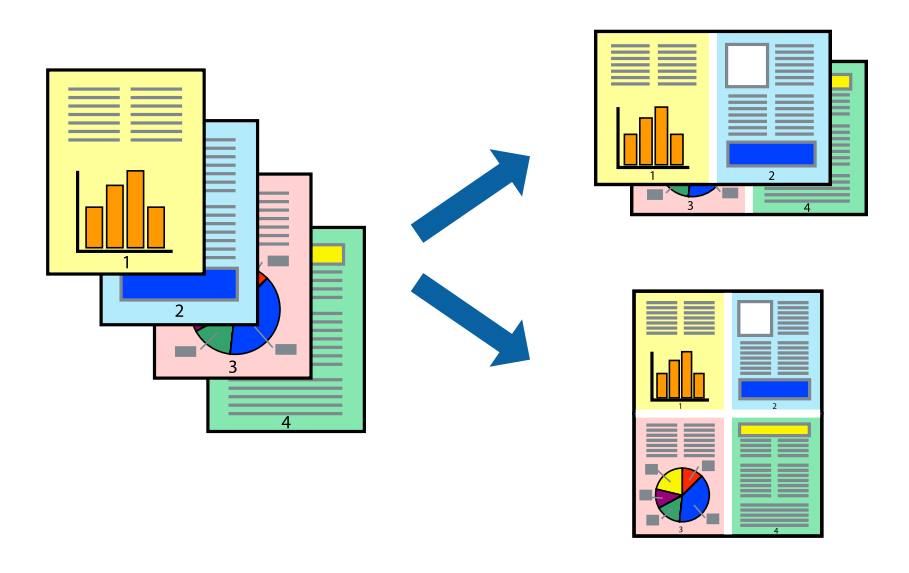

### 設定方法

ポップアップメニューの [レイアウト] を選択します。 [ページ数/枚] 、 [レイアウト方向] 、 [境界線] を設定しま す。

#### 関連情報

- ◆ 「基本の印刷」 166ページ
- ◆ 「レイアウトメニュー」172ページ

## ページ順に印刷する(逆順印刷)

最後のページから印刷して、出来上がりがページ順になるように印刷できます。

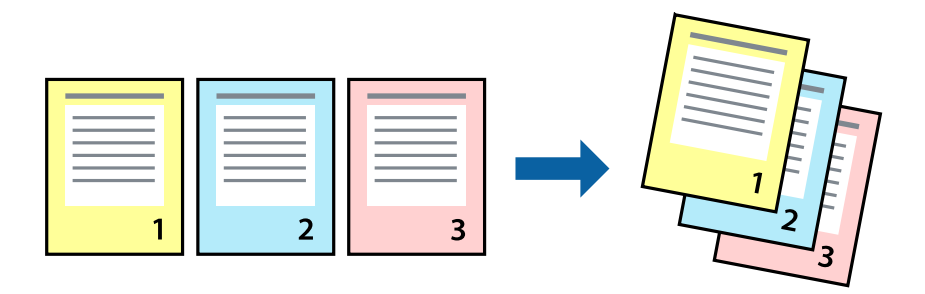

### 設定方法

ポップアップメニューの [用紙処理] を選択します。 [ページの順序] で [逆送り] を選択します。

#### 関連情報

- ◆ 「基本の印刷」166ページ
- ◆ 「用紙処理メニュー」174ページ

## 拡大縮小して印刷する

任意の倍率や用紙サイズに合わせて、拡大または縮小して印刷できます。

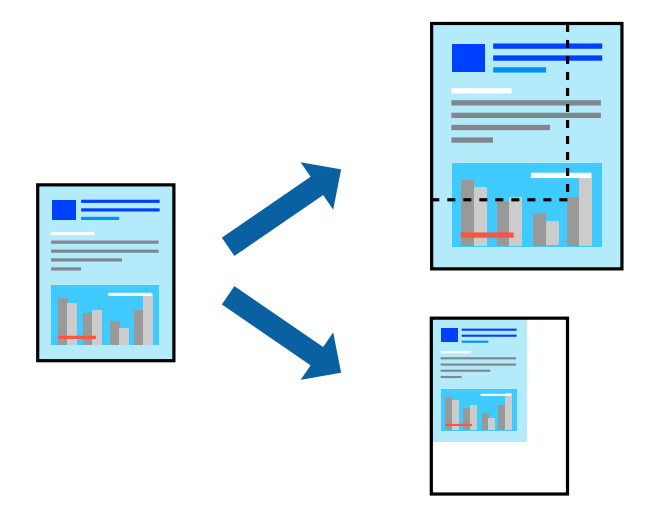

### 設定方法

用紙のサイズに合わせて拡大縮小印刷するときは、ポップアップメニューから[用紙処理]を選択して、[用紙サイズに 合わせる]をチェックします。[出力用紙サイズ]でプリンターにセットした用紙のサイズを選択します。縮小印刷する ときは、[縮小のみ]にチェックします。

任意の倍率で印刷するときは、以下のいずれかを実行します。

- アプリケーションソフトの[ファイル]メニューから、[プリント]を選択します。[プリンタ]を選択し、[拡大 縮小]に倍率を入力して、[印刷]をクリックします。
- アプリケーションソフトの [ファイル] メニューから、 [ページ設定] を選択します。 [フォーマット] でお使いの プリンターを選択し、 [拡大縮小] に倍率を入力して、 [OK] をクリックします。

(参考) [用紙サイズ]は、印刷するデータのサイズを選択します。

#### 関連情報

- ◆ 「基本の印刷」 166ページ
- ◆ 「用紙処理メニュー」174ページ

## 印刷面を下向きに排紙する設定で印刷する(フェイスダウン)

用紙を下向きに排紙することで、印刷結果を他人に見られないようにできます。

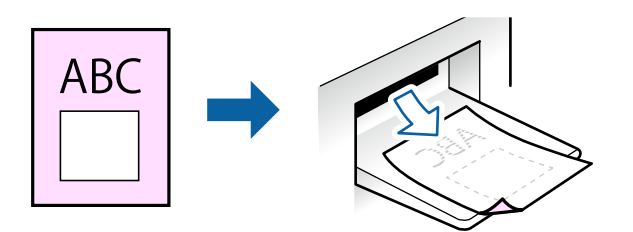

フェイスダウンは、以下の用紙でのみ有効にできます。 普通紙、コピー用紙、レターヘッド、再生紙、色つき用紙 、印刷済み用紙、ビジネス普通紙

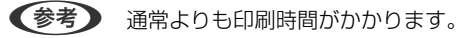

### 設定方法

ポップアップメニューから[自動両面/排紙設定]を選択し、[フェイスダウン印刷]にチェックします。文書タイプを 選択すると、文書タイプに合わせて 濃度が調整できます。

#### 関連情報

- ◆ 「基本の印刷」 166ページ
- ◆「自動両面/排紙設定メニュー」178ページ

### 色補正をして印刷する

画質などの色を補正して印刷できます。

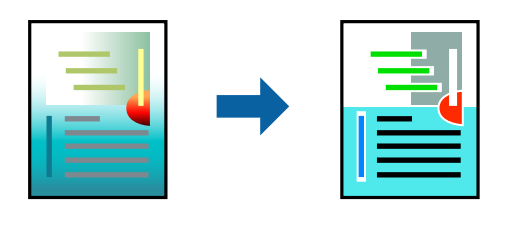

(参考) 元データは補正しません。

### 設定方法

ポップアップメニューの [カラー・マッチング] を選択し、 [EPSON Color Controls] を選択します。ポップアップ メニューの [カラーオプション] を選択して、色補正の種類を選択します。 [詳細設定] 横の矢印をクリックすると、さ らに詳細な色補正の方法が選択できます。

関連情報

- ◆ 「基本の印刷」 166ページ
- ◆ 「カラー・マッチングメニュー」173ページ
- ◆ 「カラーオプションメニュー」177ページ

## 印刷を中止する

コンピューターから印刷を中止できます。ただし、送信終了した印刷ジョブはコンピューターからは中止できません。プ リンターの操作パネルから中止してください。

### 中止方法

[Dock] 内のプリンターのアイコンをクリックします。中止するジョブを選択し、以下のいずれかを行います。

- OS X Mountain Lion以降 プログレスメーター横の 🌕 をクリックします。
- Mac OS X v10.6.8~v10.7.x [削除] をクリックします。

## プリンタードライバーのメニュー説明

アプリケーションソフトの印刷画面を開き、プリンターを選択して印刷設定画面を表示します。

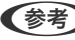

(参考) 項目は選択した内容によって異なります。

## レイアウトメニュー

| プリンタ:  | EPSON XXXX                                  |
|--------|---------------------------------------------|
| プリセット: | デフォルト設定                                     |
| 部数:    | 1                                           |
| ページ:   | <ul><li>すべて</li><li>開始: 1 終了: 1</li></ul>   |
| 用紙サイズ: | A4 210 x 297 mm                             |
| 方向:    |                                             |
|        | レイアウト 🗘                                     |
| ペ      | ージ数/枚: 1 ᅌ                                  |
| レイ     | Рウト方向:                                      |
|        | 境界線: なし ᅌ                                   |
|        | 両面: 切 🗘                                     |
|        | <ul> <li>ページの方向を反転</li> <li>左右反転</li> </ul> |
|        | キャンセル・デリント                                  |

| ページ数/枚    | 用紙1枚に対し、印刷したいページ数を選択します。                                  |
|-----------|-----------------------------------------------------------|
| レイアウト方向   | ページの並べ方を選択します。                                            |
| 境界線       | ページを区切る境界線の設定をします。                                        |
| ページの方向を反転 | データを180度回転して印刷します。用紙の向きを変えられないハガキや封筒に印刷するときに設定し<br>てください。 |
| 左右反転      | データの左右を反転して印刷します。                                         |

## カラー・マッチングメニュー

| プリンタ:  | EPSON XXXX                                  |
|--------|---------------------------------------------|
| プリセット: | デフォルト設定                                     |
| 部数:    | 1                                           |
| ページ:   | <ul><li> すべて</li><li> 開始: 1 終了: 1</li></ul> |
| 用紙サイズ: | A4 😒 210 x 297 mm                           |
| 方向:    |                                             |
| O Col  | DrSync OEPSON Color Controls                |
|        |                                             |
|        | キャンセル プリント                                  |

| ColorSync               | 色補正の方法を選択します。プリンターで色の調整を行い、異なるデバイス間の色合いを近づけることが<br>マーキャー |
|-------------------------|----------------------------------------------------------|
| EPSON Color<br>Controls | できます。                                                    |

## 用紙処理メニュー

| 1929.  | EPSON XXXX                              |                                                                             | 0                          |
|--------|-----------------------------------------|-----------------------------------------------------------------------------|----------------------------|
| プリセット: | デフォルト設定                                 |                                                                             | 0                          |
| 部数:    | 1                                       |                                                                             |                            |
| ページ:   | <ul><li>● すべて</li><li>● 開始: 1</li></ul> | 終了: 1                                                                       |                            |
| 用紙サイズ: | A4                                      | ᅌ 210 x 2                                                                   | 97 mm                      |
| 方向:    | 1 i 1 -                                 |                                                                             |                            |
|        | 用紙処理                                    | 0                                                                           | -                          |
|        |                                         | ✓ 丁合い                                                                       |                            |
|        |                                         |                                                                             |                            |
| プ      | ノントするページ:                               | すべてのページ                                                                     | 0                          |
| プリ     | Jントするページ:<br>ページの順序:                    | すべてのページ                                                                     | 0                          |
| プリ     | Jントするページ:<br>ページの順序:                    | すべてのページ<br>自動<br>用紙サイズに合わ                                                   | C<br>C<br>D<br>せる          |
| プ      | Jントするページ:<br>ページの順序:<br>出力用紙サイズ:        | <ul> <li>すべてのページ</li> <li>自動</li> <li>用紙サイズに合料</li> <li>推奨用紙: A4</li> </ul> | ©<br>○<br>○<br>○<br>○<br>○ |

| 丁合い        | 部数に対して複数ページの              | のデータをページごとでなく、部ごとに印刷します。    |
|------------|---------------------------|-----------------------------|
| プリントするページ  | 印刷するページを、奇数・              | ページごとか偶数ページごとかを選択できます。      |
| ページの順序     | 複数ページのデータを、               | 最初のページか最後のページから印刷するかを選択します。 |
| 用紙サイズに合わせる | 出力用紙サイズに合わせて自動で拡大縮小印刷します。 |                             |
|            | 出力用紙サイズ                   | 出力する用紙サイズを選択します。            |
|            | 縮小のみ                      | 縮小印刷時に選択します。                |

## 表紙メニュー

| プリンタ:  | EPSON XXXX                                |
|--------|-------------------------------------------|
| プリセット: | デフォルト設定                                   |
| 部数:    | 1                                         |
| ページ:   | <ul><li>すべて</li><li>開始: 1 終了: 1</li></ul> |
| 用紙サイズ: | A4 😒 210 x 297 mm                         |
| 方向:    |                                           |
|        | 表紙                                        |
|        | 表紙をプリント: <b>O</b> なし<br>書類の前<br>書類の後      |
|        | 表紙のタイプ: 標準 ≎                              |
|        | キャンセル プリント                                |

| 表紙をプリント | 表紙を印刷するかどうかを選択します。裏表紙を付けるときは、「書類の後」を選択します。 |
|---------|--------------------------------------------|
| 表紙のタイプ  | 表紙に印刷される内容を選択します。                          |

## 印刷設定メニュー

| プリンタ:  | EPSON XXXX                                 |
|--------|--------------------------------------------|
| プリセット: | デフォルト設定                                    |
| 部数:    | 1                                          |
| ページ:   | <ul><li>すべて</li><li>開始: 1 終了: 1</li></ul>  |
| 用紙サイズ: | A4 😒 210 x 297 mm                          |
| 方向:    |                                            |
|        | 印刷設定                                       |
|        | 給紙方法: 自動選択 🗘                               |
|        | 用紙種類: 郵便ハガキ ◇                              |
|        | 印刷品質: 標準 📀                                 |
|        | <ul><li>□ グレースケール</li><li>□ 左右反転</li></ul> |
|        | キャンセル プリント                                 |

| 給紙方法    | どの給紙装置から給紙するかを選択します。給紙装置が1つだけの機種では表示されません。 [自動選択] にしておくと、プリンターの [用紙設定] と一致する給紙装置を自動で選択します。 |
|---------|--------------------------------------------------------------------------------------------|
| 用紙種類    | 印刷する用紙の種類を選択します。                                                                           |
| 印刷品質    | 印刷したい品質を選択します。用紙の種類によって選択肢が異なります。                                                          |
| グレースケール | 白黒で印刷したいときに選択します。                                                                          |
| 左右反転    | データの左右を反転して印刷します。                                                                          |

## カラーオプションメニュー

| プリンタ:                                                                    | EPSON XXXX                                   |
|--------------------------------------------------------------------------|----------------------------------------------|
| プリセット:                                                                   | デフォルト設定                                      |
| 部数:                                                                      | 1                                            |
| ページ:                                                                     | <ul> <li>すべて</li> <li>開始: 1 終了: 1</li> </ul> |
| 用紙サイズ:                                                                   | A4 📀 210 x 297 mm                            |
| 方向:                                                                      |                                              |
| <ul> <li>手動設定</li> <li>オートフォト</li> <li>●補正なし</li> <li>▶ 詳細設定:</li> </ul> | ·ファイン!EX                                     |
|                                                                          | キャンセル プリント                                   |

| 手動設定              | 画像などの色を手動で補正して印刷します。 [詳細設定] では、色補正の詳細な方法が選択できます。 |
|-------------------|--------------------------------------------------|
| オートフォトファイ<br>ン!EX | エプソン独自の画像解析、処理技術を使って自動で画像を高画質にして印刷します。           |
| 色補正なし             | 色補正せずに印刷します。                                     |

### 自動両面/排紙設定メニュー

| プリンタ:  | EPSON XXXX                                |
|--------|-------------------------------------------|
| プリセット: | デフォルト設定                                   |
| 部数:    | 1                                         |
| ページ:   | <ul><li>すべて</li><li>開始: 1 終了: 1</li></ul> |
| 用紙サイズ: | A4 210 x 297 mm                           |
| 方向:    |                                           |
|        | 自動両面/排紙設定<br>自動両面印刷: オフ<br>○<br>フェイスダウン印刷 |
|        | キャンセル プリント                                |

| 自動両面印刷    | 自動で用紙の両面に印刷します。  |
|-----------|------------------|
| フェイスダウン印刷 | 印刷した面を下にして排紙します。 |

## Mac OSプリンタードライバーの動作を設定する

### Mac OSプリンタードライバーの動作設定画面の開き方

メニューの [システム環境設定] - [プリンタとスキャナ] (または [プリントとスキャン] 、 [プリントとファク ス] )の順に選択し、お使いのプリンターを選択します。 [オプションとサプライ] - [オプション] (または [ドライ バ] )の順にクリックします。

### Mac OSプリンタードライバーの動作設定メニューの説明

- こすれ軽減:印刷こすれを軽減して印刷します。ただし、印刷速度が遅くなることがあります。
- 白紙節約する:印刷データの白紙ページを印刷しません。
- 動作音低減モード:印刷時の動作音が静かになります。ただし、印刷速度が遅くなることがあります。
- 「黒だけでモード」を使用する:黒インクだけで一時的に印刷します。

- 双方向印刷:プリントヘッドが左右どちらに動くときも印刷します。印刷速度は速くなりますが、印刷品質は低下す ることがあります。
- ファイリングしやすい方向に排紙する:横向きのデータを印刷するときや両面に印刷するときに、ファイリングしや すいように印刷データを回転して排紙します。ハガキと封筒は非対応です。
- ワーニングを通知する:ワーニング(警告)が発生したときにメッセージなどを表示します。
- 印刷時に双方向通信をサポート:通常は [オン] のままにしてください。Windowsで共有されているプリンターな ど、プリンターからの情報が取れない場合は「オフ」にします。
- 用紙カセット: 増設カセットユニットを給紙装置として選択できるようにします。

# 外部メモリーのデータを印刷する

プリンターにセットした外部メモリー内のJPEGやPDF、TIFFデータを印刷します。

## 外部メモリー内のJPEGデータを印刷する

(参考) 外部メモリーに999以上の画像が入っていると、画像は自動的にグループ化され、グループ選択画面が表示されます。画 像は撮影日順に表示されます。

- 1. プリンターの外部機器接続用USBポートに外部メモリーを挿入します。
- 2. ホーム画面で [外部メモリーから印刷] を選択します。
- З. [JPEG印刷] を選択します。

読み込まれたデータはサムネール表示されます。 [画像の並び順]の変更、 [全ての画像を選択]、 [画像の選択解除]、 [グループ選択]の設定をするときは、 ■を選択します。

4. 印刷するファイルを選択します。 選択した画像はチェックマークが付きます。

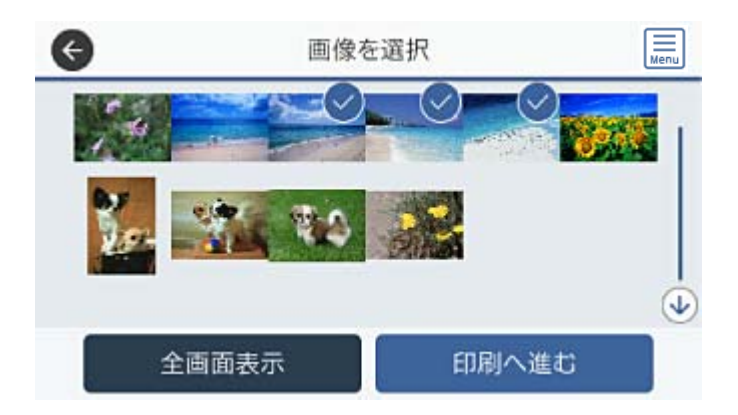

1つの画像をプレビューするときは、〔全画面表示〕を選択します。拡大して見たいときは ⊕ を選択します。前後の画像は ≤ や ≥ で見ることができます。

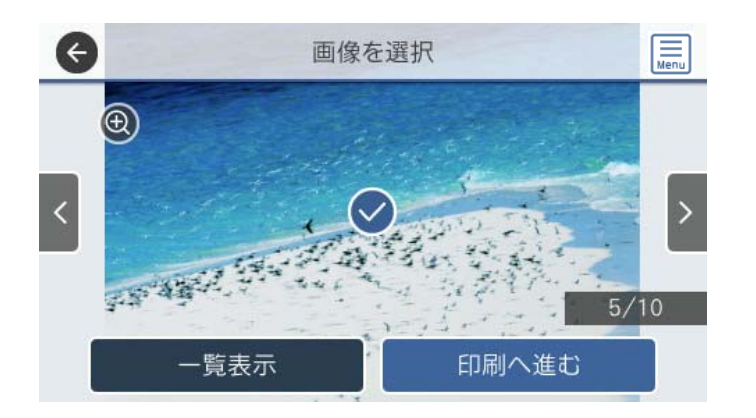

- 5. [印刷へ進む]を選択して印刷設定をします。
- 6. [基本設定] タブで給紙装置やカラーなど印刷設定をします。
- 必要に応じて「応用設定」タブの設定をします。
   設定項目の詳細は、外部メモリーから印刷時のメニューの説明をご覧ください。
- 8. 印刷部数を入力します。
- 9. ◇をタップして印刷を開始します。
- 10. プリンターから外部メモリーを取り出します。

#### 関連情報

➡「JPEG印刷設定」181ページ

## 外部メモリー内のPDF、TIFFデータを印刷する

(参考) PDFデータは、 [スキャン to 外部メモリー 機能] で作成したファイルのみ対応しています。

- 1. プリンターの外部機器接続用USBポートに外部メモリーを挿入します。
- 2. ホーム画面で [外部メモリーから印刷] を選択します。
3. [PDF印刷] または [TIFF印刷] を選択します。

読み込まれたデータはリスト表示されます。

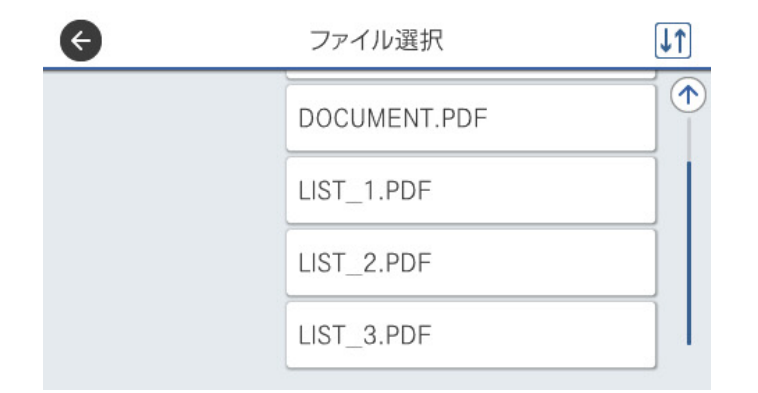

↓ を選択するとファイルの表示順を変更できます。

- 4. 印刷するファイルを選択します。
- 5. [基本設定] タブで給紙装置やカラーなど印刷設定をします。
- 必要に応じて [応用設定] タブの設定をします。
   設定項目の詳細は、外部メモリーから印刷時のメニューの説明をご覧ください。
- 7. 印刷部数を入力します。
- 8. ◇をタップして印刷を開始します。
- 9. プリンターから外部メモリーを取り出します。

#### 関連情報

- ➡「PDF印刷設定」182ページ
- ➡「TIFF印刷設定」183ページ

### 外部メモリーから印刷時のメニューの説明

操作パネルのホーム画面で [外部メモリーから印刷] を選択すると、外部メモリー内のデータを直接、簡単に印刷できます。

### JPEG印刷設定

(写真メニュー):

画像ファイルの表示順、選択や選択解除を設定します。(初期値は[昇順])

基本設定:

- 用紙設定
   使用する用紙の設定をします。(初期値は[用紙カセット1])
- カラーモード

   [カラー(自動)]にしておくと、印刷データを自動で判別して印刷します。モノクロ(白黒)固定で
   印刷したい場合は、[モノクロ]を選択してください。(初期値は[カラー(自動)])

応用設定:

• レイアウト

JPEGファイルの配置方法を選択します。 [1面] は、1枚の用紙に1ファイルを印刷します。 [20 面] は、1枚の用紙に20ファイルを印刷します。 [インデックス] は、撮影情報付きのインデックス 印刷をします。 (初期値は [1面] )

• トリミング

有効にすると、選択画像の上下(または左右)を自動的に切り取って指定の印刷レイアウトにフィット するように印刷します。画像データと用紙サイズの縦横比が異なる場合、画像の短辺を用紙の短辺に合 わせて印刷領域いっぱいに印刷します。長辺は印刷領域からはみ出る部分が切り取られます。また、パ ノラマ写真では設定が無効になることがあります。(初期値は[オフ])

- 印刷品質
   [きれい]にすると、高品質で印刷できます。ただし、印刷に時間がかかります。(初期値は[標準])
- 日付表示 撮影日を入れて印刷するときの表示方法を指定します。レイアウトによっては日付が印刷できません。(初期値は[オフ])
- 自動画質補正
   エプソン独自の画像解析・処理技術を使って自動的に高画質化します。自動補正をしたくないときは、
   [自動補正なし]を選択します。(初期値は[オートフォトファイン!EX(自動)])
- 赤目補正

有効にすると、赤く撮影された目の色を補正することができます。元のファイルは補正しません。画像 によっては赤目が補正されず、赤目以外の部分が補正されてしまうことがあります。(初期値は [オ フ])

#### PDF印刷設定

外部メモリー内のPDF形式ファイルを印刷するときの設定項目です。

↓ (ファイルの並び順):

操作パネルの画面で表示するファイルの順番を選択します。(初期値は[昇順])

基本設定:

- 用紙設定
   使用する給紙装置を指定します。(初期値は[用紙カセット1])
- カラーモード

   「カラー(自動)]にしておくと、印刷データを自動で判別して印刷します。モノクロ(白黒)固定で
   印刷したい場合は、[モノクロ]を選択してください。(初期値は「カラー(自動)])

応用設定:

印刷順序

印刷

印刷するページの順番が指定できます。(初期値は[正順印刷])

### TIFF印刷設定

外部メモリー内のTIFF形式ファイルを印刷するときの設定項目です。

▶ (ファイルの並び順) :

ファイル名の昇順または降順にファイルを並べ替えます。(初期値は[昇順])

基本設定:

- 用紙設定
   使用する用紙の設定をします。(初期値は[用紙カセット1])
- カラーモード
   [カラー(自動)]にしておくと、印刷データを自動で判別して印刷します。モノクロ(白黒)固定で
   印刷したい場合は、[モノクロ]を選択してください。(初期値は[カラー(自動)])

応用設定:

• レイアウト

マルチTIFFファイルの配置方法を選択します。[1面]は、1枚の用紙に1ページ印刷します。[20 面]は、1枚の用紙に20ページ印刷します。[インデックス]は、撮影情報付きのインデックス印刷 をします。(初期値は[1面])

- トリミング
   有効にすると、選択画像の上下(または左右)を自動的に切り取って指定の印刷レイアウトにフィット
   するように印刷します。画像データと用紙サイズの縦横比が異なる場合、画像の短辺を用紙の短辺に合
   わせて印刷領域いっぱいに印刷します。長辺は印刷領域からはみ出る部分が切り取られます。また、パ
   ノラマ写真では設定が無効になることがあります。(初期値は[オフ])
- 印刷品質

[きれい]にすると、高品質で印刷できます。ただし、印刷に時間がかかります。(初期値は[標準])

- 印刷順序 マルチTIFFファイルの印刷するページの順番が指定できます。 (初期値は[正順印刷])
- 日付表示 撮影日を入れて印刷するときの表示方法を指定します。レイアウトによっては日付が印刷できません。(初期値は[オフ])

# スマートデバイスから印刷する

## Epson iPrintを使う

Epson iPrint(エプソン アイプリント)は、スマートフォンやタブレット端末などのスマートデバイスから、写真や Webページ、文書などが印刷できるアプリです。プリンターと同じ無線LANに接続したスマートデバイスから印刷する ローカルプリントと、インターネット経由で外出先から印刷するリモートプリントがあります。リモートプリントを使う には、プリンターをEpson Connectサービスに登録してください。 プリンターがネットワーク未設定の状態でEpson iPrintを起動すると、プリンターとの接続を案内するメッセージが表示されます。案内に従うと、接続まで完了できます。ただし、動作条件がありますので、以下のURLをご覧ください。 http://epson.sn

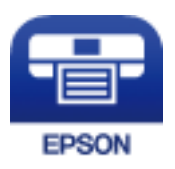

関連情報

◆ 「ネットワークサービスを使って印刷する」282ページ

### Epson iPrintをインストールする

以下のURLまたはQRコードから、スマートデバイスにEpson iPrintをインストールできます。 http://ipr.to/c

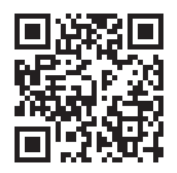

### Epson iPrintで印刷する

スマートデバイスでEpson iPrintを起動して、ホーム画面で使いたい項目を選択します。

以下の画面は予告なく変更されることがあります。画面に表示される内容も、お使いの製品により異なる場合がありま す。

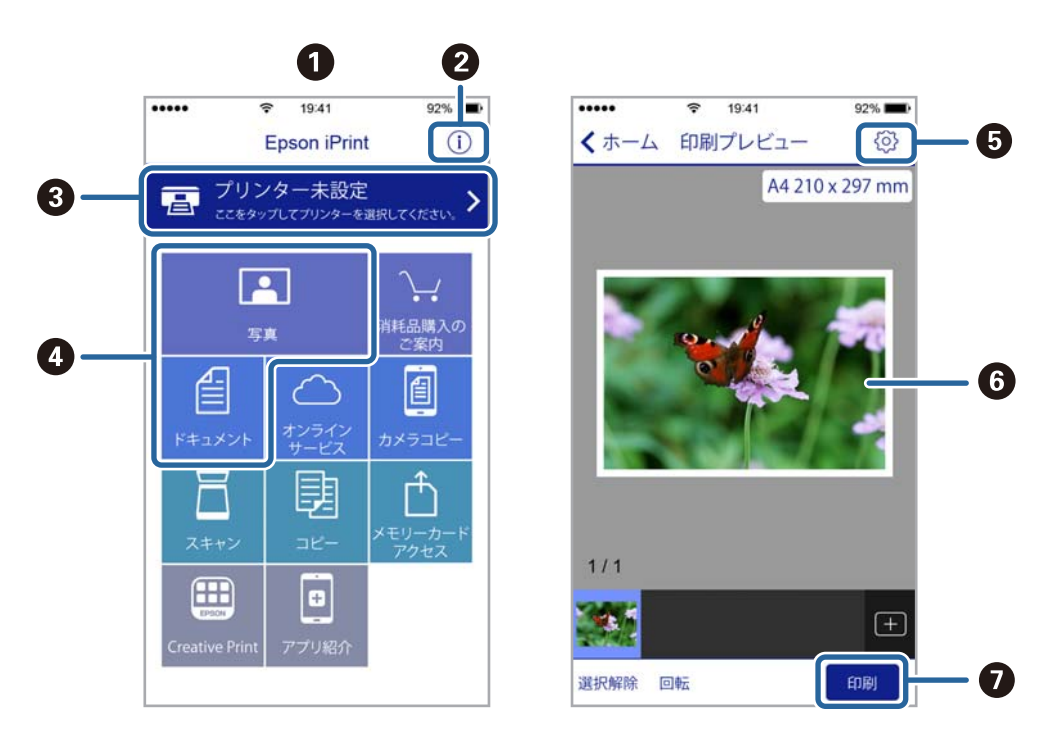

| 0 | 起動時に表示されるホーム画面です。                                      |
|---|--------------------------------------------------------|
| 2 | プリンターの設定方法やFAQなどの情報ページを表示します。                          |
| 3 | プリンターの選択や設定をする画面を表示します。一度プリンターを選択すれば、次回からは選択しなくても使えます。 |
| 4 | 写真や文書など、印刷したいものを選択します。                                 |
| 5 | 用紙サイズや用紙種類などの印刷設定をする画面を表示します。                          |
| 6 | 選択した写真や文書を表示します。                                       |
| 0 | 印刷を開始します。                                              |

iOSで動作するiPhone、iPad、iPod touchからドキュメントメニューで印刷するときは、iTunesのファイル共有機能で 印刷するドキュメントを転送してからEpson iPrintを起動してください。

# Epson印刷サービスプラグインを使う

Epson印刷サービスプラグインを使うと、文書やメール、写真、ウェブページなどを、Android 4.4以降のスマートデ バイスからWi-Fiで印刷できます。プリンターとデバイスが同じネットワークにつながっている場合は、このプラグイン をインストールしておくと便利です。

- 1. プリンターに印刷用紙をセットします。
- 2. プリンターを無線LANに接続します。

- 3. Google Playから、スマートデバイスにEpson印刷サービスプラグインをダウンロードします。
- 4. お使いのスマートデバイスをプリンターと同じ無線LANに接続します。
- 5. お使いのスマートデバイスの [設定] から [印刷] を選択して、Epson印刷サービスプラグインを有効にし ます。
- 6. ChromeなどのAndroidアプリケーションで、メニューアイコンをタップして印刷します。

#### 関連情報

- ◆ 「用紙カセットに印刷用紙をセットする」33ページ
- ◆「背面MPトレイに印刷用紙をセットする」35ページ

### AirPrintを使う

AirPrintを使うと、ドライバーのインストールやソフトウェアのダウンロードをしなくてもiPhone、iPad、iPod touch やMacから簡単に無線で印刷できます。

# Apple AirPrint

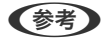

操作パネルでプリンター設定メニューの給紙装置設定の情報表示を無効にしていると、AirPrintは使えません。給紙装置設定の情報表示を有効にするには以下の関連リンクをご覧ください。

- 1. プリンターに印刷用紙をセットします。
- プリンターを無線LANに接続します。以下のリンクをご覧ください。 http://epson.sn
- 3. お使いの機器をプリンターと同じ無線LANに接続します。
- 4. 機器からプリンターに印刷します。

(参考) 詳しくはアップル社ウェブサイトのAirPrintのページをご覧ください。

#### 関連情報

- ◆ 「用紙カセットに印刷用紙をセットする」33ページ
- ➡「背面MPトレイに印刷用紙をセットする」35ページ

<sup>(</sup>参考) プリンターが見つからないときは、 [すべてのプリンター] をタップして、お使いのプリンターを選択してください。

# ハガキへの印刷

ハガキ印刷のポイントは以下のとおりです。

- ハガキの両面に印刷するときは、宛名面から先に印刷することをお勧めします。印刷した面を十分に乾かしてから裏面に印刷してください。
- 宛名(住所録)を印刷するときは、市販のアプリケーションソフトなどをご利用ください。スマートデバイスからの 印刷は「スマホでカラリオ年賀」を使ってください。「スマホでカラリオ年賀」は、スマートフォンやタブレット端 末などのスマートデバイスで年賀状が作れるアプリです。Epson iPrintのホーム画面からインストールしてください。
- 大量に印刷したいときは、用紙カセットと背面MPトレイの両方にハガキをセットして、プリンタードライバーの [給 紙方法]を [自動給紙選択] (または [自動選択])に設定してください。用紙カセットの用紙がなくなると背面MP トレイから給紙して、連続で印刷できます。
- 用紙設定では、 [用紙サイズ] を [ハガキ] 、 [用紙種類] を宛名面は [郵便ハガキ] 、通信面はハガキの種類に合わせて設定してください。
- ハガキをセットするときは、宛名面と通信面、郵便番号枠の向きに注意してください。
   往復ハガキに印刷するときは、プリンタードライバーの[印刷方向] (または [方向])を [縦] に設定してください。
  - 用紙力セット
     図の矢印で示した方向を用紙力セットの奥に向けてセットします。

宛名面印刷時 通信面印刷時

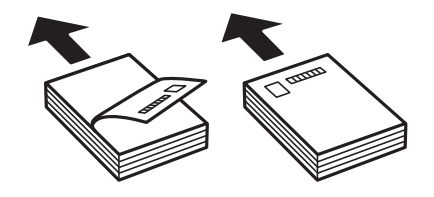

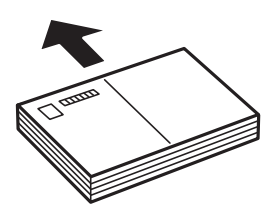

背面MPトレイ

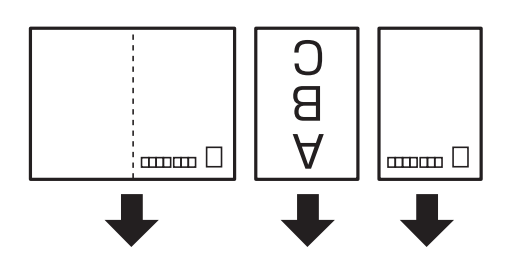

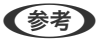

エプソンのウェブサイトには楽しく印刷できる素材がたくさん用意されています。 http://www.epson.jp/

# 印刷中または待機中の印刷ジョブを中止する

- 1. 〕ボタンを押して [ジョブ/状態]を表示させます。
- [ジョブ状態] タブの [実行中] を選択します。
   印刷中または待機中のジョブがリストに表示されます。
- 3. 中止したいジョブを選択します。
- 4. [中止]を選択します。

# コピー

| 基本のコピー             | 190 |
|--------------------|-----|
| 用紙の両面にコピーする        | 190 |
| 複数枚の原稿を1枚の用紙にコピーする | 191 |
| コピー時の基本設定メニュー      | 191 |
| コピー時の応用設定メニュー      | 192 |

# 基本のコピー

ここでは基本的なコピー手順を説明します。

1. 原稿をセットします。

両面コピーなど複数枚の原稿をコピーするときは、ADFに全ての原稿をセットします。

- 2. ホーム画面で [コピー] を選択します。
- 3. [基本設定] タブの設定を確認します。

必要に応じて設定項目を選択して変更します。

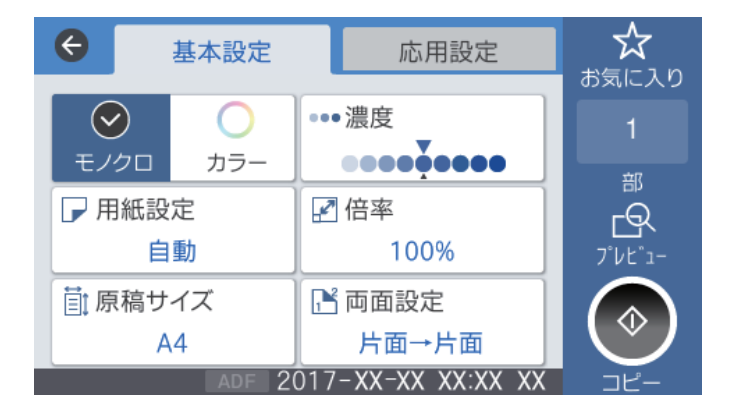

- (参考) [応用設定] タブを選択すると、 [ページ集約] や [原稿種類] などが設定できます。
  - 🔀 を選択すると、よく使うコピー設定をお気に入りに登録できます。
  - 設定の組み合わせが使用できないときは、
     が表示されます。アイコンを選択して詳細を確認し、設定を変更してください。
  - を選択すると、コピーする前にスキャン画像を確認できます。 原稿台に原稿をセットしたときに選択できます。
- 4. コピー部数を入力します。
- 5. ◇をタップします。

#### 関連情報

- ◆ 「原稿のセット」 41ページ
- ◆「コピー時の基本設定メニュー」191ページ
- ◆「コピー時の応用設定メニュー」192ページ

# 用紙の両面にコピーする

複数枚の原稿や、両面の原稿を用紙の両面にコピーできます。

- 1. ホーム画面で [コピー] を選択します。
- 2. [両面設定]を選択し、[片面→両面]または [両面→両面]を選択します。
   原稿とコピー結果のセット方向や開き方向なども指定できます。
- 3. 必要に応じてその他の項目を設定します。
- 4. ◇をタップします。

#### 関連情報

→ 「基本のコピー」190ページ

# 複数枚の原稿を1枚の用紙にコピーする

2枚または4枚の原稿を、1枚の用紙に割り付けてコピーできます。

- 1. ホーム画面で [コピー] を選択します。
- 2. [応用設定] タブの [ページ集約] で [2in1] または [4in1] を選択します。 原稿の割り付け順序とセット方向も指定できます。

#### 関連情報

◆ 「基本のコピー」190ページ

# コピー時の基本設定メニュー

(参考) 他の項目の設定内容によっては、これらの設定ができないことがあります。

モノクロ/カラー:

カラーでコピーするかモノクロでコピーするか選択します。(初期値は[モノクロ])

濃度:

コピー結果が薄いときは濃度を上げます。こすれが発生するときは濃度を下げます。 (初期値は ±0、最 大値は±4)

用紙設定:

使用する給紙装置を選択します。[自動]を選択すると、印刷用紙のセット時に設定した[用紙設定]に 従って給紙します。(初期値は[自動]) 倍率:

拡大または縮小コピーの倍率を設定します。原稿サイズを指定の倍率で縮小、拡大したいときは、数値を 選択して25~400%の範囲で倍率を入力します。(初期値は[等倍])

オートフィット

原稿のスキャン範囲を自動で検出して、用紙サイズに合わせた倍率で拡大または縮小します。原稿の周 囲に余白がある場合、原稿台の原点からの余白部分はスキャン範囲に含まれますが、原点から反対側の 余白部分は切り取られることがあります。

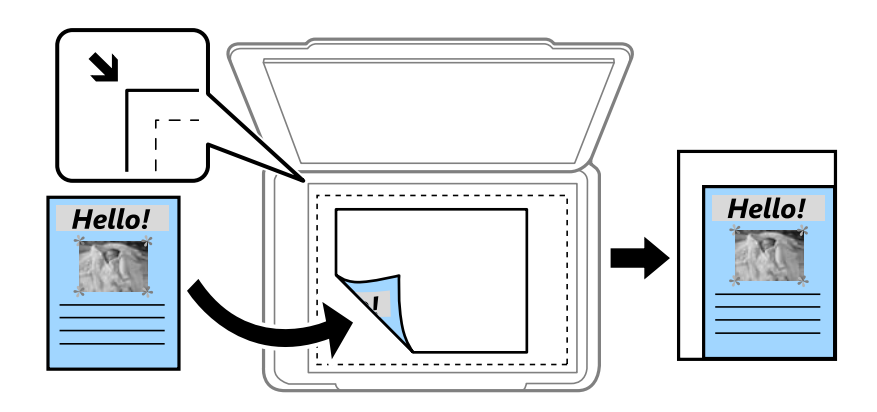

等倍

100%の倍率でコピーします。

 A4→A5など 定形サイズの原稿(スキャン範囲)を、定形サイズの用紙に合わせた倍率で拡大または縮小します。

原稿サイズ:

原稿のサイズを選択します。非定形サイズの原稿をコピーするときは、原稿サイズに近いサイズを選択し てください。 (初期値は [A4] )

両面設定:

両面コピーのレイアウトを選択します。 (初期値は [片面→片面])

- 片面→片面 原稿の片面を用紙の片面にコピーします。
- 両面→両面 両面の原稿を、1枚の用紙の両面にコピーします。原稿の向きと原稿と用紙の開き方向を選択します。
- 片面→両面 2枚の原稿の片面を、1枚の用紙の両面にコピーします。原稿の向きと用紙の開き方向を選択します。
- 両面→片面 両面の原稿を、2枚の用紙に片面ずつコピーします。原稿の向きと原稿の開き方向を選択します。

# コピー時の応用設定メニュー

(参考) 他の項目の設定内容によっては、これらの設定ができないことがあります。

コピー

ページ集約:

コピーのレイアウトを選択します。(初期値は[しない])

- しない 1ページの原稿を、1枚の用紙にコピーします。
- 2in1
   2ページの原稿を、1枚の用紙に2面割り付けでコピーします。割り付け順序と原稿の向きを選択します。
- 4in1
   4ページの原稿を、1枚の用紙に4面割り付けでコピーします。割り付け順序と原稿の向きを選択します。

原稿種類:

原稿の種類を選択します。原稿の種類に合わせて最適な品質でコピーします。(初期値は[文字・写真])

仕上げ:

複数ページの原稿を複数部コピーするときの排紙方法を選択します。 (初期値は [グループ(ページごと)])

グループ(ページごと)
 ページごとにまとめてコピーします。

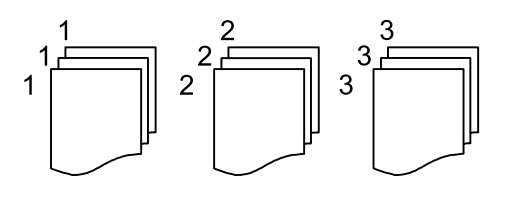

ソート(1部ごと)
 1部ずつ、ページ順にそろえてコピーします。

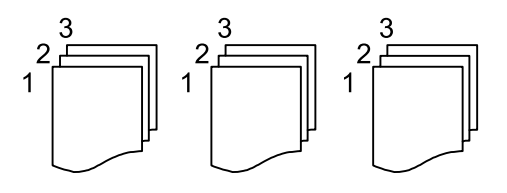

原稿セット方向:

原稿の向きを選択します。(初期値は〔左向き〕)

詳細画質調整:

画質の設定を調整します。(初期値は±0、最大値は±4)

- コントラスト 明るい部分と暗い部分の差を調整します。
- 鮮やかさ
   色の鮮やかさを調整します。
- 色調補正 レッド、色調補正 グリーン、色調補正 ブルー 各色の濃さを調整します。

- シャープネス 画像の輪郭を調整します。
- 色相調整 肌の色味を調整します。+を選択すると冷たく(グリーンが増す)、-を選択すると温かく(レッドが 増す)なります。
- ・ 背景除去
   背景色の濃さを調整します。+を選択すると明るく(白く)、-を選択すると暗く(黒く)なります。

とじしろ:

両面コピー時に原稿のとじ位置、とじ幅、原稿の向きを選択します。(初期値は[オフ])

小さめフィット:

スキャンした画像を印刷する用紙のサイズに収まるように、指定した倍率より小さめにコピーします。指 定した倍率が印刷する用紙サイズより大きいと、用紙からはみ出します。(初期値は[オフ])

影消し:

冊子をコピーしたときに中央部に出る影や、厚い原稿をコピーしたときに周りに出る影を消します。 (初 期値は [オフ] )

パンチ穴消し:

パンチ穴の影を消してコピーします。(初期値は[オフ])

IDカードコピー:

IDカードの両面をスキャンし、用紙の片面に並べてコピーします。 (初期値は [オフ])

# スキャン

| 操作パネルからスキャンする    |     |
|------------------|-----|
| コンピューターからスキャンする  | 212 |
| スマートデバイスからスキャンする | 215 |

# 操作パネルからスキャンする

プリンターの操作パネルからは、以下の項目を宛先にしてスキャンできます。

ネットワークフォルダー

スキャンした画像をネットワーク上の指定フォルダーに保存できます。宛先には、コンピューターに作成 した共有フォルダー(SMBプロトコルを使用したもの)、またはFTPサーバー上のフォルダーを指定でき ます。事前に共有フォルダーまたはFTPサーバーの設定が必要です。

メール

スキャンした画像を、プリンターから直接メールで送信できます。事前にメールサーバーの登録と設定が 必要です。

コンピューター

スキャンした画像を、ネットワークで接続しているコンピューターに保存できます。お使いのコンピュー ターにDocument Capture Pro (ドキュメント キャプチャー プロ) とEpson Scan 2 (エプソン スキャ ンツー)がインストールされている必要があります。

外部メモリー

スキャンした画像を外部メモリーに保存できます。事前の設定は必要ありません。

クラウド

スキャンした画像をクラウドサービスに保存できます。事前にEpson Connectの設定が必要です。

関連情報

- ➡「スキャンした画像をネットワークフォルダーまたはFTPサーバーに保存する」196ページ
- ◆ 「スキャンした画像をメールに添付する| 200ページ
- ◆「コンピューターに登録した設定でスキャンする(Document Capture Pro)」203ページ
- ◆「スキャンした画像を外部メモリーに保存する」207ページ
- ◆ 「スキャンした画像をクラウドに保存する」 210ページ

## スキャンした画像をネットワークフォルダーまたはFTPサーバーに 保存する

スキャンした画像をネットワーク上の指定フォルダーに保存できます。保存先を直接指定することもできますが、事前に アドレス帳にフォルダー情報を登録しておくと便利です。 事前に共有フォルダーまたはFTPサーバーの設定が必要です。

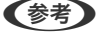

- (参考) ・ 事前にプリンターの [日付/時刻] と [時差] が正しく設定されていることを確認してください。操作パネルで [設定] -[本体設定] - [基本設定] - [日付/時刻設定] の順に選択します。
  - スキャンする前に送信先を確認できます。 [設定] [本体設定] [スキャン設定] の順に選択し、 [読み取り前宛先 確認〕を有効にしてください。

1. 原稿をセットします。

(参考) 複数枚の原稿をスキャンするときや両面スキャンをするときは、全ての原稿をADFにセットします。

- 2. ホーム画面で [スキャン] を選択します。
- 3. [ネットワークフォルダー]を選択します。
- 4. 保存先を指定します。

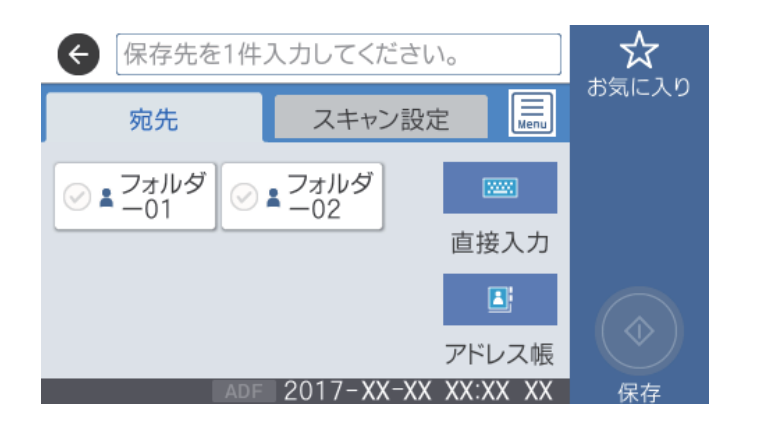

- 常用登録した宛先を選択する:表示されているアイコンを選択します。
- ・ 直接入力: [直接入力]を選択します。
   [通信モード]を選択し、[保存先(必須項目)]に保存先を入力します。
   ぶ要に応じてその他を設定します。
   保存先は、以下の書式で入力します。
   通信モードがSMBの場合(コンピューター上の共有フォルダーを使用する場合): ¥¥ホスト名(コンピューター名)¥フォルダーパス
   通信モードがFTPの場合(FTPサーバーを使用する場合): ftp://ホスト名(サーバー名)/フォルダーパス
- アドレス帳から選択: [アドレス帳]を選択し、宛先を選択して、 [閉じる]を選択します。
   アドレス帳からフォルダーを検索できます。画面上部の検索ボックスに検索ワードを入れてください。
- 5. [スキャン設定]を選択して保存形式などの設定を確認し、必要に応じて変更します。

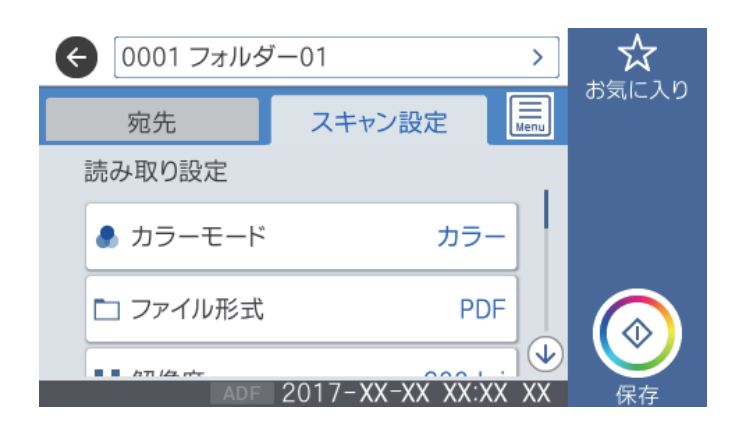

◆考 を選択すると、ここで設定した内容をお気に入りに登録できます。

#### 関連情報

- ◆ 「共有フォルダーを設定する」55ページ
- ◆ 「アドレス帳を管理する」51ページ
- ◆ 「原稿のセット」 41ページ
- → 「お気に入りの設定を登録する」65ページ

### フォルダー保存の宛先設定項目

直接入力:

[保存先編集] 画面を開きます。保存先フォルダーのパスおよびその他の項目を設定します。

- 通信モード 通信モードを選択します。
- 保存先(必須項目) スキャンした画像を保存するフォルダーのパスを入力します。
- ユーザー名
   認証用のユーザー名を入力します。
- パスワード 認証用のパスワードを入力します。
- 接続モード 接続モードを選択します。
- ポート番号
   ポート番号を入力します。

スキャンした画像を保存するフォルダーをアドレス帳から選択します。アドレス帳からフォルダーを指定 したときは、保存先の設定は不要です。

### フォルダー保存のスキャン設定項目

(参考) 他の項目の設定内容によっては、これらの設定ができないことがあります。

カラーモード:

原稿をカラーでスキャンするか、モノクロでスキャンするかを選択します。(初期値は[カラー])

ファイル形式:

スキャンした画像の保存形式を選択します。(初期値は [PDF])

• 圧縮率 スキャン画像をどのくらい圧縮するかを選択します。(初期値は[標準圧縮])

アドレス帳:

• PDF設定

保存形式を[PDF] にすると、PDFのセキュリティーが設定できます。 開くときにパスワードが必要なPDFファイルを作成するには、[文書を開くパスワード]を設定しま す。印刷したり編集したりするときにパスワードが必要なPDFファイルを作成するには、[権限パス ワード]を設定します。(初期値は[設定しない])

#### 解像度:

スキャン解像度を選択します。(初期値は200 dpi、最大値は600 dpi)

#### 両面設定:

原稿の両面をスキャンします。(初期値は[片面])

- 原稿セット方向
   原稿の向きを選択します。(初期値は[左向き])
- 開き方向(原稿)
   原稿のとじ位置を選択します。(初期値は[左右開き])

原稿読み取り:

スキャンする範囲を選択します。文字や画像の周りの余白を自動的に切り取ってスキャンするときは、[自動キリトリ]を選択します。原稿台で読み取り可能な最大範囲をスキャンするときは、[最大範囲]を選択します。(初期値は[A4])

原稿セット方向
 原稿の向きを選択します。(初期値は[左向き])

原稿種類:

原稿の種類を選択します。(初期値は〔文字〕)

#### 濃度:

スキャン画像の濃度を選択します。(初期値は±0、最大値は±4)

影消し:

スキャンした画像から影を除去します。(初期値は[オフ])

- 枠幅 スキャンした画像から、原稿のフチの影を除去します。
- 中央幅
   スキャンした画像から、冊子のとじしろの影を除去します。

パンチ穴消し:

スキャンした画像からパンチ穴の影を除去します。右側のテキストボックスに数値を入力すると、パンチ 穴の影を消す幅を指定できます。(初期値は [オフ])

- 消し位置(初期値は[左端])
   パンチ穴の影の位置を指定できます。
- 原稿セット方向(初期値は[左向き])
   原稿の向きを選択します。

ファイル名:

- ファイルヘッダー
   画像のファイル名の先頭部分を、半角英数字および記号で入力します。(初期値は[未入力])
- 日付を入れる ファイル名に日付を追加します。(初期値は[オン])
- 時刻を入れる ファイル名に時間を追加します。(初期値は[オン])

# スキャンした画像をメールに添付する

スキャンした画像を、プリンターから直接メールで送信できます。事前にメールサーバーの登録と設定が必要です。 頻繁に使用するメールアドレスをアドレス帳に登録しておくと、宛先を素早く指定できます。

- ・ 事前にプリンターの [日付/時刻] と [時差] が正しく設定されていることを確認してください。操作パネルで [設定] [本体設定] [基本設定] [日付/時刻設定] の順に選択します。
  - スキャンする前に送信先を確認できます。 [設定] [本体設定] [スキャン設定] の順に選択し、 [読み取り前宛先 確認] を有効にしてください。
- 1. 原稿をセットします。

(参考) 複数枚の原稿をスキャンするときや両面スキャンをするときは、全ての原稿をADFにセットします。

- 2. ホーム画面で [スキャン] を選択します。
- 3. [メール]を選択します。
- 4. 宛先を指定します。

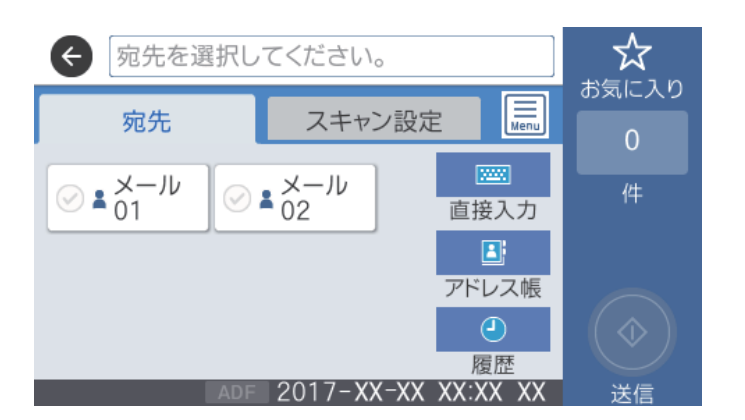

- 常用登録した宛先を選択する:表示されているアイコンを選択します。
- 直接入力: [直接入力] を選択して宛先を入力し、 [OK] を選択します。
- アドレス帳から選択: [アドレス帳]を選択し、宛先またはグループを選択して、 [閉じる]を選択します。 アドレス帳から宛先を検索できます。画面上部の検索ボックスに検索ワードを入れてください。
- 履歴から選択: [履歴]を選択し、宛先を選択して、 [閉じる]を選択します。

- 選択した宛先の数が画面の右側に表示されます。メールは最大10件の宛先(アドレスまたはグループ)に送信できます。
  - 宛先にグループが含まれるときは、グループ内のアドレスも合計して最大200件のアドレスに送信できます。
  - 画面上部のボックスを選択すると、選択したアドレスの一覧を確認できます。
  - 🔜 を選択すると、送信履歴を表示または印刷したり、メールサーバーの設定を変更したりできます。
- 5. [スキャン設定]を選択して保存形式などの設定を確認し、必要に応じて変更します。

| € 0003 ×−J201 > |          |                 |              |            |
|-----------------|----------|-----------------|--------------|------------|
|                 | 宛先       | スキャン設定          | Menu         | の気に入り<br>1 |
|                 | 読み取り設定   |                 |              | 作          |
|                 | 🅭 カラーモード | カラ              | -            |            |
|                 | 🗖 ファイル形式 | PC              | DF           |            |
|                 | ADF      | 2017-XX-XX XX:> | . ♥<br>ĸx xx | 送信         |

◆考 ☆ を選択すると、ここで設定した内容をお気に入りに登録できます。

#### 関連情報

- ◆ 「アドレス帳を管理する」51ページ
- ◆ 「原稿のセット」 41ページ
- ◆ 「お気に入りの設定を登録する」65ページ

### メール添付のスキャン設定項目

(参考) 他の項目の設定内容によっては、これらの設定ができないことがあります。

カラーモード:

原稿をカラーでスキャンするか、モノクロでスキャンするかを選択します。(初期値は[カラー])

ファイル形式:

スキャンした画像の保存形式を選択します。(初期値は [PDF] )

- 圧縮率 スキャン画像をどのくらい圧縮するかを選択します。(初期値は[標準圧縮])
- PDF設定 保存形式を [PDF] にすると、PDFのセキュリティーが設定できます。
   開くときにパスワードが必要なPDFファイルを作成するには、 [文書を開くパスワード] を設定します。印刷したり編集したりするときにパスワードが必要なPDFファイルを作成するには、 [権限パスワード] を設定します。(初期値は [設定しない])

解像度:

スキャン解像度を選択します。(初期値は200 dpi、最大値は600 dpi)

両面設定:

原稿の両面をスキャンします。(初期値は[片面])

- 原稿セット方向
   原稿の向きを選択します。(初期値は[左向き])
- 開き方向(原稿)
   原稿のとじ位置を選択します。(初期値は[左右開き])

原稿読み取り:

スキャンする範囲を選択します。文字や画像の周りの余白を自動的に切り取ってスキャンするときは、[自動キリトリ]を選択します。原稿台で読み取り可能な最大範囲をスキャンするときは、[最大範囲]を選択します。(初期値は[A4])

原稿セット方向
 原稿の向きを選択します。(初期値は[左向き])

原稿種類:

原稿の種類を選択します。(初期値は〔文字〕)

濃度:

スキャン画像の濃度を選択します。(初期値は±0、最大値は±4)

影消し:

スキャンした画像から影を除去します。(初期値は[オフ])

- 枠幅 スキャンした画像から、原稿のフチの影を除去します。
- 中央幅 スキャンした画像から、冊子のとじしろの影を除去します。

パンチ穴消し:

スキャンした画像からパンチ穴の影を除去します。右側のテキストボックスに数値を入力すると、パンチ 穴の影を消す幅を指定できます。(初期値は [オフ])

- 消し位置
   パンチ穴の影を消す位置を指定できます。(初期値は[左端])
- 原稿セット方向
   原稿の向きを選択します。(初期値は[左向き])

件名:

メールの件名を半角英数字または記号で入力します。

添付最大ファイルサイズ:

メールに添付するファイルの最大サイズを選択します。(初期値は5 MB、最大値は30 MB)

ファイル名:

- ファイルヘッダー
   画像のファイル名の先頭部分を、半角英数字および記号で入力します。(初期値は[未入力])
- 日付を入れる ファイル名に日付を追加します。(初期値は[オン])
- 時刻を入れる ファイル名に時間を追加します。(初期値は[オン])

# コンピューターに登録した設定でスキャンする(Document Capture Pro)

スキャンした画像を、ネットワークで接続しているコンピューターに保存できます。 保存方法(ジョブ)は、コンピューター上のスキャンソフトウェア「Document Capture Pro」に登録されています。 スキャンした画像をコンピューターに保存するジョブがあらかじめ登録されています。Document Capture Proを 使って、新しいジョブを登録することもできます。

#### スキャンの前に必要な準備

- お使いのコンピューターに以下のソフトウェアをインストールする。
  - Document Capture Pro
  - Epson Scan 2(スキャナーを動作させるために必要なソフトウェア)
- お使いのコンピューターをネットワークに接続する。

(参考) Document Capture Proで、プリンターの操作パネルに表示するコンピューター名を半角英数字で設定できます。

#### 関連情報

- ◆ 「最新のソフトウェアをインストールする」279ページ
- ◆ 「コンピューターからのスキャン動作を設定するソフトウェア(Document Capture Pro)」275ページ
- ◆ 「ジョブを登録する」203ページ
- ◆「プリンターの操作パネルに表示するコンピューター名を設定する」205ページ
- ◆ 「動作モードを設定する」205ページ
- ◆ 「Document Capture Proで設定した内容でスキャンする」206ページ

### ジョブを登録する

Document Capture Proで、お使いのコンピューターにジョブを登録します。

- (参考) ・ スキャンした画像をコンピューターに保存するジョブがあらかじめ登録されています。
  - 操作方法は、OSおよびソフトウェアのバージョンによって異なります。機能の詳しい説明は、お使いのソフトウェアのヘルプをご覧ください。

#### 関連情報

◆「ジョブを作成、登録する(Windows)」204ページ

◆ 「ジョブを作成、登録する (Mac OS) 」 204ページ

#### ジョブを作成、登録する(Windows)

後考 操作方法は、OSおよびソフトウェアのバージョンによって異なります。機能の詳しい説明は、お使いのソフトウェアのヘルプをご覧ください。

- 1. Document Capture Proを起動します。
- トップ画面で[ジョブ設定]をクリックします。
   ジョブリスト画面が表示されます。
- 3. [新規作成]をクリックします。

[ジョブ設定] 画面が表示されます。

- 4. [ジョブ設定]画面でジョブを作成します。
  - [ジョブ名] : 登録するジョブの名前を入力します。
  - [1. スキャン] :原稿サイズや解像度など、スキャンの設定をします。
  - [2. 保存] :保存場所や保存形式の指定、ファイル名の付け方などを設定します。
  - [3. 転送] :スキャンした画像の転送先を選択します。
- 5. [OK] をクリックして、ジョブリスト画面に戻ります。

作成したジョブが [ジョブリスト] に登録されます。 続いて、ジョブをプリンターの操作パネルで使用できるように割り当てます。

- 6. [ボタン割り当て]をクリックします。
- 7. まだ使用していない番号のプルダウンリストを開き、ジョブを選択します。
- EOK] をクリックして [ジョブリスト] 画面に戻ります。
   ジョブがプリンターの操作パネルに割り当てられます。
- 9. [OK] をクリックしてトップ画面に戻ります。

#### ジョブを作成、登録する(Mac OS)

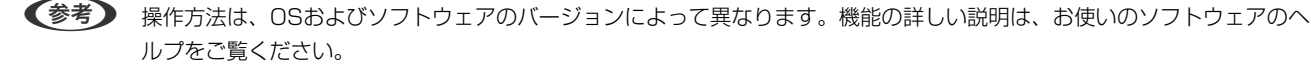

- 1. Document Captureを起動します。
- 2. メイン画面で 😼 アイコンをクリックします。

[ジョブリスト] 画面が表示されます。

3. + アイコンをクリックします。

ジョブ設定画面が表示されます。

- 4. ジョブ設定画面でジョブを作成します。
  - [ジョブ名]:登録するジョブの名前を入力します。
  - [スキャン] : 原稿サイズや解像度など、スキャンの設定をします。
  - 「保存設定」:保存場所や保存形式の指定、ファイル名の付け方などを設定します。
  - [転送先]:スキャンした画像の転送先を選択します。
- [OK] をクリックして [ジョブリスト] 画面に戻ります。 5.

作成したジョブが〔ジョブリスト〕に登録されます。 続いて、ジョブをプリンターの操作パネルで使用できるように割り当てます。

- ▲ ▼ アイコンをクリックして、 [ジョブの割り当て] を選択します。 6.
- 7. まだ使用していない番号のプルダウンリストを開き、ジョブを選択します。
- 8. [OK] をクリックして [ジョブリスト] 画面に戻ります。 ジョブがプリンターの操作パネルに割り当てられます。
- 9. 「OK】をクリックして、メイン画面に戻ります。

### プリンターの操作パネルに表示するコンピューター名を設定する

Document Capture Proで、プリンターの操作パネルに表示するコンピューター名を半角英数字で設定できます。

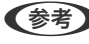

【参考】 操作方法は、OSおよびソフトウェアのバージョンによって異なります。機能の詳しい説明は、お使いのソフトウェアのへ ルプをご覧ください。

- 1. Document Capture Proを起動します。
- メイン画面のメニューバーで、「オプション]-「ネットワークスキャンの設定」の順に選択します。

(参考) Windowsでは、標準モードのみで [オプション] が表示されます。簡単モードでは、 [標準モードへ切り替え] を クリックして標準モードに切り替えます。

- З. [ネットワークスキャンの設定] 画面で、操作パネルに表示する名前を [コンピューター名 (半角英数字)] に入力します。
- 4. [OK] をクリックします。

#### 動作モードを設定する

スキャンする前に、Document Capture Proのインストールされたコンピューターに合わせ、プリンターの操作パネル で動作モードを設定します。

- 1. ホーム画面で [設定] を選択します。
- 2. [本体設定] [スキャン設定] [Document Capture Pro設定] の順に選択します。
- 3. 動作モードを選択します。

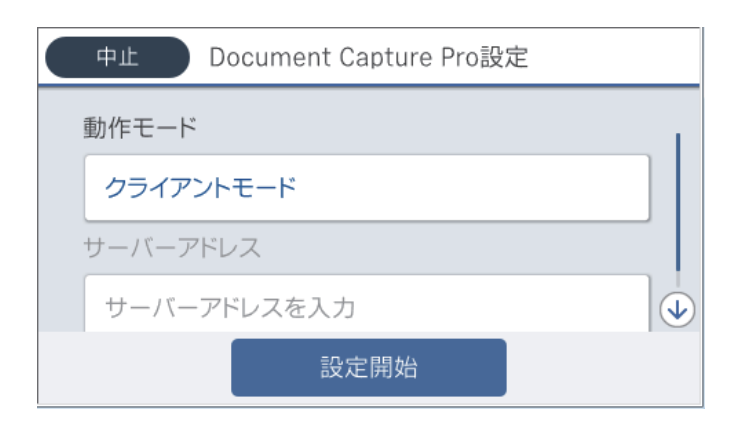

- クライアントモード: WindowsまたはMac OSにDocument Capture Proがインストールされているときに 選択します。
- サーバーモード: Windows ServerにDocument Capture Proがインストールされているときに選択します。
- 4. 動作モードを変更したら、設定が正しいことを確認し、 [設定開始]を選択します。

### Document Capture Proで設定した内容でスキャンする

1. 原稿をセットします。

(参考) 複数枚の原稿をスキャンするときや両面スキャンをするときは、全ての原稿をADFにセットします。

- 2. ホーム画面で [スキャン] を選択します。
- 3. [コンピューター]を選択します。
- 4. [コンピューターを選択してください。]を選択して、Document Capture Proでジョブを作成済みのコ ンピューターを選択します。

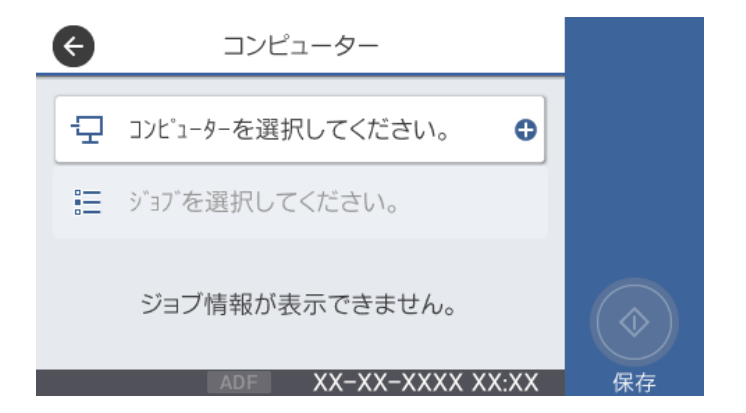

- 操作パネルには、Document Capture Proがインストールされたコンピューターが最大100台表示されます。
  - Document Capture ProまたはDocument Captureで [オプション] [ネットワークスキャンの設定] の順 に選択し、 [パスワードで保護する] を有効にしているときは、パスワードを入力します。
  - 動作モードを [サーバーモード] にしているときは、この手順は必要ありません。
- 5. [ジョブを選択してください。]を選択して、ジョブを選択します。
  - Document Capture Pro Serverの設定で [パスワードで保護する] を有効にしている場合は、パスワードを入力します。
    - ジョブを1つしか登録していないときは、ジョブを選択する必要はありません。次の手順に進みます。
- 6. ジョブ内容が表示されている部分を選択して、ジョブの詳細を確認します。
- 7. 🔷 をタップします。

#### 関連情報

◆ 「原稿のセット」41ページ

## スキャンした画像を外部メモリーに保存する

スキャンした画像を外部メモリーに保存できます。

- 1. プリンターの外部機器接続用USBポートに、外部メモリーを挿入します。
- 2. 原稿をセットします。

(参考) 複数枚の原稿をスキャンするときや両面スキャンをするときは、全ての原稿をADFにセットします。

- 3. ホーム画面で [スキャン] を選択します。
- 4. [外部メモリー]を選択します。
- 5. [基本設定] タブで保存形式などを設定します。

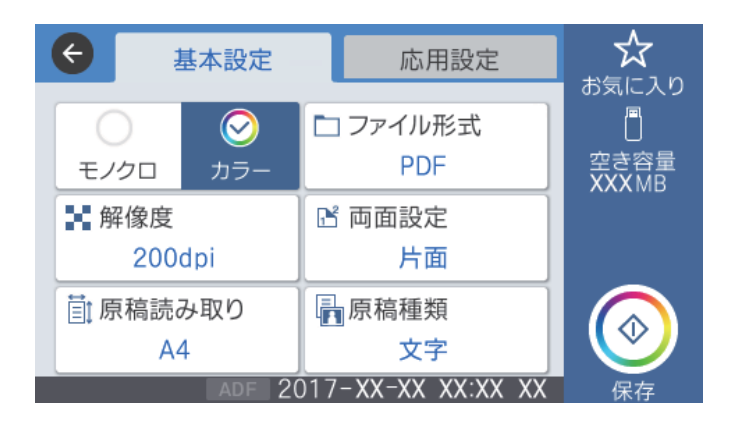

6. [応用設定] タブをタップして設定を確認し、必要に応じて変更します。

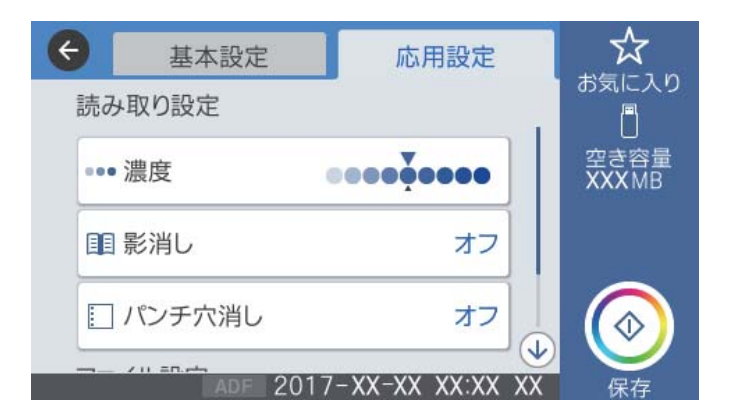

● ◆ を選択すると、ここで設定した内容をお気に入りに登録できます。

7. ◇をタップします。

#### 関連情報

- ➡ 「原稿のセット」41ページ
- ◆ 「お気に入りの設定を登録する」65ページ

#### 外部メモリー保存の基本設定項目

(参考) 他の項目の設定内容によっては、これらの設定ができないことがあります。

モノクロ/カラー:

原稿をカラーでスキャンするか、モノクロでスキャンするかを選択します。(初期値は[カラー])

ファイル形式:

スキャンした画像の保存形式を選択します。(初期値は [PDF])

- 圧縮率 スキャン画像をどのくらい圧縮するかを選択します。(初期値は[標準圧縮])
- PDF設定 保存形式を [PDF] にすると、PDFのセキュリティーが設定できます。
   開くときにパスワードが必要なPDFファイルを作成するには、 [文書を開くパスワード] を設定します。印刷したり編集したりするときにパスワードが必要なPDFファイルを作成するには、 [権限パスワード] を設定します。(初期値は [設定しない])

解像度:

スキャン解像度を選択します。(初期値は200 dpi、最大値は600 dpi)

両面設定:

原稿の両面をスキャンします。(初期値は[片面])

- 原稿セット方向
   原稿の向きを選択します。(初期値は[左向き])
- 開き方向(原稿) 原稿のとじ位置を選択します。(初期値は[左右開き])

原稿読み取り:

スキャンする範囲を選択します。文字や画像の周りの余白を自動的に切り取ってスキャンするときは、[自動キリトリ]を選択します。原稿台で読み取り可能な最大範囲をスキャンするときは、[最大範囲]を選択します。(初期値は[A4])

原稿セット方向
 原稿の向きを選択します。(初期値は[左向き])

原稿種類:

原稿の種類を選択します。(初期値は〔文字〕)

### 外部メモリー保存の応用設定項目

(参考) 他の項目の設定内容によっては、これらの設定ができないことがあります。

濃度:

スキャン画像の濃度を選択します。(初期値は±0、最大値は±4)

影消し:

スキャンした画像から影を除去します。(初期値は[オフ])

- 枠幅 スキャンした画像から、原稿のフチの影を除去します。
- 中央幅 スキャンした画像から、冊子のとじしろの影を除去します。

パンチ穴消し:

スキャンした画像からパンチ穴の影を除去します。右側のテキストボックスに数値を入力すると、パンチ 穴の影を消す幅を指定できます。(初期値は[オフ])

- 消し位置(初期値は[左端])
   パンチ穴の影の位置を指定できます。
- 原稿セット方向(初期値は[左向き])
   原稿の向きを選択します。

ファイル名:

- ファイルヘッダー
   画像のファイル名の先頭部分を、半角英数字および記号で入力します。(初期値は[未入力])
- 日付を入れる ファイル名に日付を追加します。(初期値は [オン])
- 時刻を入れる ファイル名に時間を追加します。(初期値は[オン])

# スキャンした画像をクラウドに保存する

スキャンした画像をクラウドサービスに保存できます。この機能を使う前に、Epson Connectの設定をしておいてください。詳しくはEpson Connectのポータルサイトをご覧ください。 https://www.epsonconnect.com/

- 1. Epson Connectの設定が事前に完了していることを確認します。
- 2. 原稿をセットします。

(参考) 複数枚の原稿をスキャンするときや両面スキャンをするときは、全ての原稿をADFにセットします。

- 3. ホーム画面で [スキャン] を選択します。
- 4. [クラウド]を選択します。
- 5. 画面上部の 🕀 を選択して、宛先を選択します。
- 6. [基本設定] タブで保存形式などを設定します。

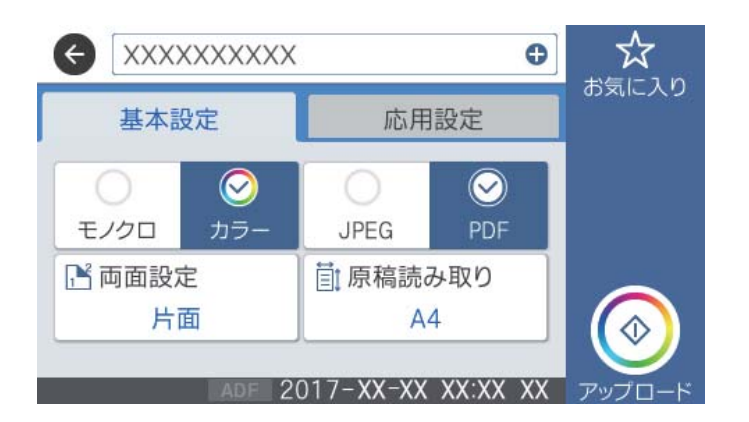

7. [応用設定] タブをタップして設定を確認し、必要に応じて変更します。

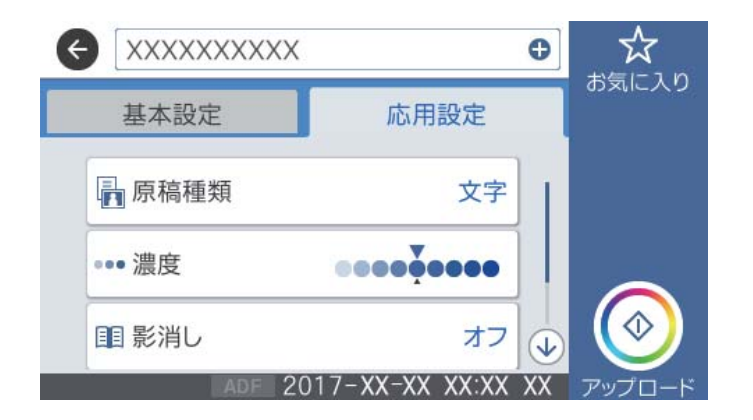

(参考)

☆ を選択すると、ここで設定した内容をお気に入りに登録できます。

関連情報

◆ 「原稿のセット」41ページ

### クラウド保存の基本設定項目

(参考) 他の項目の設定内容によっては、これらの設定ができないことがあります。

モノクロ/カラー:

原稿をカラーでスキャンするか、モノクロでスキャンするかを選択します。(初期値は〔カラー〕)

JPEG/PDF:

スキャンした画像の保存形式を選択します。(初期値は [PDF])

両面設定:

原稿の両面をスキャンします。(初期値は[片面])

- 原稿セット方向
   原稿の向きを選択します。(初期値は[左向き])
- 開き方向(原稿)
   原稿のとじ位置を選択します。(初期値は [左右開き])

原稿読み取り:

スキャンする範囲を選択します。文字や画像の周りの余白を自動的に切り取ってスキャンするときは、[自動キリトリ]を選択します。原稿台で読み取り可能な最大範囲をスキャンするときは、[最大範囲]を選択します。(初期値は[A4])

原稿セット方向
 原稿の向きを選択します。(初期値は[左向き])

### クラウド保存の応用設定項目

(参考) 他の項目の設定内容によっては、これらの設定ができないことがあります。

原稿種類:

原稿の種類を選択します。(初期値は〔文字〕)

濃度:

スキャン画像の濃度を選択します。(初期値は±0、最大値は±4)

影消し:

スキャンした画像から影を除去します。(初期値は[オフ])

- 枠幅 スキャンした画像から、原稿のフチの影を除去します。
- 中央幅 スキャンした画像から、冊子のとじしろの影を除去します。

パンチ穴消し:

スキャンした画像からパンチ穴の影を除去します。右側のテキストボックスに数値を入力すると、パンチ 穴の影を消す幅を指定できます。(初期値は [オフ])

- 消し位置(初期値は [左端])
   パンチ穴の影の位置を指定できます。
- 原稿セット方向(初期値は[左向き])
   原稿の向きを選択します。

# コンピューターからスキャンする

## 利用者制限がかかったプリンターでEpson Scan 2を使用する

利用者制限されているプリンターでは、Epson Scan 2でのスキャン時にユーザー名とパスワードが要求されます。パスワードが分からないときは管理者に問い合わせてください。

- 1. Epson Scan 2を起動します。
- 2. Epson Scan 2で、 [スキャナー] に選択されているプリンターが正しいことを確認してください。
- 3. [スキャナー]で[設定]を選択し、[スキャナーの設定]画面を開きます。
- 4. [利用者制限]をクリックします。
- 5. [利用者制限] 画面で、スキャンの権限を持つ [ユーザー名] と [パスワード] を入力します。
- 6. [OK] をクリックします。

## Epson Scan 2でスキャンする

スキャナードライバーのEpson Scan 2 (エプソン スキャン ツー) でスキャンします。書類や文書に適した画質調整が できます。 各設定項目の説明はEpson Scan 2のヘルプをご覧ください。

1. 原稿をセットします。

(参考) 複数枚の原稿をスキャンするときは、全ての原稿をADFにセットしてください。

2. Epson Scan 2を起動します。

| Epson Scan 2 − □ ×                                                                                                    |
|----------------------------------------------------------------------------------------------------|
| スキャナー: EPSON XXXXX ~<br>お気に入り設定: 現在の設定 ~                                                                                                    |
| 基本設定 拡張設定                                                                                                    |
| 取り込み装置: 自動検知 🗸                                                                                                    |
| 読み取り面: 片面 🗸                                                                                                    |
| 原稿サイズ: A4                                                                                                    |
| イメージタイプ: モノクロ 🗸                                                                                                    |
| 解像度: 200 ▼ dpi                                                                                                    |
| 869百47日: 1460                                                                                                    |
| 回転: 0° ▼                                                                                                    |
| 書類の傾き補正: なし ▼                                                                                                    |
| □ スキャン/後にページを追加・編集<br>白紙ページ除去: なし                                                                                                    |
| 保存形式: PDF ~                                                                                                    |
| 保存ファイル名: imgYYYYMMDD_HHMMSSSS.pdf ~                                                                                                    |
| 保存場所: ドキュメント ~                                                                                                    |
| ?         ?         ?         ?         ?         ?         ?         ?         ?         ?         ?         ?         ?         ?         ?         ?         ?         ?         ?         ?         ?         ?         ?         ?         ?         ?         ?         ?         ?         ?         ?         ?         ?         ?         ?         ?         ?         ?         ?         ?         ?         ?         ?         ?         ?         ?         ?         ?         ?         ?         ?         ?         ?         ?         ?         ?         ?         ?         ?         ?         ?         ?         ?         ?         ?         ?         ?         ?         ?         ?         ?         ?         ?         ?         ?         ?         ?         ?         ?         ?         ?         ?         ?         ?         ?         ?         ?         ?         ?         ?         ?         ?         ?         ?         ?         ?         ?         ?         ?         ?         ?         ?         ?         ?         ?         ?         ? |

3. [基本設定] タブで以下の設定をします。

- 取り込み装置:原稿をセットした装置を選択します。
- 読み取り面: ADFからスキャンする場合に、スキャンする原稿の面を選択します。
- 原稿サイズ:セットした原稿のサイズを選択します。
- イメージタイプ:スキャンした画像を保存するときの色を選択します。
- 解像度:解像度を設定します。
- 4. 必要に応じて、その他のスキャン設定をします。
  - 「プレビュー」ボタンをクリックすると画像をプレビューできます。プレビュー画面が開き、プレビュー画像が表示されます。
     ADFでプレビューしたときは、ADFから原稿が排紙されます。原稿をセットし直してください。

- [拡張設定] タブでは、書類に適した以下のような画像調整ができます。
  - 背景除去:原稿の背景を除去できます。
  - 文字くっきり:ぼやけている書類の文字をくっきりとさせます。
  - 画像はっきり:画像付きの書類をモノクロでスキャンするときに、文字部分をくっきりとした白黒に、画像 部分をなめらかな白黒にします。
  - 色強調:スキャンした画像を指定の色だけ強調して、グレーまたはモノクロで保存します。
  - しきい値:モノクロ2値(白と黒)の境を調整できます。
  - アンシャープマスク:画像の輪郭部分を強調してシャープにします。
  - モアレ除去:雑誌などの印刷物のスキャンで発生するモアレ(網目状の陰影)を除去します。
  - フチ消し:スキャンした画像のフチに写った影を除去します。
  - ダブルイメージ出力(Windowsのみ):1回のスキャンで、出力設定の異なる2つの画像を同時に保存します。

(参考) 他の項目の設定内容によっては、これらの設定ができないことがあります。

5. ファイルの保存設定をします。

| Epson Scan 2                          | – 🗆 X       |
|---------------------------------------|-------------|
| スキャナー: EPSON XXXXXX<br>お気に入り設定: 現在の設定 | ~<br>~      |
| 基本設定 拡張設定                             |             |
| 取り込み装置: 自動検知                          |             |
| 読み取り面: 片面                             | •           |
| 原稿サイズ: A4                             |             |
| イメージタイプ: モノクロ                         |             |
| 解像度: 200 ▼ dp                         | bi          |
| 貼り合わせ: なし                             | -           |
| 回車云: 0°                               | •           |
| 書類の傾き補正:なし                            | ▼           |
| ■ スキャン/後にページ<br>白紙ページ除去: なし           | を追加·編集<br>▼ |
| 保存形式: PDE                             | ]           |
| 保存ファイル名: imgYYYYMMDD HHMMSSSS         | <br>.pdf ✓  |
| 保存場所: ドキュメント                          | ×           |
| ע דאר 🗘                               | - 14472     |

- 保存形式:スキャンした画像の保存形式を選択します。
   BITMAPとPNG以外は、保存形式の選択後にもう一度リストを開いて[詳細設定]を選択すると、詳細な設定ができます。
- 保存ファイル名:表示されているファイル名を確認します。
   [設定]を選択すると、ファイル名の設定を変更できます。

- 保存場所:スキャンした画像の保存場所を選択します。
   [その他]を選択すると、別のフォルダーの選択や新しいフォルダーの作成ができます。
- 6. [スキャン]をクリックします。

#### 関連情報

- ◆ 「原稿のセット」 41ページ
- ◆「文書や写真をスキャンするソフトウェア(Epson Scan 2)」274ページ

# スマートデバイスからスキャンする

プリンターと同じ無線LANに接続したスマートフォンやタブレット端末などのスマートデバイスから、iPrint(エプソ ン アイプリント)で写真や文書をスキャンできます。スキャンしたデータはスマートデバイスやクラウドサービスに保 存したり、メールで送信したり、印刷したりできます。

iPrintを起動したとき、プリンターがネットワークに接続されていないと、スマートデバイスをプリンターに接続する案内が表示されます。画面の指示に従って接続してください。動作条件については、以下のWebサイトを参照してください。

http://epson.sn

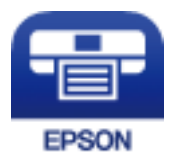

# Epson iPrintをインストールする

以下のURLまたはQRコードから、スマートデバイスにEpson iPrintをインストールできます。 http://ipr.to/c

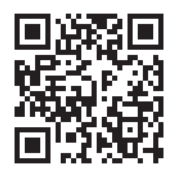

# Epson iPrintでスキャンする

スマートデバイスでEpson iPrintを起動して、ホーム画面で使いたい項目を選択します。

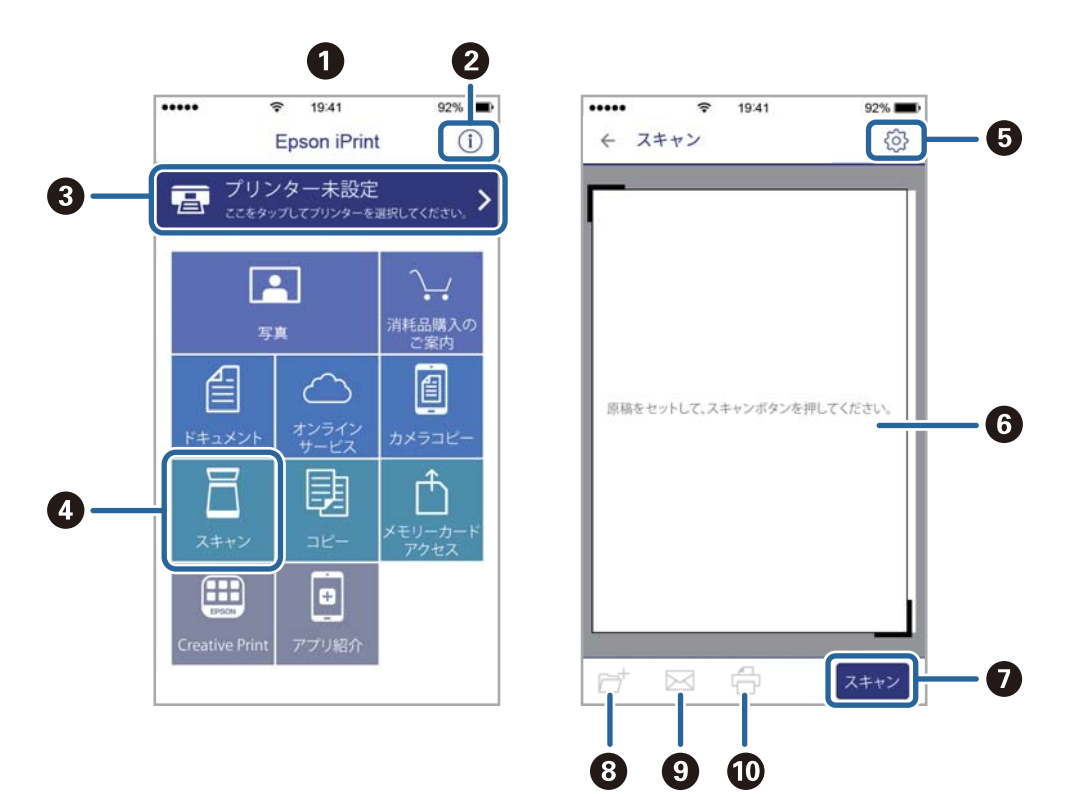

以下の画面は予告なく変更されることがあります。

|   | 1                                                      |
|---|--------------------------------------------------------|
| 0 | 起動時に表示されるホーム画面です。                                      |
| 2 | プリンターの設定方法やFAQなどの情報ページを表示します。                          |
| 3 | プリンターの選択や設定をする画面を表示します。一度プリンターを選択すれば、次回からは選択しなくても使えます。 |
| 4 | スキャン画面を表示します。                                          |
| 5 | 解像度などの設定画面を表示します。                                      |
| 6 | スキャンした画像が表示されます。                                       |
| 0 | スキャンを開始します。                                            |
| 8 | スキャンしたデータをスマートデバイスやクラウドサービスに保存する画面を表示します。              |
| 9 | スキャンしたデータをメールで送信する画面を表示します。                            |
| 0 | スキャンしたデータを印刷する画面を表示します。                                |
# ファクス

| ファクスを使う前に          | 218  |
|--------------------|------|
| プリンターからファクスを送信する   | .218 |
| プリンターでファクスを受信する    | 227  |
| ファクスメニューの説明        | 235  |
| ファクスボックスメニューの説明    | 239  |
| ファクスのジョブ状態や履歴を確認する | 244  |
| コンピューターからファクスを送信する | 247  |
| コンピューターでファクスを受信する  | 251  |

## ファクスを使う前に

ファクスモデルをお使いの場合は、ファクスを使用できます。ファクスモデルについては、保守サービス実施店またはス マートチャージセンターまでお問い合わせください。 ファクスをご利用になる前に、以下を確認してください。

- プリンターと電話回線、外付け電話機(必要に応じて)の接続
- ファクス設定ウィザードで、必須の基本設定
- その他必要に応じた ファクス設定

管理者がいる場合、プリンターの設定状態や接続状態は管理者にお問い合わせください。 設定をする場合は、下の「関連情報」をご覧ください。

#### 関連情報

◆ 「ファクス設定」79ページ

## プリンターからファクスを送信する

## 操作パネルからファクス送信する

#### 関連情報

- ◆ 「操作パネルからファクスを自動送信する」218ページ
- ◆ 「送信先の状況を確認してから手動送信する(オンフック)」220ページ

## 操作パネルからファクスを自動送信する

操作パネルでファクスの宛先を入力して送信できます。

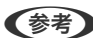

- (参考) モノクロ送信時は、スキャンした原稿をプリンターの画面で確認してから送信できます。
  - 通話やファクス送受信で電話回線が使用中でも、モノクロ文書を50件まで予約できます。予約文書はごで確認や削除 ができます。
- 1. 原稿をセットします。

一度に送信できる原稿は100ページまでです。ただし、メモリー残量によっては100ページ以下でも送信できな い場合があります。

2. ホーム画面で [ファクス] を選択します。

(参考) クイックダイヤルでファクス用の登録番号を入力すると、宛先が設定されたファクス画面が表示されます。この宛先 だけに送信するときは手順4に、他の宛先にも送信するときは手順3に進みます。

3. 宛先を指定します。

モノクロ送信では200件までの宛先が入力できます。カラー送信は1件のみです。

### 218

- 直接入力: [直接入力] を選択し、ファクス番号を入力して、 [OK] をタップします。 ダイヤル中にポーズ(約3秒の待ち時間)を入れたいときはハイフン(-)を入力してください。 [接続回線] で外線発信番号を設定したときは、外線発信番号の代わりにファクス番号の先頭に「#|を付け てください。 (参考) 直接入力できない場合は、「セキュリティー設定」で「直接ダイヤル制限」が「オン」に設定されています。
- アドレス帳から選択: [アドレス帳]を選択して宛先を選択します。送信したい宛先が [アドレス帳] に未登 録のときは、●をタップして登録します。
- 履歴から選択: [宛先履歴]を選択して、宛先を選択します。

アドレス帳や履歴、クイックダイヤルから宛先を指定してください。

「宛先」タブから選択: [設定] - [アドレス帳管理] - [常用管理] で登録した宛先を選択します。

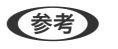

(参考) 選択した宛先を解除するときは、画面のファクス番号または選択件数をタップして宛先リストを表示し、選択解除し たい宛先をタップして [選択を解除] を選択します。

- 4. [ファクス設定] タブを選択して、必要に応じて画質や送信方法などを設定します。
  - (参考) • 両面原稿は、 [ADF自動両面] を有効にするとモノクロで送信できます。ADFから両面原稿をカラー送信できま せん。
    - ファクスのトップ画面で 🙀 ([お気に入り]) をタップすると、宛先を含めた現在の設定を[お気に入り]に 登録できます。ただし、宛先の入力方法によっては登録されないことがあります。
- 5. ファクスを送信します。

  - スキャンした文書を確認してから送信する(モノクロ送信のみ):ファクスのトップ画面で 🕓 をタップしま す。

そのまま送信してよいときは〔送信開始〕を選択します。送信しないときは、〔中止〕を選択して手順3に進み ます。

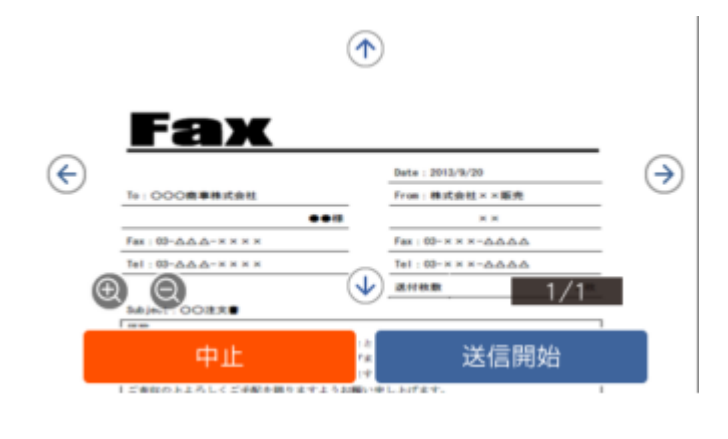

- ❷ ● : 縮小、拡大
- < ≥ : 前ページへ移動 、 次ページへ移動

- プレビュー後のカラー送信はできません。
  - [ダイレクト送信] が設定されているとプレビューできません。
  - プレビュー中に無操作が20秒以上続くと、自動で送信を開始します。
  - 相手先のファクス機の仕様に合わせるため、プレビューで確認した画質で送信されないことがあります。
- 6. 通信が完了したら原稿を取り除きます。
- ・ 相手先が話し中などでファクスが送れなかったときは自動でリダイヤルします。リダイヤル回数やリダイヤル間隔は
  変更できます。
  - 送信を中止するときは、 
    ⑦をタップします。
  - カラー送信は、読み取りながら送信するため時間がかかります。また、カラー送信中は他の機能は使用できません。

#### 関連情報

- ◆ 「アドレス帳を管理する」51ページ
- ◆ 「お気に入りの設定を登録する」65ページ
- ◆ 「原稿のセット」41ページ
- ◆ 「ファクスメニューの説明」235ページ
- ◆「ファクスのジョブ状態や履歴を確認する」244ページ

### 送信先の状況を確認してから手動送信する(オンフック)

送信先の状況(ダイヤル中、通信中、通話中)を音や音声としてスピーカーから流して、それを聞きながら送信できます。

- 1. 原稿をセットします。
- ホーム画面で [ファクス] を選択します。
   一度の通信で100ページまで送信することができます。
- [ファクス設定] タブを選択して、必要に応じて画質や送信方法などを設定します。設定したら、 [宛先]
   タブを選択します。
- 4. ふをタップして、宛先を選択します。

```
(参考) スピーカーの音量調節ができます。
```

- ファクス信号(ピー音)が聞こえたら、画面右上の[送受信切替]を選択して[送信]を選択します。
   ポーリング受信で音声ガイダンスが流れたら、ガイダンスの指示に従って操作してください。
- 6. ◇をタップして送信します。
- 7. 通信が完了したら原稿を取り除きます。

関連情報

- ◆ 「原稿のセット」41ページ
- → 「ファクスメニューの説明」235ページ

## 外付け電話機からダイヤルして送信する

ファクスを送信する前に通話したいときや、自動で切り替わらないファクス機にファクスを送信したいときに、外付け電 話機を使って送信できます。

1. 原稿をセットします。

一度の通信で100ページまで送信することができます。

2. 外付け電話機の受話器を上げて相手先のファクス番号をダイヤルします。

(参考) 相手が電話に出たら、通話できます。

- 3. ホーム画面で [ファクス] を選択します。
- 4. [ファクス設定] タブを選択して、必要に応じて画質や送信方法などを設定します。
- 5. ファクス信号(ピー音)が聞こえたら、◇をタップして電話を切ります。

6. 通信が完了したら原稿を取り除きます。

#### 関連情報

- ◆ 「原稿のセット」 41ページ
- ◆ 「ファクス設定」236ページ

## 受信側の操作で送信する(ポーリング送信/掲示板ボックス)

ポーリング送信/掲示板ボックスにはモノクロ文書(最大100ページ)を蓄積でき、相手側ファクス機からの操作で蓄積 文書が送信されます。

ポーリング送信ボックスに蓄積できるのは1文書のみです。

掲示板は10ボックスまで登録でき、それぞれに1文書を蓄積できます。この機能を利用するには、相手側ファクス機が Fコード通信機能に対応している必要があります。

#### 関連情報

- ◆ 「ポーリング送信ボックスを設定する」222ページ
- ◆ 「掲示板ボックスを登録する」 222ページ
- ◆「ポーリング送信/掲示板ボックスに文書を蓄積する」223ページ
- ◆ 「Fコード(SUB)とパスワード(SID)でファクスを送信する」226ページ

外付け電話機からダイヤルしたときは、原稿をスキャンしながら送信するため時間がかかります。送信中は他の機能は使用できません。

### ポーリング送信ボックスを設定する

ポーリング送信ボックスに蓄積できるのは1文書のみです。必要に応じて以下のオプション設定を有効にします。

- 1. ホーム画面で [ファクスボックス] を選択し、 [ポーリング送信/掲示板] を選択します。
- 2. [ポーリング送信]を選択し、 こをタップして、 [設定変更]を選択します。

(参考) パスワード入力画面が表示された場合はパスワードを入力してください。

3. 必要に応じて [送信結果メール通知] などの項目を設定します。

(参考) [ボックスを開くパスワード]を設定すると、次回以降ボックスを開くたびにパスワード入力が要求されます。

4. [OK] を選択します。

#### 関連情報

- ◆「ポーリング送信/掲示板ボックスに文書を蓄積する」223ページ
- ◆ 「ポーリング送信/掲示板」242ページ

### 掲示板ボックスを登録する

掲示板ボックスに保存するには、事前登録が必要です。登録手順は以下です。

- 1. ホーム画面で [ファクスボックス] を選択し、 [ポーリング送信/掲示板] を選択します。
- 2. [未登録の掲示板] と表示されたボックスを選択します。

(参考) パスワード入力画面が表示された場合はパスワードを入力してください。

- 3. 画面に表示された項目の設定をします。
  - [登録名(必須項目)] に登録名を入力する
  - [Fコード(SEP)] にFコードを入力する
  - [パスワード(PWD)] にパスワードを入力する
- 4. 必要に応じて [送信結果メール通知] などの項目を設定します。

(参考) [ボックスを開くパスワード]を設定すると、次回以降ボックスを開くたびにパスワード入力が要求されます。

5. [OK] を選択します。

設定変更や登録削除をする画面を表示するには、変更や削除をしたいボックスを選択して 🔜 をタップします。

#### 関連情報

- ◆「ポーリング送信/掲示板ボックスに文書を蓄積する」223ページ
- → 「ポーリング送信/掲示板」242ページ

### ポーリング送信/掲示板ボックスに文書を蓄積する

- 1. ホーム画面で [ファクスボックス] [ポーリング送信/掲示板] の順に選択します。
- 2. [ポーリング送信]、または登録済み掲示板のどれか1つをタップします。

パスワード入力画面が表示された場合はパスワードを入力します。

- 3. [文書を登録する]をタップします。
- 4. ファクス設定画面が表示されたらファクス設定を確認して、令をタップします。

保存した文書の中身を確認するには、ホーム画面から[ファクスボックス]-[ポーリング送信/掲示板]の順に選択し、 確認したい文書の入ったボックスを選択して、[文書を確認する]をタップします。開いた画面では、スキャンした原稿 を閲覧、印刷、削除することができます。

#### 関連情報

- ◆ 「原稿のセット」41ページ
- ◆ 「ポーリング送信/掲示板」242ページ
- ◆ 「ファクスのジョブ状態や履歴を確認する」244ページ

## 便利な送信方法

#### 関連情報

- ◆ 「大量ページのモノクロ文書を送る(ダイレクト送信)」223ページ
- ◆ 「優先して送信する(優先送信)」224ページ
- ◆ 「指定した時刻にモノクロで送信する(時刻指定送信)」224ページ
- ◆ 「異なるサイズの原稿をADFから送信する(ADF連続読込)」225ページ
- ◆「Fコード(SUB)とパスワード(SID)でファクスを送信する」226ページ
- ◆ 「同じ文書を使って何度もファクス送信する」226ページ

## 大量ページのモノクロ文書を送る(ダイレクト送信)

モノクロ送信では、スキャンした文書をメモリーに保存します。そのため、大量の文書を読み込むとメモリーが不足して 送信できないことがあります。 [ダイレクト送信] を有効にするとこのトラブルが回避できます。原稿をスキャンしなが ら送信するため時間はかります。ダイレクト送信時に指定できる宛先は1件のみです。

- 1. 原稿をセットします。
- 2. ホーム画面で [ファクス] を選択します。
- 3. 宛先を指定します。
- 【ファクス設定】タブを選択し、【ダイレクト送信】をタップして【オン】にします。
   必要に応じて画質や送信方法などを設定します。

#### 223

5. ファクスを送信します。

#### 関連情報

- ◆ 「原稿のセット」 41ページ
- ◆ 「操作パネルからファクスを自動送信する」218ページ
- ◆ 「ファクス設定」236ページ

### 優先して送信する(優先送信)

送信待ち文書があるときでも、急ぎの原稿を優先して送信できます。

優先送信に設定しても、以下のプリンター動作中は割り込めないため、優先されません。

- モノクロ文書のダイレクト送信
- カラー文書送信
- 外付け電話機から送信
- コンピューターから送られた文書の送信
- 1. 原稿をセットします。
- 2. ホーム画面で [ファクス] を選択します。
- 3. 宛先を指定します。
- 【ファクス設定】タブを選択し、【優先送信】をタップして【オン】にします。
   必要に応じて画質や送信方法などを設定します。
- 5. ファクスを送信します。

#### 関連情報

- ◆ 「原稿のセット」 41ページ
- ◆ 「操作パネルからファクスを自動送信する」218ページ
- ◆ 「ファクス設定」236ページ
- ◆「ファクスのジョブ状態や履歴を確認する」244ページ

### 指定した時刻にモノクロで送信する(時刻指定送信)

指定した時刻にファクス送信できます。時刻指定送信できるのはモノクロ送信のみです。

- 1. 原稿をセットします。
- 2. ホーム画面で [ファクス] を選択します。
- 3. 宛先を指定します。

4. ファクス送信する時刻を設定します。

1 [ファクス設定] タブを選択して、 [時刻指定送信] を選択します。

- 2 [時刻指定送信] をタップして [オン] にします。
- ③ [指定時刻] ボックスをタップし、送信予定時刻を入力して、 [OK] を選択します。
- ④ [OK] を選択して設定を保存します。

必要に応じて画質や送信方法などを設定します。

5. ファクスを送信します。

送信を中止するときはごから削除します。

#### 関連情報

- ◆ 「原稿のセット」41ページ
- ◆ 「操作パネルからファクスを自動送信する」218ページ
- ◆ 「ファクス設定」236ページ
- ◆「ファクスのジョブ状態や履歴を確認する」244ページ

### 異なるサイズの原稿をADFから送信する(ADF連続読込)

サイズの異なる原稿を1枚ずつセットするか、サイズごとに分けてセットすると、それぞれの原稿サイズで(原稿がA4ならA4で、A5ならA5で)一つの文書としてファクス送信できます。 サイズが異なる原稿を混在させてADFにセットすると、一番大きな原稿サイズとして全ての原稿が送信されてしまうため、サイズは混在しないでください。

- 1. 最初にスキャンするサイズの原稿をセットします。
- 2. ホーム画面で [ファクス] を選択します。
- 3. 宛先を指定します。
- 【ファクス設定】タブを選択し、【ADF連続読込】をタップして【オン】にします。
   必要に応じて画質や送信方法などを設定します。
- 5. 🔷 (送信)をタップします。
- 最初のサイズの原稿スキャンが終わり操作パネルに[原稿の読み取りが終わりました。次の原稿はありますか?]が表示されたら、[はい]を選択し、次のサイズの原稿をセットして、[読み取り開始]を選択します。

(参考) 次の原稿をセットする案内が表示されてから20秒以上操作がないと、蓄積を終了して送信を開始します。

#### 関連情報

- ◆ 「原稿のセット」 41ページ
- ◆ 「操作パネルからファクスを自動送信する」218ページ
- ◆ 「ファクス設定」236ページ

### Fコード(SUB)とパスワード(SID)でファクスを送信する

宛先のファクス機に、親展ファクス受信やファクス中継機能がある場合、宛先の親展ボックスや中継ボックスへファクス 送信できます。Fコードやパスワードを付けて送信したファクスは、宛先で安全に受信したり、中継ボックスとして特定 の相手へ転送したりできます。

- 1. 原稿をセットします。
- 2. ホーム画面で [ファクス] を選択します。
- [アドレス帳]を選択して、Fコードとパスワードを登録した宛先を選択します。
   [宛先履歴]から、Fコードやパスワード付きで送信した履歴を選択しても、Fコードやパスワード付きで送信できます。
- 4. [ファクス設定] タブを選択して、必要に応じて画質や送信方法などを設定します。
- 5. ファクスを送信します。

#### 関連情報

- ◆ 「アドレス帳を管理する」51ページ
- ◆「原稿のセット」41ページ
- ◆ 「操作パネルからファクスを自動送信する」218ページ
- ◆ 「ファクス設定」236ページ

### 同じ文書を使って何度もファクス送信する

#### 関連情報

- ◆「宛先を指定しない送信文書を蓄積する(待機文書蓄積)」226ページ
- ◆ 「同じ文書を何度も送信する(待機文書送信)」227ページ

#### 宛先を指定しない送信文書を蓄積する(待機文書蓄積)

蓄積文書を使ってファクス送信できます。同じ文書を頻繁に送るときに、送信ごとのスキャン時間が省けます。最大 100ページの文書を10件までモノクロで蓄積できます。プリンターに蓄積できる文書数は最大10件です。

(参考) 保存した文書のファイルサイズなどにより、10文書まで保存できないことがあります。

- 1. 原稿をセットします。
- 2. ホーム画面で [ファクスボックス] を選択します。
- 3. [待機文書送信]を選択し、 🗐 (ボックスメニュー)をタップして、 [待機文書蓄積]を選択します。
- 4. [ファクス設定] タブが表示されるので、必要に応じて画質などを設定します。

#### 226

5. ◇をタップして文書を蓄積します。

蓄積後、 [ファクスボックス] - [待機文書送信] の一覧から蓄積文書のボックスをタップすると、文書の中身を表示で きます。ボックス右の 6をタップすると文書を削除できます。

#### 関連情報

- ◆ 「原稿のセット」 41ページ
- ➡ 「待機文書送信」241ページ
- ◆「ファクスのジョブ状態や履歴を確認する」244ページ

#### 同じ文書を何度も送信する(待機文書送信)

- 1. ホーム画面で [ファクスボックス] [待機文書送信] の順に選択します。
- 送信したい文書を選択し、文書の中身を確かめてから、 [送信開始]を選択します。
   [送信後、この文書を削除しますか?] が表示されたら [はい] か [いいえ] どちらかを選択します。
- 3. 宛先を指定します。
- 4. [ファクス設定] タブを選択して、必要に応じて送信方法などを設定します。
- 5. ◇をタップして送信します。

#### 関連情報

◆ 「待機文書送信」241ページ

## プリンターでファクスを受信する

プリンターと電話回線、外付け電話機(必要に応じて)が正しく接続されていて、[ファクス設定ウィザード]が完了していれば、ファクス受信ができます。

ファクス受信の仕方には2通りあります。

- 相手先から送られてきたファクスを受信する
- 相手先にダイヤルしてファクスを受信する

初期設定では、ファクスを受信すると印刷します。

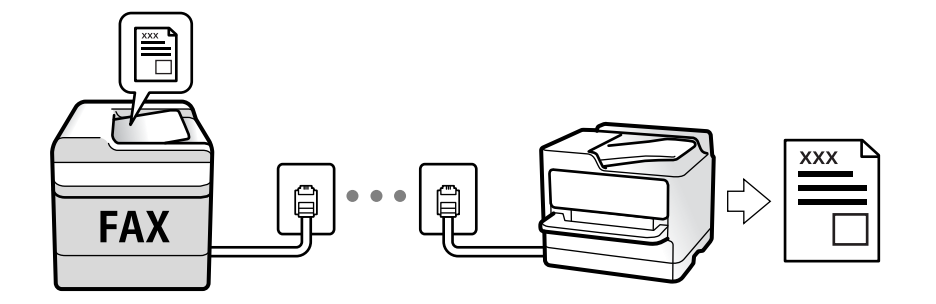

受信したファクスをプリンターに保存、プリンターの画面で確認、メールなどに転送する設定ができます。

[ファクス機能設定リスト]でファクスの設定状態を印刷できます。 [ファクス] - 🗐 (応用) - [ファクスレポート 印刷] - [ファクス機能設定リスト]の順に選択してください。 設定方法は、下の「関連情報」をご覧ください。

#### 関連情報

◆「項目を選んでファクスの機能を設定する」87ページ

## 相手先から送られてきたファクスを受信する

3つの方法([受信モード])があります。

#### 関連情報

- ◆「自動モード」229ページ
- ◆ 「ファクス/電話自動切替モード」230ページ
- ◆「手動モード」228ページ

### 手動モード

通話を主に、ファクス受信もするときの受信モードです。

#### 受信の仕方

外付け電話機の呼び出し音が鳴ったら受話器を上げます。

- ファクスの呼び出しだった:
   ホーム画面で [ファクス]を選択し、 [送受信切替] [受信]の順に選択して、◆(受信)をタップする。最後に、 受話器を元に戻す。
- 通話の呼び出しだった:
   そのまま通話できる

#### 外付け電話機の操作だけで受信するには

[リモート受信] が設定してある場合、 [起動コード] を入力するだけで受信できます。

外付け電話機の呼び出し音が鳴ったら受話器を上げます。ファクス信号(ボー音)が聞こえたら、2桁の[起動コード] をダイヤルして受話器を元に戻します。管理者がいる場合、起動コードは管理者に問い合わせてください。

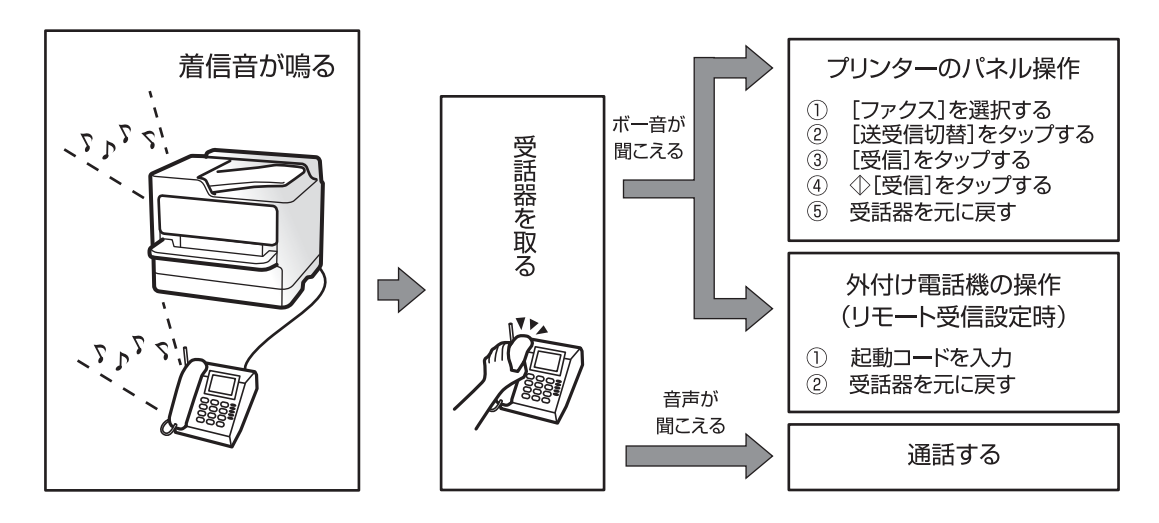

### 自動モード

回線を以下の用途で使用する受信モードです。

- ファクス専用で使用する(外付け電話機は不要)
- ファクスと留守番電話機兼用で使用する

#### ファクス専用で回線を使用しているときの受信の仕方

[呼び出し回数] で設定した回数の着信音が鳴り終わると、自動でファクス受信に切り替わる。

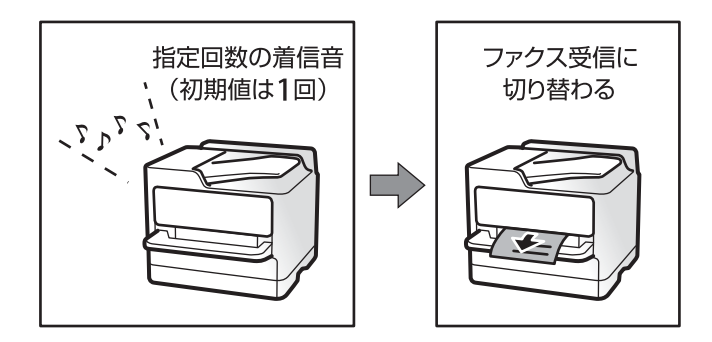

#### 留守番電話機を接続しているときの受信の仕方

受信の仕方は以下です。

- 「呼び出し回数」で指定した回数(初期値は5回)の呼び出し中に留守番電話が応答したとき(留守番電話接続時)
   ・ファクスの呼び出しだった:自動でファクス受信に切り替わる
  - ・通話の呼び出しだった:そのまま録音できる
- 呼び出し中に受話器を取ったとき

・ファクスの呼び出しだった: [手動] モードと同じ手順で(ホーム画面から [ファクス] - [送受信切替] - [受 信] - �の順にタップして)受信する�をタップして、受話器を置きます。

・通話の呼び出しだった:そのまま通話できる

• 呼び出しが終わり自動でファクス受信モードに切り替わったとき

ファクスの呼び出しだった:自動でファクス受信が開始される

·通話の呼び出しだった:この段階で通話はできない。こちらから電話するか、発信元にかけ直しを依頼してくださ い。

(参考) 留守番電話の呼び出し回数は、プリンターの [呼び出し回数] より少なく設定してください。留守番電話の呼び出し回数の 方が多いと、録音や通話ができません。留守番電話機の設定は、留守番電話機のマニュアルをご覧ください。

#### 関連情報

◆ 「手動モード」228ページ

### ファクス/電話自動切替モード

ファクスを主に、通話もするときの受信モードです。

#### 受信の仕方

着信音を指定回数(初期設定は1回)鳴らしてから、ファクスか電話かを自動判別します。

- ファクス信号(ピー音)を検知すると自動的にファクス受信を開始する
- ファクス信号を検知できずに一定時間が経過すると、プリンターと外付け電話機の着信音を指定回数(初期設定は8 回)鳴らす

!重要 
 ・ 音声通話の呼び出し時は、通話しなくても発信者に課金されます。

• 外付け電話機のナンバーディスプレイ機能は使えません。

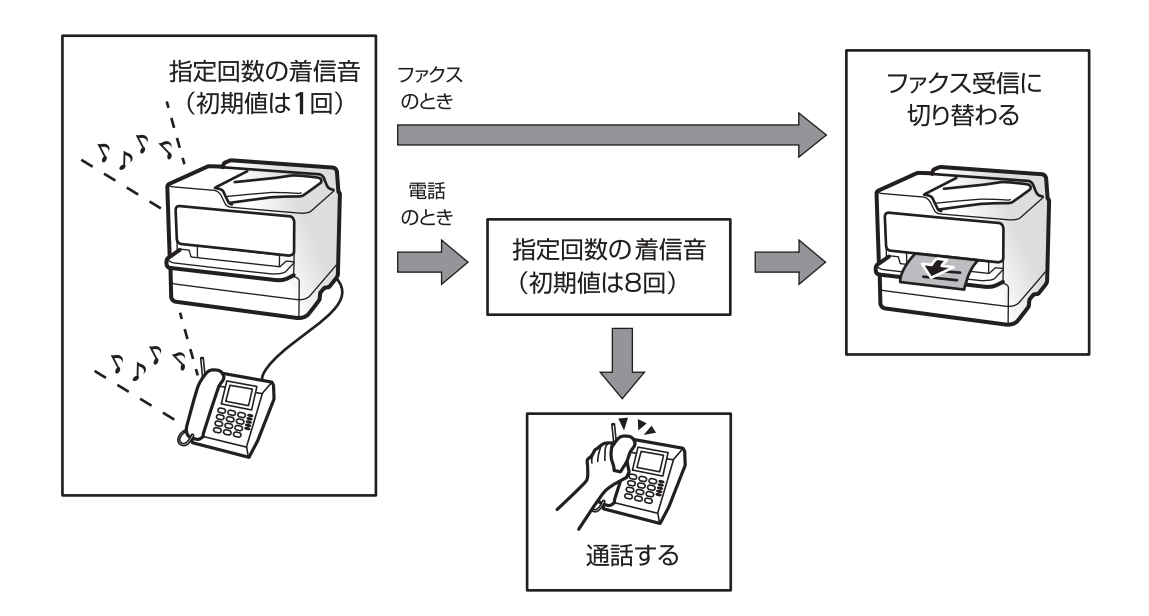

## 相手先にダイヤルしてファクスを受信する

相手先にダイヤルして、相手先のファクス機に蓄積された文書を受信します。

#### 関連情報

- ◆ 「ポーリング受信する」231ページ
- ◆「掲示板からFコード(SEP)とパスワード(PWD)を使って受信する(ポーリング受信)」232ページ

## ポーリング受信する

相手先にダイヤルして、相手先のファクス機に蓄積された文書を受信します。ファクス情報サービスなどから情報を受け 取るときに使用します。

- ・ 音声ガイダンスに従って操作するファクス情報サービスには対応していません。
  - ・ 音声ガイダンス付きのファクス情報サービスを利用するときは、
     [オンフック] でダイヤルするか、外付け電話機から
     ダイヤルし、音声ガイダンスに従って外付け電話機やプリンターを操作します。
- 1. ホーム画面で [ファクス] を選択します。
- 2. 🔜 (応用) をタップします。
- 3. [拡張ファクス]を選択します。
- 4. [ポーリング受信]をタップして [オン] にします。
- 5. [閉じる] をタップしてから、 [閉じる] をタップします。
- 6. ファクス番号を入力します。
  - (参考) 直接入力できない場合は、 [セキュリティー設定] で [直接ダイヤル制限] が [オン] に設定されています。アドレス帳や履歴、クイックダイヤルから宛先を指定してください。
- 7. ◇をタップします。

#### 関連情報

- ◆ 「外付け電話機からダイヤルして送信する」221ページ
- ◆ 「送信元の状況を確認してから受信する(オンフック)」231ページ
- ◆ 「応用」238ページ

### 送信元の状況を確認してから受信する(オンフック)

送信元の状況(ダイヤル中、通信中、通話中)を音や音声としてスピーカーから流して、それを聞きながら受信できます。ファクス情報サービスの音声ガイダンスに従って文書を受信するときにも使えます。

- 1. ホーム画面で [ファクス] を選択します。

(参考) スピーカーの音量を調節できます。

 送信元の応答を待ちます。ファクス信号(ピー音)が聞こえたら、画面右上の[送受信切替]を選択して[受 信]を選択します。

(参考) ファクス情報サービスの音声ガイダンスが流れたら、ガイダンスの指示に従って操作してください。

4. ◇をタップします。

### 掲示板からFコード(SEP)とパスワード(PWD)を使って受信する(ポー リング受信)

相手先にダイヤルして、相手先のファクス機の掲示板に蓄積された文書を、Fコード(SEP)とパスワード(PWD)を 使って受信します。アドレス帳にFコード(SEP)とパスワード(PWD)を設定した宛先をあらかじめ登録してくださ い。

- 1. ホーム画面で [ファクス] を選択します。
- 2. 🔜 (応用)を選択します。
- 3. [拡張ファクス]を選択します。
- 4. [ポーリング受信]をタップして [オン] にします。
- 5. [閉じる]をタップしてから、[閉じる]をタップします。
- 6. [アドレス帳]を選択して、相手先の掲示板に一致するFコード(SEP)とパスワード(PWD)を登録した 宛先を選択します。
- 7. ◇をタップします。

#### 関連情報

- ◆ 「アドレス帳を管理する」 51ページ
- ◆「外付け電話機からダイヤルして送信する」221ページ
- ◆ 「送信元の状況を確認してから受信する(オンフック)」231ページ
- ◆ 「応用」238ページ

## 受信ファクスの保存と転送

#### 機能の概要

管理者がいる場合、プリンターの設定状態や接続状態は管理者にお問い合わせください。

#### 232

#### 受信したファクスをプリンターに保存する

保存したファクスはプリンターの画面で閲覧できます。必要なファクスだけ印刷し、不要なものは削除できます。

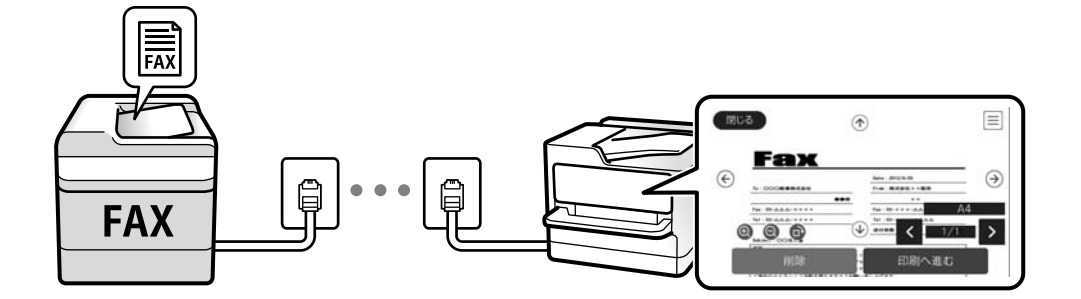

#### プリンター以外の場所への転送

転送先に指定できるのは以下です。

- コンピューター (PC-FAX受信機能)
- 外部メモリー
- メールアドレス
- ネットワーク上の共有フォルダー
- 他のファクス機

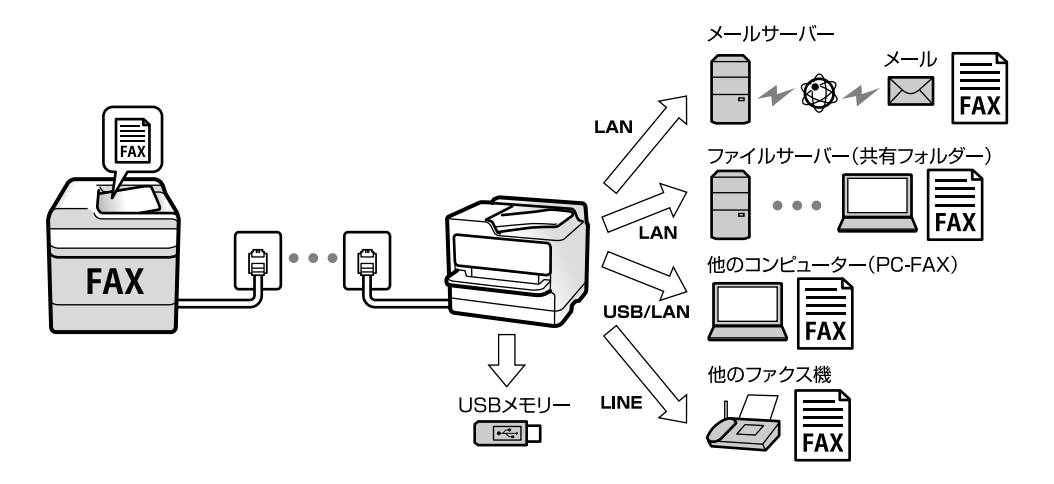

- (参考) ・ ファクスデータはPDFファイルとして保存されます。
  - カラー文書は他のファクス機に転送できません。転送失敗文書として処理されます。

#### Fコード通信などの条件を利用した振り分け保存や振り分け転送

プリンターの受信ボックスや親展ボックスにファクスを振り分けて保存できます。プリンター以外の場所にも振り分け て転送できます。

- メールアドレス
- ネットワーク上の共有フォルダー

• 他のファクス機

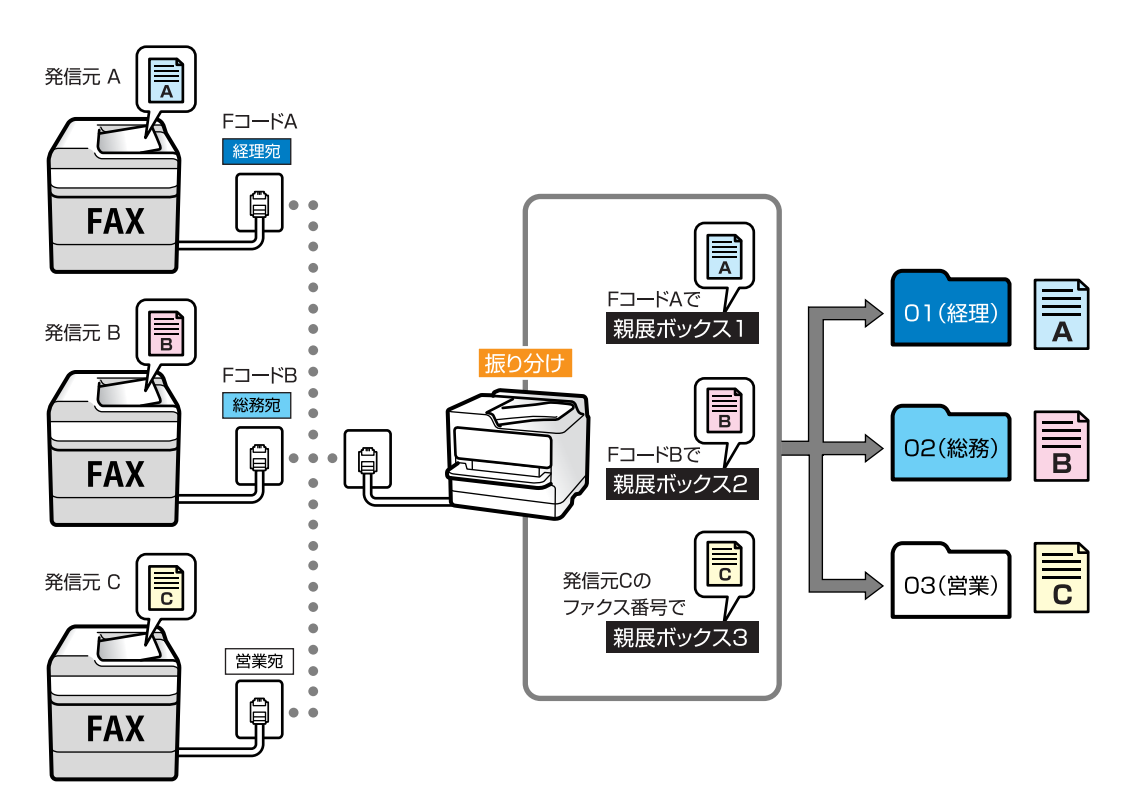

- ◆
   ・ ファクスデータはPDFファイルとして保存されます。
  - カラー文書は他のファクス機に転送できません。転送失敗文書として処理されます。
  - 現在の設定を印刷できます。ホーム画面で [ファクス] 🔜 (応用) [ファクスレポート印刷] [条件保存・転送 リスト] の順に選択してください。
  - 管理者がいる場合、設定や設定状態の変更については管理者にお問い合わせください。 設定の確認や変更方法は、下の「関連情報」をご覧ください。

#### 関連情報

- ◆ 「受信ファクスの保存と転送を設定する(条件なし保存・転送)」93ページ
- ◆ 「受信ファクスの保存と転送を設定する(条件保存・転送)」96ページ
- ◆ 「応用」238ページ
- ◆「プリンターに保存したファクスをプリンターの画面で確認する」234ページ

## プリンターに保存したファクスをプリンターの画面で確認する

1. ホーム画面で [ファクスボックス] を選択します。

(参考)

未読の受信文書があると、ホーム画面の いた に未処理件数が表示されます。

- 2. [受信/親展]を選択します。
- 3. 受信ボックスまたは親展ボックスを選択します。

- 受信ボックスまたは親展ボックスにパスワードを設定しているときは、受信ボックス用のパスワード、親展 ボックス用のパスワードまたは管理者パスワードを入力します。
- 5. 確認する文書をリストから選択します。

文書の内容が表示されます。

| <u>អេ</u> រេទ | 5          | ĵ   |                                             | and a |
|---------------|------------|-----|---------------------------------------------|-------|
| €             | <b>Fax</b> | ••• | Inte - 2012/6/28<br>From : 書記書社 × 軍用<br>※ × | •     |
| 0             |            | •   | Ганаа Алана Алана Алана Алана<br>анаа С     | >     |
|               | 削除         |     | 印刷へ進む                                       |       |

- ①:右に90°回転
- **② ①** : 縮小、拡大
- く > : 前ページへ移動、次ページへ移動
- 📃:保存や転送などのメニューを表示します。
- 操作アイコンのない部分をタップすると、操作アイコンを消してファクスだけを表示できます。もう一度タッ プすると操作アイコンを表示します。
- 6. 確認した文書を印刷するか削除するか選択して、画面の指示に従います。

**! 重要** プリンターのメモリーの空き容量が不足するとファクスの送受信ができなくなります。確認または印刷した文書 は速やかに削除してください。

#### 関連情報

◆ 「受信ボックスと親展ボックス」239ページ

## ファクスメニューの説明

## 宛先

操作パネルで以下の順に選択します。 [ファクス] - [宛先]

| 直接入力  | 宛先のファクス番号を直接入力します。                                                      |
|-------|-------------------------------------------------------------------------|
| アドレス帳 | アドレス帳から宛先を選択します。宛先の新規登録や変更もできます。                                        |
| 宛先履歴  | 発着信履歴から宛先を選択します。着信履歴はナンバーディスプレイ機能を有効にしていると表示されます。履歴からアドレス帳に登録することもできます。 |

## ファクス設定

操作パネルで以下の順に選択します。 [ファクス] - [ファクス設定]

#### クイック操作ボタン

[設定] - [本体設定] - [ファクス設定] - [クイック操作ボタン] で、[通信履歴表示] や[原稿種類] など使用頻度の 高い項目3つまでを事前に割り当てておくと、[ファクス設定] タブのトップに表示できます。 初期設定: [クイック操作ボタン1] は[通信履歴表示]、[クイック操作ボタン2] と [クイック操作ボタン3] は非 表示

#### 読み取り設定

| 原稿サイズ(原稿台) | 原稿台にセットした原稿の、サイズと方向を選択します。<br>初期設定: [A4 2]                                                                                     |
|------------|----------------------------------------------------------------------------------------------------|
| 原稿種類       | 原稿の種類を選択します。<br>初期設定: [文字]                                                                                                    |
| カラーモード     | カラーまたはモノクロのどちらでスキャンするか選択します。<br>初期設定: [モノクロ]                                                                                   |
| 画質         | 送信する文書の画質を選択します。画質を優先するとデータのサイズが大きくなり、送信に時間が掛<br>かります。<br>初期設定: [精細]                                                           |
| 濃度         | 送信する文書の濃度を設定します。+にすると濃くなり、-にすると薄くなります。<br>初期設定: [±0]                                                                           |
| 背景除去       | [自動] にすると、原稿の紙の色(背景色)を検知して背景を除去または薄くします。背景色が濃い、<br>または検出できないときは、除去または薄くしないことがあります。<br>初期設定: [自動]                               |
| シャープネス     | 画像の輪郭を設定します。+にすると輪郭が鮮明になり、-にするとぼやけます。<br>初期設定: [±0]                                                                            |
| ADF自動両面    | モノクロ送信時に、ADFにセットした原稿の両面をスキャンします。<br>初期設定: [オフ]                                                                                 |
| ADF連続読込    | サイズの異なる原稿を1枚ずつセットするか、サイズごとに分けてセットすると、それぞれの原稿サ<br>イズで(原稿がA4ならA4で、A5ならA5で)一つの文書としてファクス送信できます。詳細は下の<br>関連情報をご覧ください。<br>初期設定: [オフ] |

#### 送信設定

| ダイレクト送信    | モノクロ原稿をスキャンしながら送信します。メモリーを使わないので、大量原稿でもメモリー不足<br>にならず送信できます。ただし、送信時間は長くなります。詳細は下の関連情報をご覧ください。<br>以下の場合には使えません。<br>• [ADF自動両面]で送信するとき<br>• 複数の宛先に送信するとき<br>初期設定: [オフ]                                                                                                    |
|------------|----------------------------------------------------------------------------------------------------|
| 優先送信       | 送信待ち文書があるときでも、急ぎの原稿を優先して送信できます。詳細は下の関連情報をご覧くだ<br>さい。<br>初期設定: [オフ]                                                                                                    |
| 時刻指定送信     | 指定した時刻にファクス送信できます。時刻指定送信できるのはモノクロ送信のみです。詳細は下の<br>関連情報をご覧ください。<br>初期設定: [オフ]                                                                                                    |
| 発信元情報の付加   | <ul> <li>発信元情報の付加<br/>発信元情報(発信元の名前とファクス番号)を送信文書に入れる位置、または、入れずに送信す<br/>るかを選択します。</li> <li>付加しない:発信元情報を入れずに送信します。</li> <li>原稿外:スキャンした画像に発信元情報が重ならないように、上部の余白に発信元情報を入れて<br/>送信します。原稿のサイズによっては、相手側で定形の用紙サイズに収まらず2ページに分かれて<br/>印刷されることがあります。</li> <li>原稿内:スキャンした画像の先端(上から約7mm)部分に発信元情報を入れて送信します。画像<br/>の先端部分は発信元情報ががぶって消えることがありますが、相手側で2ページに分かれて印刷さ<br/>れることを防げます。</li> <li>初期設定: [原稿外]</li> <li>発信元名<br/>宛先に合わせて発信元情報を選択します。あらかじめ発信元情報を複数登録しておく必要があり<br/>ます。</li> <li>追加情報<br/>追加したい情報を、[発信元番号] と [宛先情報]から一つ選択できます。</li> </ul> |
| 送信結果メール通知  | ファクス送信後に、送信結果を通知します。<br>初期設定: [オフ]                                                                                                    |
| 通信結果レポート印刷 | ファクスを送信すると結果レポートを印刷します。<br>[エラー時のみ]を選択したときは、ファクス送信時にエラーが発生すると送信結果レポートを印刷<br>します。<br>初期設定: [エラー時のみ]                                                                                                    |
| バックアップ送信設定 | スキャンしてプリンターのメモリーに保存された送信ファクスのバックアップを保存します。以下の<br>ときに使用できます。<br>• モノクロ(白黒)で送信する<br>• [時刻指定送信]で送信する<br>• [バッチ送信]で送信する<br>• [待機文書蓄積]で送信する<br>初期設定: [オフ]                                                                                                    |

#### 関連情報

- ◆ 「異なるサイズの原稿をADFから送信する(ADF連続読込)」225ページ
- ◆「大量ページのモノクロ文書を送る(ダイレクト送信)」223ページ
- → 「優先して送信する(優先送信)」224ページ
- ◆ 「指定した時刻にモノクロで送信する(時刻指定送信)」224ページ

## 応用

ホーム画面の [ファクス] 内にある 🔜 が [応用] メニューです。

#### 通信履歴表示

ファクスの送受信履歴を確認できます。 [ジョブ/状態] でも履歴確認ができます。

#### ファクスレポート印刷

| 通信結果レポート    | 最後に実行したファクス送信またはポーリング受信の通信結果を印刷します。                                                                  |
|-------------|----------------------------------------------------------------------------------------------------|
| 通信管理レポート    | 送受信結果を印刷します。以下のメニューで、この通信管理レポートを自動印刷する設定ができます。<br>す。<br>[設定]- [本体設定]- [ファクス設定]- [レポート設定]- [通信管理レポート] |
| 蓄積文書リスト     | プリンターのメモリーに蓄積されているファクス文書(未完了のジョブなど)のリストを印刷します。                                                       |
| ファクス機能設定リスト | 現在のファクス設定を印刷します。                                                                                     |
| 条件保存・転送リスト  | 条件保存・転送リストを印刷します。                                                                                    |
| プロトコルログ     | 最後に送受信したファクスの詳細な通信レポートを印刷します。                                                                        |

#### 拡張ファクス

| ポーリング受信             | [オン] に設定してからダイヤルすることで、送信元のファクス機に蓄積されているポーリング用文<br>書を受信できます。ポーリング受信機能を使った受信の仕方は、下の関連情報をご覧ください。<br>[ファクス] メニューを終了すると、[オフ](初期設定)に戻ります。                                                                                                    |
|---------------------|----------------------------------------------------------------------------------------------------|
| ポーリング送信/掲示板<br>ボックス | [オン]を選択して、ファクスの送信画面([ファクス設定] タブ)から◆をタップすると、選択し<br>たボックスに文書を保存できます。<br>1つのボックスに1文書を保存できます。プリンターの掲示板は10ボックスあるので、合計10文書<br>まで保存できます。[ファクスボックス]から事前に登録したボックスが使用できます。掲示板ボッ<br>クスの登録の仕方は、下の関連情報をご覧ください。<br>[ファクス]メニューを終了すると、[オフ](初期設定)に戻ります。 |
| 待機文書蓄積              | [オン]を選択して、ファクスの送信画面([ファクス設定] タブ)から <b>◇</b> をタップすると、[待機<br>文書送信] ボックスに文書を保存できます。このボックスには10文書まで保存できます。<br>保存は、[ファクスボックス] の[待機文書送信] からもできます。[ファクスボックス] からの蓄<br>積の仕方は、下の関連情報をご覧ください。<br>[ファクス] メニューを終了すると、[オフ] (初期設定)に戻ります。               |

#### 238

ファクスボックス

ホーム画面の [ファクスボックス] メニューに移動します。

#### ファクス設定

[設定] - [本体設定] - [ファクス設定] に移動します。

#### 関連情報

- ◆ 「ポーリング受信する」231ページ
- ◆ 「ポーリング送信ボックスを設定する」222ページ
- ◆ 「掲示板ボックスを登録する」 222ページ
- ◆「ポーリング送信/掲示板ボックスに文書を蓄積する」223ページ
- ◆ 「ポーリング送信/掲示板」242ページ
- ◆「宛先を指定しない送信文書を蓄積する(待機文書蓄積)」226ページ
- ➡ 「待機文書送信」241ページ
- ◆「ファクスのジョブ状態や履歴を確認する」244ページ
- ◆「ファクス送受信履歴を確認する」246ページ

## ファクスボックスメニューの説明

## 受信/親展

このメニューは、ホーム画面の〔ファクスボックス〕内にあります。

## 受信ボックスと親展ボックス

受信ボックスと親展ボックスは、 [ファクスボックス] - [受信/親展] 内にあります。 受信した文書をプリンターの受信ボックスまたは親展ボックスに合計で200件まで保存できます。 1つの受信ボックスと10件の掲示板ボックスがあります。登録したボックス名称が各ボックスに表示されます。ボック ス名の初期設定は [親展XX] です。

#### 各ボックス

受信した文書の日付や発信元名、ページ数を一覧で表示します。 一覧から文書をタップするとプレビュー画面が開き、文書を閲覧できます。閲覧中の文書の削除や印刷ができます。

| プレビュー画面              | • 🕲 🕀 : 縮小、拡大                                                                                                    |
|----------------------|----------------------------------------------------------------------------------------------------|
|                      | • <b>①</b> :右に90°回転                                                                                                    |
|                      | <ul> <li>         ・         ・         ・</li></ul>                                                                                                    |
|                      | <ul> <li>         ・ 前ページへ移動、次ページへ移動     </li> </ul>                                                                                                    |
|                      | 操作アイコンのない部分をタップすると、操作アイコンを消してファクスだけを表示できます。もう<br>一度タップすると操作アイコンを表示します。                                                                                                    |
| )<br>「アレビューメ<br>ニュー) | <ul> <li>外部メモリーに保存</li> <li>転送(メール)</li> <li>転送(ネットワークフォルダー)</li> <li>ファクス送信</li> <li>詳細表示</li> <li>[実行後削除] で [オン] を選択すると、 [外部メモリーに保存] や [転送(メール)] などの完了時に、保存した文書を削除できます。</li> </ul> |

## 🔜 (ボックスメニュー)

| 全て印刷        | ボックス内に文書が保存されているときに表示されます。ボックス内に保存されている全ファクスを<br>印刷します。 [実行後削除] で [オン] を選択すると、印刷完了時にボックス内の全ファクスを削除<br>します。                                                                                                    |
|-------------|----------------------------------------------------------------------------------------------------|
| 全て外部メモリーに保存 | ボックス内に文書が保存されているときに表示されます。ボックス内に保存されている全文書を外部<br>メモリーに保存します。 [実行後削除] で [オン] を選択すると、保存完了時にボックス内の全ファ<br>クスを削除します。                                                                                                    |
| 全て削除        | ボックス内に文書が保存されているときに表示されます。ボックス内に保存されている全文書を削除<br>します。                                                                                                    |
| 設定変更        | <ul> <li>以下は、[受信ボックス] - [ボックスメニュー] - [設定変更]の順に選択すると表示される項目です。</li> <li>容量限界時の動作:受信ボックスがいっぱいになった後の新着ファクスの扱い(印刷か受信拒否か)を選択します。<br/>初期設定: [受信しない]</li> <li>パスワード設定:ボックスを開くためのパスワードを設定します。</li> <li>以下は、親展ボックスを選択してから[ボックスメニュー] - [設定変更]の順に選択すると表示される項目です。</li> <li>登録名:親展ボックスに名称(適用条件名)を付けます。</li> <li>ボックスを開くパスワード:ボックスを開くためのパスワードを設定します。</li> </ul> |
| ボックスを削除     | 親展ボックスを選択しているときに、 [ボックスメニュー]を選択すると表示される項目です。ボッ<br>クス内に保存されている全文書を削除します。                                                                                                    |

#### 関連情報

- ◆「プリンターに保存したファクスをプリンターの画面で確認する」234ページ
- ◆「応用」238ページ

◆「ファクス送受信履歴を確認する」246ページ

## 待機文書送信

このメニューは、ホーム画面の[ファクスボックス]内にあります。

10文書(1文書当たり最大100ページ)のモノクロ文書を蓄積できます。1つの文書を頻繁に送るときに、送信のたびのスキャン時間が省けます。

(参考) 保存した文書のファイルサイズなどにより、10文書まで保存できないことがあります。

#### 待機文書送信ボックス

蓄積した文書の日付とページ数を一覧で表示します。

ー覧から文書をタップするとプレビュー画面が開きます。 [送信開始] を選択すると送信画面へ進みます。 [削除] を選 択すると蓄積した文書を削除できます。

| プレビュー画面         | <ul> <li>● ● : 縮小、拡大</li> <li>• 一: 右に90°回転</li> <li>• ● ● ● ● ● ● · 午印方向に画面を移動</li> </ul>                                                                |
|-----------------|----------------------------------------------------------------------------------------------------|
|                 | <ul> <li>         ・          ・          ・</li></ul>                                                                                                    |
| (プレビューメ<br>ニュー) | <ul> <li>外部メモリーに保存</li> <li>転送(メール)</li> <li>転送(ネットワークフォルダー)</li> <li>印刷</li> <li>[実行後削除]で[オン]を選択すると、[外部メモリーに保存]や[転送(メール)]などの完了時に蓄積文書を削除できます。</li> </ul> |

### (ボックスメニュー)

| 待機文書蓄積      | [ファクス] メニューの [ファクス設定] タブだけを表示します。�をタップすると文書をスキャン<br>して待機文書送信ボックスに蓄積します。                                  |
|-------------|----------------------------------------------------------------------------------------------------|
| 全て印刷        | ボックス内に文書が保存されているときに表示されます。ボックス内の全文書を印刷します。[実行<br>後削除]で[オン]を選択すると、印刷完了時にボックス内の全ファクスを削除します。                |
| 全て外部メモリーに保存 | ボックス内に文書が保存されているときに表示されます。ボックス内の全文書を外部メモリーに保存<br>します。 [実行後削除] で [オン] を選択すると、保存完了時にボックス内の全ファクスを削除しま<br>す。 |
| 全て削除        | ボックス内に文書が保存されているときに表示されます。ボックス内に保存されている全文書を削除<br>します。                                                    |
| 設定変更        | ボックスを開くパスワード:ボックスを開くためのパスワードを設定します。                                                                      |

#### 関連情報

- ◆ 「同じ文書を使って何度もファクス送信する」226ページ
- ◆ 「ポーリング送信」242ページ
- ◆「応用」238ページ
- ◆「ファクス送受信履歴を確認する」246ページ

## ポーリング送信/掲示板

このメニューは、ホーム画面の [ファクスボックス] 内にあります。 1つのポーリング送信ボックスと10件の掲示板ボックスがあります。1ボックスにつき1文書(最大100ページ)を蓄 積できます。

#### 関連情報

◆「受信側の操作で送信する(ポーリング送信/掲示板ボックス)」221ページ

## ポーリング送信

#### ポーリング送信ボックス

□□□ (メニュー)の [設定変更] にある設定項目と設定値を表示します。

#### 文書を登録する

[ファクス] メニューの [ファクス設定] タブだけを表示します。**◇**をタップすると文書をスキャンして保存します。 ボックス内に文書があるときの表示は、 [文書を確認する] です。

#### 文書を確認する

ボックス内に文書があるときは、文書の中身が閲覧できます。閲覧中の文書の削除や印刷ができます。

| プレビュー画面         | [ファクスボックス] メニューで、[待機文書送信]の説明を参照してください。                                                  |
|-----------------|-----------------------------------------------------------------------------------------|
| (プレビューメ<br>ニュー) | <ul> <li>外部メモリーに保存</li> <li>転送(メール)</li> <li>転送(ネットワークフォルダー)</li> <li>ファクス送信</li> </ul> |
|                 | [実行後削除] で[オン]を選択すると、[外部メモリーに保存]や[転送(メール)]などの完了時<br>に、保存した文書を削除できます。                     |

### (メニュー)

| 文書を削除 | ボックス内に文書が保存されているときに表示されます。ボックス内に保存されている文書を削除し |
|-------|-----------------------------------------------|
|       | ます。                                           |

| 設定変更 | <ul> <li>ボックスを開くパスワード:ボックスを開くためのバスワードを設定します。</li> </ul>                                                                     |
|------|----------------------------------------------------------------------------------------------------|
|      | <ul> <li>ポーリング送信後自動削除: [オン] にすると、受信側からの要求で次のファクス送信(ポーリング送信)をした後、その文書を削除します。</li> <li>初期設定: [オフ]</li> </ul>                  |
|      | <ul> <li>送信結果メール通知: [メール通知設定]を[オン]にすると、受信側からの要求でファクス送信(ポーリング送信)をした後に、[送信先]で設定した宛先に送信結果をメールで通知します。<br/>初期設定: [オフ]</li> </ul> |

#### 関連情報

- ◆ 「待機文書送信」241ページ
- ◆「応用」238ページ
- ◆「ファクス送受信履歴を確認する」246ページ

### 未登録の掲示板

このメニューは、 [ファクスボックス] - [ポーリング送信/掲示板] - [未登録の掲示板] 内にあります。 [未登録の掲 示板] のいずれかをタップします。ボックス上の [未登録の掲示板] の表示は、登録すると登録名に変わります。 掲示板は10件まで登録できます。

#### 掲示板ボックス設定

| 登録名(必須項目)    | 掲示板ボックスに名称(適用条件名)を付けます。                                                                             |  |  |
|--------------|----------------------------------------------------------------------------------------------------|--|--|
| Fコード(SEP)    | 受信条件を設定できます。                                                                                        |  |  |
| パスワード(PWD)   |                                                                                                    |  |  |
| ボックスを開くパスワード | ボックスを開くためのパスワードの設定や変更をします。                                                                          |  |  |
| ポーリング送信後自動削除 | [オン] にすると、受信側からの要求で次のファクス送信(ポーリング<br>送信)をした後、その文書を削除します。<br>初期設定: [オフ]                              |  |  |
| 送信結果メール通知    | [メール通知設定]を[オン]にすると、受信側からの要求でファクス<br>送信(ポーリング送信)をした後に、[送信先]で設定した宛先に送信<br>結果をメールで通知します。<br>初期設定: [オフ] |  |  |

#### 関連情報

◆ 「登録済み掲示板ボックス」243ページ

## 登録済み掲示板ボックス

このメニューは、 [ファクスボックス] - [ポーリング送信/掲示板] 内にあります。登録名が表示されているボックスを 選択してください。ボックス上に表示される名称は、 [未登録の掲示板] 登録時に付けた登録名です。 掲示板は10件まで登録できます。

#### (掲示板ボックスの登録名)

□□ (メニュー)の [設定変更] にある設定項目とその値を表示します。

#### 文書を登録する

[ファクス] メニューの [ファクス設定] タブだけを表示します。 
◆をタップすると文書をスキャンして保存します。 ボックス内に文書があるときの表示は、 [文書を確認する] です。

#### 文書を確認する

ボックス内に文書があるときは、文書の中身が閲覧できます。閲覧中の文書の印刷や削除ができます。

| プレビュー画面   | [ファクスボックス] メニューの [待機文書送信] の説明を参照してください。           |
|-----------|---------------------------------------------------|
| ■ (プレビューメ | [ポーリング送信] メニューの [文書を確認する] 🛄 (プレビューメニュー) の説明を参照してく |
| ニュー)      | ださい。                                              |

### ■ (メニュー)

| 文書を削除   | ボックス内に文書が保存されているときに表示されます。ボックス内に保存されている文書を削除<br>ます。                                    |  |
|---------|----------------------------------------------------------------------------------------|--|
| 設定変更    | [登録名(必須項目)]や [Fコード(SEP)]などの設定メニューが表示されます。 [未登録の掲示板]<br>メニューの [掲示板ボックス設定] の説明を参照してください。 |  |
| ボックスを削除 | ボックス内に蓄積されている文書があれば削除して未登録状態に戻します。                                                     |  |

#### 関連情報

- ◆ 「待機文書送信」241ページ
- → 「ポーリング送信」242ページ
- → 「未登録の掲示板」 243ページ
- ◆ 「応用」238ページ
- ◆「ファクス送受信履歴を確認する」246ページ

## ファクスのジョブ状態や履歴を確認する

## 受信ファクスが未処理(未読/未印刷/未保存/未転送)の表示

未処理の受信文書があると、ホーム画面の 💽 にその件数が表示されます。未処理とは下表で示す状態です。

ファクス

**!重要** 受信ボックスがいっぱいになるとファクスを受信できません。速やかに転送失敗文書を確認して削除してください。

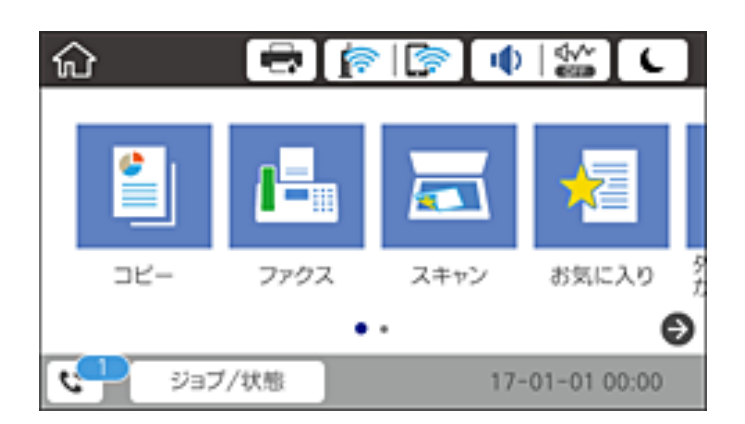

| 受信文書の処理設定                      | 未処理状態                                           |
|--------------------------------|-------------------------------------------------|
| 印刷する <sup>*1</sup>             | 印刷待ち、または印刷中                                     |
| プリンターの受信ボックスまたは<br>親展ボックスに保存する | 受信ボックスまたは親展ボックスの受信文書が未読                         |
| 外部メモリーに保存する                    | 装着した外部メモリーに受信ファクス保存専用フォルダーが未作成 などの理由で保存できな<br>い |
| コンピューターに保存する                   | 保存先のコンピューターが起動していない などの理由で保存できない                |
| 転送する                           | 転送されていない、または転送に失敗した <sup>*2</sup>               |

\*1 保存や転送をする設定にしていない、または外部メモリーやコンピューターへの保存と同時に印刷する設定にしているとき。

\*2 転送失敗文書を受信ボックスに保存する設定にしているときは未読状態、印刷する設定にしているときは印刷されていない状態。

受信文書の処理を複数設定していると、1つの受信文書の未処理件数が2件や3件など複数になることがあります。例えば、受信ボックスとコンピューターの両方に保存する設定の場合、1つの受信文書が両方とも処理されなかったときは未処理件数が2になります。

#### 関連情報

- ◆「プリンターに保存したファクスをプリンターの画面で確認する」234ページ
- ◆ 「実行中のファクスジョブを確認する」245ページ

## 実行中のファクスジョブを確認する

処理が完了していないファクスのジョブを画面に表示して確認できます。確認画面に表示されるジョブは以下です。この確認画面から、印刷前のファクスの印刷や送信失敗文書の再送信もできます。

- 受信ファクス
  - 印刷前のファクス(印刷する設定の場合)
  - 未保存のファクス(保存先が設定されている場合)
  - 未転送のファクス(転送先が設定されている場合)

- 送信に失敗したファクス文書([送信失敗文書保存]を有効にしてある場合)
   確認画面を表示する手順は以下です。
- 1. ホーム画面で [ジョブ/状態] をタップします。
- 2. [ジョブ状態] タブをタップして、 [実行中] をタップします。
- 3. 確認するファクスジョブを選択します。

#### 関連情報

◆ 「受信ファクスが未処理(未読/未印刷/未保存/未転送)の表示」244ページ

## ファクス送受信履歴を確認する

ファクスの送受信履歴(宛先や日時、送受信結果など)が確認できます。

- 1. ホーム画面で [ジョブ/状態] をタップします。
- 2. [ジョブ状態] タブ- [履歴] の順にタップします。
- 3. 画面右上の▼をタップして [送信] または [受信] を選択します。

確認するジョブ履歴が新しい順に一覧表示されます。確認する履歴をタップすると詳細が表示されます。 履歴印刷もできます。ホーム画面から[ファクス] - 🔜 (応用) - [ファクスレポート印刷] - [通信管理レポート] の順 に選択してください。

#### 関連情報

◆ 「応用」238ページ

### 印刷した受信文書を再印刷する

印刷履歴から、印刷した受信文書を再印刷できます。 ただし、プリンターのメモリーがいっぱいになると、印刷した受信文書は古いものから順に削除されます。

- 1. ホーム画面で [ジョブ/状態] をタップします。
- 2. [ジョブ状態] タブ- [履歴] の順にタップします。
- 画面右上の▼をタップして[印刷]をタップします。
   印刷ジョブ履歴の一覧が表示されます。一番上が最新の印刷ジョブです。
- 4. 🔄 アイコンのあるジョブをリストから選択します。

印刷したい文書かどうか、受信日時や送付元で確認します。

#### 246

5. [再印刷]をタップして文書を印刷します。

## コンピューターからファクスを送信する

コンピューターからのファクス送信は、FAX UtilityとPC-FAXドライバーで行います。

(参考) FAX Utilityは、ソフトウェア更新用のソフトウェア EPSON Software Updater (エブソン ソフトウェア アップデー) ター)を使用してインストールします。更新用のソフトウェアのインストール方法は、関連リンクを参照ください。また、 Windowsをお使いの場合は、付属のソフトウェアディスクからもインストールできます。

#### 関連情報

- ◆「コンピューターからファクス送信する設定」100ページ
- ◆「ソフトウェアの更新ツール(EPSON Software Updater)」278ページ
- ◆ 「最新のソフトウェアをインストールする| 279ページ

## アプリケーションで作成した文書を送信する(Windows)

Microsoft WordやExcelなどの[印刷] メニューから、ご使用のファクス対応プリンター(PC-FAXライバー)を選択 すれば、作成した文書/図/表などのデータに送付状を付けて直接送信できます。

(参考) ここでは、Microsoft Word 2010を例に説明します。ご使用のアプリケーションソフトによって操作が異なります。詳し くはアプリケーションソフトのヘルプをご覧ください。

- 1. アプリケーションソフトで、ファクス送信する文書を作成します。
- 2. [ファイル] メニュー内の [印刷] をクリックします。

アプリケーションソフトの[印刷] ウィンドウが表示されます。

3. プリンターから [XXXXXX (FAX)] (XXXはご使用のプリンター名)を選択して、ファクス送信のため の設定を確認します。

| 印尼   | 刮                           |      |
|------|-----------------------------|------|
| EP   | □□□<br>□□<br>□□<br>□□<br>□□ |      |
| プリン  | 19-                         | 0    |
| \$   | XXXXXX (FAX)<br>準備完了        | •    |
|      | プリンターのプロバ                   | 71   |
| 設定   |                             |      |
| D    | すべてのページを印刷<br>ドキュメント全体      | •    |
| ページ: |                             | 0    |
|      | 片面印刷<br>ページの片面のみを印刷します      | •    |
| CD.  | 部単位で印刷<br>1,2,3 1,2,3 1,2,3 | •    |
|      | 縦方向                         | •    |
|      | A4<br>210 mm x 296.98 mm    | •    |
|      | 標準の余白<br>左: 30 mm 右: 30 mm  | •    |
|      | 1 ページ/枚                     | •    |
|      | ページ                         | int: |

- [印刷部数] では、[1] を入力してください。 [2] 以上を入力すると正常に送信できないことがあります。
- [ファイルへ出力] など、出力ポートを変更する機能は使用できません。
- 1回のファクス送信につき、送付状を含めて100ページまで送信できます。
- 4. [プリンターのプロパティ] (または [プロパティ])をクリックして、 [用紙サイズ]、 [用紙方向]、
   [色]、 [画質]、 [文字の濃さ]を設定します。
   詳細はPC-FAXドライバーのヘルプをご覧ください。
- 5. [印刷]をクリックします。
  - (参考) お使いのコンピューターで初めて送信するとき、発信者(ご自分)の情報を登録する画面が表示されます。必要事項を入力して、[OK]をクリックしてください。[よみがな]は、FAX Utility内部の管理用の名前です。よみがな以外は送付状に表示されます。

FAX Utilityの [送付先設定] 画面が表示されます。

- 6. 送付先を設定し、 [次へ] をクリックします。
  - [PC-FAX電話帳]から送付先(名前/ファクス番号など)を選択する場合:
     送付先が連絡先(またはアドレスブック)に登録されているときは、以下をします。
    - ① [PC-FAX電話帳] タブをクリックする
    - 2 一覧から送付先を選択して [追加] をクリックする

• プリンターの電話帳から送付先(名前/ファクス番号など)を選択する場合:

送付先がプリンターの電話帳に登録されているときは、以下をします。

① [プリンターのアドレス帳] タブをクリックする

プリンターのセキュリティー設定機能でパネルがロックされている場合は、管理者のパスワードを入力する画 面が表示されます。管理者に問い合わせてください。

2 一覧から送付先を選択して [追加] をクリックする([送付先に追加] 画面が開きます)

3 一覧から送付先を選択して[編集]をクリックする

④ 必要に応じて個人データ([会社名/団体名] や [敬称])を追加し、 [OK] をクリックする([送付先]に追加] 画面に戻ります)

- 5 必要に応じて [PC-FAX電話帳に登録する] にチェックを付ける
- 6 [OK] をクリックする
- 送付先(名前/ファクス番号など)を直接入力する場合:
  - 1 [直接入力] タブをクリックする
  - 情報を入力する
  - 3 [追加] をクリックする

また、 [電話帳に登録] をクリックすると、 [PC-FAX電話帳] タブの一覧に登録されます。

- ・ プリンターで接続回線設定を [構内交換機(PBX)] にしてある場合は、外線発信番号を「#」で登録することをお勧めします。詳しくは、関連情報にある「接続回線」内の「基本設定」をご覧ください。
  - FAX Utility(メイン画面)の[オプション設定]([PC-FAXの設定])で[送信時にファクス番号を2回入力 する]を有効にしている場合は、[追加]または[次へ]をクリックした後、もう一度ファクス番号を入力する 画面が表示されます。

画面上部の〔送付先一覧〕に追加されます。

7. 送付状の内容を設定します。

送付状を付けるときは、[送付状]で送付状のデザインを選択します。[件名]と[コメント]を入力します。送付状のデザインを追加したり作成したりすることはできません。

送付状が不要のときは、〔送付状なし〕で〔送付状〕を選択してください。

② [送付状書式設定]をクリックして、送付状に表示される項目の並び順を変更します。 [用紙サイズ] で送付状のサイズを選択できます。送信する文書と異なる用紙サイズを選択することもできます。

- ③ [フォント]をクリックして、送付状に表示される文字のフォントを変更します。
- ④ 〔発信元設定〕をクリックして、発信元情報を変更します。
- ⑤ [詳細プレビュー]をクリックして、件名やコメントが反映された送付状のイメージを確認します。
- 6 [次へ] をクリックします。

#### 8. 送信内容を確認して [送信] をクリックします。

送付先の名前とファクス番号が間違っていないか、十分に確認してから送信してください。[プレビュー]をクリックすると、送付状と送信する文書のイメージを確認できます。 送信が始まると、送信状態を確認できる画面が表示されます。

参考

- 送信を中止するときは、送信データを選択して[中止] X をクリックしてください。プリンターのパネル操 作で中止することもできます。
  - 送信中にエラーになると [通信エラー] 画面が表示されます。エラー内容を確認して再送信してください。
  - FAX Utility(メイン画面)の[オプション設定]で[送信時にファクス送信モニターを表示]をチェックしてい ないとき、[ファクス送信モニター]画面(上記の送信状態を確認できる画面)は表示されません。

## アプリケーションで作成した文書を送信する(Mac OS)

市販アプリケーションソフトの[印刷]メニューからファクス対応プリンター(PC-FAXドライバー)を選択すると、作 成した文書や図、表などのデータを直接送信できます。

(参考) ここでは、Mac OS添付のテキストエディットを例に説明します。

- アプリケーションソフトで、ファクス送信する文書を作成します。
- 2. [ファイル] メニュー内の [印刷] をクリックします。 アプリケーションの「印刷」ウィンドウが表示されます。
- [名前]からご使用のプリンター(ファクス名)を選択し、▼をクリックして詳細設定を表示し、[OK]を З. クリックします。
- 4. 次の設定をします。
  - 「印刷部数]では、「1]を入力してください。「2]以上を入力しても、実際に送信されるのは1部のみです。
  - 1度の通信で100ページまで送信できます。

(参考) ファクスできる文書のページサイズは、プリンターからファクスできる用紙のサイズと同じです。

- ポップアップメニューでファクス設定を選択して、各項目を設定します。 各設定項目の説明はPC-FAXドライバーのヘルプをご覧ください。 PC-FAX ドライバーのヘルプは、画面左下の のたりックします。
- ポップアップメニューで送付先設定を選択して、送付状を設定します。 6.
  - 送付先(名前/ファクス番号など)を直接入力する場合:

[追加] 項目に必要事項を入力して ╇をクリックしてください。画面上部の送付先一覧に追加されます。

PC-FAXのドライバー設定で「送信時にファクス番号を2回入力する」が有効になっている場合は、 📌 をク リックするともう一度ファクス番号を入力する画面が表示されます。 ご使用のファクス接続回線が外線発信番号を必要とするときは、外線発信番号を入力します。

【参考】 接続回線設定を [構内交換機(PBX)] にしてある場合は、外線発信番号を「#」で登録することをお勧めします。詳 しくは、関連情報にある「基本設定」内の「接続回線」を参照ください。

• 電話帳から送付先(名前/ファクス番号など)を選択する場合:

送付先が連絡先(またはアドレスブック)に登録されているときは、 を選択して [追加] をクリックし、 [OK] をクリックしてください。 ご使用のファクス接続回線が外線発信番号を必要とするときは、外線発信番号を入力します。

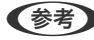

【参考】 接続回線設定を [構内交換機(PBX)] にしてある場合は、外線発信番号を「#」で登録することをお勧めします。詳 しくは、関連情報にある「基本設定」内の「接続回線」を参照ください。

7. 宛先設定して、 [ファクス] をクリックします。

```
送信が始まります。
```

送付先の名前とファクス番号が間違っていないか、十分に確認してから送信してください。

250

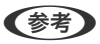

- Dock内のプリンターアイコンをクリックすると送信状況確認画面が表示されます。送信を中止するときは、送信 データをクリックして [削除] をクリックしてください。
  - 送信中にエラーになると〔送信失敗〕というメッセージが表示されます。〔ファクス送信記録〕画面で送信記録 を確認してください。
  - 用紙サイズの異なるページが混在するドキュメントは、正常に送信できないことがあります。

## コンピューターでファクスを受信する

プリンターで受信したファクス文書を、プリンターに接続したコンピューターにPDF形式で保存できます。保存はFAX Utilityで行います。保存先フォルダーの指定なども、FAX Utilityから行います。

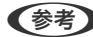

(参考) FAX Utilityは、以下からインストールします。

- ソフトウェア更新用のソフトウェア EPSON Software Updater (エプソン ソフトウェアアップデー ター)を使用
- 付属のソフトウェアディスクを使用(Windowsをお使いのときのみ)
- 【重要 コンピューターでファクス受信するときは、「受信モード」を「ファクス/電話自動切替」に設定してください。管 理者がいる場合、プリンターの設定状態は管理者にお問い合わせください。設定方法は、「関連情報」をご覧くだ さい。
  - 保存先のコンピューターは起動しておいてください。受信ファクスはプリンターのメモリーに一時保存されます。 電源を切ったままにしておくと、プリンターのメモリーが不足して送受信できなくなります。
  - 一時保存の文書件数はホーム画面の に表示されます。
  - 受信ファクスの閲覧にはPDFビューアー(Adobe Readerなど)が必要です。

#### 関連情報

- ◆ 「受信モードを設定する」87ページ
- ◆「ソフトウェアの更新ツール(EPSON Software Updater) | 278ページ
- ◆ 「最新のソフトウェアをインストールする」279ページ

## 受信文書をコンピューターに保存する

プリンターに届いたファクスをコンピューターで受信できるようにするには、FAX Utilityを使います。事前にコン ピューターにFAX Utilityをインストールしてください。

操作方法は、「FAX Utility」の「オンラインヘルプ」-基本の操作をご覧ください。設定中にパスワード入力画面が表示 されたらパスワードを入力してください。管理者がいる場合でパスワードが分からないときは、管理者に問い合わせてく ださい。

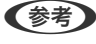

(参考) コンピューターでファクスを受信して、プリンターでも印刷できます。管理者がいる場合、プリンターの設定状態は管理者 に問い合わせてください。設定方法は、下の「関連情報」をご覧ください。

#### 関連情報

- ◆ 「受信ファクスをコンピューターに保存してプリンターで印刷する設定」100ページ
- ◆「ファクスの送受信や設定をするソフトウェア(FAX Utility)」276ページ

## コンピューターでのファクス受信をやめる

FAX Utilityで、コンピューターでのファクス受信をやめるように設定できます。 設定方法は、FAX Utilityの「オンラインヘルプ」-「基本の操作」をご覧ください。

- (参考) ・ コンピューターに保存されていない受信ファクスがプリンター内にあるときは変更できません。
  - この設定変更はプリンターからもできます。管理者がいる場合、設定状態は管理者にお問い合わせください。設定を変 える場合は、下の「関連情報」をご覧ください。

#### 関連情報

- ◆ 「コンピューターへの受信ファクスの保存をやめる設定| 100ページ
- ◆「ファクスの送受信や設定をするソフトウェア(FAX Utility)」276ページ

## 新着ファクスを確認する(Windows)

受信ファクスを保存する設定をしたコンピューターでは、Windowsのタスクバーにファクスアイコンが表示され、処理 の状況や新着ファクスの有無を確認できます。ファクス受信を通知する設定にすると、デスクトップ画面右下に受信通知 ウィンドウが表示され新着ファクスを確認できます。

- (参考) コンピューターに受信ファクスデータが保存されると、プリンターの内部メモリーからは削除されます。
  - 受信ファクスの閲覧はPDFビューアー(Adobe Readerなど)が必要です。

## タスクバーのファクスアイコンを使う (Windows)

受信ファクスを保存するコンピューターのタスクバーにファクスアイコンが表示され、処理の状況や新着ファクスの有無 を確認できます。

- 1. アイコンを確認します。
  - (1)
     (1)
     (2)
     (3)
     (4)
     (4)

     (4)

     (4)

     (4)

     (4)

     (4)

     (4)

     (4)

     (4)

     (4)

     (4)

     (4)

     (4)

     (4)

     (4)

     (4)

     (4)

     (4)

     (4)

     (4)

     (4)

     (4)

     (4)

     (4)

     (4)

     (4)

     (4)

     (4)

     (4)

     (4)

     (4)

     (4)

     (4)

     (4)

     (4)

     (4)

     (4)

     (4)

     (4)

     (4)

     (4)

     (4)

     (4)

     (4)

     (4)

     (4)

     (4)

     (4)

     (4)

     (4)

     (4)

     (4)

     (4)

     (4)

     (4)

     (4)</p

  - 1: 新着ファクスの取り込みが完了した状態
- 2. アイコンを右クリックして「保存フォルダーを開く」をクリックします。

保存フォルダーが開きます。ファイル名の日時と送信元を確認して目的のファクスデータ(PDF)を開きます。 待機中のときは、「新着ファクスの確認」を選択します。新着ファクスがあるかどうかがすぐに確認できます。

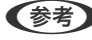

(参考) 受信ファクスデータには以下のルールで自動的にファイル名が付けられています。 YYYYMMDDHHMMSS\_xxxxxxxxx\_nnnnn (年/月/日/時/分/秒\_送信元番号)
### 受信通知ウィンドウを使う (Windows)

新着ファクスをコンピューターに通知する設定にすると、新着ファクスがあるたびに画面右下に受信通知ウィンドウが表 示されます。

1. 表示された受信通知ウィンドウを確認します。

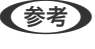

【参考】 何もせずに一定時間が経過すると、受信通知ウィンドウは非表示になります。受信通知ウィンドウの表示時間や通知 の有無は設定できます。

受信通知ウィンドウの、💟 ボタン以外の場所をクリックします。 2.

新着ファクスを保存したフォルダーが開きます。ファイル名の日時と送信元を確認して目的のファクスデータ (PDF)を開きます。

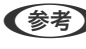

(参考) 受信ファクスデータには以下のルールで自動的にファイル名が付けられています。 YYYYMMDDHHMMSS\_xxxxxxxxx\_nnnnn (年/月/日/時/分/秒\_送信元番号)

### 新着ファクスを確認する(Mac OS)

新着ファクスは、以下の方法で確認できます。 ["ファクス保存" (このコンピューターで保存する)] を設定したコンピュー ターのみ可能です。

- 保存フォルダー(「受信ファクスの出力設定」で指定)を開く
- ファクス受信モニターを開き、「新着ファクスの確認」をクリックする
- ファクスの新着通知を受け取る FAX Utilityの [ファクス受信モニター] - [環境設定] で [ファクス受信をDockで通知する] をチェックするとDock のファクス受信モニターアイコンがジャンプして新着ファクスを知らせます。

### ファクス受信モニターから保存フォルダーを開く (Mac OS)

["ファクス保存" (このコンピューターで保存する)]を設定したコンピューターでは、ファクス受信モニターから保存 フォルダーを開けます。

- Dockのファクス受信モニターアイコンをクリックして[ファクス受信モニター]を開きます。
- 2. プリンターを選択して [保存フォルダーを開く] をクリックするか、プリンター名をダブルクリックします。
- З. ファイル名の日時と送信元を確認して目的のファクスデータ(PDF)を開きます。

(参考) 受信ファクスデータには以下のルールで自動的にファイル名が付けられています。 YYYYMMDDHHMMSS\_xxxxxxxxx\_nnnnn (年/月/日/時/分/秒\_送信元番号) 送信元番号は送信元から送られた情報が表示されます。送信元によっては番号がないこともあります。

# インクパックなど消耗品の交換

| インク残量とメンテナンスボックスの状態を確認する           |     |
|------------------------------------|-----|
| インクパック取り扱い上のご注意                    |     |
| インクパックを交換する                        |     |
| メンテナンスボックス取り扱い上のご注意                | 260 |
| メンテナンスボックスの交換                      |     |
| 消耗品の回収と廃棄                          |     |
| 黒インクだけで一時的に印刷する                    |     |
| 黒インクが少なくなったときに黒インクを節約する(Windowsのみ) |     |

## インク残量とメンテナンスボックスの状態を確認する

操作パネルまたはコンピューターからインク残量の目安とメンテナンスボックス空き容量の目安が確認できます。 (参考) インクが少なくなっても、交換の案内が表示されるまで印刷できます。

### インク残量とメンテナンスボックスの状態を確認する - 操作パネル

- 1. 操作パネルの ボタンを押します。
- 2. [プリンター状態]を選択します。

(参考) 右端のアイコンがメンテナンスボックスの空き容量を示します。

### インク残量とメンテナンスボックスの状態を確認する - Windows

- 1. プリンタードライバーの画面を表示します。
- [ユーティリティー] タブの [EPSON プリンターウィンドウ!3] をクリックして、 [詳細表示] をクリッ クします。
  - (参考) [EPSON プリンターウィンドウ!3] が無効になっているときは、 [ユーティリティー] タブの [拡張設定] をクリックして [EPSON プリンターウィンドウ!3 を使用する] をチェックしてください。

### インク残量とメンテナンスボックスの状態を確認する - Mac OS

- 1. **メ**ニューの [システム環境設定] [プリンタとスキャナ] (または [プリントとスキャン] 、 [プリン トとファクス] )の順に選択し、お使いのプリンターを選択します。
- 2. [オプションとサプライ] [ユーティリティ] [プリンタユーティリティを開く] の順にクリックします。
- 3. [EPSONプリンターウィンドウ] をクリックします。

## インクパック取り扱い上のご注意

インクパック保管時のご注意

- 直射日光を避けて保管してください。
- 高温や凍結するような環境で保管しないでください。
- インクパックは個装箱に印刷されている期限までに使用することをお勧めします。
- インクパックは個装箱の底面を下にして保管してください。

- インクパックを寒い所に長時間保管していたときは、12時間以上室温で放置してからお使いください。
- インクパックを落とすなど、強い衝撃を与えないでください。インクパックからインクが漏れることがあります。

### インクパック交換時のご注意

• イラストで示した部分には触らないでください。正常に印刷できなくなるおそれがあります。

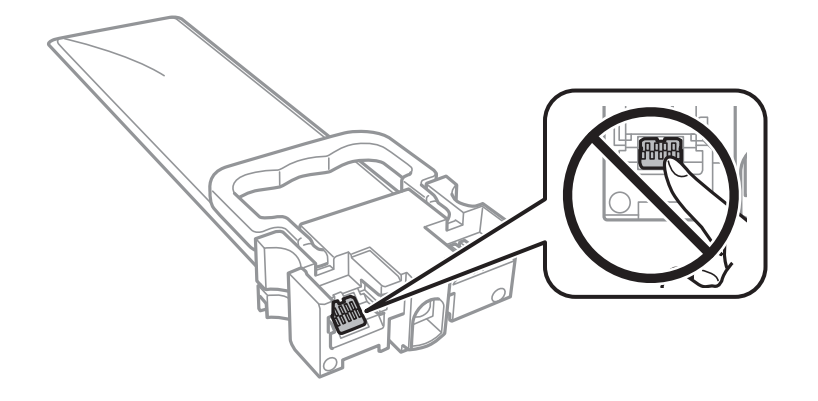

- インクパックは全色セットしてください。全色セットしないと印刷できません。
- インク充填中は電源を切らないでください。充填が不十分で印刷できなくなるおそれがあります。
- インクパックを取り外した状態でプリンターを放置しないでください。プリントヘッド(ノズル)が乾燥して印刷できなくなるおそれがあります。
- 使用途中で取り外したインクパックは、インク供給孔部にホコリが付かないように、プリンターと同じ環境で保管してください。ただし、インク供給孔内には弁があるため、ふたや栓をする必要はありません。
- 取り外したインクパックはインク供給孔部にインクが付いていることがありますので、周囲を汚さないようにご注意 ください。
- インクパックはICチップでインク残量などの情報を管理しているため、使用途中に取り外しても再装着して使用できます。
- 本製品はプリントヘッドの品質を維持するため、インクが完全になくなる前に動作を停止するように設計されており、使用済みインクパック内にインクが残ります。
- インクパックを分解または改造しないでください。正常に印刷できなくなるおそれがあります。
- インクパックを取り外した状態でプリンターを放置しないでください。プリントヘッド(ノズル)が乾燥して印刷できなくなるおそれがあります。

### インクの消費

- プリントヘッドを良好な状態に保つため、ヘッドクリーニングなどのメンテナンス動作で全色のインクが消費されます。また、電源投入時にも消費されることがあります。
- モノクロやグレースケール印刷の場合でも、用紙種類や印刷品質の設定によっては、カラーインクを使った混色の黒 で印刷します。
- 購入直後のインク初期充填では、プリントヘッドノズル(インクの吐出孔)の先端部分までインクを満たして印刷で きる状態にするため、その分インクを消費します。そのため、初回は2回目以降に取り付けるインクパックよりも印 刷できる枚数が少なくなることがあります。
- イールド枚数(印刷可能枚数)は印刷する画像や印刷用紙の種類、印刷頻度、気温などの環境条件により異なります。

## インクパックを交換する

マゼンタのインクパックを例に説明します。

1. 前面カバーを開けます。

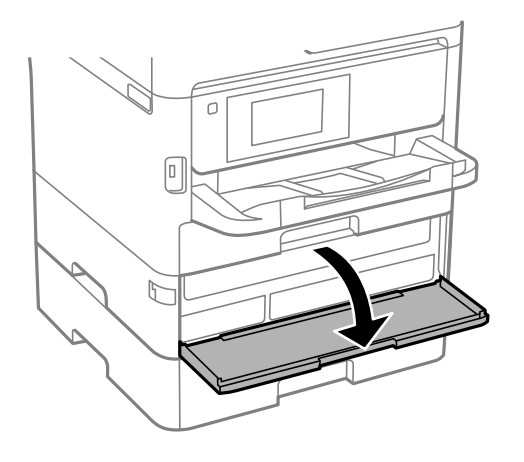

前面カバーにロックが掛かっていると開きません。ロックを解除します。

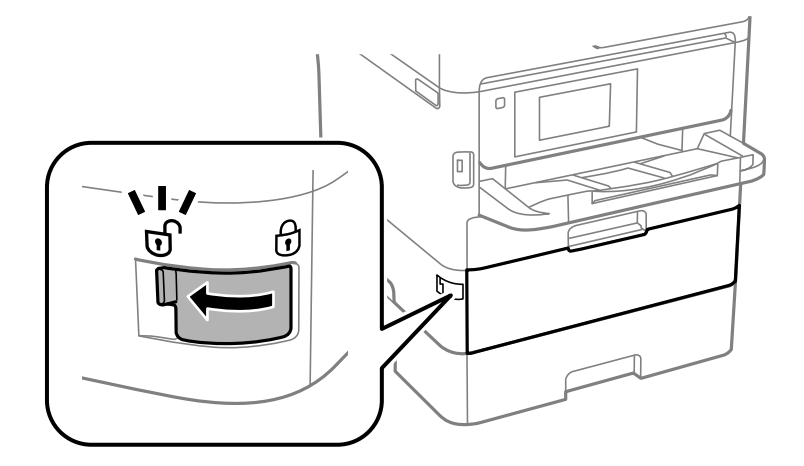

2. インクパックトレイを押して引き抜きます。

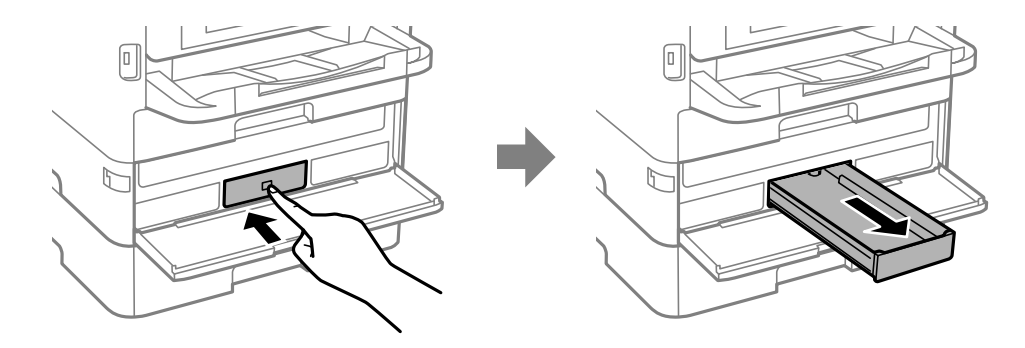

3. インクパックを取り出します。

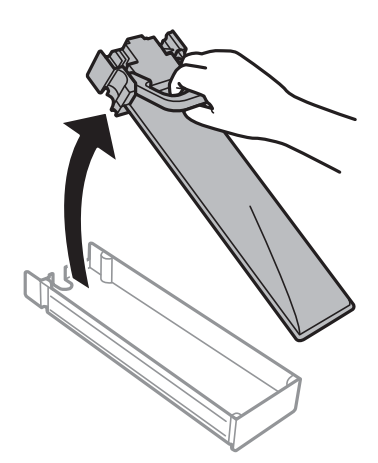

4. 新しいインクパックを箱のまま、色ラベルの方向に3秒間(10回程度)、約6cm幅で水平によく振ります。

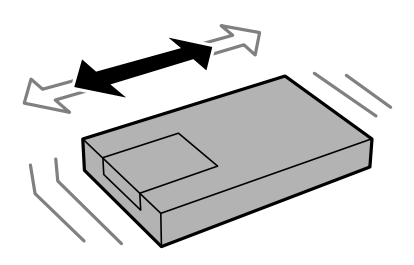

5. 箱から新しいインクパックを取り出します。

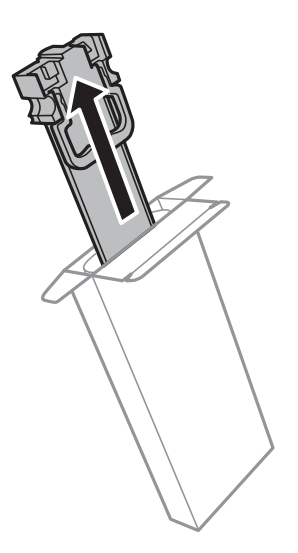

(参考) イラストで示した部分には触らないでください。正常に印刷できなくなるおそれがあります。

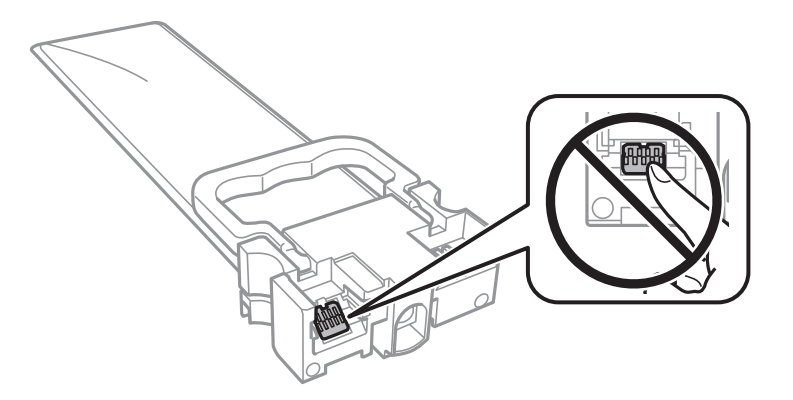

6. インクパックをインクパックトレイにセットします。

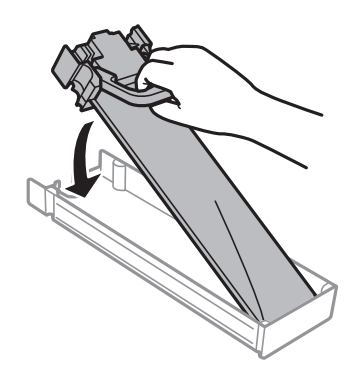

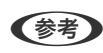

- (参考) インクパックを落とすなどして大きく変形した場合は、形状を整えてからセットしてください。変形したままだと正 しくセットできず、インク残量が正常に表示されないことがあります。
- 7. ラベルの色を確認して、インクパックトレイを本体に戻します。

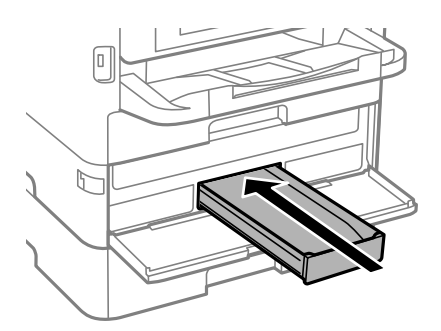

8. 前面カバーを閉じます。

#### 関連情報

- ◆ 「インクパック取り扱い上のご注意」255ページ
- ◆「インクパックの回収」260ページ
- ◆ 「インクパックやメンテナンスボックスの廃棄」261ページ

## メンテナンスボックス取り扱い上のご注意

メンテナンスボックスを交換する前に『製品使用上のご注意』(紙マニュアル)と以下の注意事項を確認してください。

- メンテナンスボックスのICチップに触らないでください。正常な動作や印刷ができなくなるおそれがあります。
- メンテナンスボックスは密封するまで傾けないでください。インクが漏れることがあります。
- 高温や凍結するような環境で保管しないでください。
- 直射日光を避けて保管してください。
- 印刷中は交換しないでください。廃インクが漏れることがあります。
- 取り外して長期間放置したメンテナンスボックスは、再使用しないでください。内部のインクが固化し、インクを吸 収できません。
- 交換時以外はカバーやメンテナンスボックスを取り外さないでください。インクが漏れるおそれがあります。

## メンテナンスボックスの交換

メンテナンスボックスは、クリーニング時や印刷時に排出される廃インクを溜める容器です。メンテナンスボックス交換のメッセージが表示されたら、操作パネルに表示される動画を見ながら交換できます。

(参考) インクあふれ防止のため、いっぱいになるとボックスを交換するまで印刷できませんが、印刷以外の機能は使用できます。

#### 関連情報

- ◆ 「メンテナンスボックス取り扱い上のご注意」260ページ
- ◆ 「メンテナンスボックスの回収」260ページ
- ◆ 「インクパックやメンテナンスボックスの廃棄」261ページ

## 消耗品の回収と廃棄

資源の有効活用と地球環境保全のため、使用済みの消耗品の回収にご協力ください。

## インクパックの回収

エプソンのスマートチャージで使用した消耗品(インクパック)の回収は、「引取回収サービス」 をご利用ください。 回収サービスの詳細は、エプソンのホームページをご覧ください。 http://www.epson.jp/recycle/

## メンテナンスボックスの回収

使用済みメンテナンスボックスは、「引取回収サービス」をご利用ください。回収サービスの詳細は、エプソンのウェブ サイトをご覧ください。

http://www.epson.jp/recycle/

### インクパックやメンテナンスボックスの廃棄

ー般家庭でお使いの場合は、ポリ袋などに入れて、必ず法令や地域の条例、自治体の指示に従って廃棄してください。事業所など業務でお使いの場合は、産業廃棄物処理業者に廃棄物処理を委託するなど、法令に従って廃棄してください。

## 黒インクだけで一時的に印刷する

カラーインクの残量が限界値を下回っても、黒インクが十分残っていれば、以下の設定にすることで一時的に黒インクだ けでの印刷ができます(黒だけでモード)。

- 用紙種類:普通紙、郵便ハガキ、封筒
- カラー: [グレースケール]
- EPSON プリンターウィンドウ!3:有効 (Windowsのみ)

約5日間の一時的な機能のため、できるだけ早くインクパックを交換してください。

- (を考) [EPSON プリンターウィンドウ!3] が無効になっているときは、プリンタードライバーの画面を表示し、 [ユーティ リティー] タブの [拡張設定] をクリックして [EPSON プリンターウィンドウ!3 を使用する] をチェックしてくだ さい。
  - 使える期間は使用状況によって異なります。

### 黒インクだけで一時的に印刷する - 操作パネル

- インクパック交換のメッセージが表示されたら、 [次へ] をタップします。
   期間限定で黒インクのみで印刷できることをお知らせするメッセージが表示されます。
- 2. メッセージを確認して [次へ] をタップします。
- モノクロで印刷したい場合は、[後で交換する]を選択します。
   実行中のジョブがキャンセルされます。
- 4. 普通紙にモノクロで、コピーや受信ファクスの印刷ができます。ホーム画面で使いたい機能を選択してくだ さい。

## 黒インクだけで一時的に印刷する - Windows

#### 1. 以下の画面が表示されたら印刷を中止します。

| カラーインクの残量が限界値を下回りました。「黒だけでモード」中です。<br>インクカートリッジを交換してください。<br>純正品のご使用をお勧めします。<br>交換方法はプリンターの操作パネルで確認できます。<br>「黒だけでモード」では、カートリッジを交換せずにプラックインクを使って一時的にモノクロ印刷ができます。<br>[印刷中止]をクリックして、以下の設定で印刷してください。<br>・用紙種類: 普通紙、郵便ハガキ、ハガキ宛名面、封筒<br>・カラー: グレースケール<br>・フチなし: 選択しない<br>この設定でも印刷できないときは、先行ジョブでエラーが発生している可能性があります。<br>プリンターの操作パネルで印刷を中止し、再度印刷してください。 |                                                                                                    | TPX-55010 Series                                                                                  |                              |
|----------------------------------------------------------------------------------------------------|----------------------------------------------------------------------------------------------------|---------------------------------------------------------------------------------------------------|------------------------------|
| インクカートリッジを交換してください。<br>純正品のご使用をお勧めします。<br>交換方法はプリンターの操作パネルで確認できます。<br>「黒だけでモード」では、カートリッジを交換せずにプラックインクを使って一時的にモノクロ印刷ができます。<br>[印刷中止]をクリックして、以下の設定で印刷してください。<br>・用紙種類: 普通紙、郵便ハガキ、ハガキ宛名面、封筒<br>・カラー: グレースケール<br>・フチなし: 選択しない<br>この設定でも印刷できないときは、先行ジョブでエラーが発生している可能性があります。<br>プリンターの操作パネルで印刷を中止し、再度印刷してください。<br>印刷中止 閉じる                           | カラーインクの残量が限界値を下                                                                                                    | 回りました。「黒だけでモード」中で                                                                                 | <b>す</b> 。                   |
| 「黒だけでモード」では、カートリッジを交換せずにブラックインクを使って一時的にモノクロ印刷ができます。<br>[印刷中止]をクリックして、以下の設定で印刷してください。<br>・用紙種類:普通紙:郵便ハガキ、ハガキ宛名面、封筒<br>・カラ・ごグレースケール<br>・フチなし:選択しない<br>この設定でも印刷できないときは、先行ジョブでエラーが発生している可能性があります。<br>プリンターの操作パネルで印刷を中止し、再度印刷してください。<br>印刷中止 閉じる                                                                                                    | インクカートリッジを交換してくださし<br>純正品のご使用をお勧めします。<br>交換方法はプリンターの操作パネ                                                                                        | <sup>、</sup> 。<br>ルで確認できます。                                                                       |                              |
| この設定でも印刷できないときは、先行ジョブでエラーが発生している可能性があります。<br>プリンターの操作パネルで印刷を中止し、再度印刷してください。<br>印刷中止 閉じる                                                                                                    | 「黒だけでモード」では、カートリッジ<br>[印刷中止]をクリックして、以下の<br>・用紙種類:普通紙、郵便ハガキ<br>・カラー:グレースケール<br>・フチなし:選択しない                                                       | ♡を交換せずにブラックインクを使っ〕<br>〕設定で印刷してください。<br>↓、ハガキ宛名面、封筒                                                | て一時的にモノクロ印刷ができます。            |
| 印刷中止 閉じる                                                                                                    | この設定でも印刷できないときは、<br>プリンターの操作パネルで印刷を「                                                                                                    | 先行ジョブでエラーが発生している<br>Þ止し、再度印刷してください。                                                               | ら可能性があります。                   |
| 印刷中止開いる                                                                                                    |                                                                                                    |                                                                                                   |                              |
| 印刷中止開じる                                                                                                    |                                                                                                    |                                                                                                   |                              |
| 印刷中止開じる                                                                                                    |                                                                                                    |                                                                                                   |                              |
|                                                                                                    |                                                                                                    |                                                                                                   | 891-7                        |
|                                                                                                    |                                                                                                    | 印刷中止                                                                                              | 閉じる                          |
| P\$0N71079-9401219                                                                                                    | PSONプリンターウィンドウロ                                                                                                    | 印刷中止                                                                                              | 開じる                          |
| pSONプリンターウィントウロ<br>カラーインクの映量が破界値を下回りました。「黒だけでモード」中です。                                                                                                    | PSONプリンターウィンドウロ<br>カラーインクの残量が現界値を                                                                                                    | 印刷中止<br>下回りました。「鼻だけでモード                                                                           | <u>閉じる</u><br>」中です。          |
| PSON7リンターウインドウロ<br>カラーインクの残量が破界信を下回りました。「黒だけでモード」中です。<br>「黒だけでモード」中はカラー印刷できません。印刷を中止します。<br>現在の設定で印刷するときは、インクカードリッジを交換してください。                                                                                                    | PSONプリンターウィンドウロ<br>カラーインクの持量が限界信を<br>「風だけでモード」中はカラー印<br>現在の設定で印刷するときは、                                                                          | 印刷中止<br>下回りました。「鼻だけでモード」<br>嘲できません。印刷を中止しま<br>インクカードリッジを交換してくな                                    | 開じる<br>」中です。<br>す。<br>ことし、   |
| PSON7リンターウイントウロ<br>カラーインクの残量が限界値を下回りました。「黒だけでモード」中です。<br>「黒だけでモード」中はカラー印刷できません。印刷を中止します。<br>現在の設定で印刷するときは、インクカードリッジを交換してください。<br>「黒だけでモード」でモノクロ印刷するときは、以下の設定にしてください。<br>・用紙種類:普通紙、郵便ハガキ、ハガキ完名面、封開<br>・カラー: グレースケール<br>・フチねし: 選択しない                                                                                                    | PSONプリンターウィンドウ13<br>カラーインクの残量が程界信格<br>「黒だけでモード」中はカラー印<br>現在の設定で印刷するときは、<br>「黒だけでモード」でモノクロ印以<br>・用紙種類:普通紙、郵便/13<br>・カラー: グレースケール<br>・フチなし: 選択しない | 印刷中止<br>下回りました。「鼻だけでモード」<br>嘲できません。印刷を中止しま<br>インクカードリッジを交換してくる<br>削するときは、以下の設立にして<br>5年、ハガキ宛名面、封開 | 閉じる<br>」中です。<br>す。<br>こくだだい。 |

(参考) コンピューターから印刷を中止できないときは、プリンターの操作パネルで中止してください。

- 2. プリンタードライバーの画面を表示します。
- 3. [基本設定] タブの [用紙種類] で [普通紙] 、 [郵便ハガキ] 、 [封筒] のいずれかを選択します。
- 4. [グレースケール]を選択します。
- 5. [基本設定] タブと [応用設定] タブの各項目を必要に応じて設定して [OK] をクリックします。
- 6. [印刷]をクリックします。
- 7. 表示された画面で [黒だけで印刷] をクリックします。

## 黒インクが少なくなったときに黒インクを節約する (Windowsのみ)

黒インクの残量が少なくなっても、カラーインクの残量が十分あるときは、カラーインクで黒を表現して印刷できます。 交換用の黒インクパックをすぐに準備できなくても印刷を続けられます。 以下の設定でプリンタードライバーから印刷したときに有効です。

- 用紙種類: [普通紙]
- 印刷品質: [標準]
- EPSON プリンターウィンドウ!3:有効
- (参考) [EPSON プリンターウィンドウ!3] が無効になっているときは、プリンタードライバーの画面を表示し、 [ユーティ リティー] タブの [拡張設定] をクリックして、 [EPSON プリンターウィンドウ!3 を使用する] をチェックしてく ださい。
  - カラーインクで黒を表現するため、黒インクで印刷した黒とは色味が異なります。また、印刷速度も低下します。
  - プリントヘッドの品質を維持するため、黒インクも消費されます。

| EPSONプリンターウィンドウ!3                                                                          |
|--------------------------------------------------------------------------------------------|
| 黒インクが残り少なくなりました。カラーインクのみを使用して黒を表現するモード<br>に切り替えることにより黒インクを節約できます。<br>この文書をカラーインクのみで印刷しますか? |
| (\$L)                                                                                      |
| いいえ                                                                                        |
| 今後この機能を使用しない                                                                               |

| 項目           | 説明                                                        |
|--------------|-----------------------------------------------------------|
| はい           | カラーインクで黒を表現して印刷します。次に印刷するときもこの画面が表示されます。                  |
| いいえ          | 黒インクで黒を印刷します。次に印刷するときもこの画面が表示されます。                        |
| 今後この機能を使用しない | 黒インクで黒を印刷します。以降、黒インクパックを交換し、再び残量が少なくなるまでこの画<br>面は表示されません。 |

# プリンターのメンテナンス

| ノズルチェックとヘッドクリーニングをする | .265  |
|----------------------|-------|
| 罫線のズレを調整する           | 266   |
| 給紙経路をクリーニングする        | .267  |
| ADFをクリーニングする         | .268  |
| 原稿台をクリーニングする         | . 271 |
|                      |       |

## ノズルチェックとヘッドクリーニングをする

ノズルが目詰まりしていると、印刷がかすれたり、スジが入ったり、意図しない色で印刷されたりします。印刷品質に問題があるときは、ノズルチェック機能を使用してノズルの目詰まりを確認してください。ノズルが目詰まりしているときはヘッドクリーニングをしてください。ノズルチェックとヘッドクリーニングは操作パネルまたはコンピューターから 実行できます。

**!**重要 ヘッドクリーニング中は、電源を切ったり、前面カバーを開けたりしないでください。正常に印刷できなくなるおそれ があります。

- (参考) ・ インク残量が少ないと、ヘッドクリーニングできないことがあります。
  - ノズルチェックとヘッドクリーニングを交互に4回程度繰り返しても目詰まりが解消されないときは、保守サービス実施店またはスマートチャージセンターにご連絡ください。印刷しない状態で6時間以上放置した後、再度ノズルチェックとヘッドクリーニングを実行すると改善される場合があります。
  - プリントヘッドが乾燥して目詰まりすることを防ぐため、電源が入ったまま電源プラグを抜かないでください。

### ノズルチェックとヘッドクリーニングをする - 操作パネル

- 1. プリンターにA4サイズの普通紙をセットします。
- 2. ホーム画面で [設定] を選択します。
- 3. [プリンターのお手入れ] [プリントヘッドのノズルチェック] の順に選択します。
- 4. 画面の指示に従ってノズルチェックパターンを印刷します。
- 5. 印刷したパターンを見てノズルに目詰まりがあるかないかを確認します。下の「あり」の図のように、部分 的に印刷されていなかったり、線が欠けたりしているときは目詰まりしています。次の手順に進んでくださ い。「なし」の図のように全ての線が印刷されているときは目詰まりしていません。 を選択してノズル チェックを終了します。

なし あり(ヘッドクリーニング必要)

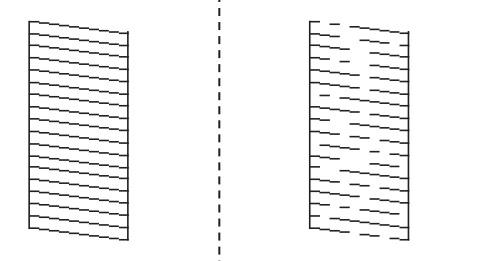

- 6. ×を選択して画面の指示に従ってヘッドクリーニングを実行します。
- クリーニングが終わったら、再度ノズルチェックパターンを印刷します。ノズルチェックパターンの全ての 線が印刷されるまで、ノズルチェックとヘッドクリーニングを繰り返します。

→ 「用紙カセットに印刷用紙をセットする」33ページ

### ノズルチェックとヘッドクリーニングをする - Windows

- 1. プリンターにA4サイズの普通紙をセットします。
- 2. プリンタードライバーの画面を表示させます。
- 3. [ユーティリティー] タブの [プリントヘッドのノズルチェック] をクリックします。
- 4. 画面の指示に従って操作します。

#### 関連情報

- ◆ 「用紙力セットに印刷用紙をセットする」33ページ
- ◆ 「プリンタードライバーの開き方」144ページ

### ノズルチェックとヘッドクリーニングをする - Mac OS

- 1. プリンターにA4サイズの普通紙をセットします。
- 2. ▲ メニューの [システム環境設定] [プリンタとスキャナ] (または [プリントとスキャン] 、 [プリ ントとファクス] )の順に選択し、お使いのプリンターを選択します。
- [オプションとサプライ] [ユーティリティ] [プリンタユーティリティを開く] の順にクリックします。
- 4. [プリントヘッドのノズルチェック]をクリックします。
- 5. 画面の指示に従って操作します。

#### 関連情報

◆ 「用紙カセットに印刷用紙をセットする」33ページ

## 罫線のズレを調整する

縦線がガタついて見えるようなときは罫線のズレを調整してください。

- 1. プリンターにA4サイズの普通紙をセットします。
- 2. ホーム画面で [設定] を選択します。

- 3. [プリンターのお手入れ] [縦罫線ずれの改善] の順に選択します。
- 4. 画面の指示に従って調整パターンを印刷します。
- 5. 画面の指示に従って罫線のズレを調整します。上下の線にズレがなく、直線に見えるパターンの番号を入力 します。

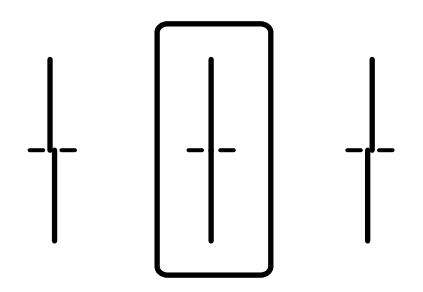

◆ 「用紙カセットに印刷用紙をセットする」33ページ

## 給紙経路をクリーニングする

印刷物に汚れがあるときや、印刷用紙が正しく給紙されないときは、プリンター内部(ローラー)をクリーニングしてく ださい。

**!**重要 プリンター内部はティッシュペーパーなどで拭かないでください。繊維くずなどでプリントヘッドが目詰まりすることがあります。

### 給紙経路をクリーニングする(印刷結果が汚れるとき)

印刷物に汚れやこすれがあるときは、プリンター内部(ローラー)をクリーニングしてください。

**! 重要** プリンター内部はティッシュペーパーなどで拭かないでください。繊維くずなどでプリントヘッドが目詰まりすることがあります。

1. A4サイズの普通紙をクリーニングしたい給紙装置にセットします。

- 2. ホーム画面で [設定] を選択します。
- 3. [プリンターのお手入れ] [内部ローラークリーニング] の順に選択します。
- 4. 給紙装置を選択して、画面の指示に従って給紙経路をクリーニングします。

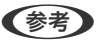

印刷物に汚れがなくなるまでこの作業を繰り返してください。それでも解決できないときは、他の給紙装置をクリーニングしてみてください。

◆ 「用紙カセットに印刷用紙をセットする」33ページ

# 給紙経路をクリーニングする(背面MPトレイから正しく給紙されないとき)

背面MPトレイから印刷用紙が正しく給紙されないときは、プリンター内部(ローラー)をクリーニングしてください。

【重要 プリンター内部はティッシュペーパーなどで拭かないでください。繊維くずなどでプリントヘッドが目詰まりすることがあります。

1. クリーニングシートを背面MPトレイにセットします。

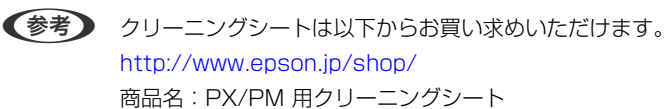

- 2. ホーム画面で [設定] を選択します。
- 3. [プリンターのお手入れ] [内部ローラークリーニング] の順に選択します。
- 4. 背面MPトレイを選択して、画面の指示に従って給紙経路をクリーニングします。
- 5. 手順の1~4を、2~3回繰り返します。
  - (参考) クリーニングシートは、3回程度の通紙で効果がなくなります。

#### 関連情報

➡「背面MPトレイに印刷用紙をセットする」35ページ

## ADFをクリーニングする

ADFからコピーやスキャンなどをすると汚れが出たり、原稿の給紙不良が発生したりするときは、ADFをクリーニングしてください。

【重要 アルコールやシンナーなどでプリンターを拭かないでください。プリンターを損傷するおそれがあります。

1. ADFカバーを開けます。

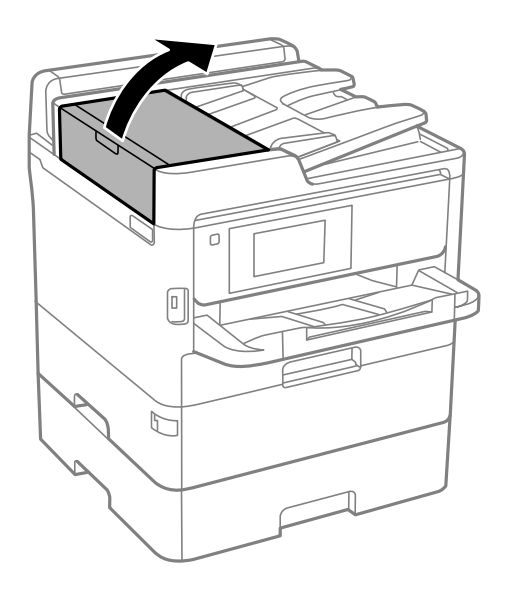

2. 水を含ませた柔らかい布を固く絞って、ローラー部など内部に付着している紙粉やゴミ、ホコリなどを拭き ます。

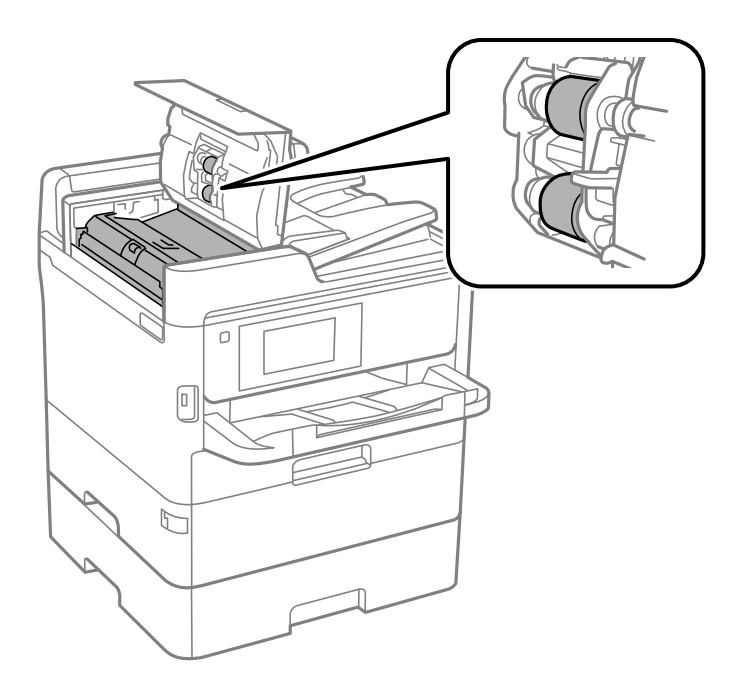

- ▲重要 乾いた布で拭くと、表面に傷が付くおそれがあります。
  - ローラーが乾いてからお使いください。

3. 原稿カバーを開けます。

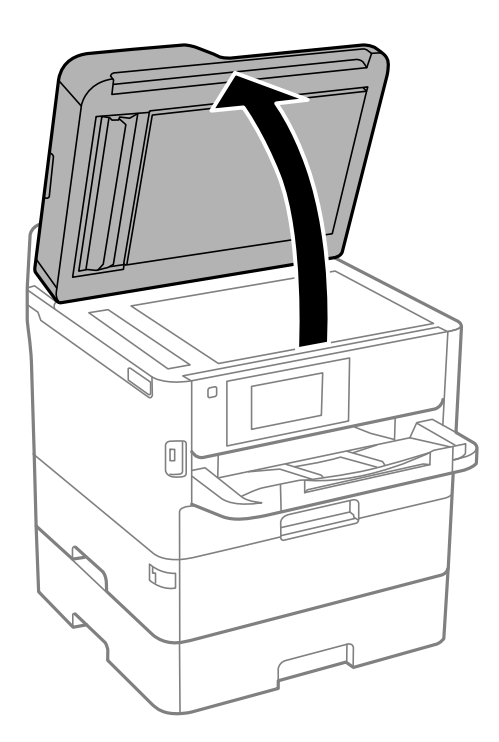

4. イラストで示した部分を拭きます。

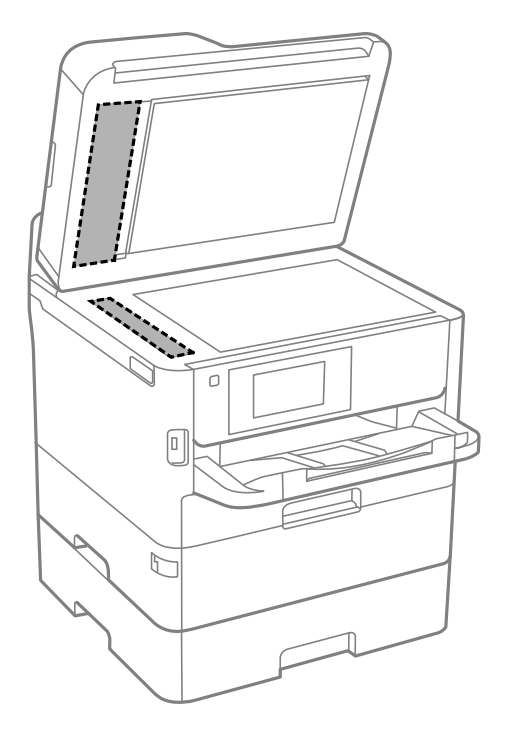

- ▲重要 ・ ガラス面に油脂や頑固な汚れが付いたときは、柔らかい布に少量のガラスクリーナーを付けて拭いてください。汚れを落とした後は水分が残らないようによく拭き取ってください。
  - ガラス面を強く押さないでください。
  - ガラス面をこすったり、傷を付けたりしないようにご注意ください。傷が付くとスキャン品質が低下するお それがあります。

## 原稿台をクリーニングする

印刷物に汚れがあるときや、スキャンしたデータにムラやシミなどがあるときは、原稿台をクリーニングしてください。

▲注意 原稿カバーを開閉するときは、手や指を挟まないように注意してください。けがをするおそれがあります。

**|重要** アルコールやシンナーなどでプリンターを拭かないでください。プリンターを損傷するおそれがあります。

1. 原稿カバーを開けます。

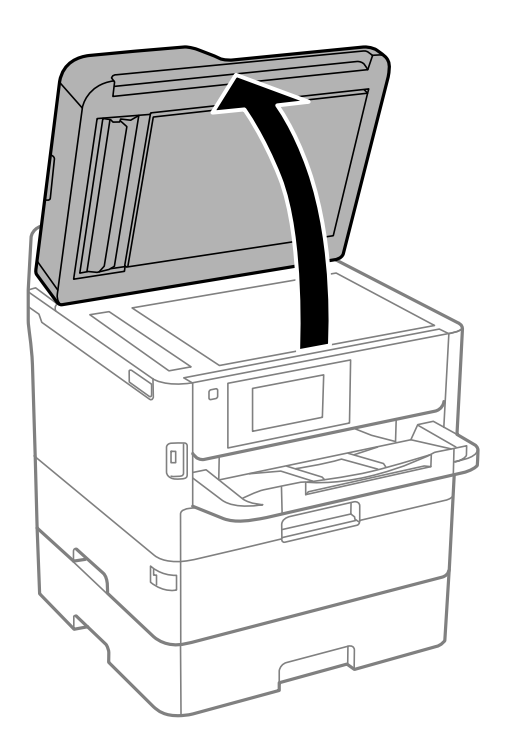

2. 原稿台のガラス面を、柔らかい布でから拭きします。

それがあります。

| !重要 | • | ガラス面に油脂や頑固な汚れが付いたときは、柔らかい布に少量のガラスクリーナーを付けて拭いてくださ<br>い。汚れを落とした後は水分が残らないようによく拭き取ってください。 |
|-----|---|---------------------------------------------------------------------------------------|
|     | • | ガラス面を強く押さないでください。                                                                     |
|     | • | ガラス面をこすったり、傷を付けたりしないようにご注意ください。傷が付くとスキャン品質が低下するお                                      |

# ネットワークサービスとソフトウェアの ご案内

| ブラウザー上でプリンターの設定や変更をするソフトウェア(Web Config)              | . 273 |
|------------------------------------------------------|-------|
| 文書や写真をスキャンするソフトウェア(Epson Scan 2)                     | 274   |
| コンピューターからのスキャン動作を設定するソフトウェア(Document Capture<br>Pro) | 275   |
| ファクスの送受信や設定をするソフトウェア(FAX Utility)                    | .276  |
| ファクス送信するソフトウェア(PC-FAXドライバー)                          | .277  |
| Webページを印刷するソフトウェア(E-Web Print)(Windowsのみ)            | 277   |
| 複数のデバイスを設定できるソフトウェア(EpsonNet Config)                 | 278   |
| ソフトウェアの更新ツール(EPSON Software Updater)                 | 278   |
| 最新のソフトウェアをインストールする                                   | . 279 |
| ソフトウェアをアンインストール(削除)する                                | 280   |
| ネットワークサービスを使って印刷する                                   | . 282 |

## ブラウザー上でプリンターの設定や変更をするソフト ウェア(Web Config)

Web Config(ウェブ コンフィグ)は、コンピューターやスマートデバイスなどの機器からInternet ExplorerやSafari などのWebブラウザー上で起動できるソフトウェアです。プリンターの状態の確認やネットワークサービスの設定、プ リンターの設定変更などができます。Web Configを使うには、プリンターと機器を同じネットワークに接続してください。

以下のブラウザーに対応しています。

| OS                 | ブラウザー                                                 |
|--------------------|-------------------------------------------------------|
| Windows XP SP3以降   | Microsoft Edge、Internet Explorer 8以降、Firefox*、Chrome* |
| Mac OS X v10.6.8以降 | Safari*、Firefox*、Chrome*                              |
| iOS*               | Safari*                                               |
| Android 2.3以降      | 標準ブラウザー                                               |
| Chrome OS*         | 標準ブラウザー                                               |

\*: 最新バージョンでお使いください。

### WebブラウザーからWeb Configを起動する

1. プリンターのIPアドレスを確認します。

ホーム画面でネットワークアイコンをタップして接続済みのネットワークを選択し、IPアドレスを確認します。

(参考) IPアドレスはネットワーク接続診断レポートを印刷することでも確認できます。

2. コンピューターやスマートデバイスでWebブラウザーを起動し、プリンターのIPアドレスを入力します。
 書式:
 IPv4: http://プリンターのIPアドレス/
 IPv6: http://[プリンターのIPアドレス]/
 例:
 IPv4: http://192.168.100.201/

IPv6: http://[2001:db8::1000:1]/

(参考) スマートデバイスでは、Epson iPrintのプリンターのメンテナンス画面からもWeb Configを起動できます。

#### 関連情報

- ◆「Epson iPrintを使う」183ページ
- ◆ 「ネットワーク設定」70ページ

### WindowsからWeb Configを起動する

プリンターとWSDで接続しているときは、以下の方法でWeb Configを起動できます。

- 1. コンピューターでプリンターの一覧を表示します。
  - Windows 10/Windows Server 2016 スタートボタンをクリックし、 [Windows システムツール] - [コントロールパネル] - [ハードウェアとサウ ンド]の[デバイスとプリンターの表示]の順に選択します。
  - Windows 8.1/Windows 8/Windows Server 2012 R2/Windows Server 2012 [デスクトップ] - [設定] - [コントロールパネル] - [ハードウェアとサウンド] (または [ハードウェア]) の [デバイスとプリンターの表示] の順に選択します。
  - Windows 7/Windows Server 2008 R2 スタートボタンをクリックし、 [コントロールパネル] - [ハードウェアとサウンド] の [デバイスとプリンター の表示]の順に選択します。
  - Windows Vista/Windows Server 2008 スタートボタンをクリックして、 [コントロールパネル] - [ハードウェアとサウンド] の [プリンタ] の順に 選択します。
- 2. プリンターのアイコンを右クリックして、 [プロパティ] をクリックします。
- З. [Webサービス] タブを選択して、URLをクリックします。

### Mac OSからWeb Configを起動する

- 1. 🔳 メニューの [システム環境設定] [プリンタとスキャナ] (または [プリントとスキャン] 、 [プリン トとファクス])の順に選択し、お使いのプリンターを選択します。
- 2. 「オプションとサプライ]-「プリンターのWebページを表示]をクリックします。

## 文書や写真をスキャンするソフトウェア(Epson Scan 2)

Epson Scan 2(エプソン スキャン ツー)は、スキャナーを制御するドライバーで、画像のサイズや解像度の設定、 画質などを調整してスキャンできます。以下の起動方法の他、TWAIN対応のアプリケーションソフトから起動すること もできます。詳しい使い方はソフトウェアのヘルプをご覧ください。

#### Windowsでの起動方法

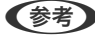

(参考) Windows Server OSをお使いの場合、 [デスクトップエクスペリエンス] がインストールされていることを確認してくだ さい。

• Windows 10/Windows Server 2016 スタートボタンをクリックして、 [EPSON] - [Epson Scan 2] の順に選択します。

- Windows 8.1/Windows 8/Windows Server 2012 R2/Windows Server 2012 検索チャームでソフトウェア名を入力して表示されたアイコンを選択します。
- Windows 7/Windows Vista/Windows XP/Windows Server 2008 R2/Windows Server 2003 R2/Windows Server 2003
   スタートボタンをクリックして、[すべてのプログラム] (または [プログラム]) [EPSON] [Epson Scan 2] の順に選択します。

#### Mac OSでの起動方法

(参考) Epson Scan 2はMac OSのファストユーザスイッチ機能には対応していません。この機能を無効にしてください。

[移動] - [アプリケーション] - [Epson Software] - [Epson Scan 2] の順に選択します。

#### 関連情報

- → [Epson Scan 2でスキャンする] 212ページ
- ◆ 「最新のソフトウェアをインストールする」279ページ

### スキャナーの追加方法

Epson Scan 2を使用する前に、スキャナーを追加します。

- 1. ソフトウェアを起動し、 [スキャナーの設定] 画面で [追加] をクリックします。
  - (参考) [追加] がグレーアウトになっているときは、 [編集を許可] をクリックします。
    - Epson Scan 2のメイン画面が表示されたときは、すでにスキャナーと接続されています。別のネットワークス キャナーと接続するときは、[スキャナー] - [設定]の順に選択して、[スキャナーの設定]画面を表示しま す。
- 2. ネットワークスキャナーを追加します。以下の項目を入力、確認して、 [追加] をクリックします。
  - [機種] : 接続したいスキャナーを選択します。
  - [名前] :スキャナー名を入力します。32文字まで入力できます。
  - [ネットワークを検索] :お使いのコンピューターとスキャナーが同じネットワーク内にあればIPアドレスが 表示されます。表示されない場合、 ボタンをクリックします。IPアドレスが見つからなかったときは [アド レスを入力] を選択し、アドレス欄にIPアドレスを直接入力します。
- 3. [スキャナーの設定]画面で追加されたスキャナー名を選択し、[OK]をクリックします。

## コンピューターからのスキャン動作を設定するソフト ウェア(Document Capture Pro)

Document Capture Pro<sup>\*</sup> (ドキュメント キャプチャー プロ) は、コンピューターとネットワーク接続しているプリン ターからのスキャンを、どのように処理するか設定するソフトウェアです。

スキャナーから原稿を読み込んで画像を確認した後、保存形式や保存先・転送先など、一連の動作をコンピューター上で 設定できます。Document Capture Proの操作方法について、詳しくはヘルプをご覧ください。

\*:Windowsでの呼称。Mac OSではDocument Capture、Windows ServerではDocument Capture Pro Server です。

### Windowsでの起動方法

- Windows 10/Windows Server 2016 スタートボタンをクリックして、 [Epson Software] - [Document Capture Pro] の順に選択します。
- Windows 8.1/Windows 8/Windows Server 2012 R2/Windows Server 2012 検索チャームでソフトウェア名を入力して表示されたアイコンを選択します。
- Windows 7/Windows Vista/Windows XP/Windows Server 2008 R2/Windows Server 2008/Windows Server 2003 R2/Windows Server 2003 スタートボタンをクリックして、 [すべてのプログラム] (または [プログラム] ) - [Epson Software] -[Document Capture Pro] の順に選択します。

### Mac OSでの起動方法

[移動] - [アプリケーション] - [Epson Software] - [Document Capture] の順に選択します。

### 関連情報

- ◆「コンピューターに登録した設定でスキャンする(Document Capture Pro)」203ページ
- ◆「最新のソフトウェアをインストールする」279ページ

## ファクスの送受信や設定をするソフトウェア(FAX Utility)

FAX Utility(ファクス ユーティリティー)は、コンピューターを使ってファクスの送受信をするための設定をするソフ トウェアです。送信時に使うアドレス帳の作成や管理、プリンターが受信した文書をPDFにしてコンピューターに保存 する設定などができます。詳しくはソフトウェアのヘルプをご覧ください。

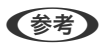

- (参考) ・ Windows Server OSは非対応です。
  - FAX Utilityをインストールする前に、プリンタードライバーがインストールされている必要があります。

### Windowsでの起動方法

- Windows 10 スタートボタンをクリックして、 [Epson Software] - [FAX Utility] の順に選択します。
- Windows 8.1/Windows 8 検索チャームでソフトウェア名を入力して表示されたアイコンを選択します。
- Windows 7/Windows Vista/Windows XP スタートボタンをクリックして、 [すべてのプログラム] (または [プログラム] )- [Epson Software] - [FAX Utility] の順に選択します。

### Mac OSでの起動方法

■ メニューの〔システム環境設定〕-〔プリンタとスキャナ〕(または〔プリントとスキャン〕、〔プリントとファク ス])の順に選択し、お使いのプリンター(FAX)を選択します。 [オプションとサプライ] - [ユーティリティ] - [プ リンタユーティリティを開く]の順にクリックします。

- ◆ 「コンピューターでファクスを受信する」 251ページ
- ◆ 「最新のソフトウェアをインストールする」279ページ

## ファクス送信するソフトウェア(PC-FAXドライバー)

PC-FAXはアプリケーションソフトで作成した文書を、コンピューターからそのままファクス送信するソフトウェアで す。FAX Utilityをインストールすると、一緒にインストールされます。詳しくはソフトウェアのヘルプをご覧くださ い。

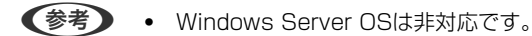

• アプリケーションソフトによって操作が異なります。詳しくはアプリケーションソフトのヘルプをご覧ください。

#### Windowsでの 表示 方法

アプリケーションソフトで、[ファイル]メニューの[印刷] (または [印刷設定] など)を選択します。お使いのプリ ンター(FAX)を選択して[詳細設定](または[プロパティ])をクリックします。

#### Mac OSでの表示方法

アプリケーションソフトで、 [ファイル] メニューの [プリント] (または [印刷] など)を選択します。 [プリンタ] でお使いのプリンター(FAX)を選択して、ポップアップメニューから [ファクス設定] または [送付先設定] を選択 します。

#### 関連情報

- ◆「コンピューターからファクスを送信する」247ページ
- ◆「ファクスの送受信や設定をするソフトウェア(FAX Utility)」276ページ

## Webページを印刷するソフトウェア(E-Web Print) (Windowsのみ)

E-Web Print (イーウェブ プリント) は、Webページをいろいろなレイアウトで印刷できるソフトウェアです。詳しい 使い方はソフトウェアのヘルプをご覧ください。ヘルプは [E-Web Print] ツールバーの [E-Web Print] メニューか ら表示できます。

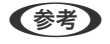

● Windows Server OSは非対応です。

• 対応ブラウザーや最新情報は、エプソンのウェブサイトのダウンロードページをご覧ください。

#### 起動方法

E-Web Printをインストールすると、 [E-Web Print] ツールバーがブラウザーに組み込まれます。 [まるごと印刷]、 [範囲指定印刷]、[ブログ印刷]のいずれかをクリックします。

## 複数のデバイスを設定できるソフトウェア(EpsonNet Config)

EpsonNet Config(エプソンネット コンフィグ)は、ネットワークインターフェイスの各種アドレスやプロトコルな どが設定できるソフトウェアです。詳しくはEpsonNet Configのマニュアルやヘルプをご覧ください。

### Windowsでの起動方法

- Windows 10/Windows Server 2016 スタートボタンをクリックして、 [EpsonNet] - [EpsonNet Config] の順に選択します。
- Windows 8.1/Windows 8/Windows Server 2012 R2/Windows Server 2012 検索チャームでソフトウェア名を入力して表示されたアイコンを選択します。
- Windows 7/Windows Vista/Windows XP/Windows Server 2008 R2/Windows Server 2008/Windows Server 2003 R2/Windows Server 2003 スタートボタンをクリックして、 [すべてのプログラム] (または [プログラム] ) - [EpsonNet] - [EpsonNet Config SE] - [EpsonNet Config] の順に選択します。

### Mac OSでの起動方法

[移動] - [アプリケーション] - [Epson Software] - [EpsonNet] - [EpsonNet Config SE] - [EpsonNet Config] の順に選択します。

## ソフトウェアの更新ツール(EPSON Software Updater)

EPSON Software Updater (エプソン ソフトウェア アップデーター) は、インターネット上に新しいソフトウェアや 更新情報があるか確認して、インストールするソフトウェアです。プリンターのファームウェアやマニュアルも更新でき ます。

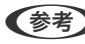

(参考) Windows Server OSは非対応です。

### インストール方法

エプソンのウェブサイトからEPSON Software Updaterをダウンロードしてください。 Windowsコンピューターを使っていてウェブサイトからダウンロードができないときは、付属のソフトウェアディスク からインストールしてください。 www.epson.jp/support/

#### Windowsでの起動方法

- Windows 10 スタートボタンをクリックして、 [Epson Software] - [EPSON Software Updater] の順に選択します。
- Windows 8.1/Windows 8 検索チャームでソフトウェア名を入力して表示されたアイコンを選択します。

• Windows 7/Windows Vista/Windows XP スタートボタンをクリックして、[すべてのプログラム](または [プログラム])- [Epson Software] - [EPSON Software Updater]の順に選択します。

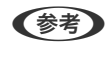

(参考) EPSON Software Updaterはデスクトップのタスクバーにあるプリンターアイコンをクリックして、[ソフトウェアアッ プデート]を選択しても起動できます。

#### Mac OSでの起動方法

[移動] - [アプリケーション] - [Epson Software] - [EPSON Software Updater] の順に選択します。

## 最新のソフトウェアをインストールする

(参考) 再インストール時は、インストール済みの古いソフトウェアをアンインストールしてから行ってください。

- 1. プリンターとコンピューターが通信可能な状態で、コンピューターがインターネットに接続されていること を確認します。
- 2. Software Updaterを起動します。

画面はWindowsでの一例です。

| Epson Software Updater |              |         | ×         |
|------------------------|--------------|---------|-----------|
| お使いの製品でさ               | ご利用いただけるソ    | フトウェアを表 | 気示します。    |
| *** お使いの製              | 品を選択してください、〜 | Ð       |           |
| 必須のアップデ・               | - <b>ト</b>   |         |           |
| <u> </u>               | 状態           | バージョン   | ダウンロードサイズ |
| お勧めのアップラ               | デート 状態       | バージョン   | ダウンロードサイズ |
|                        |              |         |           |
| 種認の問題設定                |              |         | 合計: - MB  |
| 終了                     |              | 0項目     | をインストール   |

す。

4. インストールや更新が必要なソフトウェアにチェックを入れて、画面右下のインストールをクリックしま す。

**!重要** 更新中はプリンターの電源を切ったり、電源プラグをコンセントから抜いたりしないでください。プリンターが 故障するおそれがあります。

- 最新版のソフトウェアはエブソンのウェブサイトからもダウンロードできます。
   Document Capture ProはEpson Software Updaterではインストールができません。エプソンのウェブサイトからダウンロードしてください。
   www.epson.ip/support/
  - WIndows Server OSをお使いの場合、Epson Software Updaterではインストールができません。エプソンのウェブサイトからダウンロードしてください。

#### 関連情報

◆ 「ソフトウェアの更新ツール (EPSON Software Updater) 」278ページ

## ソフトウェアをアンインストール(削除)する

管理者権限のあるアカウント(ユーザー)でコンピューターにログオンしてください。また、管理者のパスワードが求められたときは、パスワードを入力して操作を続行してください。

### ソフトウェアをアンインストール(削除)する - Windows

- 2. 起動している全てのアプリケーションソフトを終了させます。
- 3. [コントロールパネル]を表示させます。
  - Windows 10/Windows Server 2016 スタートボタンをクリックし、 [Windows システムツール] - [コントロールパネル] を選択します。
  - Windows 8.1/Windows 8/Windows Server 2012 R2/Windows Server 2012
     [デスクトップ] [設定] [コントロールパネル]の順に選択します。
  - Windows 7/Windows Vista/Windows XP/Windows Server 2008 R2/Windows Server 2008/ Windows Server 2003 R2/Windows Server 2003 スタートボタンをクリックして、[コントロールパネル]を選択します。
- 4. [プログラムのアンインストール] (または [プログラムの追加と削除] )を表示します。
  - Windows 10/Windows 8.1/Windows 8/Windows 7/Windows Vista/Windows Server 2016/ Windows Server 2012 R2/Windows Server 2012/Windows Server 2008 R2/Windows Server 2008

[プログラム]の[プログラムのアンインストール]を選択します。

Windows XP/Windows Server 2003 R2/Windows Server 2003
 [プログラムの追加と削除]をクリックします。

5. 削除するソフトウェアを選択します

印刷ジョブが残っていると、プリンタードライバーをアンインストールできません。印刷ジョブを削除するか、印 刷が終わるのを待ってからアンインストールをしてください。

- 6. ソフトウェアをアンインストールします。
  - Windows 10/Windows 8.1/Windows 8/Windows 7/Windows Vista/Windows Server 2016/ Windows Server 2012 R2/Windows Server 2012/Windows Server 2008 R2/Windows Server 2008

[アンインストールと変更] または [アンインストール] をクリックします。

Windows XP/Windows Server 2003 R2/Windows Server 2003
 [変更と削除] または [削除] をクリックします。

(参考) [ユーザーアカウント制御画面] が表示されたら、 [続行] をクリックします。

7. 画面の指示に従って操作します。

### ソフトウェアをアンインストール(削除)する -Mac OS

- EPSON Software Updaterを使ってUninstallerをダウンロードします。
   一度ダウンロードすれば、アンインストールのたびにダウンロードする必要はありません。
- プリンタードライバー、またはPC-FAXドライバーを削除するときは、 メニューの [システム環境設定] [プリンタとスキャナ] (または [プリントとスキャン]、 [プリントとファクス])の順に選択し、使用 できるプリンターのリストからプリンターを削除します。
- 4. 起動している全てのアプリケーションソフトを終了します。
- 5. [移動] [アプリケーション] [Epson Software] [Uninstaller] の順に選択します。
- 6. 削除するソフトウェアをチェックして、 [アンインストール] をクリックします。

【重要 Uninstallerは、コンピューターにインストールされているエプソン製インクジェットプリンターのドライバーを 全て削除します。複数のエプソン製インクジェットプリンターをご使用の方で、一部のプリンタードライバーの みを削除したい場合は、一旦全てのプリンタードライバーを削除した後、使いたいプリンターのドライバーを再 インストールしてください。

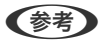

一覧に表示されないソフトウェアはUninstallerでは削除できません。 [移動] - [アプリケーション] - [Epson Software]の順に選択し、削除するソフトウェアを選択して、ゴミ箱アイコンにドラッグ&ドロップしてください。

## ネットワークサービスを使って印刷する

インターネットを利用したEpson Connect(エプソン コネクト)サービスを使うと、コンピューターやスマートデバ イスからいつでもどこからでも印刷できます。このサービスの利用には、Epson Connectのセットアップ(ユーザー登 録、プリンター登録)が必要です。

インターネットを利用したサービスは以下の通りです。

- メールプリント プリンターに割り当てられたメールアドレスに、印刷したい写真や文書を添付してメールを送ると、メールの本文や 添付ファイルの印刷ができます。離れた場所から、自宅やオフィスのプリンターに印刷できます。
- Epson iPrint スマートフォンやタブレット端末から印刷、またはスキャンするためのiOS、Android専用のアプリケーションです。 同じ無線LAN内にあるプリンターに写真や文書、ウェブサイトなどを直接印刷できます。
- スキャン to クラウド機能(スキャンしてクラウドへ) プリンターのパネル操作でスキャンしたデータを別のプリンターに送信して印刷できます。また、スキャンしたデー タを対応するクラウドサービスにアップロードして共有ができます。
- リモートプリントドライバー
   リモートプリントドライバー対応の共有ドライバーです。いつものアプリケーションの印刷画面からプリンターを
   切り替えるだけで、離れたプリンターに印刷できます。

詳しくはEpson Connectのポータルサイトをご覧ください。 https://www.epsonconnect.com/

#### 関連情報

➡「Epson iPrintを使う」183ページ

# 困ったときは

| プリンターの状態を確認する           | 284 |
|-------------------------|-----|
| ソフトウェアの状態を確認する          | 291 |
| 詰まった用紙を取り除く             |     |
| 正しく給紙ができない              |     |
| 電源、操作パネルのトラブル           |     |
| コンピューターから印刷できない         | 294 |
| ネットワークの接続設定ができない        |     |
| iPhoneやiPadから印刷できない     |     |
| 印刷結果のトラブル               |     |
| 印刷時のその他のトラブル            |     |
| スキャンできない                | 312 |
| スキャン品質のトラブル             |     |
| 操作パネルから共有フォルダーにスキャンできない |     |
| スキャン時のその他のトラブル          | 323 |
| ファクス送受信のトラブル            |     |
| ファクス時のその他のトラブル          |     |
| その他のトラブル                |     |

## プリンターの状態を確認する

### プリンター画面のメッセージを確認する

プリンターの画面にメッセージが表示されたら、画面の指示または以下の対処方法に従ってトラブルを解決してください。

| メッセージ                                                               | 対処方法                                                                                                    |
|---------------------------------------------------------------------|----------------------------------------------------------------------------------------------------|
| プリンターエラーが発生しました。電源を入れ直し<br>てください。詳しくはマニュアルをご覧ください。<br>エラーコード:XXXXXX | <ul> <li>プリンター内部や用紙カセットに用紙や保護材が入っていたら取り除い<br/>てください。電源を入れ直しても同じメッセージが表示されるときは、<br/>エラーコードを控えてから保守サービス実施店またはスマートチャージ<br/>センターにご連絡ください。</li> </ul> |
|                                                                     | <ul> <li>以下のエラーコードが表示されたときは、各給紙装置のセット可能枚数<br/>を確認してください。<br/>000181、000184</li> </ul>                                                            |
| プリンターエラーが発生しました。詳しくはマニュ<br>アルをご覧ください。印刷以外の機能は使用できま<br>す。            | プリンターが故障している可能性があります。保守サービス実施店またはス<br>マートチャージセンターに修理を依頼してください。ただし、スキャンな<br>ど、印刷以外の機能は使用できます。                                                     |
| プリンターエラーが発生しました。詳しくはマニュ<br>アルをご覧ください。                               | プリンターが故障している可能性があります。保守サービス実施店またはス<br>マートチャージセンターに修理を依頼してください。                                                                                   |
| XXに用紙を補充してください。用紙サイズ:XX用<br>紙種類:XX                                  | 用紙を補充して、用紙カセットを奥までセットしてください。                                                                                                    |
| XXが故障したため、印刷できません。 別の給紙装置<br>からは印刷できます。                             | 電源を入れ直して、用紙カセットをセットし直してください。それでも同じ<br>メッセージが表示されるときは、保守サービス実施店またはスマートチャー<br>ジセンターに修理を依頼してください。                                                   |
| XXの給紙ローラーが交換時期に近付いています。                                             | 給紙ローラーは定期交換部品です。交換時期に達すると、用紙カセットまた<br>は背面MPトレイから正しく給紙できなくなります。保守サービス実施店ま<br>たはスマートチャージセンターに給紙ローラーの交換を依頼してください。                                   |
| XXの給紙ローラーが交換時期に達しました。詳し<br>くはマニュアルをご覧ください。                          | 保守サービス実施店またはスマートチャージセンターに用紙カセットまたは<br>背面MPトレイの給紙ローラーの交換を依頼してください。                                                                                |
| インク量が限界値以下のためインクパック交換が必<br>要です。                                     | プリントヘッドの品質を維持するため、インクが完全になくなる前に動作を<br>停止するように設計されています。新しいインクパックと交換してくださ<br>い。                                                                    |
| 設定画面自動表示をオフにします。一部の機能が使<br>えなくなります。詳しくはマニュアルをご覧くださ<br>い。            | [設定画面自動表示]設定が無効になっているとAirPrintは使用できません。                                                                                                    |

| メッセージ                                                                         | 対処方法                                                                                                    |  |
|-------------------------------------------------------------------------------|----------------------------------------------------------------------------------------------------|--|
| ダイヤルトーンが検出できません。                                                              | [設定] - [本体設定] - [ファクス設定] - [基本設定] - [接続回線] の順に<br>選択して、 [構内交換機(PBX)] を選択すると問題が解決することがありま<br>す。外線発信番号が必要な環境では、[構内交換機(PBX)] を選択した後に、<br>外線発信番号を登録してください。登録後に外線の宛先にファクス送信する<br>ときは、外線発信番号の代わりに#(シャープ)を入力します。これにより<br>通信がより確実になります。<br>それでも同じメッセージが表示されるときは、 [ダイヤルトーン検出] を無<br>効にしてください。ただし、ファクス番号の最初の番号が抜けるなど、間違っ<br>た番号にダイヤルしてしまう可能性があります。 |  |
| ファクスデータ量が上限に達したため、ファクス受<br>信できませんでした。ホーム画面下部の[ジョブ/状<br>態]を押して確認してください。        | <ul> <li>以下の理由で処理が済んでいない受信文書を処理してください。</li> <li>プリンターのエラーなどで印刷されていない<br/>プリンターのエラーを解除してください。エラーの内容と対処方法は、</li> <li>ボタンを押して[プリンター状態]を選択すると確認できます。</li> <li>保存先のコンピューターまたは外部メモリーに保存されていない<br/>保存されていない受信文書は、</li> <li>ボタンを押して[ジョブ状態]を選択<br/>すると確認できます。保存するには、保存先のコンピューターを起動す<br/>るか、または外部メモリーをプリンターに接続してください。</li> </ul>                   |  |
| アドレスとサブネットマスクの組み合わせが有効で<br>はありません。詳しくはマニュアルをご覧くださ<br>い。                       | IPアドレス、またはデフォルトゲートウェイに正しい値を入力してくださ<br>い。正しい値が分からない場合は、ネットワーク管理者に確認してくださ<br>い。                                                                                                    |  |
| このサービスを利用するには、ルート証明書のアッ<br>プデートが必要です。                                         | Web Configを起動してルート証明書を更新してください。                                                                                                    |  |
| コンピューターでブリンターのポート設定(IPアド<br>レスなど)やドライバーの状態が正しいか確認して<br>ください。詳しくはマニュアルをご覧ください。 | 【プリンター】メニューの【プロパティ】- 【ポート】で、以下の正しいポー<br>トが選択されていることを確認してください。<br>USB接続: [USBXXX]<br>ネットワーク接続: [EpsonNet Print Port]                                                                                                    |  |
| コンピューターで、印刷ポートの設定や、ドライバー<br>の状態などを確認してください。 詳しくはマニュア<br>ルをご覧ください。             |                                                                                                    |  |
| Recovery Mode                                                                 | ファームウェアのアップデートに失敗したため、リカバリーモードで起動し<br>ました。以下の手順でもう一度ファームウェアをアップデートしてくださ<br>い。<br>1.コンピューターとプリンターをUSB 接続します(リカバリーモード中の<br>アップデートは、ネットワーク接続ではできません)。<br>2.エプソンのウェブサイトから最新のファームウェアをダウンロードして<br>アップデートを開始します。<br>詳しくはダウンロードページの「アップデート方法」をご覧ください。                                                                                            |  |

- ◆ 「お問い合わせ先」351ページ
- ◆「ソフトウェアの更新ツール(EPSON Software Updater)」278ページ
- ◆ 「最新のソフトウェアをインストールする」279ページ

### ジョブ確認メニューのエラーコードを確認する

実行したジョブに何らかのエラーが発生すると、ジョブ履歴にエラーコードが表示されます。エラーの内容は操作パネルの の 「 ボタンを押して、 [ジョブ状態]を選択すると確認できます。エラーの状況と対処方法は以下の表をご覧ください。

| コード | 状況                                       | 対処方法                                                                                                    |
|-----|------------------------------------------|----------------------------------------------------------------------------------------------------|
| 001 | 停電でプリンターの電源が切れたため、ジョブがキャン<br>セルされました。    | -                                                                                                    |
| 106 | コンピューターからの印刷が制限されているため、印刷<br>できません。      | プリンターの管理者にお問い合わせください。                                                                                                    |
| 107 | ユーザー認証に失敗したため、ジョブがキャンセルされ<br>ました。        | <ul> <li>ユーザー名とパスワードが正しいか確認してください。</li> <li>[設定] - [本体設定] - [管理者用設定] - [セキュリティー設定] - [利用者制限]の順に選択します。利用者制限を有効にして、認証情報がないジョブを許可してください。</li> </ul>                                                                                   |
| 108 | プリンターの電源が切られたため、パスワード印刷デー<br>タが破棄されました。  | -                                                                                                    |
| 109 | 受信文書が削除されたため、再印刷できません。                   | -                                                                                                    |
| 110 | 両面印刷に対応していない用紙が設定されたため、片面<br>で印刷しました。    | 両面で印刷したいときは、両面印刷対応の用紙をセット<br>してください。                                                                                                    |
| 201 | 文書を送信または受信中にプリンターのメモリーがいっ<br>ぱいになりました。   | <ul> <li>[ジョブ/状態]の[ジョブ状態]で、印刷されていない受信文書を印刷してください。</li> <li>[ジョブ/状態]の[ジョブ状態]で、受信ボックスに保存されているデータを削除してください。</li> <li>1件の宛先にモノクロで送信する場合は、ダイレクト送信を利用すると送信できます。</li> <li>複数枚の原稿は分割して送信してください。</li> </ul>                                 |
| 202 | 文書を送信または受信中に、相手のファクス機によって<br>通信が切断されました。 | しばらくしてから再送信するか、相手先に確認してくだ<br>さい。                                                                                                    |
| 203 | ダイヤルトーンが検出できません。                         | <ul> <li>モジュラーケーブルが正しく接続され、回線が正しく動作することを確認してください。</li> <li>プリンターを構内交換機(PBX)またはターミナルアダプターに接続しているときは、[接続回線]設定を[構内交換機(PBX)]に変更してください。</li> <li>[設定] - [本体設定] - [ファクス設定] - [基本設定] - [ダイヤルトーン検出]の順に選択して、ダイヤルトーン検出を無効にしてください。</li> </ul> |
| 204 | 相手のファクス機が話し中です。                          | <ul> <li>しばらくしてから再送信してください。</li> <li>送信先のファクス番号を確認してください。</li> <li>それでも送信できない場合は、 [設定] - [本体設定] - [ファクス設定] - [基本設定] - [ダイヤル種別]を選択して、ダイヤル種別を変更してください。</li> </ul>                                                                    |

| コード | 状況                                           | 対処方法                                                                                                    |
|-----|----------------------------------------------|----------------------------------------------------------------------------------------------------|
| 205 | 相手のファクス機が応答しません。                             | しばらくしてから再送信してください。                                                                                                    |
| 206 | モジュラーケーブルがLINEポートとEXT.ポートに正し<br>く接続されていません。  | プリンターのLINEポートとEXT.ポートの接続を確認し<br>てください。                                                                                                    |
| 207 | プリンターが電話回線に接続されていません。                        | モジュラーケーブルを電話回線に接続してください。                                                                                                    |
| 208 | 複数の宛先の内、いくつかの宛先に文書を送信できませんでした。               | ファクスメニューの [ファクスレポート印刷] で [通信<br>管理レポート] か、直前のジョブの場合は [通信結果レ<br>ポート] を印刷して送信できなかった宛先を確認してく<br>ださい。[送信失敗文書保存] 設定を有効にしていると、<br>[ジョブ/状態] の [ジョブ状態] から再送信できます。                                                                                                    |
| 301 | 外部メモリーの容量が不足しています。                           | <ul> <li>外部メモリーの容量を増やしてください。</li> <li>原稿の枚数を減らしてください。</li> <li>スキャンの解像度を低くするか圧縮率を高くして、<br/>スキャンした画像のサイズを小さくしてください。</li> </ul>                                                                                                    |
| 302 | 外部メモリーが書き込み禁止になっています。                        | 外部メモリーの書き込み禁止を解除してください。                                                                                                    |
| 303 | スキャンした画像を保存するために必要なフォルダーが<br>外部メモリーに作成できません。 | 他の外部メモリーを挿入してください。                                                                                                    |
| 304 | 外部メモリーが取り外されました。                             | 外部メモリーを再度挿入してください。                                                                                                    |
| 305 | スキャンした画像の保存中に何らかのエラーが発生しました。                 | コンピューターから外部メモリーにアクセスしていると<br>きは、しばらく待ってから再度実行してください。                                                                                                    |
| 306 | プリンターのメモリーが不足しています。                          | 他の実行中のジョブが終了するまで待ってください。                                                                                                    |
| 311 | DNSエラーが発生しました。                               | <ul> <li>         [設定] - [本体設定] - [ネットワーク設定] - [詳細<br/>設定] - [TCP/IP] の順に選択して、DNS設定を確<br/>認してください。     </li> <li>         サーバー、コンピューター、アクセスポイントのDNS<br/>設定を確認してください。     </li> </ul>                                                                                                    |
| 312 | 認証エラーが発生しました。                                | [設定] - [本体設定] - [ネットワーク設定] - [詳細設<br>定] - [メールサーバー] - [サーバー設定] の順に選択し<br>て、サーバー設定を確認してください。                                                                                                    |
| 313 | 通信エラーが発生しました。                                | <ul> <li>プリンターが正常にネットワーク接続できているか、ネットワーク接続診断をして確認してください。</li> <li>[設定] - [本体設定] - [ネットワーク設定] - [詳細設定] - [メールサーバー] - [サーバー設定]の順に選択します。メールサーバーの設定内容を確認してください。また、接続診断を行うと、エラー原因が確認できます。</li> <li>指定した認証方法とメールサーバーの認証が合っていない可能性があります。[オフ]を選択した場合は、メールサーバーの認証がNone(なし)かどうかを確認してください。</li> </ul> |

| コード | 状況                                      | 対処方法                                                                                    |
|-----|-----------------------------------------|-----------------------------------------------------------------------------------------|
| 314 | スキャンした画像のサイズが、メールに添付できるサイ<br>ズを超えています。  | <ul> <li>スキャン設定の [添付最大ファイルサイズ] を大き<br/>くしてください。</li> </ul>                              |
|     |                                         | <ul> <li>スキャンの解像度を低くするか圧縮率を高くして、<br/>スキャンした画像のサイズを小さくしてください。</li> </ul>                 |
| 315 | プリンターのメモリーが不足しています。                     | 他の実行中のジョブが終了してから再度実行してくださ<br>い。                                                         |
| 321 | DNSエラーが発生しました。                          | • [設定] - [本体設定] - [ネットワーク設定] - [詳細<br>設定] - [TCP/IP] の順に選択して、DNS設定を確<br>認してください。        |
|     |                                         | <ul> <li>サーバー、コンピューター、アクセスポイントのDNS<br/>設定を確認してください。</li> </ul>                          |
| 322 | 認証エラーが発生しました。                           | [保存先] の設定を確認してください。                                                                     |
| 323 | 通信エラーが発生しました。                           | • [保存先]の設定を確認してください。                                                                    |
|     |                                         | <ul> <li>プリンターが正常にネットワーク接続できている<br/>か、ネットワーク接続診断をして確認してくださ<br/>い。</li> </ul>            |
| 324 | 保存先フォルダーに同じ名前のファイルが存在していま<br>す。         | <ul> <li>保存先フォルダーにある同じ名前のファイルを削除<br/>してください。</li> </ul>                                 |
|     |                                         | <ul> <li>[ファイル設定]でファイルヘッダーを別の文字に<br/>変更してください。</li> </ul>                               |
| 325 | 保存先フォルダーの容量が不足しています。                    | <ul> <li>保存先フォルダーの容量を増やしてください。</li> </ul>                                               |
| 320 |                                         | <ul> <li>原稿の枚数を減らしてください。         <ul> <li>フナセンの留像度を低くするか正確変を高くして</li> </ul> </li> </ul> |
|     |                                         | スキャンした画像のサイズを小さくしてください。                                                                 |
| 327 | プリンターのメモリーが不足しています。                     | 他の実行中のジョブが終了するまで待ってください。                                                                |
| 328 | 保存先フォルダーが見つかりません。                       | [保存先] の設定を確認してください。                                                                     |
| 331 | 通信エラーが発生しました。                           | プリンターが正常にネットワーク接続できているか、<br>ネットワーク接続診断をして確認してください。                                      |
| 332 | スキャンした画像のサイズが、サーバーに送信できるサ<br>イズを超えています。 | 原稿の枚数を減らしてください。                                                                         |
| 333 | 選択した宛先の情報がサーバー上で変更されたため、宛<br>先が見つかりません。 | 宛先を選択し直してください。                                                                          |
| 334 | スキャンした画像の送信中に何らかのエラーが発生しま<br>した。        | -                                                                                       |
| コード | 状況                      | 対処方法                                                                                                    |
|-----|-------------------------|----------------------------------------------------------------------------------------------------|
| 341 | 通信エラーが発生しました。           | <ul> <li>プリンターとコンピューターの接続を確認してください。ネットワークで接続しているときは、プリンターが正常にネットワーク接続できているか、ネットワーク接続診断をして確認してください。</li> </ul>                                                                                                    |
|     |                         | <ul> <li>Document Capture Proがインストールされているか確認してください。</li> <li>問題が解決しないときは、プリンターの管理者にお問い合わせください。</li> </ul>                                                                                                    |
| 401 | 外部メモリーの容量が不足しています。      | 外部メモリーの容量を増やしてください。                                                                                                    |
| 402 | 外部メモリーが書き込み禁止になっています。   | 外部メモリーの書き込み禁止を解除してください。                                                                                                    |
| 404 | 外部メモリーが取り外されました。        | 外部メモリーを再度挿入してください。                                                                                                    |
| 405 | 受信文書保存中に書き込みエラーが発生しました。 | <ul> <li>外部メモリーを再度挿入してください。</li> <li>[保存専用フォルダー作成]でフォルダーを作成した、別の外部メモリーを挿入してください。</li> </ul>                                                                                                    |
| 411 | DNSエラーが発生しました。          | <ul> <li>[設定] - [本体設定] - [ネットワーク設定] - [詳細<br/>設定] - [TCP/IP] の順に選択して、DNS設定を確<br/>認してください。</li> <li>サーバー、コンピューター、アクセスポイントのDNS<br/>設定を確認してください。</li> <li>問題が解決しないときは、プリンターの管理者にお<br/>問い合わせください。</li> </ul>                                                                                                    |
| 412 | 認証エラーが発生しました。           | [設定] - [本体設定] - [ネットワーク設定] - [詳細設<br>定] - [メールサーバー] - [サーバー設定] の順に選択し<br>て、サーバー設定を確認してください。<br>問題が解決しないときは、プリンターの管理者にお問い<br>合わせください。                                                                                                    |
| 413 | 通信エラーが発生しました。           | <ul> <li> <ul> <li>[設定] - [本体設定] - [ネットワーク設定] - [詳細<br/>設定] - [メールサーバー] - [サーバー設定] の順に<br/>選択します。メールサーバーの設定内容を確認して<br/>ください。また、接続診断を行うと、エラー原因が<br/>確認できます。</li> <li>指定した認証方法とメールサーバーの認証が合って<br/>いない可能性があります。[オフ]を選択した場合<br/>は、メールサーバーの認証がNone(なし)かどうか<br/>を確認してください。</li> <li>プリンターが正常にネットワーク接続できている<br/>か、ネットワーク接続診断をして確認してくださ<br/>い。</li> </ul> </li> <li>問題が解決しないときは、プリンターの管理者にお問い<br/>合わせください。</li> </ul> |

| コード | 状況                   | 対処方法                                                                                                    |
|-----|----------------------|----------------------------------------------------------------------------------------------------|
| 421 | DNSエラーが発生しました。       | <ul> <li>[設定] - [本体設定] - [ネットワーク設定] - [詳細<br/>設定] - [TCP/IP] の順に選択して、DNS設定を確<br/>認してください。</li> <li>サーバー、コンピューター、アクセスポイントのDNS</li> </ul> |
|     |                      | <ul> <li>設定を確認してください。</li> <li>問題が解決しないときは、プリンターの管理者にお<br/>問い合わせください。</li> </ul>                                                        |
| 422 | 認証エラーが発生しました。        | [設定]-[本体設定]-[ファクス設定]-[受信設定]-<br>[保存・転送設定]の順に選択して、[転送先]で指定<br>されているフォルダーの設定を確認してください。                                                    |
| 423 | 通信エラーが発生しました。        | <ul> <li>プリンターが正常にネットワーク接続できている<br/>か、ネットワーク接続診断をして確認してください。</li> </ul>                                                                 |
|     |                      | <ul> <li>[設定] - [本体設定] - [ファクス設定] - [受信設定] - [保存・転送設定] の順に選択して、[転送先]<br/>で指定されているフォルダーの設定を確認してください。</li> </ul>                          |
|     |                      | <ul> <li>問題が解決しないときは、プリンターの管理者にお<br/>問い合わせください。</li> </ul>                                                                              |
| 425 | 転送先フォルダーの容量が不足しています。 | 転送先フォルダーの容量を増やしてください。                                                                                                    |
| 428 | 転送先フォルダーが見つかりません。    | [設定] - [本体設定] - [ファクス設定] - [受信設定] -<br>[保存・転送設定] の順に選択して、 [転送先] で指定<br>されているフォルダーの設定を確認してください。                                          |

#### 関連情報

- ◆ 「ネットワーク設定」70ページ
- ◆ 「ネットワークサービスを使って印刷する」282ページ
- ◆ 「印刷できる用紙とセット枚数」26ページ
- ◆ 「操作パネルから共有フォルダーにスキャンできない」317ページ

# プリンターの状態を確認する - Windows

- 1. プリンタードライバーの画面を表示させます。
- 2. [ユーティリティー] タブの [EPSON プリンターウィンドウ!3] をクリックして、 [詳細表示] をクリッ クします。

プリンターの状態、インク残量、エラーの状況を確認できます。

(参考) [EPSON プリンターウィンドウ!3] が無効になっているときは、 [ユーティリティー] タブの [拡張設定] をク リックして [EPSON プリンターウィンドウ!3 を使用する] をチェックしてください。

#### 関連情報

→ 「プリンタードライバーの開き方」144ページ

## プリンターの状態を確認する - Mac OS

- 1. ▲ メニューの [システム環境設定] [プリンタとスキャナ] (または [プリントとスキャン] 、 [プリン トとファクス] )の順に選択し、お使いのプリンターを選択します。
- 2. [オプションとサプライ] [ユーティリティ] [プリンタユーティリティを開く] の順にクリックします。
- [EPSONプリンターウィンドウ]をクリックします。
   プリンターの状態、インク残量、エラーの状況を確認できます。

# ソフトウェアの状態を確認する

ソフトウェアを最新のバージョンに更新すると、問題が解決することがあります。ソフトウェアの状態を確認するには、 ソフトウェア更新ツールを使用してください。

#### 関連情報

- ◆「ソフトウェアの更新ツール(EPSON Software Updater)」278ページ
- ◆ 「最新のソフトウェアをインストールする」279ページ

# 詰まった用紙を取り除く

プリンターの画面の指示に従い、用紙が詰まっている(ちぎれた紙片が残っている)箇所を順番に確認して取り除いてく ださい。プリンターの画面に、詰まった用紙を取り除く方法の動画が表示されます。

▲ 注意 内部に手を入れるときは、操作パネルのボタンには触らないでください。プリンターが動作してけがをするおそれがあります。また、突起などでけがをしないように注意してください。

**!重要** 用紙はゆっくりと引き抜いてください。勢いよく引っ張るとプリンターが故障することがあります。

# 正しく給紙ができない

以下を確認してから、現象に応じた対処方法をお試しください。

- プリンターを水平な場所に設置して、適切な環境で使用してください。
- 本製品で印刷できる用紙を使用してください。
- 印刷用紙取り扱い上のご注意に従ってください。
- 印刷用紙はセット可能枚数を超えてセットしないでください。用紙カセットの場合、普通紙は用紙ガイドの マークが示す線を越えてセットしないでください。写真用紙などの厚紙は、用紙ガイドの マークが示す線を越えてセットしないでください。背面MPトレイの場合、用紙ガイドの三角マークが示す線を越えてセットしないでくだ さい。

- プリンターの用紙サイズと用紙種類の設定を、実際にセットした用紙に合わせてください。
- プリンター内部のローラーをクリーニングしてください。
- 他の給紙装置から給紙してください。

#### 関連情報

- ◆ 「動作時と保管時の環境仕様」342ページ
- ◆ 「印刷用紙取り扱い上のご注意」32ページ
- ◆ 「印刷できる用紙とセット枚数」26ページ
- ◆ 「セットした用紙の種類を設定する」40ページ
- ◆ 「給紙経路をクリーニングする(背面MPトレイから正しく給紙されないとき)」268ページ

## 印刷用紙が詰まる

- 印刷用紙を正しい方向でセットして、印刷用紙の側面に用紙ガイドを合わせてください。
- 複数枚セットしてうまく給紙できないときは、1枚ずつセットしてください。

#### 関連情報

- ◆ 「詰まった用紙を取り除く」291ページ
- ◆ 「用紙カセットに印刷用紙をセットする」33ページ
- ➡「背面MPトレイに印刷用紙をセットする」35ページ

### 斜めに給紙される

印刷用紙を正しい方向でセットして、印刷用紙の側面に用紙ガイドを合わせてください。

#### 関連情報

- → 「用紙カセットに印刷用紙をセットする」33ページ
- ◆「背面MPトレイに印刷用紙をセットする」35ページ

## 重なって給紙される

手動両面印刷で用紙が重なって給紙されるときは、給紙装置内にセットしてある印刷用紙を取り除いてから、裏面をセットしてください。

## 用紙なしのエラーが発生する

背面MPトレイに印刷用紙をセットしているのに用紙なしのエラーが発生するときは、用紙を背面MPトレイの中央に セットし直してください。

# ADFから給紙できない

- ADFに対応している原稿を使用してください。
- 原稿を正しい方向でセットして、原稿の側面にADF原稿ガイドを合わせてください。
- ADFの内部をクリーニングしてください。
- ADFの三角マークが示す線を越えてセットしないでください。

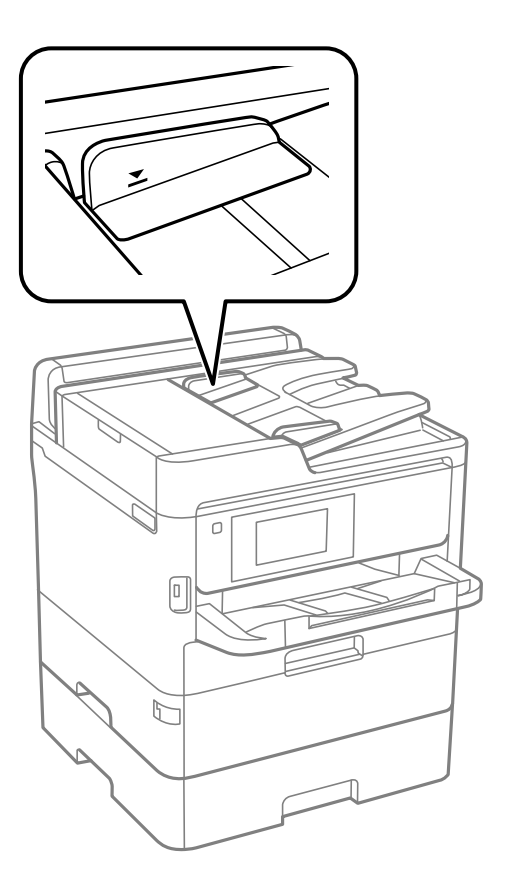

• プリンターの画面下のADFアイコンが点灯しているか確認してください。点灯していないときは、原稿をセット し直してください。

#### 関連情報

- ◆ 「ADFにセットできる原稿」41ページ
- ◆「ADFに原稿をセットする」42ページ
- ➡「ADFをクリーニングする」268ページ

# 電源、操作パネルのトラブル

# 電源が入らない

• 電源プラグをコンセントにしっかり差し込んでください。

### 電源が切れない

## プリンターの画面が暗くなった

スリープモードになっています。画面をタップすると元の明るさに戻ります。

# プリンターの画面が反応しない

- プリンターの画面にフィルムを貼ると、光学タッチパネルのため反応しなくなります。
- 電源を切って、プリンターの画面を乾いた柔らかい布で拭いてください。画面が汚れていると反応しなくなります。

それでも解決しないときは、エプソンの修理窓口にご連絡ください。

## 操作パネルから操作できない

利用者制限されたプリンターでは、ユーザー名とパスワードが要求されます。パスワードが分からないときは管理者に問い合わせてください。

# コンピューターから印刷できない

# 接続状態をチェック(USB)

- プリンターとコンピューターを接続しているUSBケーブルをしっかりと差し込んでください。
- USBハブ使用時は、プリンターとコンピューターを直接接続してみてください。
- USBケーブルの差し込み口を変えてみてください。それでも解決しないときはUSBケーブルを変えてみてください。

USB接続で印刷できないときは、以下をお試しください。
 USBケーブルを取り外します。コンピューターに表示されているプリンターのアイコンを右クリックして、[デバイスの削除]を選択します。その後、USBケーブルを接続して印刷してください。
 コンピューターとの接続形態を再設定する手順に従ってUSB接続を再設定してください。詳細は以下の関連情報をご覧ください。

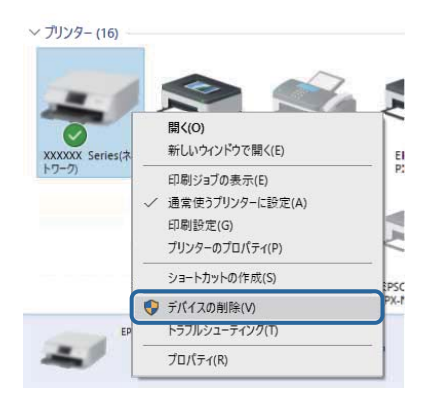

# 接続状態をチェック(ネットワーク)

- アクセスポイントやプロバイダーを変更したときは、プリンターのネットワーク設定をやり直してください。コン ピューターやスマートデバイスをプリンターと同じSSIDに接続してください。
- ネットワークに接続する全ての機器の電源を切ります。約10秒待ってからアクセスポイント、コンピューターまたはスマートデバイス、プリンターの順に電源を入れます。電波が届きやすいように機器をアクセスポイントに近付けて、設定し直してください。
- ネットワーク接続診断レポートを印刷します。詳細は以下の関連情報をご覧ください。ネットワーク接続診断レ ポートの結果が不合格だった場合は、接続診断の内容を確認して対処方法をお試しください。
- プリンターに割り当てられているIPアドレスが169.254.XXX.XXX、サブネットマスクが255.255.0.0のときは、IPアドレスが正しく割り当てられていない可能性があります。アクセスポイントを再起動するか、プリンターのネットワークを再設定してください。それでも解決しないときはアクセスポイントのマニュアルをご覧ください。
- コンピューターからWebサイトが閲覧できるか試してください。閲覧できない場合はコンピューターのネットワーク設定に問題があります。コンピューターのネットワーク接続をご確認ください。
- 上記の対処方法を試してもうまくいかない場合は、セキュリティーソフトなどの影響が考えられます。エプソンの ウェブサイトでFAQをご覧ください。 http://www.epson.jp/support/faq/ 製品カテゴリーからお使いの製品を選択して、「無線LAN 接続」などのキーワード入力で検索できます。

#### 関連情報

◆「ネットワーク接続診断レポートを印刷する」131ページ

# ソフトウェアやデータをチェック

• エプソン純正プリンタードライバーがインストールされているか確認してください。インストールされていないと 使用できる機能が限られるため、インストールすることをお勧めします。詳細は以下の関連情報をご覧ください。

 データサイズが大きい画像を印刷しようとすると、コンピューターのメモリーが足りなくなることがあります。解像 度を下げたり、サイズを小さくしたりして印刷してください。

#### 関連情報

◆「エプソン純正プリンタードライバーを確認する」296ページ

### エプソン純正プリンタードライバーを確認する

エプソン純正プリンタードライバーがコンピューターにインストールされているか、以下の方法で確認できます。

#### Windows

[コントロールパネル] - [デバイスとプリンターの表示] ([プリンタ] 、 [プリンタとFAX] )を選択して、以下の 方法でプリントサーバーのプロパティ画面を表示します。

- Windows 10/Windows 8.1/Windows 8/Windows 7/Windows Server 2016/Windows Server 2012
   R2/Windows Server 2012/Windows Server 2008 R2
   プリンターアイコンをクリックして、画面上部の[プリントサーバープロパティ]をクリックします。
- Windows Vista/Windows Server 2008
   [プリンタ] フォルダー上で右クリックして、[管理者として実行] [サーバーのプロパティ]の順にクリックします。
- Windows XP/Windows Server 2003 R2/Windows Server 2003
   [ファイル] メニューから [サーバーのプロパティ] を選択します。

[ドライバー]タブをクリックします。お使いのプリンター名が一覧に表示された場合、エプソン純正プリンタードライバーがインストールされています。

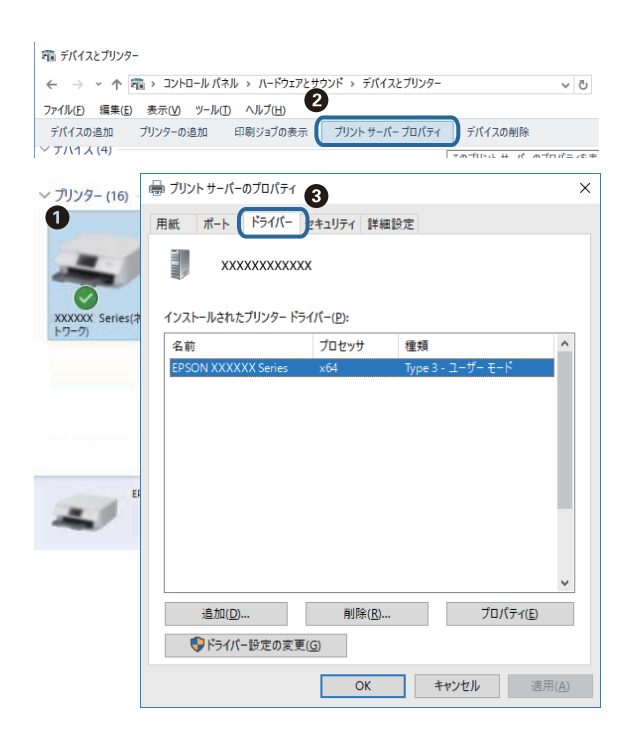

#### Mac OS

メニューの [システム環境設定] - [プリンタとスキャナ] (または [プリントとスキャン] 、 [プリントとファク ス] )の順に選択し、お使いのプリンターを選択します。 [オプションとサプライ] をクリックして [オプション] タブ と [ユーティリティー] タブが表示された場合、エプソン純正プリンタードライバーがインストールされています。

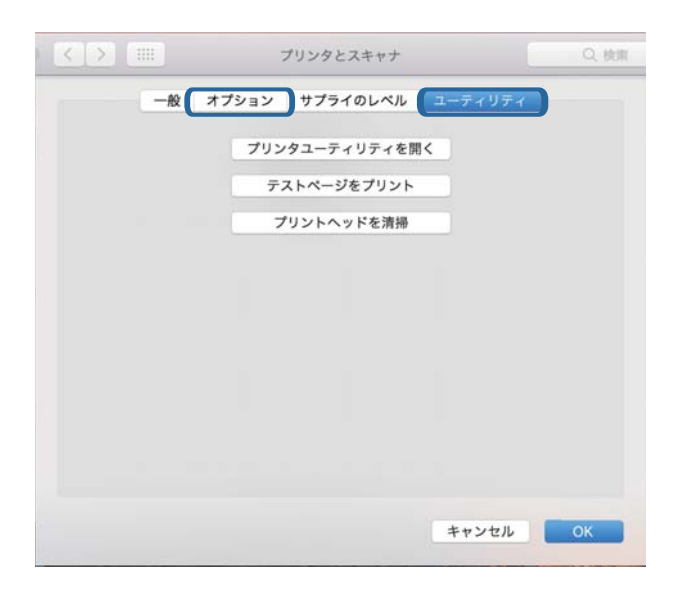

#### 関連情報

◆ 「最新のソフトウェアをインストールする」279ページ

# コンピューターでプリンターの状態をチェック(Windows)

プリンタードライバーで [ユーティリティー] タブの [印刷待ち状態表示] をクリックして以下を確認してください。

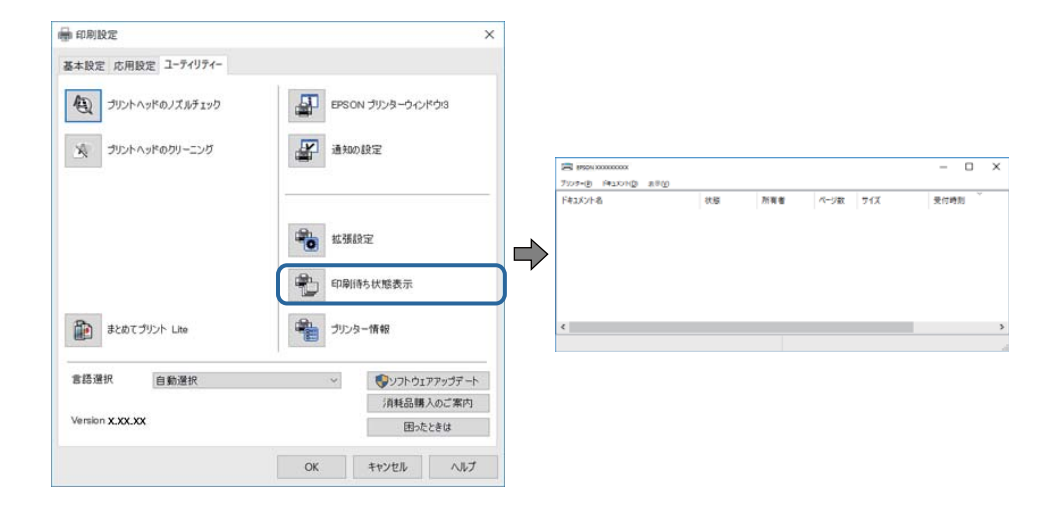

印刷待ちのジョブがないこと
 不要な印刷データが残っている場合は、[プリンター]メニューで[すべてのドキュメントの取り消し]を選択してください。

 一時停止やオフラインになっていないこと
 一時停止またはオフラインになっているときは、[プリンター]メニューで一時停止またはオフラインのチェックを 外してください。

| 20 1755N X0000000X        |    |     |      |     | - 0  | × |
|---------------------------|----|-----|------|-----|------|---|
| 7337=(P) F#1X7H(D) (8(TV) |    |     |      |     |      |   |
| BLRE(O)                   | 大服 | 所有者 | ページ数 | 71% | 受付時刻 |   |
| ✓ 通常使うアリンタ→に設定(1)         |    |     |      |     |      |   |
| 后间就走问                     |    |     |      |     |      |   |
| F94/6-@E38(D)             |    |     |      |     |      |   |
| - 47(9) di (A)            |    |     |      |     |      |   |
| #ACOMESSION CONSULT       |    |     |      |     |      |   |
| ATP1-                     |    |     |      |     |      |   |
| ブリンターをオフラインで使用する(U)       |    |     |      |     |      | ) |
| 70/19-1M                  |    |     |      |     |      |   |
| (0.8/C)                   |    |     |      |     |      |   |

• [プリンター] メニューでお使いのプリンターが通常使うプリンターに設定されている(チェックが付いている)こと

設定されていないときは、通常使うプリンターに設定してください。 [コントロールパネル] - [デバイスとプリン ター] (または [プリンタ] 、 [プリンタとFAX] )にアイコンが複数ある場合は、以下を参考にして選んでくださ い。

例)

USB ケーブルで接続: EPSON XXXX Series ネットワークで接続: EPSON XXXX Series (ネットワーク) 何度もプリンタードライバーをインストールするとプリンタードライバーのコピーが作成されることがあります。 「EPSON XXXX Series (コピー1)」などのコピーができてしまっている場合は、コピーされたドライバーのア イコン上で右クリックし、[デバイスの削除]をクリックしてください。

• [プリンター] メニューの [プロパティ] - [ポート] で、以下の正しいポートが選択されていること USB接続: [USBXXX]、ネットワーク接続: [EpsonNet Print Port]

# コンピューターでプリンターの状態をチェック(Mac OS)

- 利用者制限されたプリンターでは印刷できないことがあります。プリンターの管理者に問い合わせてください。
- プリンターのステータスが [一時停止] になっていないか確認してください。

メニューの[システム環境設定] - [プリンタとスキャナ] (または [プリントとスキャン]、[プリントとファクス])の順に選択し、お使いのプリンターをダブルクリックします。 [一時停止] になっているときは、 [再開] をクリックしてください。

# ネットワークの接続設定ができない

- ネットワークに接続する全ての機器の電源を切ります。約10秒待ってからアクセスポイント、コンピューターまたはスマートデバイス、プリンターの順に電源を入れます。電波が届きやすいように機器をアクセスポイントに近づけて、設定し直してください。
- プリンターの操作パネルで[設定]-[本体設定]-[ネットワーク設定] [接続診断]の順に選択して、ネットワーク接続診断レポートを印刷します。エラーがある場合はネットワーク接続診断レポートの内容を確認して対処してください。

#### 関連情報

◆「ネットワーク接続診断レポートを印刷する」131ページ

◆ 「ネットワーク接続診断レポートの見方と対処方法」132ページ

# ネットワーク接続に問題がないのに機器から接続できない

ネットワーク接続診断レポートでは問題がないのに、コンピューターやスマートデバイスから接続できない場合は以下を確認してください。

複数の無線LANルーター(アクセスポイント)を使用している場合、無線LANルーター(アクセスポイント)間の設定によってはコンピューターやスマートデバイスからプリンターを利用できません。コンピューターやスマートデバイスをプリンターと同じ無線LANルーター(アクセスポイント)に接続してください。
 スマートデバイスのテザリング機能が有効になっている場合は、無効に設定を変更してください。

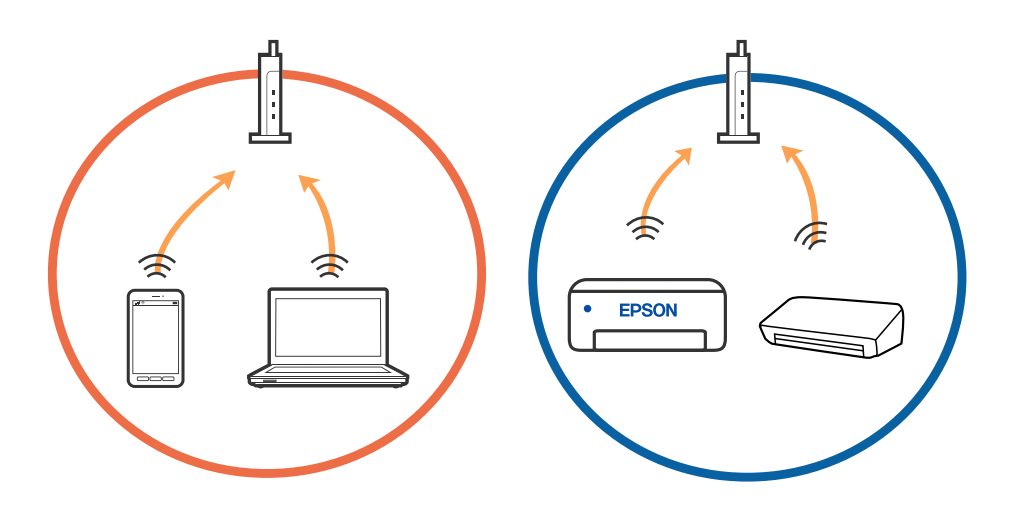

 1台で複数のSSIDを使用できる無線LANルーター(アクセスポイント)の場合、同じ無線LANルーター(アクセス ポイント)に接続していても、SSIDが異なると接続できません。コンピューターやスマートデバイスをプリンター と同じSSIDに接続してください。

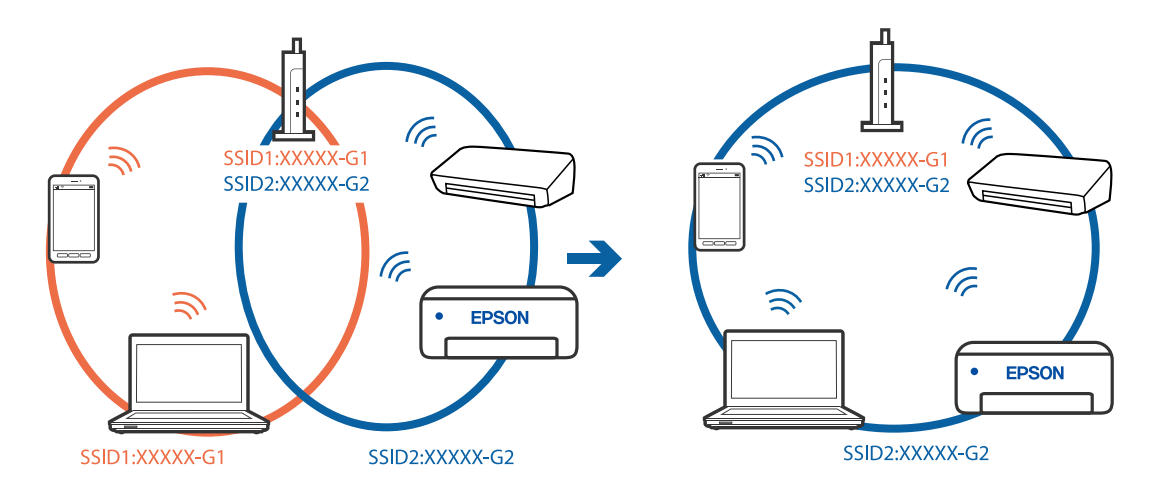

 IEEE802.11aとIEEE802.11gの両規格に準拠した無線LANルーター (アクセスポイント)は、2.4GHz帯と5GHz 帯それぞれのSSIDを持っています。プリンターは2.4GHz帯での通信にのみ対応しているため、コンピューターや スマートデバイスを5GHz帯のSSIDに接続していると、プリンターと通信できないことがあります。コンピュー ターやスマートデバイスをプリンターと同じSSIDに接続してください。

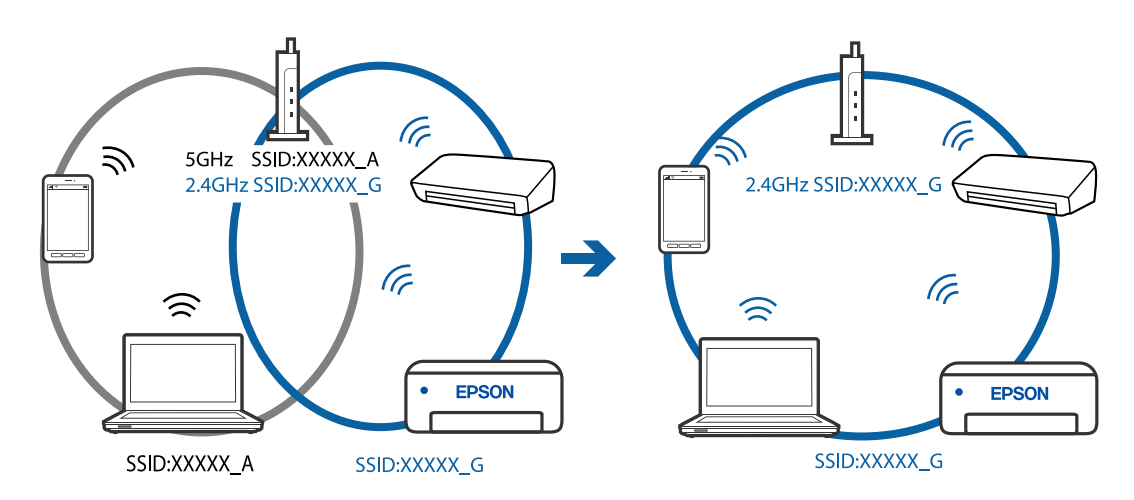

多くの無線LANルーター(アクセスポイント)やモバイルルーターには、機器間の通信を遮断するプライバシーセパレーター機能があります。同じSSIDに接続されていてもプリンターとコンピューターまたはスマートデバイス間で通信できない場合は、無線LANルーター(アクセスポイント)のプライバシーセパレーター機能を無効にしてください。詳しくは無線LANルーター(アクセスポイント)のマニュアルをご覧ください。

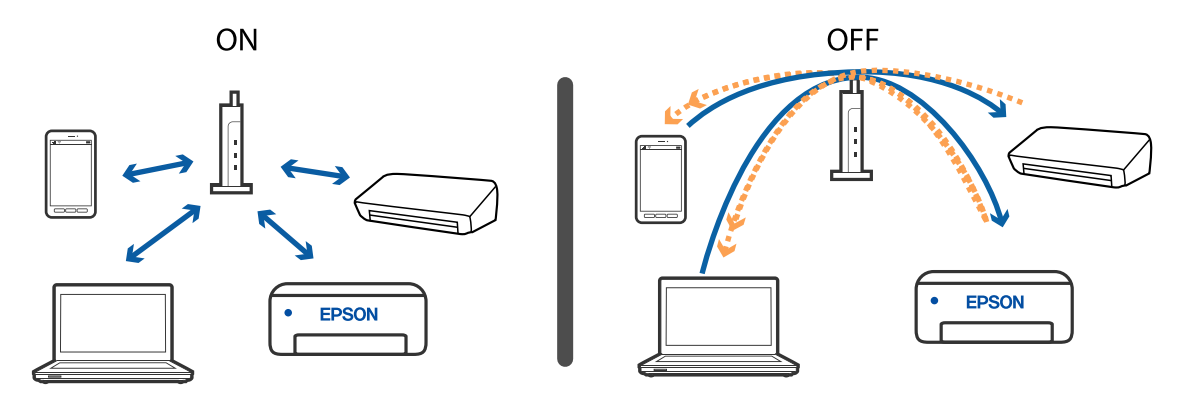

#### 関連情報

- ◆ 「プリンターが接続している SSID の確認方法」300ページ
- ◆「コンピューターが接続しているSSIDの確認方法」301ページ

# プリンターが接続している SSID の確認方法

# コンピューターが接続しているSSIDの確認方法

各OSでSSIDやパスワードを調べる方法は、エプソンのウェブサイトでFAQをご覧ください。 http://www.epson.jp/support/faq/ 製品カテゴリーからお使いの製品を選択して、「無線LANのSSID」などのキーワード入力で検索できます。

#### Windows

デスクトップのタスクトレイ上の をクリックします。ネットワーク一覧が表示されるので、接続済みのSSIDを確認します。

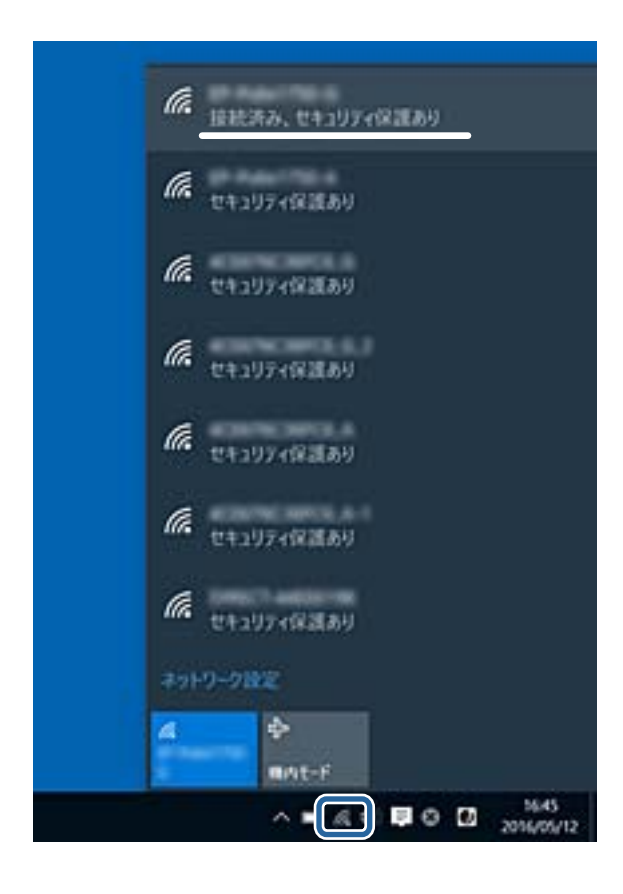

#### Mac OS

コンピューター画面上部にあるWi-Fiアイコンをクリックします。SSIDのリストが表示されるので、チェックマークが付いた(接続済み)SSIDを確認します。

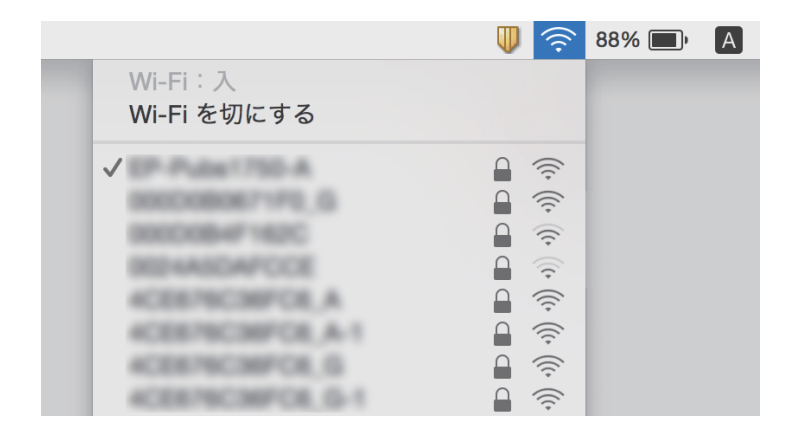

# iPhoneやiPadから印刷できない

- iPhoneやiPadをプリンターと同じネットワーク(SSID)に接続してください。
- 操作パネルの以下のメニューで[設定画面自動表示]を有効にしてください。
   [設定] [本体設定] [プリンター設定] [給紙装置設定] [設定画面自動表示]
- Web ConfigでAirPrintの設定を有効にしてください。

#### 関連情報

◆ 「ブラウザー上でプリンターの設定や変更をするソフトウェア(Web Config)」273ページ

# 印刷結果のトラブル

# 印刷トラブルを解決する

印刷位置がずれて、縦の罫線がずれたりぼやけたような印刷結果になったり、横縞模様のようなものが出たりするとき に、印刷品質を調整します。用紙ごとに印刷調整をしたい場合は、この調整を先にしてください。用紙ごとに印刷調整し た後にこの調整をした場合、用紙ごとの調整値はリセットされます。

- 1. プリンターにA4サイズの普通紙をセットします。
- 2. ホーム画面で [設定] を選択します。
- 3. [プリンターのお手入れ] [印刷トラブル解決] の順に選択します。
- 4. 画面の指示に従ってきれいに印刷できるか診断します。

ヘッドクリーニングを促すメッセージが表示されたら実行してください。

- 5. 画面の指示に従ってプリントヘッドの位置調整パターンを印刷し、位置を調整します。
  - このパターンは、縦線がガタついて見えるときや、印刷結果がぼやけているようなときに調整します。
    - それぞれのグループで最も縦スジのないパターンの番号を選択します。

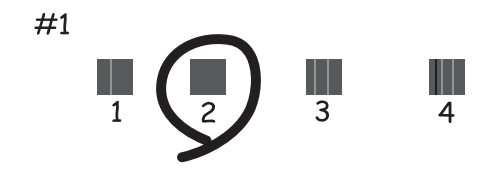

• 上下の線にズレがなく、直線に見えるパターンの番号を入力します。

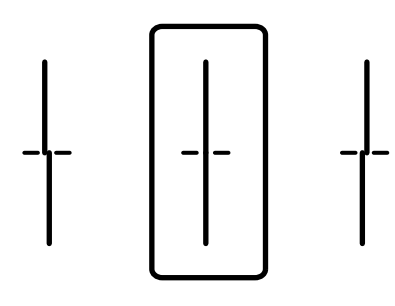

このパターンは、一定間隔で横縞模様のようなものが出るときに調整します。
 隙間や重なりのより少ないパターンの番号を入力します。

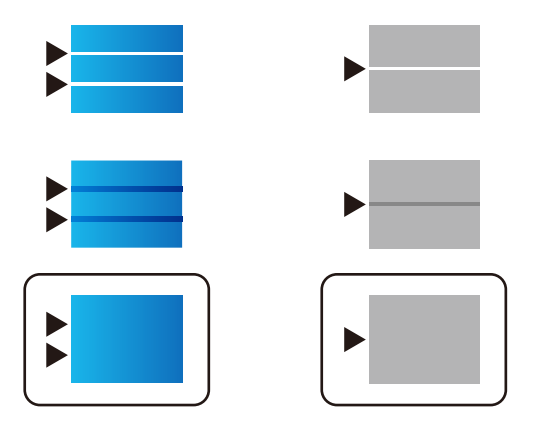

#### 関連情報

◆ 「用紙カセットに印刷用紙をセットする」33ページ

### 用紙ごとに印刷品質を最適にする

用紙ごとに調整値を設定します。普通紙、再生紙、ビジネス普通紙、印刷済み、色つき、レターヘッド、厚紙1で設定できます。

1. 調整したい用紙をプリンターにセットします。

- 2. 操作パネルのホーム画面で [設定] を選択します。
- 3. [プリンターのお手入れ] [用紙ごとの印刷トラブル解決]の順に選択します。 項目が表示されないときは、画面を上にフリックしてください。
- 4. [印刷して調整値を設定]または [調整値を直接入力] から設定方法を選択します。
- 5. セットした用紙種類を選択します。
- 6. 画面の指示に従ってプリントヘッドの位置を調整します。

ー定間隔で横縞模様のようなものが出るときに有効です。 隙間や重なりの最も目立たないパターンの番号を入力します。

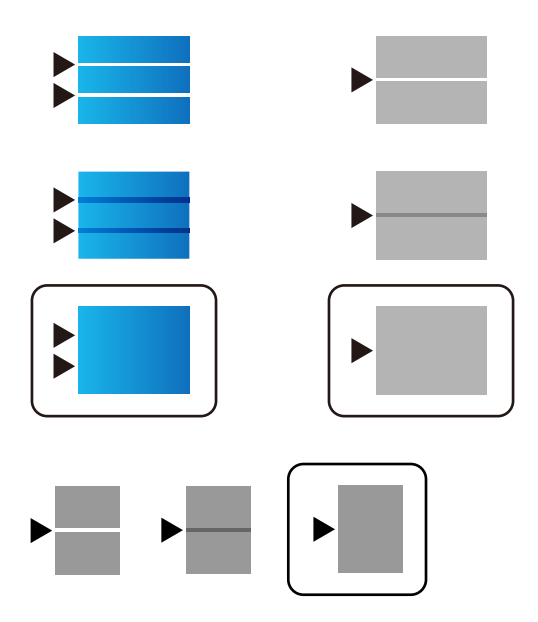

(参考)

・ 画質を調整できる用紙種類で印刷する場合は、プリンタードライバーで[自動選択(普通紙)]を[用紙種類]に設定すると、自動で調整値を適用できます。

7. 情報画面を閉じます。

この調整を行っても印刷品質が最適にならない場合は、[印刷トラブル解決]で基準となる調整値を設定後、再度 [用紙ごとの印刷トラブル解決]を行ってみてください。

#### 関連情報

◆ 「用紙カセットに印刷用紙をセットする」33ページ

## 印刷結果がかすれる、出ない色がある

長期間プリンターを使用していないと、プリントヘッドのノズルが目詰まりしてインクが出ないことがあります。ノズル チェックして、目詰まりしているときはヘッドクリーニングしてください。

#### 関連情報

◆ 「ノズルチェックとヘッドクリーニングをする」265ページ

# 印刷結果にスジ(線)が入る、色合いがおかしい

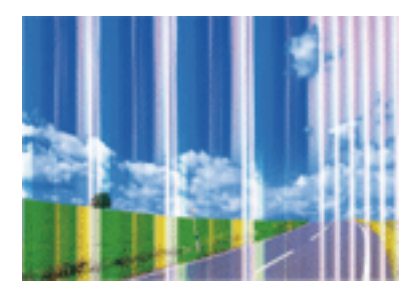

プリントヘッドのノズルが目詰まりしている可能性があります。ノズルチェックをすると目詰まりしているかどうかわ かります。目詰まりしているときはヘッドクリーニングしてください。

#### 関連情報

◆ 「ノズルチェックとヘッドクリーニングをする」265ページ

# 約3.3cm間隔で色の付いたスジが入る

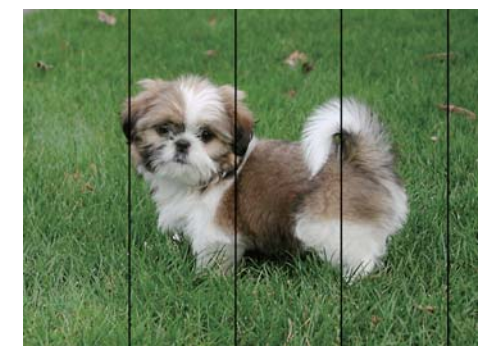

- 用紙種類の設定は、セットした印刷用紙に合わせてください。
- [印刷トラブル解決] でプリントヘッドの位置を調整してください。
- 普通紙に印刷しているときは、きれいモードで印刷してください。

#### 関連情報

- ◆ 「セットした用紙の種類を設定する」40ページ
- ◆ 「印刷トラブルを解決する」302ページ

# 印刷結果がぼやける、文字や罫線がガタガタになる

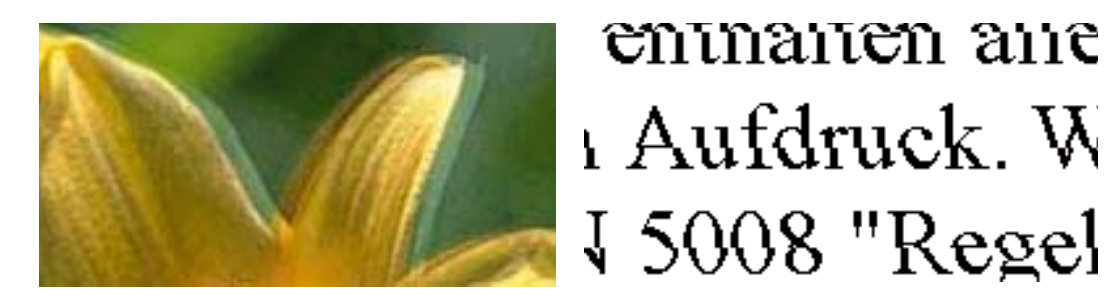

[印刷トラブル解決] でプリントヘッドの位置を調整してください。

#### 関連情報

◆ 「印刷トラブルを解決する」302ページ

### プリントヘッドの位置を調整しても印刷品質が改善されない

双方向印刷はプリントヘッドが左右どちらに移動するときも印刷するため、印刷位置が左右で異なると罫線がずれたりぼやけたりすることがあります。印刷品質が悪いときは、双方向印刷設定を無効にしてください。ただし、この設定を無効にすると、印刷速度が遅くなります。

- 操作パネル
   [設定] [本体設定] [プリンター設定] で [双方向印刷] を無効にします。
- Windows プリンタードライバーの[応用設定]タブで[双方向印刷]のチェックを外します。
- Mac OS

▲メニューの [システム環境設定] - [プリンタとスキャナ] (または [プリントとスキャン] 、 [プリントとファ クス] )の順に選択し、お使いのプリンターを選択します。 [オプションとサプライ] - [オプション] (または [ドライバ] )の順にクリックします。 [双方向印刷] で [オフ] を選択します。

#### 関連情報

◆ 「外部メモリーから印刷時のメニューの説明」181ページ

### 印刷品質が悪い

印刷結果がかすれる、スジや線が入る、色合いがおかしい、ぼやける、文字や罫線がガタガタになるなど、印刷品質が悪いときは以下を確認してください。

#### プリンターをチェック

[印刷トラブル解決]機能を使ってみてください。

- ノズルチェックして、目詰まりしているときはヘッドクリーニングしてください。
- プリントヘッドの位置を調整してください。

#### 用紙をチェック

- 本製品で印刷できる用紙を使用してください。
- 湿ったり、傷んだり、古過ぎたりする用紙に印刷しないでください。
- 印刷用紙が反っていたり、封筒が膨らんでいたりするときは、平らにしてください。
- 印刷後すぐに用紙を重ねないでください。
- 十分に乾かしてから保管、展示してください。乾かすときは、直射日光に当てたり、ドライヤーを使ったり、印刷した面を触ったりしないでください。
- 写真などの印刷は、普通紙ではなくエプソン製専用紙(純正品)に印刷することをお勧めします。エプソン製専用紙のおもて面に印刷してください。

#### 印刷設定をチェック

- 用紙種類の設定は、セットした印刷用紙に合わせてください。
- 印刷設定で印刷品質を上げて印刷してください。

#### インクパックをチェック

インクパックは純正品のご使用をお勧めします。本製品は純正インクパックを前提に色調整されているため、純正品以外 を使用すると印刷品質が低下することがあります。

#### 関連情報

- → 「印刷トラブルを解決する」302ページ
- ◆ 「印刷できる用紙とセット枚数」26ページ
- ◆「セットした用紙の種類を設定する」40ページ
- ◆ 「印刷用紙取り扱い上のご注意」32ページ

# 印刷用紙が汚れる、こすれる

• 横方向にスジが入ったり、印刷用紙の上下が汚れたりするときは、用紙を正しい方向でセットして、用紙の側面に用 紙ガイドを合わせてください。

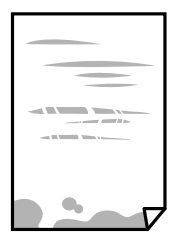

• 縦方向にスジが入ったり、印刷用紙が汚れたりするときは、給紙経路をクリーニングしてください。

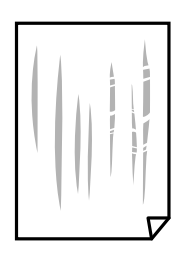

- 平らな場所に用紙を置いて、反りがあれば平らにしてください。
- 厚手の用紙に印刷すると、プリントヘッドが印刷面と近くなり、用紙表面をこすって汚れが発生することがありま す。その場合は、こすれ軽減機能を有効にしてください。ただし、印刷品質や印刷速度が低下することがあります。
  - 操作パネル ホーム画面で[設定] - [本体設定] - [プリンター設定]の順に選択して、[こすれ軽減]を有効にします。
  - Windows プリンタードライバーの[ユーティリティー]タブで[拡張設定]をクリックして、[印刷こすれを軽減する] をチェックします。
  - Mac OS
     メニューの[システム環境設定] [プリンタとスキャナ] (または [プリントとスキャン]、[プリントと ファクス])の順に選択して、お使いのプリンターを選択します。[オプションとサプライ] - [オプション] (または [ドライバ])の順にクリックします。[こすれ軽減]で[オン]を選択します。
- 手動で両面に印刷するときは、印刷した面を十分に乾かしてから裏面に印刷してください。
- ハガキの両面に印刷するときは、宛名面を先に印刷してください。

#### 関連情報

- ◆ 「用紙力セットに印刷用紙をセットする」33ページ
- ◆「背面MPトレイに印刷用紙をセットする」35ページ
- ◆ 「給紙経路をクリーニングする(印刷結果が汚れるとき)」267ページ

## 自動両面印刷すると印刷用紙が汚れる

画像やグラフなど高密度のデータを自動両面印刷するときは、印刷濃度を薄く、乾燥待ち時間を長く設定してください。

#### 関連情報

◆ 「プリンター設定」68ページ

## 写真印刷するとインクがベタベタする

写真用紙の裏面に印刷した可能性があります。用紙のセット向きを確認し、おもて面に印刷し直してください。 裏面に印刷した場合は、給紙経路をクリーニングしてください。

#### 関連情報

◆ 「給紙経路をクリーニングする(印刷結果が汚れるとき)」267ページ

### 画像や写真が意図しない色合いになる

操作パネルの購入時の設定、またはWindowsプリンタードライバーの初期設定では、用紙種類によってはエプソンの自 動画質補正が有効になっています。設定を変更してから印刷してみてください。

- 操作パネル [自動画質補正] で [オートフォトファイン!EX(自動)] 以外を選択します。効果がない場合は、 [自動画質補正] で [自動補正なし] を選択してください。
- Windowsプリンタードライバー
   [応用設定]タブの[色補正]で[ユーザー設定]を選択して[設定]をクリックします。[補正モード]で[標準
   (自動)]以外を選択します。効果がない場合は、[カラー調整]で[オートフォトファイン!EX]以外の補正方法
   を選択してください。

#### 関連情報

- ◆ 「外部メモリーから印刷時のメニューの説明」181ページ
- ◆ 「色補正をして印刷する」159ページ

### ハガキに縦長の写真を印刷すると宛名面と上下が逆になる

縦長写真のデータは撮影時の条件 (カメラの向きや仕様)によって上下 (天地) が異なります。セットの向きを上下逆に してください。

### 印刷位置、サイズ、余白が思い通りにならない

- 印刷用紙を正しい方向でセットして、印刷用紙の側面に用紙ガイドを合わせてください。
- 原稿台からコピーするときは、原稿を原点マークに合わせて正しくセットしてください。コピー結果の端が切れたときは、原稿を原点マークから少し離してセットしてください。
- 原稿台からコピーするときは、原稿台や原稿カバーのゴミや汚れを取り除いてください。ゴミや汚れがあると、それ を含めた範囲がスキャンされるため、位置が大きくずれたり画像が小さくなったりします。
- コピー設定の [原稿サイズ] を正しく設定してください。
- 印刷用紙のサイズを正しく設定してください。
- アプリケーションソフトの余白設定を印刷領域内にしてください。

#### 関連情報

- ◆ 「用紙力セットに印刷用紙をセットする」33ページ
- ▶「背面MPトレイに印刷用紙をセットする」35ページ
- ◆ 「原稿台に原稿をセットする」44ページ
- ◆ 「原稿台をクリーニングする」271ページ
- ◆ 「印刷領域」 334ページ

# 文字が正しく印刷されない、文字化けする

- プリンターとコンピューターを接続しているUSBケーブルをしっかりと差し込んでください。
- 待機中のジョブがあるときに印刷すると、文字化けすることがあります。
- 印刷中はコンピューターを手動で [休止状態] または [スリープ] にしないでください。次回コンピューター起動時 に、文字化けしたデータが印刷されることがあります。

 以前使用していたプリンタードライバーを使うと、文字化けすることがあります。お使いのプリンタードライバーが このプリンター用のものか確認してください。プリンタードライバー画面上部のプリンター名を確認してください。

### 画像が反転する

プリンタードライバーやアプリケーションソフトで、左右反転設定を解除してください。

- Windows プリンタードライバーの[応用設定]タブで[左右反転]のチェックを外します。
- Mac OS プリント画面の[印刷設定]メニューで[左右反転]のチェックを外します。

## モザイクがかかったように印刷される

画像や写真は、解像度の高いデータで印刷してください。Webページの画像は解像度の低いことが多く、ディスプレイ 上できれいに見えても、印刷すると期待した印刷品質が得られないことがあります。

### 片面印刷したいのに両面印刷になる

プリンタードライバーで両面印刷の設定をオフにしてください。

- Windows プリンタードライバーの [基本設定] タブで [両面印刷] を [オフ] にします。
- Mac OS プリント画面の[自動両面/排紙設定]メニューで[自動両面印刷]を[オフ]にします。

## コピー結果にムラやシミ、斑点、線が出る

- 通紙(給排紙)をして、給紙経路をクリーニングしてください。
- 原稿台をクリーニングしてください。
- ADFをクリーニングしてください。
- 原稿台からコピーするときは、原稿や原稿カバーを強く押さえ付けないでください。
- 印刷用紙が汚れるときは、コピー濃度を下げてください。

#### 関連情報

- ◆ 「給紙経路をクリーニングする(印刷結果が汚れるとき)」267ページ
- → 「原稿台をクリーニングする」 271ページ
- ◆「ADFをクリーニングする」268ページ
- ◆「コピー時の基本設定メニュー」191ページ

# コピー結果にモアレ(網目状の陰影)が出る

拡大縮小の設定を変えるか、原稿の角度を少し変えてセットしてください。

#### 関連情報

◆「コピー時の基本設定メニュー」191ページ

# コピーすると裏写りする

- 薄手の原稿は、原稿の裏側に黒い紙や下敷きなどを重ねて原稿台にセットしてください。
- 操作パネルでコピー濃度を薄くしてください。

#### 関連情報

◆「コピー時の基本設定メニュー」191ページ

## 印刷結果のトラブルが解決しない

全ての対処方法を試してもトラブルを解決できないときは、プリンタードライバーをアンインストールして、再インストールしてみてください。

#### 関連情報

- ◆「ソフトウェアをアンインストール(削除)する」280ページ
- ◆ 「最新のソフトウェアをインストールする」279ページ

# 印刷時のその他のトラブル

# 印刷速度が遅い

- 不要なアプリケーションソフトを終了させてください。
- 印刷品質を下げて印刷してください。印刷品質が高いと印刷速度が遅くなります。

- 双方向印刷設定を有効にしてください。双方向印刷はプリントヘッドが左右どちらに移動するときも印刷するため、印刷速度が速くなります。
  - 操作パネル
     ホーム画面で[設定] [本体設定] [プリンター設定]の順に選択して、[双方向印刷]を有効にします。
  - Windows
     プリンタードライバーの[応用設定]タブで[双方向印刷]をチェックします。
  - Mac OS

▲メニューの [システム環境設定] - [プリンタとスキャナ] (または [プリントとスキャン] 、 [プリントと ファクス] )の順に選択して、お使いのプリンターを選択します。 [オプションとサプライ] - [オプション] (または [ドライバ] )の順にクリックします。 [双方向印刷] で [オン] を選択します。

- 動作音低減モードを無効にしてください。動作音低減動作中は印刷速度が遅くなります。
  - 操作パネル
     ホーム画面で を選択して、 [動作音低減モード] を無効にします。
     Windows
    - プリンタードライバーの[基本設定]タブで[動作音低減モード]を[オフ]にします。
  - Mac OS
     メニューの[システム環境設定] [プリンタとスキャナ] (または [プリントとスキャン]、[プリントと ファクス])の順に選択して、お使いのプリンターを選択します。[オプションとサプライ] - [オプション] (または [ドライバ])の順にクリックします。 [動作音低減モード] で [オフ]を選択します。
- 両面印刷では、用紙の片面を印刷して乾燥した後でもう片面を印刷します。乾燥時間は温度や湿度などの環境により 変わるため、印刷速度が遅くなることがあります。

### 連続印刷中に印刷速度が極端に遅くなった

高温によるプリンター内部の損傷を防ぐための機能が働いていますが、印刷は継続できます。印刷速度を回復させるには、電源を入れたまま印刷しない状態で30分以上放置してください。電源を切って放置しても回復しません。

# Mac OS X v10.6.8から印刷を中止できない

コンピューターから印刷を中止できるようにしたいときは、以下に従ってください。

Web Configを起動して [AirPrint設定] で [最優先プロトコル] を [Port9100] にします。その後、 メニューの [システム環境設定] - [プリンタとスキャナ] (または [プリントとスキャン] 、 [プリントとファクス] )の順に選 択し、お使いのプリンターを削除してから、再度同じプリンターを追加します。

# スキャンできない

- ADFからのスキャン時は、原稿カバーやADFカバーが閉まっているか確認してください。
- プリンターとコンピューターを接続しているUSBケーブルを、しっかりと差し込んでください。USBハブ使用時は、プリンターとコンピューターを直接接続してみてください。

- ネットワーク接続しているときに高解像度でスキャンすると、通信エラーが発生することがあります。解像度を下げてスキャンしてください。
- Epson Scan 2で選択しているスキャナーが正しいことを確認してください。

#### プリンターがコンピューターに認識されているか確認する(Windows)

Windowsの場合、 [スキャナーとカメラ] でお使いのプリンター (スキャナー) が表示されていることを確認してくだ さい。プリンター (スキャナー) は「EPSON XXXXX(プリンター名)」と表示されます。表示されないときは、 Epson Scan 2をアンインストールして、再インストールしてください。 [スキャナーとカメラ] を表示させる手順は 以下です。

- Windows 10 スタートボタンをクリックし、 [Windows システムツール] - [コントロールパネル]の順に選択して、検索ボック スに「スキャナーとカメラ」と入力します。 [スキャナーとカメラの表示]をクリックして、プリンターが表示され ているか確認します。
- Windows 8.1/Windows 8/Windows Server 2012 R2/Windows Server 2012
   [デスクトップ] [設定] [コントロールパネル]の順にクリックして、検索ボックスに「スキャナーとカメラ」 と入力します。 [スキャナーとカメラの表示]をクリックして、プリンターが表示されているか確認します。
- Windows 7/Windows Server 2008 R2 スタートボタンをクリックし、[コントロールパネル]を選択して、検索ボックスに「スキャナーとカメラ」と入力 します。[スキャナーとカメラの表示]をクリックして、プリンターが表示されているか確認します。
- Windows Vista/Windows Server 2008 スタートボタンをクリックし、[コントロールパネル] - [ハードウェアとサウンド] - [スキャナとカメラ]の順に 選択して、プリンターが表示されているか確認します。
- Windows XP/Windows Server 2003 R2/Windows Server 2003 スタートボタンをクリックし、[コントロールパネル] - [プリンタとその他のハードウェア] - [スキャナとカメラ] の順に選択して、プリンターが表示されているか確認します。

#### 関連情報

- ◆ 「ソフトウェアをアンインストール(削除)する」280ページ
- ◆ 「最新のソフトウェアをインストールする」279ページ

# スキャン品質のトラブル

### 原稿台からスキャンするとき、色ムラ、汚れ、点などが現れる

- 原稿台をクリーニングしてください。
- 原稿に付いているゴミや汚れを取り除いてください。
- 原稿や原稿カバーを強く押さえ付けないでください。強く押さえ付けると、ムラ、シミ、斑点が出ることがありま す。

#### 関連情報

◆ 「原稿台をクリーニングする」271ページ

# ADFからスキャンするとき直線が現れる

- ADFをクリーニングしてください。
   ADFに付いているゴミや汚れが原因で、画像に直線が出ることがあります。
- 原稿に付いているゴミや汚れを取り除いてください。

#### 関連情報

◆「ADFをクリーニングする」268ページ

### 画質が粗い

- Epson Scan 2の [拡張設定] タブで、画像を補正してからスキャンしてください。
- 解像度を低く設定しているときは、解像度を上げてスキャンしてください。

#### 関連情報

◆ 「文書や写真をスキャンするソフトウェア(Epson Scan 2)」274ページ

### 原稿の裏面が写る

原稿の裏面の画像も読み取られ、スキャンした画像に写ることがあります。

- Epson Scan 2で [拡張設定] タブを選択し、 [明るさ] を調整します。
   [基本設定] タブでの [イメージタイプ] の設定、または [拡張設定] タブでの設定内容によっては、この機能は設定できません。
- Epson Scan 2で、 [拡張設定] タブの [イメージオプション] で [文字くっきり] を選択してください。
- 原稿台からスキャンするときは、原稿の裏側に黒い紙や下敷きなどを重ねてセットしてください。

#### 関連情報

- ◆「文書や写真をスキャンするソフトウェア(Epson Scan 2)」274ページ
- ➡ 「原稿のセット」41ページ

# 文字がぼやける

- Epson Scan 2で、 [拡張設定] タブの [イメージオプション] で [文字くっきり] を選択してください。
- Epson Scan 2で、[基本設定] タブで [イメージタイプ] が [モノクロ] のときは、 [拡張設定] タブで [しきい 値] を調整してください。 [しきい値] を上げると、黒色の領域が増えます。
- 解像度を低く設定しているときは、解像度を上げてスキャンしてください。

#### 関連情報

◆「文書や写真をスキャンするソフトウェア(Epson Scan 2)」274ページ

# モアレ(網目状の陰影)が現れる

原稿が印刷物のとき、スキャンした画像にモアレ(網目状の陰影)が現れることがあります。

• Epson Scan 2の [拡張設定] タブで、 [モアレ除去] を設定してください。

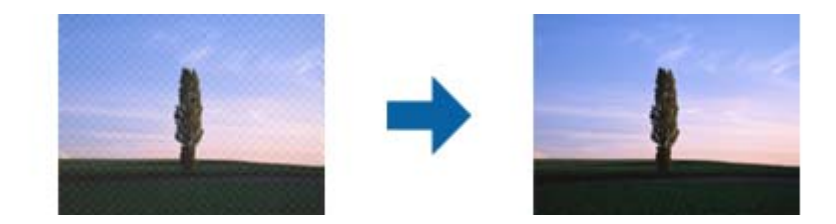

• 解像度を変更してスキャンし直してください。

#### 関連情報

◆ 「文書や写真をスキャンするソフトウェア(Epson Scan 2)」274ページ

# 原稿台で正しい範囲でスキャンできない

- 原稿を原点マークに合わせて正しくセットしてください。
- スキャンした画像の端が切れたときは、原稿を原稿台のフチから少し離してセットしてください。
- 操作パネルから、スキャン範囲の自動切り取り設定でスキャンするときは、原稿台や原稿カバーのゴミや汚れを取り 除いてください。原稿の周辺にゴミや汚れがあると、その位置までスキャン範囲が拡張されます。

#### 関連情報

- ◆「原稿のセット」41ページ
- ◆ 「原稿台をクリーニングする」271ページ

# 検索可能PDFに保存するとき、文字が正しく認識されない

- Epson Scan 2の [保存形式の設定] 画面で、 [テキスト] タブの [テキスト言語] が正しく設定されているか確認 してください。
- 原稿がまっすぐセットされているか確認してください。
- 文字がくっきりしている原稿を使用してください。以下のような原稿は、認識率が下がることがあります。
  - 何度もコピーした原稿
  - ファクスで受信した原稿(解像度が低い原稿)
  - 文字間や行間が狭すぎる原稿
  - 文字に罫線や下線がかかっている原稿
  - 手書き文字の原稿
  - 草書体、行書体、毛筆体、斜体などのフォントや、小さな文字が使われている原稿
  - 折り跡やしわがある原稿

- Epson Scan 2で、「基本設定」タブで「イメージタイプ」が「モノクロ」のときは、「拡張設定」タブで「しきい 値〕を調整してください。〔しきい値〕を上げると、黒色の領域が増えます。
- Epson Scan 2で、 [拡張設定] タブの [イメージオプション] で [文字くっきり] を選択してください。

#### 関連情報

◆ 「文書や写真をスキャンするソフトウェア(Epson Scan 2)」274ページ

# スキャン品質のトラブルが解決しないときは

全ての対処方法を試してもトラブルを解決できないときは、Epson Scan 2 ユーティリティーを使ってEpson Scan 2 の設定を初期化します。

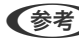

【参考】 Epson Scan 2 ユーティリティーは、Epson Scan 2に付属してインストールされる設定ソフトウェアです。

#### 1. Epson Scan 2 ユーティリティーを起動します。

- Windows 10/Windows Server 2016 スタートボタンをクリックして、 [EPSON] - [Epson Scan 2 ユーティリティー] の順に選択します。
- Windows 8.1/Windows 8/Windows Server 2012 R2/Windows Server 2012 検索チャームでソフトウェア名を入力して、表示されたアイコンを選択します。
- Windows 7/Windows Vista/Windows XP/Windows Server 2008 R2/Windows Server 2008/ Windows Server 2003 R2/Windows Server 2003 スタートボタンをクリックして、「すべてのプログラム」または「プログラム」- [EPSON] - [Epson Scan 2] - [Epson Scan 2 ユーティリティー] の順に選択します。
- Mac OS 「移動] - 「アプリケーション] - 「Epson Software] - 「Epson Scan 2 ユーティリティー」の順に選択しま す。
- [その他] タブを選択します。 2.
- З. [初期化] をクリックします。

#### 関連情報

- ◆「ソフトウェアをアンインストール(削除)する」280ページ
- ◆ 「最新のソフトウェアをインストールする」279ページ

<sup>【</sup>参考】 初期化してもトラブルを解決できないときは、Epson Scan 2をアンインストールして、再インストールしてくださ い。

# 操作パネルから共有フォルダーにスキャンできない

# プリンターのメッセージを確認

エラーが発生したときは、操作パネルにエラーメッセージが表示されます。

| メッセージ                                            | 対処方法                                                                                                    |
|--------------------------------------------------|----------------------------------------------------------------------------------------------------|
| DNSエラーが発生しました。DNS設定<br>を確認してください。                | <ul> <li>プリンターのアドレス帳に登録しているアドレスと、共有フォルダーのアドレスが<br/>同じに設定されているか確認してください。</li> </ul>                                                             |
|                                                  | <ul> <li>コンピューター名にひらがな、カタカナ、漢字、全角英数字の2バイト文字が使用<br/>されているときは、半角英数字に直して設定し、アドレス帳を登録し直してください。</li> </ul>                                          |
|                                                  | <ul> <li>コンピューターのIPアドレスが手動で固定設定されているときは、ネットワークパスのコンピューター名をコンピューターのIPアドレスに置き換えてみてください。</li> </ul>                                               |
|                                                  | 例) \\EPSON02\SCAN → \\192.168.xxx.xxx\SCAN                                                                                                    |
|                                                  | <ul> <li>保存先コンピューターの電源が入っているか、またはスリープ状態になっていない<br/>か確認をしてください。スリープ状態のときは、共有フォルダーに保存できません。</li> </ul>                                           |
|                                                  | <ul> <li>保存先のコンピューターのファイヤーウォール、セキュリティーソフトを一時的に<br/>停止して確認してください。エラーが解決したら、セキュリティーソフトの設定を<br/>確認してください。</li> </ul>                              |
|                                                  | <ul> <li>ネットワークの場所が [パブリックネットワーク] になっているとき、共有フォル<br/>ダーに保存できません。ポートの解放設定などを個別に設定してください。</li> </ul>                                             |
|                                                  | <ul> <li>IPアドレスがDHCPのとき、一度LANを切断すると、次にLANに接続したときに<br/>IPアドレスが変わることがあります。IPアドレスの取得をやり直してください。</li> </ul>                                        |
|                                                  | <ul> <li>DNSの設定に問題がないか確認してください。DNSの設定値は、ネットワーク管<br/>理者に問い合わせてしてください。</li> </ul>                                                                |
|                                                  | <ul> <li>DNSサーバーの管理テーブルが更新されてないとき、コンピューター名とIPアドレスが一致してないことがあります。DNSサーバーの管理者に問い合わせてください。</li> </ul>                                             |
| 認証エラーが発生しました。認証方式と<br>アカウント名、パスワードを確認してくだ<br>さい。 | フォルダーの共有アクセスを許可しているユーザーのログオン名/パスワードと、アド<br>レス帳に登録しているユーザー名/パスワードが一致しているか確認してください。ま<br>た、パスワードの有効期限が切れていないか確認してください。                            |
| 通信エラーが発生しました。ネットワー<br>ク接続状態を確認してください。            | <ul> <li>Web Configなどで、 [Microsoftネットワーク共有を使用する] が無効になって<br/>いないかを確認してください。</li> <li>Web Configでは、 [ネットワーク] - [MS Network] で確認できます。</li> </ul> |
|                                                  | <ul> <li>プリンターのアドレス帳に登録しているアドレスと、共有フォルダーのアドレスが<br/>同じに設定されているか確認してください。</li> </ul>                                                             |
|                                                  | <ul> <li>アドレス帳に登録しているユーザーのアクセス許可が、共有フォルダーのプロパ<br/>ティの[共有]タブと[セキュリティ]タブの両方に追加されていて、変更の許可<br/>にチェックが入っている必要があります。</li> </ul>                     |
| 同じ名前のファイルがあります。ファイ<br>ル名を変更してスキャンし直してくださ<br>い。   | ファイル名の設定を変更してください。または、共有フォルダーのファイルを移動したり、名前を変更したり、削除したりしてください。                                                                                 |

| メッセージ                                                | 対処方法                                                          |
|------------------------------------------------------|---------------------------------------------------------------|
| スキャンしたファイルが大きすぎます。<br>XXページが送信済みです。保存先を確認<br>してください。 | コンピューターにファイルを保存できる容量がありません。コンピューターのハード<br>ディスクの空き容量を増やしてください。 |

### エラーの発生箇所を確認する

共有フォルダーに保存するとき、以下の項目を上から順に行います。エラーが発生したとき、エラーの発生箇所を判断で きます。

| 項目                | 動作内容                           | エラーメッセージ                                             |
|-------------------|--------------------------------|------------------------------------------------------|
| 接続                | プリンターから保存先コンピューターに接続する。        | DNSエラーが発生しました。DNS設定を<br>確認してください。                    |
| コンピューターへのログオ<br>ン | ユーザー名とパスワードを入れてログオンする。         | 認証エラーが発生しました。認証方式とア<br>カウント名、パスワードを確認してくださ<br>い。     |
| 保存場所の確認           | 共有フォルダーのネットワークパスを確認する。         | 通信エラーが発生しました。ネットワーク<br>接続状態を確認してください。                |
| ファイル名の確認          | フォルダー内に同じ名前のファイルがないかを確認<br>する。 | 同じ名前のファイルがあります。ファイル<br>名を変更してスキャンし直してください。           |
| ファイルの書き込み         | フォルダーにファイルを書き込む。               | スキャンしたファイルが大きすぎます。<br>XXページが送信済みです。保存先を確認<br>してください。 |

# 保存に時間がかかる

以下の設定を確認してください。

- DNSの設定に問題がないか確認してください。
- Web Configで確認するとき、各DNSの設定が正しくされているか確認してください。
- DNSドメイン名が正しく設定されているか確認してください。

# プライベートネットワークとパブリックネットワークを切り替える

Windows 7以降のバージョンでは、ネットワーク接続に対するプロファイルとして「ネットワークの場所」が設定されています。それに応じて共有の設定やファイヤーウォールが構成されています。

インターネットとルーターで分けられたホーム/社内ネットワークに接続するときは、 [プライベートネットワーク]、

[ホームネットワーク]、または[社内ネットワーク]を使用します。空港や駅など、公共の場所で公衆無線LAN(Wi-Fi)を使って接続するときは、安全性の高い[パブリックネットワーク]を使用します。

スキャンした画像を共有フォルダーに保存するときは、 [プライベートネットワーク] 、 [ホームネットワーク] 、また は [社内ネットワーク] を使用します。

【重要 ネットワークの場所を変更するときは、管理者に問い合わせてください。

(参考) 環境によっては [ドメインネットワーク] を使用しています。

初めてネットワークに接続するときに、ネットワークの場所を選びます。ホーム/社内ネットワークに接続した後、ネッ トワークの場所でパブリックネットワークを選んだとき、そのままでは共有フォルダーに保存できません。ネットワーク の場所を設定し直してください。

Windows 10/Widows 8.1/Windows 8とWindows 7では、ネットワークの場所の名称が変更されています。

| Windows 10/Windows 8.1/Windows 8 | プライベートネットワーク |
|----------------------------------|--------------|
|                                  | パブリックネットワーク  |
| Windows 7                        | ホームネットワーク    |
|                                  | 社内ネットワーク     |
|                                  | パブリックネットワーク  |

現在のネットワークの設定は[コントロールパネル] - [ネットワークと共有センター] で確認できます。

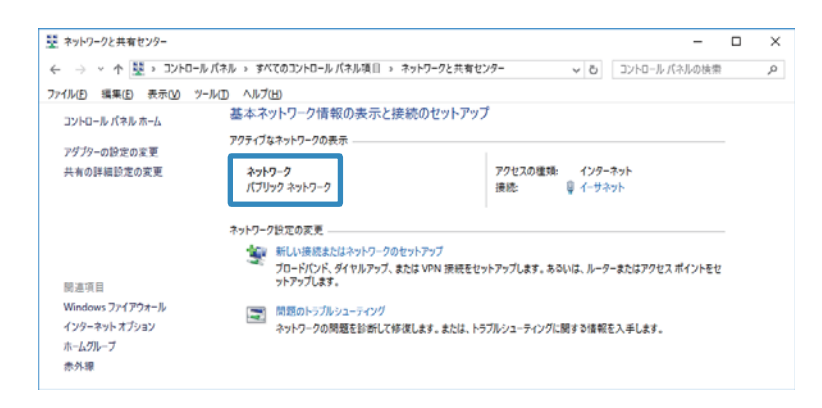

### ネットワークの場所を変更

ネットワークの場所の変更方法はOSごとに異なります。

#### 関連情報

- ◆「ネットワークの場所を変更する Windows 10」319ページ
- ◆「ネットワークの場所を変更する Windows 8.1」322ページ
- ◆「ネットワークの場所を変更する Windows 8」322ページ
- ➡「ネットワークの場所を変更する Windows 7」323ページ

ネットワークの場所を変更する - Windows 10

(参考) 管理者権限でサインインしてください。

1. Windowsマークをクリックしてスタートメニューを表示させ、設定アイコンをクリックします。

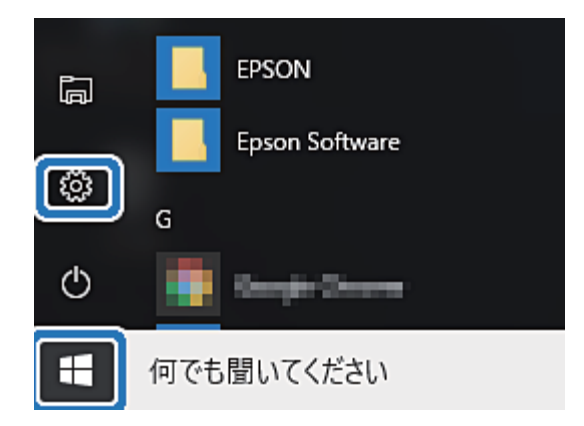

2. [設定]の画面で [ネットワークとインターネット] をクリックします。

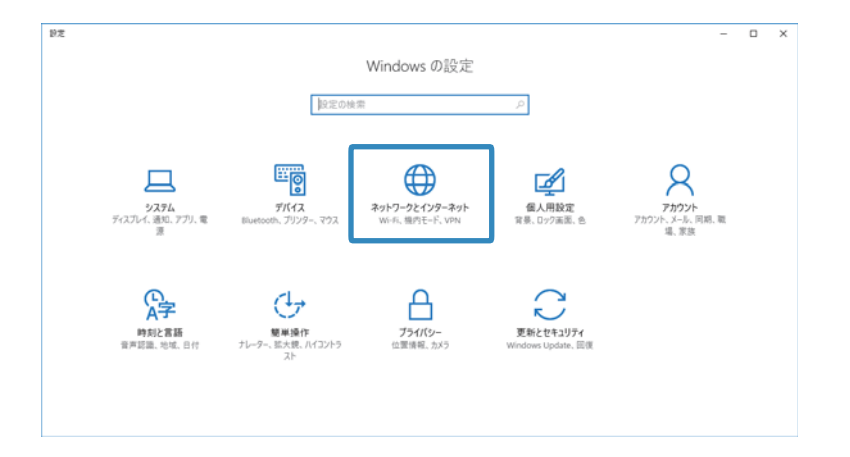

- 3. [ネットワークとインターネット]の画面で、接続済みのネットワーク名をクリックします。
  - Wi-Fi接続のときは、 [Wi-Fi] を選択します。

• 有線LAN接続のときは、 [イーサーネット] を選択します。

| ← 股定           |                                                                                                    | - 🗆 X    |
|----------------|----------------------------------------------------------------------------------------------------|----------|
| ネットワークとインターネット |                                                                                                    | 設定の検索・・・ |
| Wi-Fi          | Wi-Fi                                                                                                    |          |
| 機内モード          | <b>()</b> オン                                                                                                    |          |
| データ使用状況        | C IF-AMITRIO                                                                                                    |          |
| VPN            | Contraction and a second second                                                                                                    |          |
| ダイヤルアップ        |                                                                                                    | 切断       |
| イーサネット         | Contraction Children                                                                                                    |          |
| プロキシ           | Carlone Carlone                                                                                                    |          |
|                | C. TRATICKE                                                                                                    |          |
|                | Contraction of the second second seco |          |
|                |                                                                                                    |          |
|                | Contraction                                                                                                    |          |
|                | Construction in the second second sec |          |

4. 表示されているSSIDが多いときは画面を下にスクロールして、 [詳細オプション] をクリックします。

| ← RT                                                                                                    |                                                                                                    | - 🗆 X   |
|----------------------------------------------------------------------------------------------------|----------------------------------------------------------------------------------------------------|---------|
| ネットワークとインターネット                                                                                                    |                                                                                                    | 設定の検索・ク |
| <ul> <li>ネットワークとインターネット</li> <li>Wi-Fi</li> <li>機内モード</li> <li>データ使用状況</li> <li>VPN</li> <li>ダイヤルアップ</li> <li>イージネット</li> </ul> | DIRECT-8CF20EF<br>セキュリティ保護あり<br>に2-5GHz<br>セキュリティ保護あり<br>に2<br>セキュリティ保護あり<br>こ<br>aterm-cea4eb-5GHZ<br>セキュリティ保護あり                                   | 設定の検索   |
| プロキシ                                                                                                    | #公開のネットワーク<br>セキュリティ保護あり<br>詳細オプション<br>WI-FI 設定を管理する<br>関連設定<br>アダプターのオプションを変更する<br>共有の詳細オプションを変更する<br>ネットワークと共有センター<br>ホームグループ<br>Windows ファイアウォール |         |

- 5. [このPCを検出可能にする]を設定します。スキャンした画像を共有フォルダーに保存するときは、 [オン]を選択します。
  - ホームネットワークや社内ネットワークに接続するときは[オン] (プライベートネットワーク)を選択します。
  - 公共の場所にあるネットワークへ接続するときは [オフ] (パブリックネットワーク)を選択します。

変更したネットワークの場所の設定は、
 [ネットワークと共有センター] で確認できます。

| ← 設定                                                              |                                                                                             | - | × |
|-------------------------------------------------------------------|---------------------------------------------------------------------------------------------|---|---|
| 🔅 WI-FI                                                           |                                                                                             |   |   |
| この PC を検出<br>このネットワーク上の他<br>す。この機能は、自宅<br>ネットワークではオフに?<br>オン      | 出可能にする<br>のPC やデバイスが、この PC を検出できるようにしま<br>や職場のプライベート ネットワークでオンにして、公共の<br>することをお勧めします。       |   |   |
| 従量制課金打<br>制限付きのデータ通信<br>たい場合は、この接続<br>は、このネットワークへの<br>できる場合があります。 | 妾 続<br>ブランを使っていて、データの使用量をより細かく制御し<br>を従量制課金接続に設定してください。アプリによって<br>の接続時に動作が変わり、データ使用量を減らすことが |   |   |
| 従量制課金接続とし                                                         | て設定する                                                                                       |   |   |
| 77                                                                |                                                                                             |   |   |
| プロパティ                                                             |                                                                                             |   |   |
| SSID:                                                             | 63-3x69-5761.4L                                                                             |   |   |
| プロトコル:                                                            | 801.7 %                                                                                     |   |   |
| セキュリティの種類:                                                        | M04.0-046                                                                                   |   |   |
| IPv4 アドレス:                                                        | 181.148.138                                                                                 |   |   |
| IPv4 DNS サーパー:                                                    | HAR HAR I'M I                                                                               |   |   |
| 製造元:                                                              | inst Corporation                                                                            |   |   |

ネットワークの場所を変更する - Windows 8.1

(参考) 管理者権限でサインインしてください。

- 1. 画面右下の角にマウスポインターを移動してチャームを表示させ、 [設定] をクリックします。
- 2. [設定] の画面で [PC設定の変更] をクリックします。
- 3. [PC設定の変更] の画面で [ネットワーク] をクリックします。
- 4. [ネットワーク]の画面で接続済みのネットワークをクリックします。
- 5. [デバイスとコンテンツの検索]を設定します。スキャンした画像を共有フォルダーに保存するときは、[オン]を選択します。
  - ホームネットワークや社内ネットワークに接続するときは[オン] (プライベートネットワーク)を選択します。
  - 公共の場所にあるネットワークへ接続するときは [オフ] (パブリックネットワーク)を選択します。
  - (参考) [デバイスとコンテンツの検索]は、管理者権限でサインインすると表示されます。
    - 変更したネットワークの場所の設定は、 [ネットワークと共有センター] で確認できます。

#### ネットワークの場所を変更する - Windows 8

(参考) 管理者権限でサインインしてください。

- 1. 画面右下の角にマウスポインターを移動してチャームを表示させ、 [設定] をクリックします。
- 2. [設定]の画面で、接続済みのネットワークアイコンをクリックします。
- 3. [ネットワーク]の画面で接続済みのネットワークを右クリックし、表示されるメニューから [共有のオン/ オフを切り替える] をクリックします。
- [PCの共有をオンにしてこのネットワークのデバイスに接続しますか?]と表示されたら、ネットワークの 場所に合わせて回答を選択します。スキャンした画像を共有フォルダーに保存するときは、[はい]を選択 します。
  - ホームネットワークや社内ネットワークに接続するときは[はい] (プライベートネットワーク)を選択します。
  - 公共の場所にあるネットワークへ接続するときは【いいえ】 (パブリックネットワーク)を選択します。

(参考) 変更したネットワークの場所の設定は、 [ネットワークと共有センター] で確認できます。

#### ネットワークの場所を変更する - Windows 7

(参考) 管理者権限でログオンしてください。

- 1. スタートボタンをクリックして、 [コントロールパネル]を選択します。
- 2. [ネットワークと共有センター]を開きます。
  - [カテゴリ表示] の場合: [ネットワークとインターネット] [ネットワークと共有センター] をクリックします。
  - [小さいアイコン] の場合: [ネットワークと共有センター] をクリックします。
- 3. [アクティブなネットワークの表示]のネットワークの場所をクリックします。
- 4. ネットワークの場所を設定します。
  - ホームネットワークや社内ネットワークに接続するときは、 [ホームネットワーク] または [社内ネットワー ク] を選択します。
  - 公共の場所にあるネットワークへ接続するときは、 [パブリックネットワーク]を選択します。
- 5. 内容を確認して [閉じる] をクリックします。

# スキャン時のその他のトラブル

# スキャン速度が遅い

- 解像度を下げて、もう一度スキャンしてください。解像度が高いとスキャンに時間がかかります。
- Epson Scan 2の画質調整機能によっては、スキャン速度が遅くなることがあります。

Epson Scan 2で
 ボタンをクリックすると表示される [環境設定] 画面で、 [スキャン] タブの [動作音低減モード] が選択されていると、スキャン速度が遅くなることがあります。

#### 関連情報

◆ 「Epson Scan 2でスキャンする」 212ページ

### スキャンした画像をメールで送信できない

メールサーバーが設定されていることを確認してください。

### PDF/Multi-TIFF形式でスキャンすると動作が止まる

- Epson Scan 2では、PDF形式でスキャンできる原稿は999枚、Multi-TIFF形式では200枚までです。操作パネルでは、ADFからの片面原稿の場合は50ページまで、ADFからの両面原稿および原稿台からの場合は100ページまでです。
- 大量のスキャンは、モノクロでのスキャンをお勧めします。
- コンピューターのハードディスクの空き容量を増やしてください。十分な空き容量がないと、スキャンが止まること があります。
- 解像度を下げてスキャンしてください。総データの容量が制限を超えるとスキャンが止まります。

#### 関連情報

◆ 「Epson Scan 2でスキャンする」 212ページ

# ファクス送受信のトラブル

### ファクスの送信も受信もできない

- 操作パネルで[ファクス診断]を選択してください。電話回線との接続を自動でチェックしますので、結果レポートを印刷し、レポートに従って対処してください。
- 送受信ができなかったファクスジョブのエラーコードを確認し、エラーコード一覧にある対処方法をお試しください。
- [接続回線]の設定を確認してください。 [構内交換機(PBX)] に設定すると通信できることがあります。また、外線発信番号が必要な環境では外線発信番号をプリンターに登録して、電話番号の先頭に#を付けて送信してみてください。
- 通信エラー発生時は、操作パネルで [通信モード] を [9.6kbps(G3)] にしてみてください。
- 電話回線に直接電話機を接続して、電話の発着信ができるか確認してみてください。正常に動作しないときはご契約の回線事業者へ問い合わせてください。
- ADSL接続時は、スプリッター内蔵のADSLモデムをお使いになるか、内蔵されていない場合は別途スプリッターを 取り付ける必要があります。ご契約のADSLの回線事業者に問い合わせてください。
- ADSL接続時は、プリンターを電話回線に直接接続して送信ができるか確認してください。正常に送信できれば、プリンターではなくスプリッターに問題がある可能性があります。ご契約のADSLの回線事業者に問い合わせてください。
- 構内交換機(PBX)タイプのISDN回線専用環境下では、ご契約の回線事業者へ問い合わせてください。
- 電話回線の接続で、ブロードバンドルーターやターミナルアダプター使用時は、ルーターやアダプターの電源を入れ 直してください。
- 操作パネルで [エラー訂正(ECM)] を有効にしてください。無効にするとカラーファクスの送受信ができません。
- コンピューターからのファクス送受信は、プリンターとコンピューターがUSBまたはネットワークで接続され、コン ピューターにPC-FAXドライバーがインストールされていることを確認してください。PC-FAXドライバーは、FAX Utilityをインストールすると一緒にインストールされます。
- Windowsの場合、[デバイスとプリンター] (または [プリンタ]、[プリンタとFAX])で、お使いのプリンター (ファクス)が表示されていることを確認してください。プリンター(ファクス)は「EPSON XXXXX (FAX)」と 表示されます。表示されないときは、FAX Utilityをアンインストールして、再インストールしてください。[デバ イスとプリンター] (または[プリンタ]、[プリンタとFAX])フォルダーを表示させる手順は以下です。
  - Windows 10/Windows 2016 スタートボタンをクリックし、 [Windows システムツール] - [コントロールパネル] - [ハードウェアとサウンド] - [デバイスとプリンターの表示]の順に選択します。
  - Windows 8.1/Windows 8
     [デスクトップ] [設定] [コントロールパネル] [ハードウェアとサウンド] または [ハードウェア] の [デ バイスとプリンターの表示] の順に選択します。
  - Windows 7 スタートボタンをクリックし、[コントロールパネル] - [ハードウェアとサウンド] または [ハードウェア] の [デバイスとプリンターの表示] の順に選択します。
  - Windows Vista スタートボタンをクリックし、[コントロールパネル] - [ハードウェアとサウンド] - [プリンタ]の順に選択し ます。
  - Windows XP スタートボタンをクリックし、[設定] - [コントロールパネル] - [プリンタとその他のハードウェア] - [プリ ンタとFAX] の順に選択します。
- Mac OSの場合、以下を確認してください。
  - メニューの [システム環境設定] [プリンタとスキャナ] (または [プリントとスキャン]、 [プリントと ファクス])の順に選択し、お使いのプリンター (ファクス)が表示されていることを確認します。プリンター (ファクス)は「FAX XXXX (USB)」または「FAX XXXX (IP)」と表示されます。表示されていないときは、 [+]をクリックして、お使いのプリンター (ファクス)を登録してください。
  - メニューの[システム環境設定] [プリンタとスキャナ] (または [プリントとスキャン]、[プリントと ファクス])の順に選択し、お使いのプリンター(ファクス)をダブルクリックします。[一時停止]になって いるときは、[再開]をクリックしてください。

#### 関連情報

- ◆「ファクスのジョブ状態や履歴を確認する」244ページ
- ➡ 「電話回線に接続する」80ページ
- ◆ 「基本設定メニュー」108ページ
- ◆ 「ジョブ確認メニューのエラーコードを確認する」286ページ
- → 「ソフトウェアをアンインストール(削除)する」280ページ

◆ 「最新のソフトウェアをインストールする」279ページ

# ファクスを送信できない

- 利用者制限されているプリンターではユーザー名とパスワードの入力が要求されます。パスワードが分からないときは管理者に問い合わせてください。
- プリンターの利用者制限設定がされているときにコンピューターからファクスを送信すると、プリンタードライバー で設定してあるユーザー名とパスワードで認証が行われます。認証に失敗して送信ができないときは管理者に問い 合わせてください。
- 操作パネルでダイヤル種別の設定が正しいか確認してください。
- 操作パネルで発信元番号を登録してください。送信先によっては発信元番号情報がないファクスを受け付けないこ とがあります。
- 非通知設定を解除してください。送信先によっては電話番号を通知することで受信できることがあります。
- 送信先のファクス番号が正しいか、送信先のファクスが受信できる状態か、送信先に確認してください。
- 意図せずにFコードを使った送信になっていないか確認してください。アドレス帳でFコード設定した宛先を選ぶ と、Fコードを使った送信になります。
- Fコードを使った送信の場合、送信先のファクスがFコード受信に対応しているかを確認してください。
- Fコードを使った送信の場合、Fコードおよびパスワードが正しいか確認してください。また、Fコードおよびパスワードが一致しているか、送信先に確認してください。

#### 関連情報

- ◆ 「ファクスの送信も受信もできない」 324ページ
- ◆ 「Fコード(SUB)とパスワード(SID)でファクスを送信する」226ページ
- ◆ 「受信側の操作で送信する(ポーリング送信/掲示板ボックス)」221ページ

### 特定送信先にファクスを送信できない

特定の送信先に送信できず、毎回エラーが表示されるときは以下を確認してください。

ダイヤル終了後、送信先の応答に50秒以上かかるとエラーになります。
 外付け電話機を使ってダイヤルし、ファクス信号(ピー音)が聞こえるまでの時間を確認してください。50秒以上

かかる場合は、ファクス番号の後ろに続けてポーズを入力して送信してください。ポーズは●をタップして入れます。タップするとポーズマークとしてハイフンが入力されます。1ポーズにつき約3秒、ファクスの送信開始が遅くなります。ポーズの数で調整してください。

送信先をアドレス帳から選択したときは、アドレス帳の登録内容が間違っていないか確認してください。間違っていないときはアドレス帳からその送信先を選択し、[編集] で[通信モード]を[9.6kbps(G3)]にして再送信してみてください。

#### 関連情報

- ◆ 「送信先の状況を確認してから手動送信する(オンフック)」220ページ
- ◆ 「外付け電話機からダイヤルして送信する」221ページ
- ◆ 「アドレス帳を管理する」51ページ
- ◆ 「ファクスの送信も受信もできない」324ページ

# 指定時間にファクスを送信できない

操作パネルで日付と日時を正しく設定してください。

### 関連情報

- ◆ 「指定した時刻にモノクロで送信する(時刻指定送信)」224ページ
- ◆ 「基本設定」66ページ

# ファクスを受信できない

- ボイスワープなどの電話転送サービス利用時に受信できないことがあります。サービスを提供している業者に問い 合わせてください。
- 外付け電話機をプリンターに接続して1回線を共有して使うときは、操作パネルで [受信モード] を [ファクス/電話自動切替] に設定してください。
- 外付け電話機を接続していないときは、操作パネルで [受信モード] を [自動] に設定してください。
- 呼び出し回数を少なく設定してください。呼び出し回数が多く設定されていると、送信側の設定によっては受信できないことがあります。
- 以下の状態ではプリンターのメモリー不足のため受信できません。メモリー不足のメッセージが表示されたときの 対処方法をご覧ください。
  - 受信ボックスと親展ボックスの受信文書の合計が200件になっている
  - プリンターのメモリー使用率が100%になっている
- Fコードを使った受信の場合、Fコードおよびパスワードが正しいか確認してください。また、Fコードおよびパスワードが一致しているか、送信元に確認してください。
- 送信元のファクス番号が [拒否番号リスト] に載っていないか確認してください。 [ファクス受信拒否]の設定で [拒否番号リスト]を有効にしているときは、拒否番号リストに載っている番号からのファクスは受信拒否されます。
- 送信元のファクス番号がアドレス帳に登録されているか確認してください。 [ファクス受信拒否] の設定で [アドレ ス帳未登録] を有効にしているときは、アドレス帳に載っていない番号からのファクスは受信拒否されます。
- 発信元情報を付ける設定をファクス機にしてあるか、送信元に確認してください。 [ファクス受信拒否]の設定で [非通知]を有効にしているときは、発信元情報の付いていないファクスは受信拒否されます。
- 構内交換機(PBX)接続で、内線呼び出し(SIR)になっているときは、外線呼び出し(IR)に設定すると解決する ことがあります。ご契約の回線事業者に問い合わせてください。
- ダイヤルインやモデムダイヤルインには対応していません。該当する場合は、ご契約の回線事業者に問い合わせてく ださい。
- Fネット(1300Hz呼び出し)には対応していません。該当する場合は、ご契約の回線事業者に問い合わせてください。
- 接続されている電話回線が不安定な場合は、受信ファクスがないにもかかわらず着信中の表示が続くことがありま す。ご契約の回線事業者に問い合わせてください。

#### 関連情報

- ◆ 「ファクスの送信も受信もできない」 324ページ
- ◆ 「メモリー不足のメッセージが表示された」328ページ
- ◆ 「掲示板からFコード(SEP)とパスワード(PWD)を使って受信する(ポーリング受信)」232ページ

# 外部メモリーに受信文書を保存できない

外部メモリーがプリンターに挿入されていることと、 [受信設定]を確認してください。

### メモリー不足のメッセージが表示された

- 受信文書を受信ボックスまたは親展ボックスに保存する設定にしているときは、既読などで不要になった文書を受信 ボックスまたは親展ボックスから削除してください。
- 受信ファクスをコンピューターに保存する設定にしているときは、保存する設定にしているコンピューターを起動さ せてください。受信文書がコンピューターに保存されるとプリンターのメモリーからは削除されます。
- 受信ファクスを外部メモリーに保存する設定にしているときは、保存フォルダーを作成した外部メモリーをプリン ターに挿入してください。受信文書が外部メモリーに保存されるとプリンターのメモリーからは削除されます。外 部メモリーの空き容量が不足していないか、書き込み禁止になっていないかも確認してください。
- プリンターのメモリーが不足しているときでも以下の方法で送信できます。
  - モノクロファクス送信の場合は [ダイレクト送信] を有効にして送信する
  - 外付け電話からダイヤルして送信する
  - 🕓 ( [オンフック] ) 機能を使って送信する
  - 原稿を小分けして送信する
- 受信時に紙詰まりなどのエラーが発生していると、受信文書が印刷されないため、メモリー不足になることがありま す。プリンターのエラーを解除してから送信元に再送信を依頼してください。

#### 関連情報

- ◆ 「大量ページのモノクロ文書を送る(ダイレクト送信)」223ページ
- ◆ 「外付け電話機からダイヤルして送信する」221ページ
- ◆ 「送信先の状況を確認してから手動送信する(オンフック)」220ページ
- ◆ 「詰まった用紙を取り除く」291ページ

# きれいに送信できない

- 原稿台をクリーニングしてください。
- ADFをクリーニングしてください。
- 操作パネルで [原稿種類] を調整してください。文字と写真が混在した原稿は [写真] の設定で送信してください。
- 操作パネルで [濃度] を調整してください。
- 相手機の性能が分からないときは、[ダイレクト送信]をするか、 [画質]を [精細] にして送信してください。
   [高精細]や [超高精細] で、 [ダイレクト送信] を無効にしてモノクロで送信すると、低い解像度に変更されて送信されることがあります。
- 操作パネルで [エラー訂正(ECM)] を有効にしてください。

#### 関連情報

→ 「ファクス設定」236ページ

- ◆ 「原稿台をクリーニングする」271ページ
- ◆ 「ADFをクリーニングする」268ページ

# 原稿サイズと違うサイズで送信された

- 原稿台からファクス送信するときは、原稿を原点マークに合わせて正しくセットしてください。操作パネルで原稿の サイズを正しく設定してください。
- 原稿台や原稿カバーのゴミや汚れを取り除いてください。ゴミや汚れがあると、その位置まで読み取り範囲が拡張されるため、位置が大きくずれたり、画像が小さくなったりします。

#### 関連情報

- ◆ 「ファクス設定」236ページ
- ◆ 「原稿のセット」41ページ
- ◆ 「原稿台をクリーニングする」271ページ

### きれいに受信できない

- 操作パネルで [エラー訂正(ECM)] を有効にしてください。
- 送信元に、より画質の高いモードで送信できないか確認してください。
- 受信文書を再度印刷してみてください。 [ジョブ/状態]の [履歴] から印刷できます。

#### 関連情報

◆「ファクス送受信履歴を確認する」246ページ

### 受信ファクスが印刷されない

- 紙詰まりなどでプリンターにエラーが発生していると印刷できません。プリンターを確認してください。
- 受信ボックスまたは親展ボックスに保存する設定になっていると受信ファクスの自動印刷はされません。[受信設定]を確認してください。

#### 関連情報

- ◆ 「プリンターの状態を確認する」 284ページ
- ◆ 「詰まった用紙を取り除く」291ページ

### 受信ファクスの2ページ目が白紙または数行だけ印刷される

[ページ分割設定] で[分割後の印刷破棄] をすると、印刷を1ページだけに抑えることができるようになります。 [分割後の印刷破棄] 設定で、[上を破棄] または [下を破棄] を選択して [しきい値] を調整してください。しきい値 を上げると、印刷領域が広がり1ページに収めて印刷できることがあります。

# ファクス時のその他のトラブル

### プリンターに接続した外付け電話機で通話できない

プリンターのEXT.ポートに外付け電話機を接続し、受話器を上げてダイヤルトーン(ツー音)が聞こえるかを確認して ください。ダイヤルトーンが聞こえないときは、モジュラーケーブルを正しく接続してください。

### 留守番電話が応答しない

- 操作パネルで、ファクスを受信するまでの[呼び出し回数]を留守番電話の呼び出し回数より多く設定してください。
- [受信モード] が [ファクス/電話自動切替] になっているときは、 [自動] に変更してください。

# ナンバーディスプレイ機能が働かない

- かかってきた相手先のファクス番号を外付け電話機やプリンターのパネルに表示させるには、ナンバーディスプレイ サービスの契約をした回線が必要です。ご契約の回線事業者に問い合わせてください。
- 操作パネルで、 [ナンバー・ディスプレイ対応] 設定を変更してください。
- 1回線を電話機とプリンターで共有するときは、電話機をプリンターのEXT.ポートに接続してください。並列接続 (ブランチ接続)をしているとナンバーディスプレイ機能が使えません。

### 受信文書に相手先のファクス番号が表示されない、またはファクス 番号が間違って表示される

送信元のファクス機に発信元番号が設定されていないか、登録が間違っている可能性があります。送信元に確認してください。

# その他のトラブル

### プリンターに触れたときに電気を感じる

多数の周辺機器をコンピューターに接続していると、プリンターに触れたときに電気を感じることがあります。プリンターを接続しているコンピューターからアース(接地)を取ってください。

# 動作音が大きい

動作音が大きいときは〔動作音低減モード〕を有効にしてください。ただし、動作速度が遅くなります。

- 操作パネル ホーム画面で<sup>●</sup>の下を選択して、 [動作音低減モード] を有効にします。
- Windowsプリンタードライバー
   [基本設定] タブで [動作音低減モード] を有効にします。
- Mac OSプリンタードライバー

▲メニューの[システム環境設定] - [プリンタとスキャナ] (または [プリントとスキャン] 、 [プリントとファ クス] )の順に選択して、お使いのプリンターを選択します。 [オプションとサプライ] - [オプション] (または [ドライバ] )の順にクリックします。 [動作音低減モード] を有効にします。

• Epson Scan 2

✿ボタンをクリックして、 [環境設定] 画面を開きます。 [スキャン] タブで [動作音低減モード] の設定をします。

### 日時、時刻がずれている

操作パネルで日付と時刻を正しく設定してください。落雷などで停電したり、電源を切ったまま長時間放置したりする と、プリンターの設定時刻がずれることがあります。

#### 関連情報

◆ 「基本設定」66ページ

### 外部メモリーが認識されない

操作パネルの[外部メモリー設定]で外部メモリーを有効にしてください。

#### 関連情報

◆「プリンター設定」68ページ

# 外部メモリーにデータを保存できない

- 外部メモリーが書き込み禁止になっていないか確認してください。
- 外部メモリーの空き容量が十分にあるか確認してください。残量が少ないと保存できません。

#### 関連情報

◆ 「外部記憶装置の仕様」340ページ

# パスワードを忘れた

管理者のパスワードを忘れたときは、保守サービス実施店またはスマートチャージセンターにご相談ください。サービスマンによる対応が必要となります。

### 関連情報

◆ 「お問い合わせ先」351ページ

# ソフトウェアがセキュリティーソフトにブロックされる(Windows のみ)

[コントロールパネル]のセキュリティー設定で、Windows ファイアウォールで許可するプログラムに対象のソフト ウェアを追加してください。

# 写真の選択画面で「x」と表示される

本製品に対応していない画像ファイルは「x」で表示されます。

#### 関連情報

◆ 「対応ファイルの仕様」340ページ

### 意図しないコピーやファクス送信がされた

画面に異物が接触するとプリンターが動作することがあります。これを防ぐには、[設定]-[本体設定]-[基本設定]-[スリープ復帰方法]の順に選択して、[タッチパネルで復帰]を無効にしてください。スリープ(省電力)モードの復 帰は**ひ**ボタンを押すため、異物などの接触による誤動作を防ぎます。

# 付録

| プリンターの仕様      | 334 |
|---------------|-----|
| 規格と規制         | 344 |
| プリンターを移動する    | 345 |
| 製品のご注意        | 346 |
| 商標            | 349 |
| サービスとサポートのご案内 | 350 |

# プリンターの仕様

以下は2018年5月現在の情報です。

# プリンター部の仕様

| ノズル配列    |    | 黒インク: 800ノズル<br>カラーインク:各色800ノズル                                       |
|----------|----|-----------------------------------------------------------------------|
| 用紙厚* 普通紙 |    | 64~90 g/m²                                                            |
|          | 厚紙 | 91~256 g/m²                                                           |
|          | 封筒 | 長形3号、4号:75~90 g/m²<br>洋形1号、2号、3号、4号:75~100 g/m²<br>角形20号 :80~100 g/m² |

\*: 範囲内の厚みの用紙であっても、紙の特性や品質などによって給紙できないことがあります。また、印刷結果に影響が出ること もあります。

### 印刷領域

プリンターの機構上、斜線の部分は印刷品質が低下することがあります。

#### 定形紙

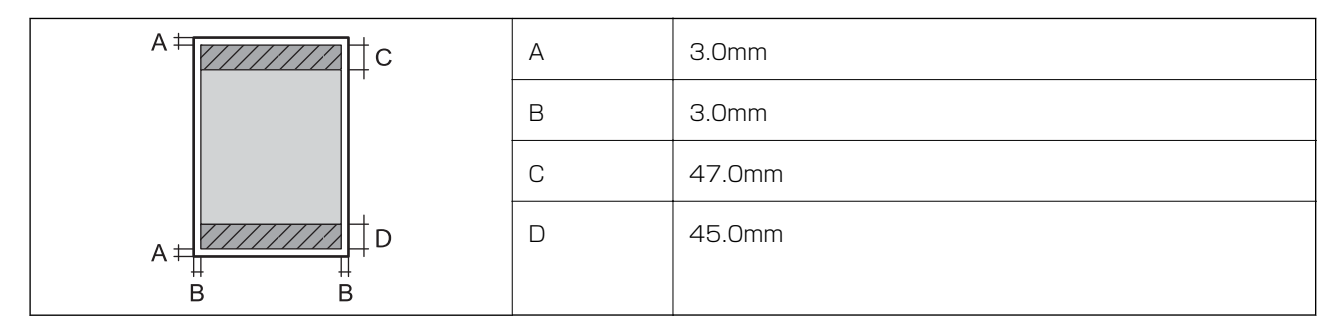

### 封筒一宛名面(長形3、4号、角形20号)

| A # C | А | 3.0mm                           |
|-------|---|---------------------------------|
|       | В | 長形:<br>5.0mm<br>角形20号:<br>9.5mm |
|       | С | 48.0mm                          |
|       | D | 47.0mm                          |

封筒一裏面(長形3、4号、角形20号)

|  | А | 3.0mm                           |
|--|---|---------------------------------|
|  | В | 長形:<br>5.0mm<br>角形20号:<br>9.5mm |
|  | С | 45.0mm                          |
|  | D | 47.0mm                          |

封筒一宛名面(洋形1、2、3、4号)

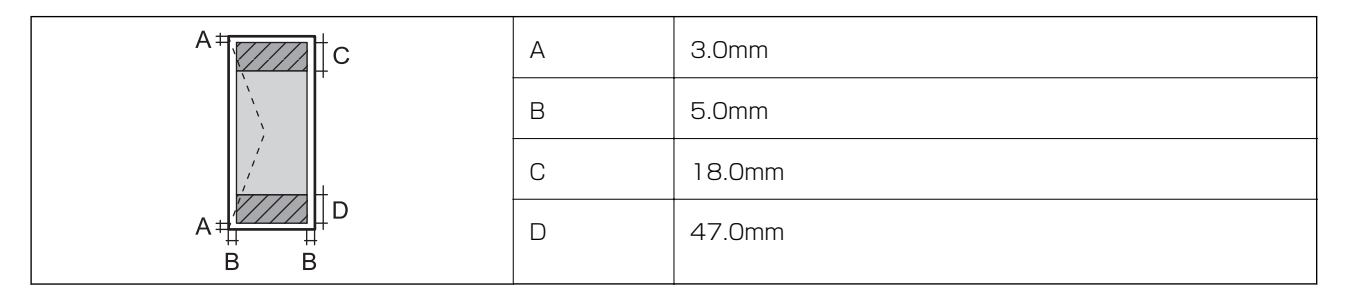

# 省資源機能

両面や割り付け、縮小などの印刷で、用紙の使用枚数が節約できます。

# スキャナー部の仕様

| スキャナータイプ | フラットベッド                       |
|----------|-------------------------------|
| センサー     | CIS                           |
| 有効画素数    | 10200×14040 pixels (1200 dpi) |
| 最大原稿サイズ  | 216×297mm<br>A4, Letter       |
| スキャン解像度  | 1200dpi(主走査)<br>2400dpi(副走査)  |
| 出力解像度    | 50~9600 dpi(1 dpiで設定可能)       |

| 階調 | カラー<br>・ 48bit入力(RGB各色16bit入力)<br>・ 24bit出力(RGB各色8bit出力) |
|----|----------------------------------------------------------|
|    | グレースケール<br>• 16bit入力<br>• 8bit出力                         |
|    | 白黒<br>• 16bit入力<br>• 1bit出力                              |
| 光源 | LED                                                      |

# インターフェイスの仕様

| コンピューター接続用 | Hi-Speed USB |
|------------|--------------|
| 外部記憶装置接続用  | Hi-Speed USB |

# ファクス部の仕様

| ファクス型式             | 送受信兼用デスクトップ(スーパーG3、カラーファクス)                                                                                                    |
|--------------------|----------------------------------------------------------------------------------------------------|
| 対応回線               | 一般加入電話回線(PSTN)、構内交換機(PBX)                                                                                                    |
| 通信速度               | 最大33.6kbps                                                                                                    |
| 解像度                | モノクロ <ul> <li>普通:8 pel/mm×3.85 line/mm</li> <li>精細:8 pel/mm×7.7 line/mm</li> <li>高精細:8 pel/mm×15.4 line/mm</li> <li>超高精細:16 pel/mm×15.4 line/mm</li> </ul> |
| <br>受信ファクス最大保存ページ数 | 約550ページ(ITU-T標準原稿をモノクロドラフトで受信した場合)                                                                                                    |
| 再ダイヤル回数            | 0~15回(0~15分間隔)                                                                                                    |
| コネクター形状            | 回線ライン(RJ-11)、外部電話機接続ライン(RJ-11)                                                                                                    |

# ネットワーク機能一覧

### ネットワークインターフェイス

| 機能    |                      | 対応 | 備考 |
|-------|----------------------|----|----|
| 有線LAN |                      | 0  | -  |
| 無線LAN | インフラストラクチャー          | 0  | -  |
|       | アドホック                | -  | -  |
|       | Wi-Fi Direct(シンプルAP) | 0  | -  |

### 同時接続

| 機能                                      | 対応 | 備考 |
|-----------------------------------------|----|----|
| 有線LANとWi-Fi Direct(シンプルAP)              | 0  | -  |
| 無線LAN(インフラストラクチャー)とWi-Fi Direct(シンプルAP) | 0  | -  |

### 操作パネルで設定できる機能

| 機能                                                |                           | 対応 | 備考 |
|---------------------------------------------------|---------------------------|----|----|
| 無線LAN設定                                           | 手動設定                      | 0  | -  |
|                                                   | プッシュボタン自動設定<br>(AOSS、WPS) | 0  | -  |
|                                                   | PINコード自動設定                | 0  | -  |
|                                                   | カンタン自動設定                  | 0  | -  |
|                                                   | Epson iPrint接続            | -  | -  |
|                                                   | Wi-Fi Direct設定            | 0  | -  |
| ネットワーク基本設定(デバイス名、TCP/IPアドレス、DNSサーバー、<br>プロキシサーバー) |                           | 0  | -  |
| ネットワーク接続診断                                        |                           | 0  | -  |
| ネットワーク情報の確認                                       |                           | 0  | -  |
| ネットワークステータスシートの印刷                                 |                           | 0  | -  |
| 無線LANを無効にする                                       |                           | 0  | -  |
| ネットワーク設定の初期化                                      |                           | 0  | -  |
| ファイル共有設定                                          |                           | 0  | -  |

### ネットワーク機能とIPv4/IPv6対応

| 機能             |                                      |           | 対応 | 備考                          |
|----------------|--------------------------------------|-----------|----|-----------------------------|
| ネットワーク印刷機<br>能 | EpsonNet Print<br>(Windows)          | IPv4      | 0  | -                           |
|                | Standard TCP/IP<br>(Windows)         | IPv4、IPv6 | 0  | -                           |
|                | WSD印刷(Windows)                       | IPv4、IPv6 | 0  | Windows Vista以<br>降         |
|                | Bonjour印刷(Mac OS)                    | IPv4、IPv6 | 0  | -                           |
|                | IPP印刷(Windows、Mac<br>OS)             | IPv4、IPv6 | 0  | -                           |
|                | UPnP印刷                               | IPv4      | -  | 情報家電機器                      |
|                | PictBridge印刷(無線LAN)                  | IPv4      | -  | デジタルカメラ                     |
|                | Epson Connect (メールプリ<br>ント、リモートプリント) | IPv4      | 0  | -                           |
|                | AirPrint (iOS、Mac OS)                | IPv4、IPv6 | 0  | iOS 5以降、Mac<br>OS X v10.7以降 |
|                | Googleクラウドプリント                       | IPv4、IPv6 | 0  | -                           |
| ネットワークスキャ      | Epson Scan 2                         | IPv4、IPv6 | 0  | -                           |
| ン機能            | Event Manager                        | IPv4      | -  | -                           |
|                | Epson Connect (スキャンし<br>てクラウドへ)      | IPv4      | 0  | -                           |
|                | AirPrint(スキャン機能)                     | IPv4、IPv6 | 0  | OS X Mavericks以<br>降        |
|                | ADF(自動両面)                            |           | 0  | -                           |
| ファクス機能         | PC送信                                 | IPv4      | 0  | -                           |
|                | PC受信                                 | IPv4      | 0  | -                           |
|                | AirPrint(ファクス機能)                     | IPv4、IPv6 | 0  | OS X Mountain<br>Lion以降     |

# 無線LANの仕様

| 準拠規格 | IEEE802.11a/b/g/n*1/ac                             |
|------|----------------------------------------------------|
| 周波数帯 | IEEE802.11b/g/n : 2.4 GHz、IEEE802.11a/n/ac : 5 GHz |

| チャンネル                       | Wi-Fi                              | 2.4 GHz : 1-13<br>5 GHz <sup>*2</sup> :<br>36/40/44/48/52/56/60/64/100/104/108/112/116/120/124/128/132<br>/136/140 |
|-----------------------------|------------------------------------|----------------------------------------------------------------------------------------------------|
|                             | Wi-Fi Direct                       | 2.4 GHz : 1-13<br>5 GHz : 36/40/44/48                                                                              |
| 接続モード                       | インフラストラ                            | ラクチャー、 Wi-Fi Direct(シンプル AP) <sup>*3</sup>                                                                         |
| 無線セキュリ<br>ティー <sup>*4</sup> | WEP (64/128bit) 、WPA2-PSK (AES) *5 |                                                                                                    |

- \*1: IEEE802.11n (2.4GHz) はHT20のみ対応
- \*2: W52 (CH36~CH48)、W53 (CH52~CH64) は屋内使用限定
- \*3: IEEE802.11bは非対応
- \*4: Wi-Fi DirectはWPA2-PSK (AES)のみ対応
- \*5: WPA2規格に準拠し、WPA/WPA2 Personal規格に対応

# 有線LANの仕様

| 準拠規格  | IEEE802.3i (10BASE-T) *1<br>IEEE802.3u (100BASE-TX)<br>IEEE802.3ab (1000BASE-T) *1<br>IEEE802.3az (Energy Efficient Ethernet) *2 |
|-------|----------------------------------------------------------------------------------------------------|
| 通信モード | Auto、10 Mbps Full duplex、10 Mbps Half duplex、100 Mbps Full duplex、<br>100 Mbps Half duplex                                       |
| コネクター | RJ-45                                                                                                    |

- \*1: 社団法人 VCCI 協会の技術基準への適合および電磁障害のリスク低減のため、カテゴリー 5e 以上の STP(シールドツイストペア)ケーブルを使用すること
- \*2: IEEE802.3azに対応した接続機器が必要

# セキュリティーのプロトコル

| IEEE802.1X*              |                    |
|--------------------------|--------------------|
| IPsec/IPフィルタリング          |                    |
| SSL/TLS                  | HTTPS(サーバー/クライアント) |
|                          | IPPS               |
| SMTPS (STARTTLS、SSL/TLS) |                    |

SNMPv3

\*: IEEE802.1Xに対応した接続機器が必要

# 対応している他社サービス

| AirPrint         | 印刷   | iOS 5以降、Mac OS X v10.7.x以降 |
|------------------|------|----------------------------|
|                  | スキャン | OS X Mavericks以降           |
|                  | ファクス | OS X Mountain Lion以降       |
| Google クラウド プリント |      |                            |

# 外部記憶装置の仕様

| 外部記憶装置       | サポートする最大容量                          |
|--------------|-------------------------------------|
| USBフラッシュメモリー | 2TB (FAT、FAT32、またはexFATフォーマット済みのもの) |

以下の外部記憶装置は使用できません。

- 専用のドライバーが必要なもの
- セキュリティー (パスワード、暗号化)機能付きのもの

全ての動作を保証するものではありません。

# 対応ファイルの仕様

| ファイルフォーマット | <ul> <li>DCF<sup>*1</sup>Version 1.0または2.0<sup>*2</sup>規格準拠のデジタルカメラで撮影した、JPEG形式<br/>(Exif Version 2.31準拠)の画像データ(*.jpg)</li> <li>TIFF6.0準拠の以下の画像</li> <li>RGBフルカラー(非圧縮)</li> <li>2値(非圧縮もしくは2値CCITT2値エンコーディング)</li> <li>[スキャン to 外部メモリー 機能]で保存したPDF形式のファイル</li> </ul> |
|------------|----------------------------------------------------------------------------------------------------|
| 有効画像サイズ    | 横:80~10200ピクセル<br>縦:80~10200ピクセル                                                                                                    |
| 有効ファイルサイズ  | 2GB未満                                                                                                    |

| 最大ファイル数 | JPEG:9990個 <sup>*3</sup> |
|---------|--------------------------|
|         | TIFF:999個                |
|         | PDF:999個                 |

\*1: 社団法人電子情報技術産業協会(社団法人日本電子工業振興協会)で標準化された「Design rule for Camera File system」 規格の略称

\*2: デジタルカメラの内蔵メモリーに保存されている画像には非対応

\*3: 一度に表示できるファイル数は999 個まで(999 個を越えるとグループ単位で表示)

# 外形寸法と質量の仕様

|                    | 収納時         |
|--------------------|-------------|
|                    | • 幅:425mm   |
|                    | • 奥行き:535mm |
|                    | • 高さ:513mm  |
|                    | 印刷時         |
|                    | • 幅:425mm   |
|                    | • 奥行き:578mm |
|                    | • 高さ:605mm  |
| 質量 <sup>*1*2</sup> | 約25.8kg     |

\*1 排紙トレイと用紙カセット2を含む

\*2 インクパック、電源コードは含まず

# 電気的仕様

| 定格電圧         | AC 100-240 V                                                                  |
|--------------|-------------------------------------------------------------------------------|
| 定格周波数        | 50-60 Hz                                                                      |
| 定格電流         | 1.1-0.6 A                                                                     |
| 消費電力(USB接続時) | コピー時:約28W (ISO/IEC24712印刷パターン)<br>レディー時:約14W<br>スリープモード時:約1.3W<br>電源オフ時:約0.2W |

プリンターで認識できない画像ファイルは、プリンターの画面上に「×」と表示されます。複数面レイアウト(自動配置)
 では、空白(印刷されない)になります。

# 動作時と保管時の環境仕様

| 動作時 | グラフで示した範囲で使用してください。           |
|-----|-------------------------------|
|     |                               |
|     | 温度:10~35°C<br>湿度:20~80%(非結露)  |
| 保管時 | 温度:-20~40°C*<br>湿度:5~85%(非結露) |

\*: 40°Cでは1カ月間保管可能

# 設置場所と設置スペース

以下の条件を満たす場所に設置してお使いください。

- 本製品の質量に十分耐えられる、水平で安定した場所
- 風通しのよい場所
- 本製品の通気口を塞がない場所
- 専用の電源コンセントが確保できる場所
- 用紙のセットや印刷した用紙の取り出しが無理なく行える場所
- 本書『動作時と保管時の環境仕様』を満たす場所

|重要| 以下のような場所には設置しないでください。動作不良や故障の原因になります。

- 直射日光の当たる場所
- 温湿度変化の激しい場所
- 火気のある場所
- 揮発性物質のある場所
- 振動の多い場所
- テレビ・ラジオに近い場所
- ホコリや塵の多い場所
- 水に濡れやすい場所
- 冷暖房器具に近い場所
- 加湿器に近い場所

静電気の発生しやすい場所では、市販の静電防止マットなどを使用して静電気の発生を防いでください。

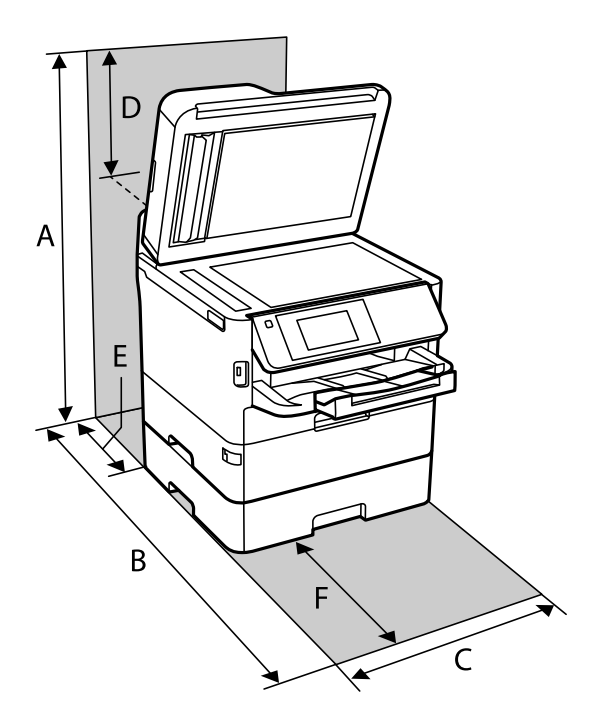

また、本製品をお使いいただくために必要なスペースを確保してください。

| А | 772mm |
|---|-------|
| В | 848mm |
| С | 425mm |
| D | 259mm |
| E | 79mm  |
| F | 370mm |

# 対応OS

最新のOS対応状況はエプソンのウェブサイトをご覧ください。 www.epson.jp/support/taiou/os/

- Windows 10 (32-bit, 64-bit) /Windows 8.1 (32-bit, 64-bit) /Windows 8 (32-bit, 64-bit) /Windows 7 (32-bit、64-bit) /Windows Vista (32-bit、64-bit) /Windows XP SP3以降 (32-bit) /Windows XP Professional x64 Edition SP2以降/Windows Server 2016/Windows Server 2012/Windows Server 2012 R2/Windows Server 2008/Windows Server 2008 R2/Windows Server 2003 R2/Windows Server 2003 SP2以降
- macOS High Sierra/macOS Sierra/OS X El Capitan/OS X Yosemite/OS X Mavericks/OS X Mountain Lion/Mac OS X v10.7.x/Mac OS X v10.6.8

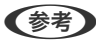

- (参考) Mac OSでは一部のアプリケーションソフトや機能が対応していないことがあります。
  - Mac OS のUNIXファイルシステム(UFS形式)には非対応です。

# 規格と規制

### 電源高調波

この装置は、高調波電流規格JIS C 61000-3-2 に適合しています。

### 瞬時電圧低下

本装置は、落雷等による電源の瞬時電圧低下に対し不都合が生じることがあります。 電源の瞬時電圧低下対策としては、交流無停電電源装置等を使用されることをお勧めします。 (社団法人電子情報技術産業協会のパーソナルコンピューターの瞬時電圧低下対策ガイドラインに基づく表示)

### 電波障害自主規制

この装置は、クラスB機器です。この装置は、住宅環境で使用することを目的としていますが、この装置がラジオやテレビジョン受信機に近接して使用されると、受信障害を引き起こすことがあります。 マニュアルに従って正しい取り扱いをしてください。

# 著作権

写真、書籍、地図、図面、絵画、版画、音楽、映画、プログラムなどの著作権物は、個人(家庭内その他これに準ずる限られた範囲内)で使用するために複製する以外は著作権者の承認が必要です。

### 複製が禁止されている印刷物

紙幣、有価証券などをプリンターで印刷すると、その印刷物の使用如何に係わらず、法律に違反し、罰せられます。 (関連法律)刑法第148条、第149条、第162条 通貨及証券模造取締法第1条、第2条など

以下の行為は、法律により禁止されています。

- 紙幣、貨幣、政府発行の有価証券、国債証券、地方証券を複製すること(見本印があっても不可)
- 日本国外で流通する紙幣、貨幣、証券類を複製すること
- 政府の模造許可を得ずに未使用郵便切手、郵便はがきなどを複製すること
- 政府発行の印紙、法令などで規定されている証紙類を複製すること

次のものは、複製するにあたり注意が必要です。

- 民間発行の有価証券(株券、手形、小切手など)、定期券、回数券など
- パスポート、免許証、車検証、身分証明書、通行券、食券、切符など

# プリンターを移動する

(参考) プリンターを移動する場合は以下の手順に従って行うか、保守サービス実施店またはスマートチャージセンターに連絡をし てください。

- ▲注意 プリンターを持ち上げる際は、無理のない姿勢で作業してください。無理な姿勢で持ち上げると、けがをするおそ れがあります。 本製品は重いので、1人で運ばないでください。移動の際は2人以上で運んでください。
  - プリンターを持ち上げる際は、下図で指示された箇所に手を掛けて持ち上げてください。用紙カセット2が取り付 けられている場合は、取り外してください。他の部分を持って持ち上げると、プリンターが落下したり、下ろす際 に指を挟んだりして、けがをするおそれがあります。

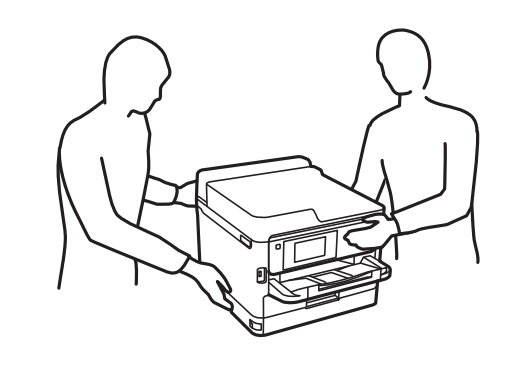

• プリンターを移動する際は、前後左右に10度以上傾けないでください。転倒などによる事故のおそれがあります。

- 2. 電源ランプの消灯を確認して、電源プラグをコンセントから抜きます。

**!重要** 電源プラグは電源ランプの消灯時に抜いてください。点灯時に抜くと、プリントヘッドがホームポジション(待 機位置)に戻らず、乾燥して印刷できなくなるおそれがあります。

- З. 電源コードやUSBケーブルなどのケーブル類を取り外します。
- 4. 排紙トレイを取り外します。

▲注意 不安定で危険なため、プリンターの上に取り外した排紙トレイを置かないでください。移動の途中でプリンター が傾き排紙トレイが落下した場合、けがをするおそれがあります。

- 5. セットされている全ての印刷用紙を取り除きます。
- 6. 原稿がないことを確認します。
- 7. 用紙サポートを収納します。
- 8. 用紙力セット2を本体から取り外します。

プリンターを移動できます。

#### 関連情報

- ➡「各部の名称と働き」14ページ
- ◆ 「お問い合わせ先」351ページ

# 製品のご注意

### 本製品の不具合に起因する付随的損害

万一、本製品(添付のソフトウェア等も含む。以下同じ。)の不具合によってデータの記録、またはコンピューター、その他の機器へのデータ転送が正常に行えない等、所期の結果が得られなかったとしても、そのことから生じた付随的な損害(本製品を使用するために要した諸費用、および本製品を使用することにより得られたであろう利益の損失等)は、補償いたしかねます。

### 外部記憶装置に関するご注意

#### 動作確認とバックアップのお勧め

本製品をご使用になる前には、動作確認をし、本製品が正常に機能することをご確認ください。また、外部記憶装置内の データは、必要に応じて他のメディアにバックアップしてください。次のような場合、データが消失または破損する可能 性があります。

- 静電気や電気的ノイズの影響を受けたとき
- 誤った使い方をしたとき
- 故障や修理のとき
- 天災により被害を受けたとき

なお、上記の場合に限らず、たとえ本製品の保証期間内であっても、弊社はデータの消失または破損については、いかな る責も負いません。

#### 譲渡と廃棄

外部記憶装置を譲渡、廃棄する際は、市販のデータ消去用ソフトウェアを使って、外部記憶装置内のデータを完全に消去 することをお勧めします。コンピューター上でファイルを削除したり、フォーマット(初期化)したりするだけでは、市 販のデータ復元用ソフトウェアで復元できる可能性があります。また、廃棄時には、外部記憶装置を物理的に破壊するこ ともお勧めします。

# 液晶ディスプレイの特性

画面の一部に点灯しない画素や常時点灯する画素が存在する場合があります。また液晶の特性上、明るさにムラが生じる ことがありますが、故障ではありません。

# タッチパネル使用上のご注意

- パネルは指でタッチしてください。
- ボールペンやシャープペンシルなどの先のとがったもので操作しないでください。パネルを傷付けるおそれがあります。
- パネルが汚れたら柔らかい布でから拭きしてください。汚れがひどいときは、中性洗剤を薄めた溶液に柔らかい布を 浸し、よく絞ってから汚れを拭き取り、その後乾いた柔らかい布で拭いてください。シンナー、ベンジン、アルコー ルなどの揮発性薬品は使わないでください。パネルの表面を傷めることがあります。
- 急激に温度、湿度が変化する環境で使用しないでください。パネル内部に結露が発生し、性能が劣化する原因になります。
- パネルを強く押さえ付けたり、強い衝撃を与えたりしないでください。パネルが割れるおそれがあります。割れてしまったときは、破片に触れたりパネルを取り外そうとしたりせず、保守サービス実施店またはスマートチャージセンターにご連絡ください。

### 揮発性物質の放散

本製品はエコマークの環境ラベルに定められた揮発性物質の放散基準を満たしています。ただし、使い始めなどに臭いが 気になるときは換気してお使いください。

### 電波に関するご注意

#### 機器認定

本製品には電波法に基づく小電力データ通信システムとして認証を受けている無線設備が内蔵されています。

- 設備名: J26H005
- 認証番号:003-170261

#### 周波数

本製品は2.4GHz帯の2.400GHzから2.4835GHzを使用できますが、他の無線機器も同じ周波数を使っていることが あります。他の無線機器との電波干渉を防止するため、以下の事項に注意して使用してください。

#### 本製品の使用上の注意

この機器の使用周波数帯では、電子レンジなどの産業・科学・医療用機器のほか、工場の製造ラインなどで使用されて いる移動体識別用の構内無線局(免許を要する無線局)、および特定小電力無線局(免許を要しない無線局)、ならびに アマチュア無線局(免許を要する無線局)が運用されています。

- この機器を使用する前に、近くで移動体識別用の構内無線局および特定小電力無線局、ならびにアマチュア無線局が 運用されていないことを確認してください。
- 万一、この機器から移動体識別用の構内無線局に対して有害な電波干渉の事例が発生した場合には、速やかに使用周 波数を変更するか、電波の発射を停止した上、販売店にご連絡いただき、混信回避のための処置など(たとえば、 パーティションの設置など)についてご相談ください。
- その他、この機器から移動体識別用の特定小電力無線局、またはアマチュア無線局に対して有害な電波干渉の事例が 発生した場合など、何かお困りのことが起きたときは、保守サービス実施店またはスマートチャージセンターまでお 問い合わせください。

- 参考
  - 本製品はWi-Fi Allianceの承認を受けた無線機器です。他メーカーのWi-Fi承認済みの無線機器と通信が可能です。Wi-Fi対応製品の詳細はWi-Fi Allianceのホームページ(http://www.wi-fi.org)をご参照ください。
    - この無線機器は2.4GHz帯を使用します。採用している変調方式はDS-SS変調方式(与干渉距離40m)、OFDM変調方式(与干渉距離40m)、FHSS変調方式(与干渉距離20m)です。全帯域を使用し周波数変更が可能です。

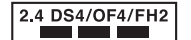

# 無線LAN(Wi-Fi)機能に関するご注意

- 本製品からの電波は、医療用機器に影響を及ぼすおそれがあります。医療機関の中や、医療用機器の近くで本製品を 使用する場合は、医療機関の管理者、医療用機器側の指示や注意に従ってご使用ください。
- 本製品からの電波は、自動ドアや火災報知機などの自動制御機器に影響を及ぼすおそれがあります。自動制御機器の近くで本製品を使用する場合は、自動制御機器側の指示や注意に従ってご使用ください。

# セキュリティーに関するご注意

お客様の権利(プライバシー保護)に関する重要な事項です。

本製品などの無線LAN製品では、LANケーブルを使用する代わりに、電波を利用してコンピューターなどと無線アクセスポイント間で情報のやり取りを行うため、電波の届く範囲であれば自由にLAN 接続が可能であるという利点があります。

その反面、電波はある範囲内であれば障害物(壁など)を越えて全ての場所に届くため、セキュリティーに関する設定を 行っていない場合、以下のような問題が発生する可能性があります。

#### 通信内容を盗み見られる

悪意ある第三者が電波を故意に傍受し、IDやパスワードまたはクレジットカード番号などの個人情報、メールの内容な どの通信内容を盗み見られる可能性があります。

### 不正に侵入される

悪意ある第三者が、無断で個人や会社内のネットワークへアクセスし、以下のような行為をされてしまう可能性があります。

- 個人情報や機密情報を取り出す(情報漏洩)
- 特定の人物になりすまして通信し、不正な情報を流す(なりすまし)
- 傍受した通信内容を書き換えて発信する(改ざん)
- コンピューターウイルスなどを流しデータやシステムを破壊する(破壊)

本来、無線LANカードや無線アクセスポイントは、これらの問題に対応するためのセキュリティーの仕組みを持っていますので、無線LAN製品のセキュリティーに関する設定を行って製品を使用することで、その問題が発生する可能性は少なくなります。セキュリティーの設定を行わないで使用した場合の問題を十分理解した上で、お客様自身の判断と責任においてセキュリティーに関する設定を行い、製品を使用することをお勧めします。

セキュリティー対策を施さず、あるいは、無線LANの仕様上やむを得ない事情によりセキュリティーの問題が発生して しまった場合は、弊社は、これによって生じた損害に対する責任を負いかねます。

# 本製品を日本国外へ持ち出す場合のご注意

本製品(ソフトウェアを含む)は日本国内仕様のため、本製品の修理、保守サービスおよび技術サポートなどの対応は、 日本国外ではお受けできませんのでご了承ください。

また、日本国外ではその国の法律または規制により、本製品を使用できないことがあります。このような国では、本製品 を運用した結果罰せられることがありますが、弊社といたしましては一切責任を負いかねますのでご了承ください。

### 本製品の使用限定

本製品を航空機、列車、船舶、自動車などの運行に直接関わる装置、防災防犯装置、各種安全装置など機能、精度などに おいて高い信頼性、安全性が必要とされる用途に使用される場合は、これらのシステム全体の信頼性および安全維持のた めにフェールセーフ設計や冗長設計の措置を講じるなど、システム全体の安全設計にご配慮いただいた上で弊社製品をご 使用いただくようお願いいたします。本製品は、航空宇宙機器、幹線通信機器、原子力制御機器、医療機器など、極めて 高い信頼性、安全性が必要とされる用途への使用を意図しておりませんので、これらの用途には本製品の適合性をお客様 において十分ご確認の上、ご判断ください。

# 本製品の保存情報の消去

本製品の利用環境を変更する際は、本製品のメモリーに保存されているお客様固有の情報の流出による、不測の事態を回 避するために、保存した情報(ネットワーク設定、ファクス搭載機の電話番号や宛先名称など)を消去してください。消 去は、操作パネルのホーム画面で[設定] - [管理者用設定] - [初期設定に戻す] - [全て初期化]の順に選択して行って ください。

# 商標

- EPSONおよびEXCEED YOUR VISIONはセイコーエプソン株式会社の登録商標です。
- Epson Scan 2 software is based in part on the work of the Independent JPEG Group.
- libtiff

Copyright © 1988-1997 Sam Leffler

Copyright © 1991-1997 Silicon Graphics, Inc.

Permission to use, copy, modify, distribute, and sell this software and its documentation for any purpose is hereby granted without fee, provided that (i) the above copyright notices and this permission notice appear in all copies of the software and related documentation, and (ii) the names of Sam Leffler and Silicon Graphics may not be used in any advertising or publicity relating to the software without the specific, prior written permission of Sam Leffler and Silicon Graphics. THE SOFTWARE IS PROVIDED "AS-IS" AND WITHOUT WARRANTY OF ANY KIND, EXPRESS, IMPLIED OR OTHERWISE, INCLUDING WITHOUT LIMITATION, ANY WARRANTY OF MERCHANTABILITY OR FITNESS FOR A PARTICULAR PURPOSE.

IN NO EVENT SHALL SAM LEFFLER OR SILICON GRAPHICS BE LIABLE FOR ANY SPECIAL, INCIDENTAL, INDIRECT OR CONSEQUENTIAL DAMAGES OF ANY KIND, OR ANY DAMAGES WHATSOEVER RESULTING FROM LOSS OF USE, DATA OR PROFITS, WHETHER OR NOT ADVISED OF THE POSSIBILITY OF DAMAGE, AND ON ANY THEORY OF LIABILITY, ARISING OUT OF OR IN CONNECTION WITH THE USE OR PERFORMANCE OF THIS SOFTWARE.

- Microsoft、Windows、Windows Server、Windows Vistaは、米国Microsoft Corporationの米国およびその 他の国における登録商標です。
- Apple、Mac、macOS、OS X、Bonjour、ColorSync、Safari、AirPrint、iPad、iPhone、iPod touch、iTunes は米国およびその他の国で登録されたApple Inc.の商標です。"iPhone"の商標は日本国内においてアイホン株式 会社のライセンスに基づき使用されています。
- Use of the Works with Apple badge means that an accessory has been designed to work specifically with the technology identified in the badge and has been certified by the developer to meet Apple performance standards.
- Chrome、Chrome OS、Android、Google Play はGoogle Inc.の商標です。
- AOSS™は株式会社バッファローの商標です。
- QRコードは(株)デンソーウェーブの登録商標です。
- Adobe、Adobe ReaderはAdobe Systems Incorporated (アドビシステムズ社)の米国ならびにその他の国に おける商標または登録商標です。
- その他の製品名は各社の商標または登録商標です。

# サービスとサポートのご案内

### 保守サービスのご案内

「故障かな?」と思ったときは、まず本書の「困ったときは」をよくお読みください。そして、接続や設定に間違いがないことをご確認の上、保守サービスの受付窓口にお問い合わせください。

#### 関連情報

◆ 「お問い合わせ先」351ページ

### 保守サービスの提供について

本製品で故障が発生した場合は、スマートチャージ契約に基づき修理いたします。 修理のお申し込みは、製品本体に記載された保守サービス実施店にて承ります。 保守サービス実施店が不明な場合は、スマートチャージセンターにお問い合わせください。

### 補修用性能部品および消耗品の保有期間

本製品の補修用性能部品および消耗品の保有期間は、製品の製造終了後6年間です。 改良などにより、予告なく外観や仕様などを変更することがあります。

# お問い合わせ先

### ●エプソンのウェブサイト

#### epson.jp

各種製品情報・ドライバー類の提供、サポート案内等のさまざまな情報を満載したエプソンのウェブサイトです。

### ●保守サービス実施店

サービス担当者 連絡先

販売店 電話番号 担当部門 担当者

### ●スマートチャージセンター

スマートチャージ全般に関するお問い合わせ先

050-3155-8655

お問い合わせ先の情報は予告無く変更になる場合がございます。あらかじめご了承ください。 最新の情報はエプソンのウェブサイト(epson.jp)にてご確認ください。

### エプソン販売株式会社

〒160-8801 東京都新宿区新宿四丁目1番6号 JR新宿ミライナタワー 29階

#### セイコーエプソン株式会社

〒392-8502 長野県諏訪市大和三丁目3番5号

スマートチャージ 2018.04